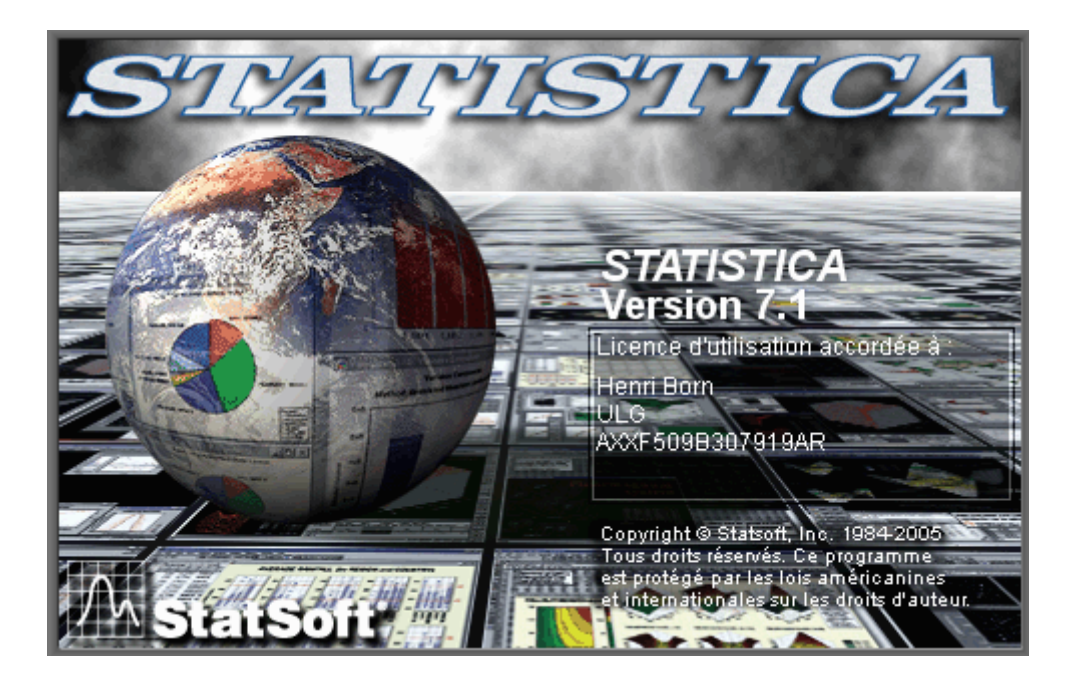

# TABLE DES MATIERES

| 1. | Démarrage du programme |                                                                                                    |                                                                      |  |  |  |  |  |
|----|------------------------|----------------------------------------------------------------------------------------------------|----------------------------------------------------------------------|--|--|--|--|--|
| 2. | Star                   | ndard d'une fenêtre Windows                                                                                                    | 1                                                                    |  |  |  |  |  |
| 3. | Util                   | 3                                                                                                    |                                                                      |  |  |  |  |  |
|    | A.                     | Gestion des données                                                                                                    | 4                                                                    |  |  |  |  |  |
|    |                        | <ol> <li>Création d'une feuille de données</li> <li>Modifications dans la feuille de données         <ul> <li>Suppression de variables</li> <li>Déplacement de variables</li> <li>Addition de variables</li> <li>Addition d'observations</li> <li>Copier-coller de variables et d'observations</li> <li>Affichages détaillés</li> <li>Etiquettes associées aux valeurs</li> <li>Noms d'observations</li> <li>Tris</li> <li>Variables de type « Date »</li> </ul> </li> </ol>      | 7<br>12<br>12<br>14<br>15<br>16<br>17<br>19<br>20<br>24<br>25<br>28  |  |  |  |  |  |
|    | B.                     | Traitements statistiques & graphiques                                                                                                    | 31                                                                   |  |  |  |  |  |
|    |                        | <ol> <li>Statistiques rapides</li> <li>Statistiques de blocs</li> <li>Statistiques élémentaires         <ul> <li>a) Statistiques descriptives</li> <li>Affichages des résultats</li> <li>Approfondissements</li> <li>Représentation graphique des résultats</li> <li>Commentaire général sur les graphiques</li> <li>b) Tables des fréquences</li> <li>c) Tableaux à plusieurs entrées</li> <li>d) Corrélation</li> </ul> </li> <li>Analyse par groupes d'observations</li> </ol> | 31<br>34<br>39<br>39<br>43<br>49<br>53<br>58<br>64<br>73<br>80<br>85 |  |  |  |  |  |
|    | C.                     | Traitements avancés sur les variables                                                                                                    | 90                                                                   |  |  |  |  |  |
|    |                        | <ol> <li>Les expressions</li> <li>Recodification des variables</li> <li>Les filtres de sélection</li> </ol>                                                                                                    | 90<br>94<br>98                                                       |  |  |  |  |  |

#### Démarrage du programme

Le lancement du programme se fait par le bouton « démarrer » de la barre des tâches :

| STATISTICA -                               | Feuill          | le de don              | nées1                |                                                                                                    |                                                                                                    |                   |                     |
|--------------------------------------------|-----------------|------------------------|----------------------|----------------------------------------------------------------------------------------------------|----------------------------------------------------------------------------------------------------|-------------------|---------------------|
| Eichier Edition Affich                     | age <u>I</u> ns | sertion F <u>o</u> rma | at <u>S</u> tatistiq | ues <u>G</u> raphiques Ou <u>t</u> ils <u>D</u> o                                                                                                    | nnées Fe <u>n</u> être <u>A</u> ide                                                                            |                   |                     |
| 0 📽 🖬 🖄 😹 🖪                                | 光 暄             | n∎ ≶   ∽               | c⊭ ģiðj Aj           | iouter au Classeur 👻 Ajoute                                                                                                    | au Rapport 🔹 🖓 🛛 🧶 📢                                                                                           | -                 |                     |
| Données : Feu                              | uille d         | le donné               | es1 (10              | var. et 10 obs.)                                                                                                    |                                                                                                    |                   |                     |
| 1<br>Var1                                  | 2<br>Var2       | 3<br>Var3              | 4<br>Var4            | Bienvenue dans                                                                                                    | STATISTI? 🔀                                                                                                    | 10<br>ar10        |                     |
| 2<br>3<br>4<br>6<br>7<br>8<br>9<br>9<br>10 |                 |                        |                      | Que souhatez vous faire er Guvir un fichier de c Guvir un fichier de c Guvir un rapout Guvir un classeur Guvir un classeur Guvir un classeur Guvir un classeur Guvir un classeur Guvir un projet Data Guvir un projet Data Guvir un status Guvir un status Guvi | premier ?<br>onnées STATISTICA<br>le données externe<br>Miner<br>Electronique de Statistiques<br>iel (vidéo) : |                   |                     |
|                                            |                 |                        |                      | bious sta<br>bious sta<br>Itest sta                                                                                                    | e de dialogue                                                                                                  |                   |                     |
| 🐉 démarrer                                 | 4               | 😵 Manuel É             | lectroni             | Cours ISHS                                                                                                    | Le_logiciel_STAT                                                                                               | 🕂 STATISTICA - Fe | Ø 🕵 🕵 🗶 🗶 🗶 🗶 09:05 |

La présentation de l'écran de départ peut-être adaptée en modifiant les paramètres (cf. infra). Le menu « Aide » dans lequel on choisit « A propos de STATISTICA » affiche la version du logiciel et les caractéristiques de la licence :

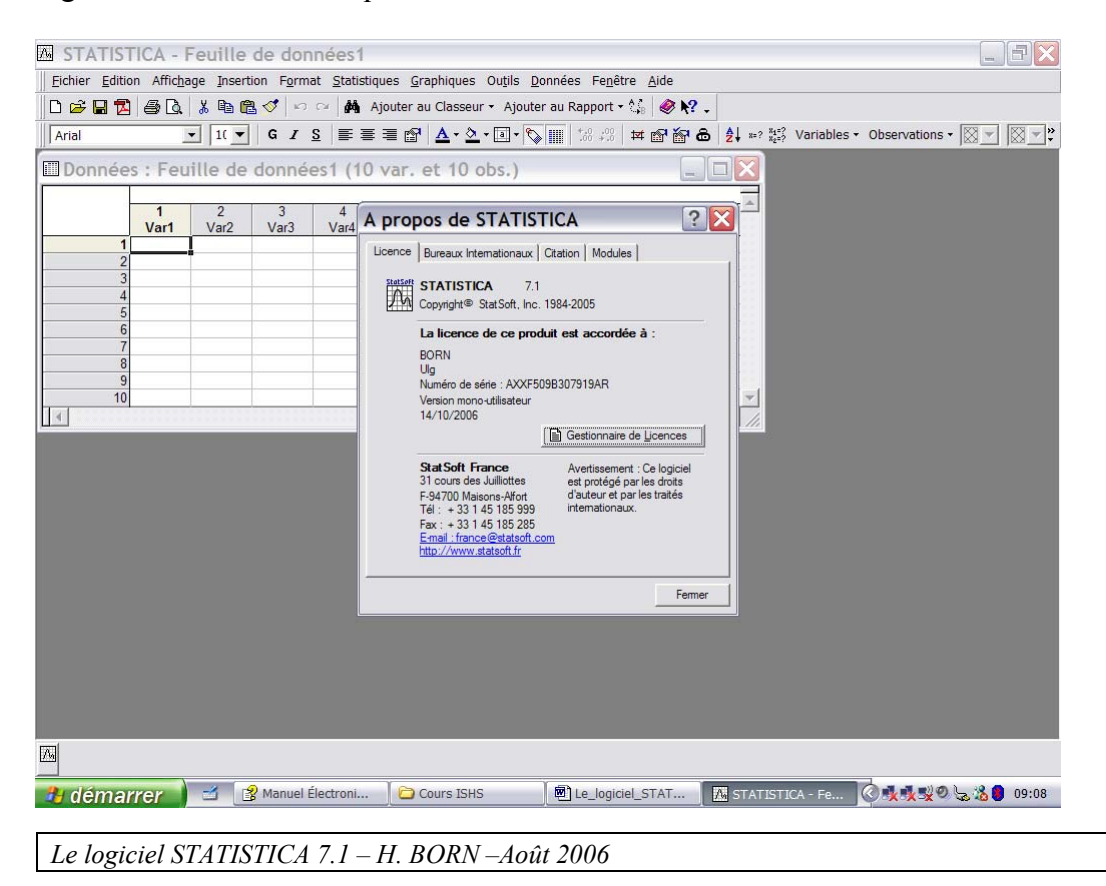

- 1 -

#### 1. Les standards d'une fenêtre Windows

Lorsqu'une application est active en mémoire centrale (RAM), l'ensemble des informations affichées à l'écran sont intégrées dans une **fenêtre générale standardisée** qu'on appelle la fenêtre Windows ; cette fenêtre est composée de **trois éléments** : la première ligne s'appelle le nom de la fenêtre, la deuxième est la barre des menus et la dernière la fenêtre des résultats.

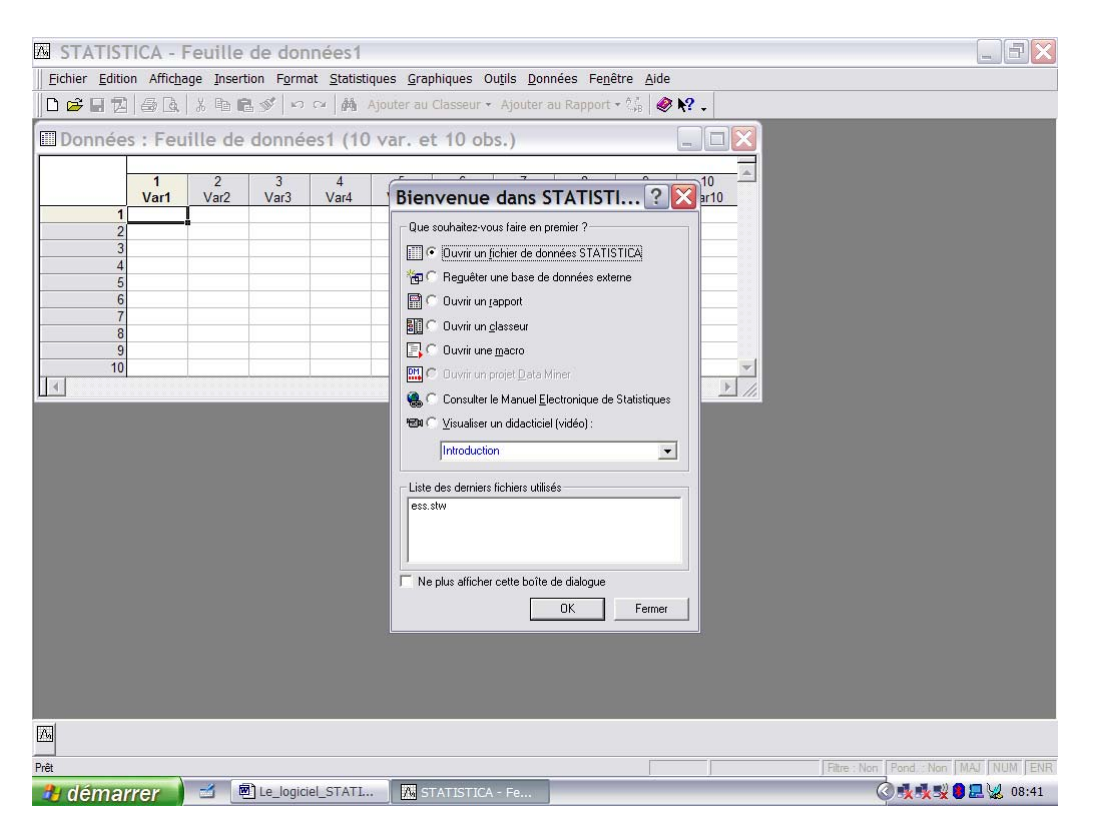

• STATISTICA-Feuille de données1 : nom de la fenêtre

« Feuille de données1 » est le nom par défaut donné par Statistica au fichier dans lequel il enregistrera les données. C'est aussi le nom de la feuille de données actives pour le logiciel ; à chaque ouverture d'une feuille, le nombre qui constitue le dernier caractère s'incrémente automatiquement d'une unité.

• FICHIER – EDITION... : Barre des Menus de l'application

Tous les logiciels de la famille Windows affichent cette deuxième ligne de fenêtre ; par exemple, en WORD :

| 🗉 Document2 - Microsoft Word                                        | _ 7 🛛                               |
|---------------------------------------------------------------------|-------------------------------------|
| Eichier Edition Affichage Insertion Format Qutils Tableau Fenêtre ? | Tapez une question 🔹 🗙              |
| 🗋 🖙 🖬 🔁 🎒 ڭ 🖏 👘 🛍 🗠 - 🍓 120% - 🦿 🐴 Times New Roman - 12 G I S 📰 🚍 🚝 | ≣∉∉∣⊡• <b>▲</b> • °                 |
|                                                                     | · 15 · · · · · · · · · · · · 18 · · |
|                                                                     |                                     |
|                                                                     |                                     |

Les cinq premiers mots de la barre des menus sont identiques, de même que les deux derniers (Fenêtre-Aide ou ?)

Tous les mots intermédiaires sont spécifiques au logiciel utilisé. Par comparaison, en EXCEL :

| ×  | Microsof                   | ft Excel -              | Classeur 2           | 2                  |                       |                  |   |                      |                            |      |                |           | P 🗙   |
|----|----------------------------|-------------------------|----------------------|--------------------|-----------------------|------------------|---|----------------------|----------------------------|------|----------------|-----------|-------|
| 8) | <u>F</u> ichier <u>E</u> d | lition <u>A</u> ffichag | je <u>I</u> nsertion | Forma <u>t O</u> u | utils <u>D</u> onnées | Fe <u>n</u> être | 2 |                      |                            | Tape | z une questior | n 💌 –     | ₽×    |
| D  | 🖻 🖬 🎒                      | 💕 🖻 🗠                   | - 🤹 Σ - [            | 🗟 🛃 🛍 1            | 00% 🔻 🔇               | Arial            |   | <b>▼</b> 10 <b>▼</b> | <u>G</u> <u>I</u> <u>S</u> |      | ≣ € 💷          | 🛄 • 🕭 • 🗛 | - ~ ~ |
|    | K30                        |                         |                      |                    |                       |                  |   |                      |                            |      |                |           |       |
|    | A                          | В                       | С                    | D                  | E                     | F                | G | H                    |                            | J    | K              | L         |       |
| 1  |                            |                         |                      |                    |                       |                  |   |                      |                            |      |                |           |       |
|    |                            |                         |                      |                    |                       |                  |   |                      |                            |      |                |           |       |

(Question : que signifient « Document2 » dans Word et Classeur2 dans Excel ?)

Un clic sur un mot de la barre des menus permet d'afficher les choix de traitement que celui-ci permet, par exemple en STATISTICA, le menu « Statistiques » permet l'accès aux procédures de traitements spécifiques au logiciel :

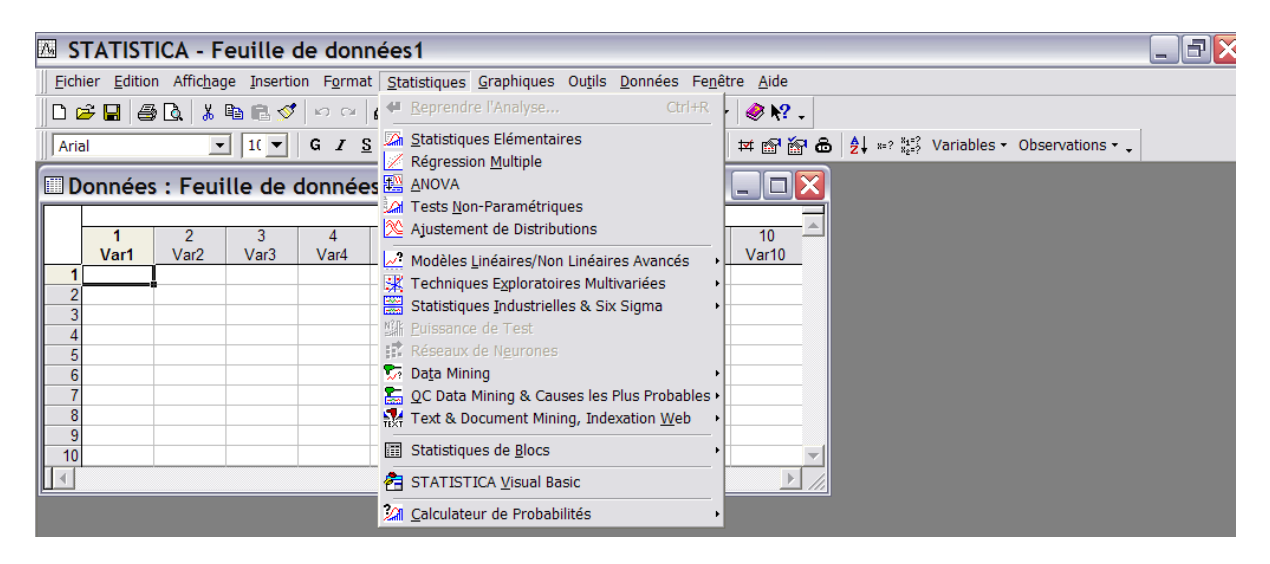

Il convient de faire remarquer que l'ouverture d'un sous-menu par activation d'un mot de la barre des Menus affiche des fonctionnalités différentes suivant le logiciel utilisé. Ainsi, le Menu « Fichier » en Word et en STATISTICA offre des choix pas forcément identiques même si le nom du Menu ouvert est le même.

• La fenêtre des résultats (la plus importante en taille) contient les informations gérées par l'application. Ci-dessus, en Statistica, il s'agit de l'élément intitulé « Données : Feuille de Données1 (10v par 10c)

Tous les autres éléments affichables sont optionnels et accessibles grâce au Menu « Affichage », dont la fonctionnalité « Barre d'outils » est omniprésente dans tous les logiciels de la famille Windows.

| 🖾 STATISTI                                                                                                    | - Feuille de do                                                | nnées1                   |                                                                                                    |                                                                                                    |                             |                   |                  |  |  |  |  |
|----------------------------------------------------------------------------------------------------|----------------------------------------------------------------|--------------------------|----------------------------------------------------------------------------------------------------|----------------------------------------------------------------------------------------------------|-----------------------------|-------------------|------------------|--|--|--|--|
| Eichier Edition                                                                                                    | ffic <u>h</u> age <u>I</u> nsertion For                        | mat <u>S</u> tatistiqu   | es <u>G</u> rap                                                                                                    | hiques O                                                                                              | u <u>t</u> ils <u>D</u> onn | ées Fe <u>n</u> ê | tre <u>A</u> ide |  |  |  |  |
| □ ☞ □       ●       Afficher les Valeurs-Texte         Noms des ⊻ariables       Noms d'Observations         □ Données       ✓ Ignorer les Noms d'Obs. Vides         ✓ Afficher le Descriptif du Fichier       Quadrillage |                                                                |                          |                                                                                                    | er au Classeur - Ajouter au Rapport - 🛷 💦 .                                                           |                             |                   |                  |  |  |  |  |
|                                                                                                    |                                                                |                          |                                                                                                    | par 10c)                                                                                              |                             |                   |                  |  |  |  |  |
| Var1                                                                                                    | Largeur de <u>C</u> olonne (N                                  | 1ax.)                    | 6<br>Var6                                                                                                    | /<br>Var7                                                                                             | var8                        | 9<br>Var9         | Var10            |  |  |  |  |
| 2<br>3<br>4                                                                                                    | Afficher les Cellules <u>M</u> Afficher les Obs. <u>S</u> élei | •<br>arquées<br>tionnées |                                                                                                    |                                                                                                    |                             |                   |                  |  |  |  |  |
| 5                                                                                                    | <u>E</u> vénements                                             | •                        |                                                                                                    |                                                                                                    |                             |                   |                  |  |  |  |  |
| 7                                                                                                    | Barres <u>d</u> 'outils                                        | •                        | ✓ Stan                                                                                                    | dard                                                                                                  |                             | -                 |                  |  |  |  |  |
|                                                                                                    | Barre d'Etat                                                   |                          | <ul> <li>Feuil</li> <li>Stati</li> <li>Grap</li> <li>Outil</li> <li>Rapp</li> <li>Macr</li> <li>Six S</li> <li>Outil</li> <li>Edite</li> <li>Pers</li> </ul> | lle de donr<br>stiques<br>hiques<br>s Graphiqu<br>oort<br>ro<br>Sigma<br>s<br>eur de Don<br>onnaliser | iées<br>ies<br>nées Graph   | iques             | • • ///          |  |  |  |  |

Dans ce sous-menu d'affichage, on trouve l'option « Barre d'état » qui ajoute une ligne en bas de la fenêtre Windows ; cette ligne informe l'utilisateur de l'état d'une application en cours d'exécution.

Voici une exemple en Word :

|        | · -   |     |          | _    |       |     | -   | _   |     | · · ···· 🕳    | • |  |      |  |
|--------|-------|-----|----------|------|-------|-----|-----|-----|-----|---------------|---|--|------|--|
| Page 1 | Sec 1 | 1/1 | À 2,4 cm | Li 1 | Col 1 | ENR | REV | EXT | RFP | Néerlandais ( |   |  |      |  |
|        |       |     |          |      | -     |     | _   |     |     |               |   |  | <br> |  |

Le curseur-souris est à la première ligne , première colonne de la page 1, section 1 ; le document ne comporte qu'une seule page. La marge est de 2,4cm et la langue est le néerlandais.

#### 2. Utilisation du logiciel STATISTICA

STATISTICA rassemble un ensemble de fonctionnalités qui peuvent être regroupées en deux parties :

- Les fonctionnalités relatives à la gestion des données (en input et en output)
- Les fonctionnalités relatives aux traitements statistiques et graphiques de ces données

n.b. : On trouve également, comme dans tous les logiciels des fonctionnalités spécifiques de paramétrage

## A. LA GESTION DES DONNEES EN STATISTICA

Tous les outils proposés vont permettre à l'utilisateur du logiciel de créer un fichier de données spécifiques à STATISTICA (le suffixe est « sta ») sur lequel les traitements statistiques et graphiques pourront être appliqués. Ce fichier sera soit encodé dans l'application même, soit importé d'un autre environnement (le cas le plus fréquent). Parmi les fonctionnalités, on trouve des modules d'encodage, de transformations de données, d'enregistrement, d'importation, d'exportation, d'impression de rapports, etc... Ces fonctionnalités sont accessibles dans les Menus suivants : Fichier – Edition – Outils – Données

Le logiciel STATISTICA 7.1 – H. BORN –Août 2006

Prenons l'exemple suivant :

On a rassemblé les notes de 10 étudiants concernant trois examens (Informatique – Droit – Sociologie), on dispose également des noms des étudiants, de leur année de naissance, s'il s'agit d'étudiants masculins ou féminins et s'ils apprécient leurs études.

A ce stade, bien qu'on dispose d'informations càd d'un certain degré de connaissance à propos d'un phénomène, nous n'avons pas encore de données qui permettent un traitement informatique. La structure passe par la définition des entités d'informations qu'on appelle aussi champs ou rubriques (fields) auxquelles on associera des repères (noms) et des caractéristiques (dont une essentielle consiste à savoir si elle peut être l'objet de calculs arithmétiques).

Dans l'exemple :

| Entité                   | Nom          |
|--------------------------|--------------|
| Nom d'étudiant           | ETUDIANT     |
| Note à l'examen          | INFORMATIQUE |
| d'Informatique           |              |
| Note à l'examen de Droit | DROIT        |
| Note à l'examen de       | SOCIOLOGIE   |
| Sociologie               |              |
| Sexe                     | SEXE         |
| Degré d'appréciation des | APPRECIATION |
| études                   |              |
| Année de naissance       | NAISSANCE    |

Tableau 1

Un étudiant particulier pourrait être :

NOM : Jane INFORMATIQUE : 14 DROIT : Bien SOCIOLOGIE : 15 SEXE : F APPRECIATION : 2

Il est donc nécessaire de connaître les règles d'attributions qui déterminent les différents niveaux de chacune des rubriques ; celles-ci sont résumées dans le tableau suivant :

| Nom          | Caractéristique              |
|--------------|------------------------------|
| ETUDIANT     | Texte (maximum 30            |
|              | caractères)                  |
| INFORMATIQUE | Valeur numérique entière     |
|              | comprise entre 0 et 20       |
| DROIT        | Très Bien – Bien -           |
|              | Insuffisant                  |
| SOCIOLOGIE   | Valeur numérique avec une    |
|              | décimale                     |
| SEXE         | H - F                        |
| APPRECIATION | Texte correspondant à une    |
|              | valeur comprise entre 1 et 4 |
|              | 1 : Très Bonne               |
|              | 2 : Bonne                    |
|              | 3 : Passable                 |
|              | 4 : Mauvaise                 |
| NAISSANCE    | Valeur de l'année            |

Tableau 2

On s'aperçoit que trois rubriques sont susceptibles de faire l'objet d'opérations arithmétiques : les notes des cours d'INFORMATIQUE et de SOCIOLOGIE, ainsi que l'année de naissance, on leur attribue la caractéristique « numérique » ; pour le reste, il s'agit de rubriques « caractères ».

Dans le cas de rubriques à niveaux ordonnés (DROIT, APPRECIATION), et pour des facilités évidentes d'encodage, on remplacera plutôt le texte par une valeur correspondant au niveau de l'échelle ; pour la rubrique DROIT, « Très Bien » sera égal à 3, « Bien » à 2 et « Insuffisant » à 1. Pour la rubrique APPRECIATION, les codes numériques sont indiqués dans le tableau. Ce remplacement n'a pas pour conséquence de pouvoir réaliser des opérations arithmétiques sur ces rubriques.

| NOM     | INFORMATIQUE | DROIT | SOCIOLOGIE | SEXE | APPRECIATION | NAISSANCE |
|---------|--------------|-------|------------|------|--------------|-----------|
| Jane    | 12           | 2     | 14.5       | F    | 2            | 1985      |
| Helen   | 14           | 1     | 19         | F    | 2            | 1986      |
| Mike    | 10           | 3     | 12         | Н    | 3            | 1986      |
| Tom     | 18           | 1     | 14         | Н    | 1            | 1983      |
| Jim     |              | 2     |            | Н    | 3            | 1985      |
| Paul    | 13           | 2     | 11.5       | Н    | 2            | 1984      |
| Margret | 15           | 1     | 16         | F    | 2            | 1982      |
| Kay     | 14           | 3     | 15         | F    | 1            | 1984      |
| Lucile  | 12           |       | 14         | F    |              | 1985      |
| Emma    | 18           | 2     | 17.5       | F    | 1            | 1982      |

Voici les données complètes de l'exemple :

Tableau 3

n.b. : les cellules vides correspondent à des informations manquantes

- 6 -

### 1. Création d'une feuille de données

L'exécution du programme STATISTICA affiche la fenêtre suivante :

| ∆ S    | TATIST                                                                                                    | ICA - F            | euille            | de don             | nées1                 |                   |           |                             |                        |                 |   |   |        |                           | _ = X          |
|--------|----------------------------------------------------------------------------------------------------|--------------------|-------------------|--------------------|-----------------------|-------------------|-----------|-----------------------------|------------------------|-----------------|---|---|--------|---------------------------|----------------|
| Eich   | ier <u>E</u> ditio                                                                                                    | n Affic <u>h</u> a | ge <u>I</u> nsert | ion F <u>o</u> rma | it <u>S</u> tatistiqu | ies <u>G</u> rapl | niques O  | u <u>t</u> ils <u>D</u> onn | iées Fe <u>n</u> êt    | re <u>A</u> ide |   |   |        |                           |                |
| □ □    | ž 🔒 🗧                                                                                                    | ð 🖪 🕹              | 🖻 🛍 ≶             | 5 I IC I I         | 🏘 🛟 Aje               | outer au C        | lasseur • | Ajouter a                   | u Rapport <del>-</del> | 🦑 №? -          |   |   |        |                           |                |
| Aria   | Arial     II     G     I     E     E     E     II     II     III     III     III     III     III     III     III     III     III     III     III     III     III     III     III     III     III     III     III     III     III     III     III     III     III     III     III     III     III     III     III     III     III     IIII     IIII     III     IIII     IIII     IIII     IIII     IIII     IIII     IIII     IIII     IIII     IIII     IIII     IIII     IIII     IIIII     IIII     IIII     IIIII     IIIII     IIIII     IIIIIIIII     IIIIIIIIIIIIIIIIIIIIIIIIIIIIIIIIIIII |                    |                   |                    |                       |                   |           |                             |                        |                 |   |   |        |                           |                |
| D      | onnée                                                                                                    | s : Feu            | ille de           | donnée             | es1 (10v              | par 1             | Dc)       |                             |                        |                 |   |   |        |                           |                |
|        | 4                                                                                                    | 2                  | 2                 | 4                  | E                     | 6                 | 7         | 0                           | 0                      |                 |   |   |        |                           |                |
|        | Var1                                                                                                    | Z<br>Var2          | Var3              | 4<br>Var4          | o<br>Var5             | o<br>Var6         | Var7      | o<br>Var8                   | 9<br>Var9              | Var10           |   |   |        |                           |                |
| 1      | <u> </u>                                                                                                    |                    |                   |                    |                       |                   |           |                             |                        |                 |   |   |        |                           |                |
| 3      |                                                                                                    |                    |                   |                    |                       |                   |           |                             |                        |                 |   |   |        |                           |                |
| 4      |                                                                                                    |                    |                   |                    |                       |                   |           |                             |                        |                 |   |   |        |                           |                |
| 6      |                                                                                                    |                    |                   |                    |                       |                   |           |                             |                        |                 |   |   |        |                           |                |
| /<br>8 |                                                                                                    |                    |                   |                    |                       |                   |           |                             |                        |                 |   |   |        |                           |                |
| 9      |                                                                                                    |                    |                   |                    |                       |                   |           |                             |                        |                 |   |   |        |                           |                |
|        |                                                                                                    |                    |                   |                    | <u> </u>              |                   |           | <u> </u>                    | <u> </u>               | Þ               |   |   |        |                           |                |
| - عمار |                                                                                                    |                    |                   |                    |                       |                   |           |                             |                        | //              |   |   |        |                           |                |
|        |                                                                                                    |                    |                   |                    |                       |                   |           |                             |                        |                 |   |   |        |                           |                |
|        |                                                                                                    |                    |                   |                    |                       |                   |           |                             |                        |                 |   |   |        |                           |                |
|        |                                                                                                    |                    |                   |                    |                       |                   |           |                             |                        |                 |   |   |        |                           |                |
|        |                                                                                                    |                    |                   |                    |                       |                   |           |                             |                        |                 |   |   |        |                           |                |
|        |                                                                                                    |                    |                   |                    |                       |                   |           |                             |                        |                 |   |   |        |                           |                |
|        |                                                                                                    |                    |                   |                    |                       |                   |           |                             |                        |                 |   |   |        |                           |                |
|        |                                                                                                    |                    |                   |                    |                       |                   |           |                             |                        |                 |   |   |        |                           |                |
|        |                                                                                                    |                    |                   |                    |                       |                   |           |                             |                        |                 |   |   |        |                           |                |
|        |                                                                                                    |                    |                   |                    |                       |                   |           |                             |                        |                 |   |   |        |                           |                |
|        |                                                                                                    |                    |                   |                    |                       |                   |           |                             |                        |                 |   |   |        |                           |                |
| [75]   |                                                                                                    |                    |                   |                    |                       |                   |           |                             |                        |                 |   |   |        |                           |                |
|        |                                                                                                    |                    |                   |                    |                       |                   |           |                             |                        |                 |   |   |        |                           |                |
| Prêt   | 14                                                                                                    |                    | -2 #              | B La fanĉte        | o Windo               |                   | ATIOTICA  |                             |                        | C1,V1           | J | _ | Filtre | : Non    Pond. : Non    N | IAJ J NUM JENR |
| - 🤁 (  | temar                                                                                                    | rer                |                   | a renetro          | e windo               | J <u>B</u> ⊛ ST.  | ATISTICA  | - Fe                        |                        |                 |   |   | C      | > × × × • • • • •         | 09:06          |

La fenêtre « Données : Feuille de données1 (10v par 10c) représente un tableau dans lequel les observations se trouvent en lignes (numérotées 1 à 10) et les rubriques en colonnes (<u>numérotées</u> 1 à 10 et <u>nommées</u> Var1 à Var10). Cette fenêtre est la fenêtre utilisée pour l'encodage des données.

La cellule active (point de rencontre d'une ligne et d'une colonne) est marquée par un rectangle en gras ; on déplace celle-ci au moyen de la souris ou des touches « flèches cardinales » ou encore au moyen de « Enter », voire des touches « Tabulations ». Une entrée de données au clavier remplit la cellule active qu'on efface par l'entrée d'un espace.

Un double clic sur le nom d'une colonne affiche la carte d'identité de la variable (en Statistique, une rubrique ou un champs dans un fichier s'appelle une variable) ; ainsi, pour Var1, cela fournit les informations suivantes ; on obtient le même résultat en choisissant « Spécifications de la variable » du menu « Données » :

| 🖾 STATISTICA - Feuille de données1 📃 🗗 🔀                                                                                                    |
|----------------------------------------------------------------------------------------------------|
| Eichier Edition Afflichage Insertion Format Statistiques Graphiques Outils Données Fenêtre Aide                                                                                                    |
| 🗅 😂 🗟 🔁 🥌 🗟 💉 📾 🏛 🍼 📨 🚧 Ajouter au Classeur - Ajouter au Rapport - 🎲 🥔 👷 🖕                                                                                                    |
| Arial       ▼       I       S       S                                                                                                    |
| Image: Section of the statute of the statute of th |
|                                                                                                    |
| 🔁 démarrer 🔰 🖆 🗟 Le_logicieL_STATL 🔣 STATISTICA - Fe 🌀 🕵 🐙 🛛 🔜 😡 08:50                                                                                                    |

La première ligne détaille les propriétés typographiques utilisées pour l'affichage du nom de la variable (ci-dessus, Var1) ; la zone qui commence ensuite est plus intéressante :

- Nom : nom de la variable, par défaut, STATISTICA attribue comme nom de variable le texte « Var » suivi d'une valeur numérique commençant à la valeur 1 et s'incrémentant de 1 dans l'ordre des colonnes.
- Type : la variable contient des valeurs numériques ou du texte (par défaut,) ; quatre types sont possibles : « Double » signifie valeur numérique décimale (valeur prise par défaut) « texte » signifie variable contenant des caractères, « entier » impose des valeurs numériques sans décimales et « octet » idem que « entier » mais dont la valeur ne peut pas dépasser 255
- Type de Mesure : correspond à la typologie des variables statistiques (Continue - Catégorielle – Ordinale) autres choix : Non-Spécifié ou Automatique ; cette fonctionnalité permet de ne retenir dans la liste de sélection des variables celles qui ont le type approprié pour l'analyse
- Longueur : le nombre de caractères retenus pour une variable de type texte (par défaut : 8)
- Exclure : permet de supprimer l'apparition du nom de la variable dans les menus de choix de variables
- Libellés/Etiquettes : permet de définir une variable qui contiendra des étiquettes qui seront affichées dans les graphiques par exemple.

- Code des VM : valeur numérique indiquant la valeur numérique des observations manquantes (missing values) ; par défaut, STATISTICA considère que toutes les valeurs égales à -9999 ne participent pas aux calculs statistiques. Le code VM des variables de type texte est l'espace qui peut-être utilisé également pour les variables numériques.
- Afficher le statut des observations : permet d'associer des symboles aux observations pour une meilleure compréhension des résultats graphiques

Sous « Annuler », on trouve les boutons << et >> qui permettent d'afficher les cartes d'identité des différentes colonnes du tableau.

Le bloc « Format d'Affichage » fournit une liste de toutes les possibilités qui contrôlent l'édition des valeurs des variables.

Le cadre « Description détaillée » permet d'encoder des informations et des commentaires détaillés à propos de la variable. Si le premier caractère est le signe « = », on définit alors la variable comme étant le résultat de l'évaluation d'une expression (cf. Infra).

Dans notre exemple, la première tâche consiste à spécifier les différentes variables qui seront encodées et leur type d'après le tableau 2, par exemple, pour les variables NOM, DROIT et SOCIOLOGIE :

Pour la variable NOM :

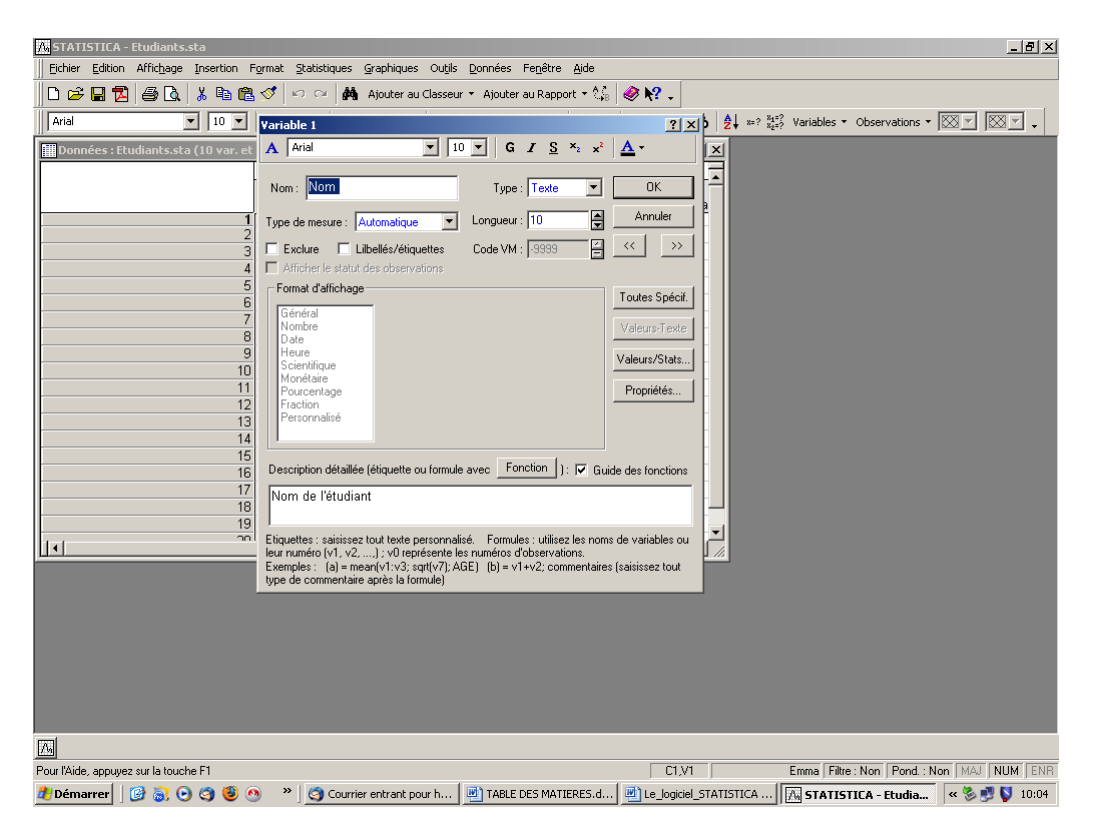

# Pour la variable DROIT :

| 🕅 STATISTICA - Etudiants.sta                                                                                                    |
|----------------------------------------------------------------------------------------------------|
| Echler Edition Affrichage Insertion Format Statistiques Graphiques Outjis Données Fenêtre Aide                                                                                                    |
| 📙 🗅 😂 🔚 🔁 🥌 🕵 🖏 🛍 🔀 🝼 🔛 🖙 🙀 Ajouter au Classeur - Ajouter au Rapport - 🏠 🤣 🛠 🖕                                                                                                    |
| Arial III Variable 3                                                                                                    |
| Données : Etudiants.sta (10 var. et A Arial I a I a I a I a I a I a I a I a I a I                                                                                                    |
| Nom:       Imit       Type:       Enter       DK         1       Type de mesure:       Automatique       Longueur:       Id       Annuder         2       Exclure       Libelés/éliquettes       Code VM:       9399       Imit       Imit         3       Exclure       Libelés/éliquettes       Code VM:       9399       Imit       Imit         4       Afficher le statut des observations       Toutes Spécial       Imit       Imit       Imit         6       Format       Afficher le statut des observations       Toutes Spécial       Imit       Imit         6       Format       Afficher le statut des observations       Toutes Spécial       Imit       Imit         111       Format       Afficher le statut des observations       Toutes Spécial       Imit       Imit         111       Afficher le statut des observations       Format       Imit       Imit       Imit         111       Format       Propriétés       Propriétés       Imit       Imit       Imit       Imit       Imit       Imit       Imit       Imit       Imit       Imit       Imit       Imit       Imit       Imit       Imit       Imit       Imit       Imit       Imit       Imit       Im |
|                                                                                                    |
| Pour l'Aide, appuyez sur la touche F1 C1.V3 2 Filtre : Non   Meal   NUM   ENR                                                                                                    |
| 🖞 Démarrer 🛛 🞯 🗟 📀 🧐 🧐 🕘 🔷 👋 🦉 Courrier entrant pour h 🕎 TABLE DES MATIERES.d 🗒 Le logiciel_STATISTICA 🕅 STATISTICA - Etudia 🛚 « 🗞 💐 💱 10:06                                                                                                    |

Et pour la variable SOCIOLOGIE :

| 📶 STATISTICA - Etudiants.sta                                                                                                    |
|----------------------------------------------------------------------------------------------------|
| Echier Edition Affichage Insertion Format Statistiques Graphiques Outjis Données Fenêtre Aide                                                                                                    |
| 🗅 😂 🔚 🔁 🥌 🕼 🐮 🕫 🏗 🝼 🐖 🙀 Ajouter au Classeur * Ajouter au Rapport * 🎼 🤣 🥀 😋                                                                                                    |
| Arial III Variable 4                                                                                                    |
| Données : Etudiants.sta (10 var, et 🗛 Árial 💌 10 💌 G 🖌 S 🐾 🖈 🛣                                                                                                    |
| Dumice ar a contract of the state of the state of th |
|                                                                                                    |
| Pour l'Aide, appuyez sur la touche F1 C1.V4 17.5 Filtre : Non   MAJ   NUM   ENR                                                                                                    |
| 뷤 Démarrer 📔 🚱 🗟 🗿 🕙 🧐 🧶 🐡 🎽 😋 Courrier entrant pour h 🗹 TABLE DES MATIERES.d 🧖 Le_logiciel_STATISTICA [A] STATISTICA - Etudia 🤘 😵 💆 🚺 10:06                                                                                                    |

Lorsque toutes les spécifications de variables ont été établies, l'encodage peut commencer et le tableau en format STATISTICA est alors le suivant :

| 🔤 STATI            | STICA - F              | Feuille             | de Donn             | nées1              |                    |                      |                 |                  |              |                              |               |                           | _ <b>- X</b> |
|--------------------|------------------------|---------------------|---------------------|--------------------|--------------------|----------------------|-----------------|------------------|--------------|------------------------------|---------------|---------------------------|--------------|
| <u>Fichier</u>     | ition Affic <u>h</u> a | age <u>I</u> nserti | on F <u>o</u> rmat  | <u>S</u> tatistiqu | ues <u>G</u> raphi | ques Ou <u>t</u> ils | <u>D</u> onnées | Fe <u>n</u> être | <u>A</u> ide |                              |               |                           |              |
| 🗅 🖻 🖪              | 🖨 🖪 👗                  | 🖻 🖻 ダ               | 10 01               | AAN 🖓 Aj           | outer au Cla       | isseur + Ajou        | ter au Raj      | pport 🗸 🔌        | N? -         |                              |               |                           |              |
| Arial              | 1                      | ▼ 1( ▼              | G <i>I</i> <u>S</u> | ≣≣                 | ≣ 🗗 🔺              | • 🖄 • 🗟 • 🤇          | S 🔢 🕻           | •0 •00   Ħ       | 🖻 😭 💩        | A   x=? x₁=?<br>Z ↓ x=? x₂=? | Variables -   | Observations - $_{\star}$ |              |
| 💷 Donné            | ées : Feu              | ille de             | Donnée              | s1 (10v            | y par 10           | c)                   |                 |                  |              |                              | _             |                           |              |
| 1                  | 2                      | 3                   | 4                   | 5                  | 6                  | 7                    | 8               | 9                | 10           |                              |               |                           |              |
| Nom                | Droit                  | Sociologie          | ormatique           | Sexe               | ppreciation        | Naissance            | Var8            | Var9             | Var10        |                              |               |                           |              |
| 2 Helen            | -                      | 2 14,5              | 12                  | F                  | 2                  | 1985                 |                 |                  |              |                              |               |                           |              |
| 3 Mike             |                        | 3 12                | 10                  | H                  | 3                  | 1986                 |                 |                  |              |                              |               |                           |              |
| 4 Tom              |                        | 1 14                | 18                  | H                  | 1                  | 1983                 |                 |                  |              |                              |               |                           |              |
| 5 Jim              |                        | 2                   | 40                  | H                  | 3                  | 1985                 |                 |                  |              |                              |               |                           |              |
| 6 Paul<br>7 Margre |                        | 2 11,5              | 13                  | F                  | 2                  | 1984                 |                 |                  |              |                              |               |                           |              |
| 8 Kav              |                        | 3 15                | 14                  | F                  | 1                  | 1984                 |                 |                  |              |                              |               |                           |              |
| 9 Lucile           |                        | 14                  | 12                  | F                  |                    | 1985                 |                 |                  |              |                              |               |                           |              |
| 10 Emma            |                        | 2 17,5              | 18                  | F                  | 1                  | 1982                 |                 |                  |              |                              |               |                           |              |
|                    |                        |                     |                     |                    |                    |                      |                 |                  |              |                              |               |                           |              |
|                    |                        |                     |                     |                    |                    |                      |                 |                  |              |                              |               |                           |              |
|                    |                        |                     |                     |                    |                    |                      |                 |                  |              |                              |               |                           |              |
|                    |                        |                     |                     |                    |                    |                      |                 |                  |              |                              |               |                           |              |
|                    |                        |                     |                     |                    |                    |                      |                 |                  |              |                              |               |                           |              |
|                    |                        |                     |                     |                    |                    |                      |                 |                  |              |                              |               |                           |              |
|                    |                        |                     |                     |                    |                    |                      |                 |                  |              |                              |               |                           |              |
|                    |                        |                     |                     |                    |                    |                      |                 |                  |              |                              |               |                           |              |
|                    |                        |                     |                     |                    |                    |                      |                 |                  |              |                              |               |                           |              |
|                    |                        |                     |                     |                    |                    |                      |                 |                  |              |                              |               |                           |              |
|                    |                        |                     |                     |                    |                    |                      |                 |                  |              |                              |               |                           |              |
|                    |                        |                     |                     |                    |                    |                      |                 |                  |              |                              |               |                           |              |
|                    |                        |                     |                     |                    |                    |                      |                 |                  |              |                              |               |                           |              |
|                    |                        |                     |                     |                    |                    |                      |                 |                  |              |                              |               |                           |              |
|                    |                        |                     |                     |                    |                    |                      |                 |                  |              |                              |               |                           |              |
| 1                  |                        |                     |                     |                    |                    |                      |                 |                  |              |                              |               |                           |              |
| Pour l'Aide, appu  | iyez sur la touch      | ne F1               |                     |                    |                    |                      |                 |                  | C10,V7       |                              | 1982 Filtre : | Non Pond. : Non M         | AJ NUM ENR   |
| 🔒 dém              | arrer                  |                     | La fenêtre          | Windo              | A STA              | TISTICA - Fe.        |                 |                  |              |                              |               |                           | 8 🔋 12:19    |

Une règle de bonne pratique consiste à enregistrer un fichier qui a été l'objet de modifications ; nous allons enregistrer nos données dans un fichier dont le nom est « Etudiant » sur le Bureau de Windows dans un format spécifique à STATISTICA.

Dans le Menu « Fichier », on sélectionne « Enregistrer sous » et on indique le nom du fichier et l'endroit :

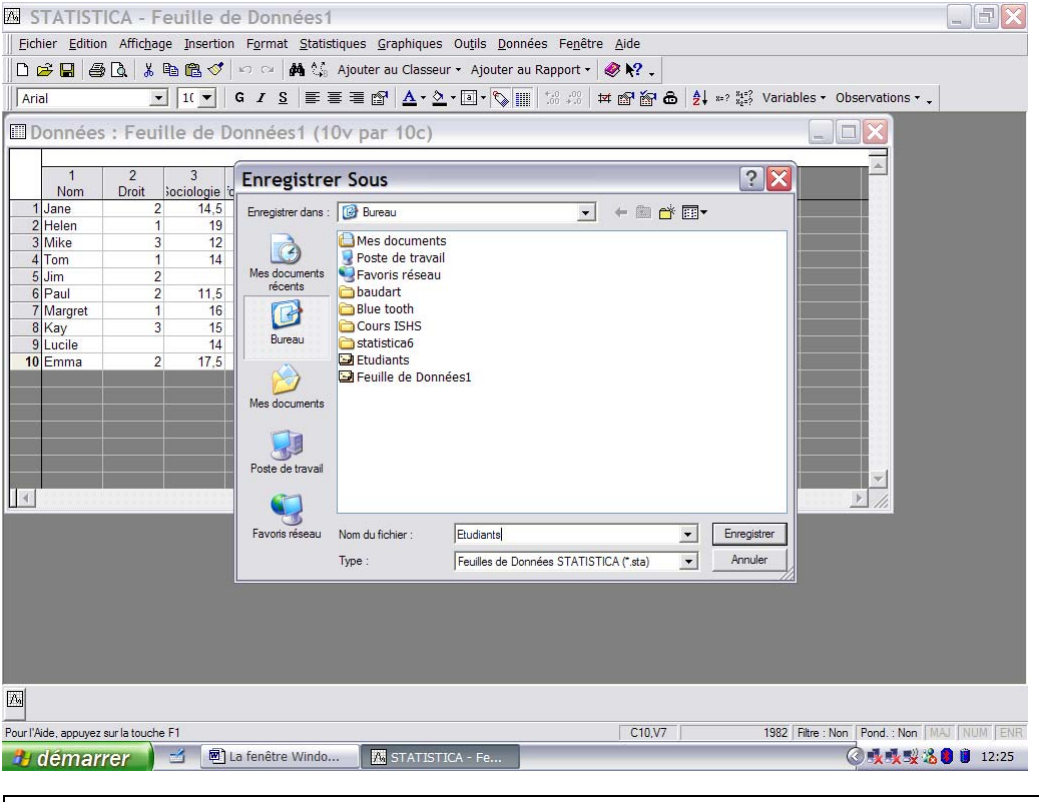

Le logiciel STATISTICA 7.1 – H. BORN –Août 2006

Il convient de remarquer que la feuille de données STATISTICA porte désormais le nom donné au fichier.

Le Menu « Données » dans lequel on choisit « Spécs. de toutes les Variables fournit les spécifications complètes du tableau des données :

| Λ.    | STATIS            | STICA            | - Et            | udiants      |                |                |                   |                                     |                             |         |             |           |            |                  | . EX         |
|-------|-------------------|------------------|-----------------|--------------|----------------|----------------|-------------------|-------------------------------------|-----------------------------|---------|-------------|-----------|------------|------------------|--------------|
| Ei    | chier <u>E</u> di | ition Affi       | ic <u>h</u> age | Insertion    | Format S       | tatistiques    | Graphique         | s Ou <u>t</u> ils <u>D</u> onnées F | e <u>n</u> être <u>A</u> ic | le      |             |           |            |                  |              |
| Πn    | 🛱 🖪 f             | 2 4              | 3 3             | ( 🗈 E. 🛷     | n al           | Aioute         | r au Class        | eur 👻 Aiouter au Rappo              | nt • ?\$ 6                  | Ø N? _  |             |           |            |                  |              |
|       | eial              |                  |                 | 11 - 6       | 7 6            | ===            |                   | A - ⊡ - €                           | .00   tot of                |         | A           | Variabloc | Obconvativ | onc <b>-</b> 🕅 - | . M.J. »     |
| III A | 1101              |                  |                 |              | 1 0            | (              | ≝   <u>44</u> ° . | 🗸 . [2] . 🔌 🏢   100 -               | .0   +*+ [13                |         | 2 * *** x2= | variables | Observatio | 5/15 · J&A_      | <del>`</del> |
|       | Donné             | es : Et          | tudi            | ants* (10    | ) var. e       | et 11 ob       | s.)               |                                     |                             |         |             | -         |            |                  |              |
|       |                   |                  |                 |              |                |                |                   |                                     |                             |         | _           |           | A          |                  |              |
|       | 1<br>Nom          | 2<br>Information | 2<br>tique      | 3<br>Droit   | 4<br>Sociologi | ie Seve        | 6<br>Appreciatio  | n Naissance Var                     | 9<br>Var                    | 9 Var   | 10          |           |            |                  |              |
| 1     | Emma              |                  | Caá             | lfiesties    |                |                | - Maria           |                                     | - var                       |         |             |           |            |                  |              |
| 2     | Helen             |                  | spee            | cification   | is de T        | outes le       | es varia          | adies                               |                             |         |             |           | _          |                  |              |
| 4     | Jane              | 6                | <b>3</b>   4    | A Arial      |                | • 10           | ▼ G 1             | ′ <u>S</u>   <u>A</u> • X ₪ ≣       | <u>V</u> ariab              | les •   |             |           |            |                  |              |
| 5     | Lucile            |                  |                 |              |                |                |                   | Desc. détaillée                     | <b>T</b> 1                  |         |             |           | 1          |                  |              |
| e     | Margret           |                  |                 | Nom          | Туре           | Code des<br>VM | .ongueur          | (étiquette ou                       | Type de<br>mesure           | Exclure | Libellé     |           |            |                  |              |
| 1     | 3 Mike            |                  | 1               | Nom          | Texte 💌        |                | 10                | tormule)<br>Nom de l'étudiant       | Autom: •                    |         |             |           |            |                  |              |
| 9     | Paul              |                  | 2               | Informatique | Entier -       | -9999          | 10                | Note à l'examen d'Infor             | Autom: -                    |         | - F         |           |            |                  |              |
| 10    | Steve             |                  | 3               | Droit        | Entier -       | -9999          |                   | Note à l'examen de D                | Autom: •                    | Γ       | - F         |           |            |                  |              |
| 11    | Tom               |                  | 4               | Sociologie   | Double -       | -9999          |                   | Note à l'examen de Sc               | Autom: -                    |         | Ē           |           |            |                  |              |
|       | 2 3               |                  | 5               | Sexe         | Texte -        |                | 1                 |                                     | Autom: -                    |         | T I         |           |            |                  |              |
|       | -                 | -                | 6               | Appreciation | Entier -       | -9999          |                   | Appréciation des étude              | Autom: -                    |         | Г           |           |            |                  |              |
|       |                   |                  | 7               | Naissance    | Entier -       | -9999          |                   | Année de naissance                  | Autom: -                    |         | Г           |           |            |                  |              |
|       | 0.00              |                  | 8               | Var8         | Double -       | -9999          |                   |                                     | Autom: -                    |         | Г           |           |            |                  |              |
|       |                   |                  | 9               | Var9         | Double -       | -9999          |                   |                                     | Autom: -                    |         |             |           |            |                  |              |
|       |                   |                  | 10              | Var10        | Double -       | -9999          |                   |                                     | Autom: -                    |         |             |           | ×          |                  |              |
| 4     |                   |                  |                 |              |                |                |                   |                                     |                             |         |             |           | <u> </u>   |                  |              |
|       |                   | 2                | - 0             |              |                |                |                   |                                     |                             |         |             |           |            |                  |              |
|       |                   |                  | <               |              |                |                | ш                 |                                     |                             |         | >           |           |            |                  |              |
|       |                   |                  |                 |              |                |                | ок                | Annuler                             |                             |         |             |           |            |                  |              |
|       |                   |                  |                 |              |                |                | OIX               |                                     |                             |         |             |           |            |                  |              |
|       |                   |                  |                 |              |                |                |                   |                                     |                             |         |             |           |            |                  |              |
|       |                   |                  |                 |              |                |                |                   |                                     |                             |         |             |           |            |                  |              |
|       |                   |                  |                 |              |                |                |                   |                                     |                             |         |             |           |            |                  |              |
| rwi l |                   |                  |                 |              |                |                |                   |                                     |                             |         |             |           |            |                  |              |
| 1/16  |                   |                  |                 |              |                |                |                   |                                     |                             |         |             |           |            |                  |              |
| 3     | déma              | arrer            |                 | 🛃 🖻 Le       | _logiciel_S1   | TATL           | Ranuel            | Électroniq 🛛 🔼 ST                   | ATISTICA -                  | - Etu   |             |           | 0.         | k 🗏 🔏 🗖          | <b>9:03</b>  |

Dans la version française du logiciel, les valeurs décimales sont obligatoirement encodées avec la virgule décimale et non le point ; on peut utiliser des noms de variables identiques car STATISTICA repère et gère les variables en fonction d'un numéro d'ordre qu'il leur attribue. Une fois remplie, une cellule peut être l'objet d'une modification quia affecte une partie de son contenu ; pour éviter de réencoder complètement sa valeur, on « édite » son contenu par un double clic souris qui permet ensuite de déplacer le curseur à l'intérieur de cette cellule et de la modifier

Une sélection de colonne consiste en un clic sur son nom ; un double clic sur le nom de colonne affiche les spécifications de la variable. Une sélection d'une ligne consiste en un clic sur son numéro.

## 2. Modifications dans la feuille de données

a. Suppression de variables

A la création d'une nouvelle feuille de données, STATISTICA propose un tableau de 10 observations et 10 variables ; dans notre exemple, on peut se passer des colonnes Var8, Var 9 et Var 10. Pour effectuer cette opération, on choisit dans le menu « Edition » la fonctionnalité « Supprimer » puis « Variables » qui affiche l'écran suivant (on a aussi utilisé la touche de fonction F2)

| STATISTICA - Etudian                | ts                                      |                                    |                               |                       |                                                       |               | _ B 🗙                  |
|-------------------------------------|-----------------------------------------|------------------------------------|-------------------------------|-----------------------|-------------------------------------------------------|---------------|------------------------|
| Eichier Edition Affichage Insertion | on F <u>o</u> rmat <u>S</u> tatistiques | <u>G</u> raphiques Ou <u>t</u> ils | <u>D</u> onnées Fe <u>n</u> ê | tre <u>A</u> ide      |                                                       |               |                        |
| 0 🛩 🖬 🔁 🖨 🕼 👗 🖻 🖻                   | 🝼 🗠 🖙 👫 Ajouter                         | r au Classeur ▼ Ajou               | ter au Rapport ·              | • 🎼 🧶 💦 🖡             |                                                       |               |                        |
| Arial 💌 1( 💌                        | G <i>I</i> <u>S</u> ≣ ≣ ≣ ≣             |                                    | 💊 🏢   58 498                  | ¥ 🗗 🔐 💩               | <b>A</b> ↓ x=? x <sub>1</sub> =?<br>x <sub>2</sub> =? | Variables - C | observations • 🔯 👻 🕅 👻 |
| Données : Etudiants*                | (10 var. et 10 ob:                      | s.)                                |                               |                       |                                                       |               |                        |
|                                     | 2 3                                     | 1 5                                | 6                             | 7 8                   | 9                                                     | 10            | A                      |
|                                     | Droit Sociologie nfo                    | rmatique Sexe                      | Appreciation Na               | aissance Var8         | Var9                                                  | Var10         |                        |
| 2                                   | 1 19                                    | 12 F<br>14 F                       | 2                             | 1985                  |                                                       |               |                        |
| 3                                   | 3 12                                    | 10 H                               | 3                             | 1986                  |                                                       |               |                        |
| 4                                   | 1 14                                    | 18 H                               | 1                             | 1985                  |                                                       |               |                        |
| 6                                   | 2 11,5                                  | 13 H                               | 2                             | 1984                  |                                                       |               |                        |
| 7                                   | 1 16<br>3 15 SI                         | ipprimer des                       | Variables                     | 22                    |                                                       |               |                        |
| 9                                   | 14                                      | apprinter des                      | Turranta b                    |                       |                                                       |               |                        |
| 10                                  | 2 17,5 1                                | De la variable : Var8              |                               | OK                    |                                                       |               |                        |
|                                     |                                         | A la variable : Var10              |                               | Annuler               |                                                       |               |                        |
|                                     | D                                       | ouble-cliquez dans un champ        | d'édition ou appuyez          | sur la touche F2      |                                                       |               |                        |
|                                     |                                         |                                    | Séle                          | ectionnez l           | a Variabl                                             | e             | ? 🔀                    |
|                                     |                                         |                                    | 1-No                          | m                     |                                                       |               | ж                      |
|                                     |                                         |                                    | 2-Dro<br>3-So                 | oit<br>ciologie       |                                                       |               | puler                  |
|                                     |                                         |                                    | 4-Infi<br>5-Se                | ormatique<br>xe       |                                                       |               |                        |
|                                     |                                         |                                    | 6-Ap<br>7-Na                  | preciation<br>issance |                                                       |               |                        |
|                                     |                                         |                                    | 8-Va<br>9-Va                  | r8<br>r9              |                                                       | -             |                        |
|                                     |                                         |                                    | 10-V                          | ar10                  |                                                       | D             | étail                  |
|                                     |                                         |                                    |                               |                       |                                                       | Z             | om                     |
|                                     |                                         |                                    |                               | _                     | _                                                     |               |                        |
|                                     |                                         |                                    |                               |                       |                                                       |               |                        |
|                                     |                                         |                                    |                               |                       |                                                       |               |                        |
| <u>M</u>                            |                                         |                                    |                               |                       |                                                       |               |                        |
| 🦺 démarrer 🔰 🖆 📑                    | Manuel Électroniq                       | STATISTICA - Etu                   | 🔁 Cours                       | ISHS                  | 🖻 Le_logici                                           | el_STATI      | 08:44                  |

On a alors le choix de supprimer variable par variable ou un groupe de variables à la fois, nous avons choisi cette possibilité en demandant de supprimer de la variable Var8 à Var10.

M STATISTICA - Etudiants \_ F <mark>X</mark> Eichier Edition Affichage Insertion Format Statistiques Graphiques Outils Données Fenêtre Aide 🗅 🖆 🖬 🎒 🖏 🗼 🛍 🛍 🍼 🗠 🚧 👯 Ajouter au Classeur 🔹 Ajouter au Rapport 🔹 🥔 🎌 🗸 Arial ▼ 11 ▼ G I S = = = @ A · 2 · 0 · 5 = 5 💯 🛱 🗃 🗃 💩 🛃 🐖 🐉 Variables + Observations + 🗸 Données : Etudiants\* (7v par 10c) 4 12 k 14 F 10 ' 3 blogie for 14,5 19 12 14 Nom Droit Sexe ance 1985 1986 Na 
 Nom

 1 Jane

 2 Helen

 3 Mike

 4 Tom

 5 Jim

 6 Paul

 7 Margret

 8 Kay

 9 Lucile

 10 Emma
 10 H 18 H 13 H 15 F 14 F 12 F 18 F 1986 1983 1985 1984 11,5 16 15 14 17,5 1982 1984 1985 1982 Λ, Prêt C10,V7 1982 Filtre : Non Pond. : Non MAJ NUM ENR 🛃 démarrer 🚽 🖻 La fenêtre Windo... A STATISTICA - Etu.. 🔇 🍢 🕵 🕵 🏮 📋 12:36

La feuille de données se présente finalement comme suit :

que l'on enregistre.

Le logiciel STATISTICA 7.1 – H. BORN – Août 2006

b. L'ordre des variables de la feuille de données n'est pas tout à fait conforme à celui du Tableau 3, pour cela, il convient de déplacer la variable « Informatique » avant la variable « Droit», pour cela, on choisit dans le menu « Edition » l'option « Déplacer » puis « Variable », on spécifie la variable à déplacer (ou le groupe s'il s'agit d'en déplacer plusieurs) et l'endroit d'insertion :

| STATISTICA - Etudian                                                                                            | ts                 |                     |                    |                       |                 |                    |                |                    |                                                                                                    |                |         | PX    |
|----------------------------------------------------------------------------------------------------|--------------------|---------------------|--------------------|-----------------------|-----------------|--------------------|----------------|--------------------|----------------------------------------------------------------------------------------------------|----------------|---------|-------|
| Eichier Edition Affichage Inserti                                                                               | on F <u>o</u> rmat | <u>S</u> tatistique | es <u>G</u> raphiq | ues Ou <u>t</u> ils J | Données         | Fenêtre Aid        | le             |                    |                                                                                                    |                |         |       |
| 0 🗳 🖬 🔁 🎒 🗛 🛛 X 🖬 🖻                                                                                             | <b>5</b>           | 🚧 Ajo               | uter au Cla        | sseur • Ajout         | er au Rap       | port - 🏰 🕯         | Ø <b>\</b> ? . |                    |                                                                                                    |                |         |       |
| <b>• •</b>                                                                                                    | G I <u>S</u>       |                     |                    | · 🖄 • 🖬 • 🤻           | <b>▶ Ⅲ</b>   ta | 8 🕫 🖬 🖬            | 6              | ₹ N=? N1=?<br>N2=? | Variables -                                                                                                    | Observations - |         | * - K |
| Données : Etudiants*                                                                                            | (7 var e           | t 10 of             | as )               |                       |                 |                    |                |                    |                                                                                                    |                |         |       |
| Donnees - Economics                                                                                             | (1 141.0           | . 10 01             | 55.)               |                       |                 |                    |                |                    | and the second second s |                |         |       |
|                                                                                                    | 1                  | 2                   | 3                  | 4                     | 5               | 6                  | 7              |                    |                                                                                                    | <u>^</u>       |         |       |
|                                                                                                    | Nom                | Droit S             | ociologie          | nformatique           | Sexe            | Appreciation       | Naissar        | nce                |                                                                                                    |                |         |       |
| 1                                                                                                    | Jane               | 2                   | 14,5               | 12                    |                 | 2                  | 19             | 985                |                                                                                                    |                |         |       |
|                                                                                                    | Miko               | 2                   | 19                 | 14                    |                 | 2                  | 10             | 000                |                                                                                                    | _              |         |       |
| 3                                                                                                    | Tom                | 1                   | 12                 | 10                    | н               | 1                  | 10             | 985                |                                                                                                    |                |         |       |
| 5                                                                                                    | Jim                | 2                   | 14                 | 10                    | н               | 3                  | 10             | 985                |                                                                                                    |                |         |       |
| 6                                                                                                    | Paul               | 2                   | 11 5               | 12                    |                 |                    | 19             | 984                |                                                                                                    |                |         |       |
| 7                                                                                                    | Margret            | 1                   | Déplac             | er des Va             | ariable         | s                  | 2 🗙            | 982                |                                                                                                    |                |         |       |
| 8                                                                                                    | Kay                | 3                   |                    |                       |                 | -                  |                | 984                |                                                                                                    |                |         |       |
| 9                                                                                                    | Lucile             |                     | De la varia        | ble : Informatio      | ue              | 0                  |                | 985                |                                                                                                    |                |         |       |
| 10                                                                                                    | Emma               | 2                   |                    |                       |                 | _                  |                | 982                |                                                                                                    |                |         |       |
|                                                                                                    |                    |                     | A la varia         | ible : Informatiq     | ue              | Annu               | ler            |                    |                                                                                                    |                |         |       |
|                                                                                                    | J.                 |                     | Incóror or         | rào : Nom             |                 | _                  |                |                    |                                                                                                    |                |         |       |
|                                                                                                    |                    |                     | inselei al         | ites. prom            |                 |                    |                |                    |                                                                                                    |                |         |       |
|                                                                                                    |                    |                     | Double-cliquez     | dans un champ d'      | édition ou ap   | ouyez sur la touch | e F2<br>iblas  |                    |                                                                                                    |                |         |       |
|                                                                                                    |                    |                     | pour selection     |                       |                 |                    |                |                    |                                                                                                    |                |         |       |
|                                                                                                    |                    |                     |                    |                       |                 |                    |                |                    |                                                                                                    |                |         |       |
|                                                                                                    | 5                  |                     |                    |                       |                 |                    |                |                    |                                                                                                    |                |         |       |
| 1.000                                                                                                    |                    |                     |                    |                       |                 |                    |                |                    |                                                                                                    |                |         |       |
|                                                                                                    |                    |                     |                    |                       |                 |                    |                |                    |                                                                                                    |                |         |       |
|                                                                                                    |                    |                     |                    |                       |                 |                    |                |                    |                                                                                                    |                |         |       |
|                                                                                                    |                    |                     |                    |                       |                 |                    |                |                    |                                                                                                    |                |         |       |
|                                                                                                    |                    |                     |                    |                       |                 |                    |                |                    |                                                                                                    |                |         |       |
|                                                                                                    |                    |                     |                    |                       |                 |                    |                |                    |                                                                                                    |                |         |       |
|                                                                                                    |                    |                     |                    |                       |                 |                    |                |                    |                                                                                                    |                |         |       |
|                                                                                                    |                    |                     |                    |                       |                 |                    |                |                    |                                                                                                    |                |         |       |
|                                                                                                    |                    |                     |                    |                       |                 |                    |                |                    |                                                                                                    |                |         |       |
|                                                                                                    |                    |                     |                    |                       |                 |                    |                |                    |                                                                                                    |                |         |       |
|                                                                                                    |                    |                     |                    |                       |                 |                    |                |                    |                                                                                                    |                |         |       |
| in the second second second second second second second second second second second second second second second |                    |                     |                    |                       |                 |                    |                |                    |                                                                                                    |                |         |       |
|                                                                                                    |                    |                     |                    |                       |                 |                    |                |                    |                                                                                                    |                |         |       |
| 🤳 démarrer 🔰 🖆 🖆                                                                                                | Manuel Élect       | roniq               | 🚺 🗛 STAT           | ISTICA - Etu.         | . 🔁             | Cours ISHS         |                | E Le_logi          | ciel_STATI                                                                                                    |                | Ø 🎎 🏮 o | 8:49  |

M STATISTICA - Etudiants Eichier Edition Affichage Insertion Format Statistiques Graphiques Outils Données Fenêtre Aide 🗅 😅 🔚 🎒 🕼 🐰 🗈 🛍 🍼 🔛 🦂 👯 🎲 Ajouter au Classeur 🗸 Ajouter au Rapport 🗸 🥔 🌿 🗸 Arial Données : Etudiants\* (7v par 10c) ppreciation Naissance 2 1985 2 1986 3 1986 Nom iormatique Droit Sociologie Sexe 14,5 F Nom1 Jane2 Helen3 Mike4 Tom5 Jim6 Paul7 Margret8 Kay9 Lucile10 Emma 4,5 F 19 F 12 H 14 H 18 1983 1985 13 15 14 11,5 H 1984 1982 16 F 15 F 1984 14 F 17,5 F 1985 1982 12 18 4 Δ, 1982 Filtre : Non Pond. : Non MAJ NUM ENF C10,V7 Prêt 🔇 🗙 👷 🗞 🛢 🧵 12:50 🤔 démarrer 🛛 🖆 🖻 La fenêtre Windo... 🕅 STATISTICA - Etu.. Le logiciel STATISTICA 7.1 – H. BORN – Août 2006

pour retrouver, en format STATISTICA, les données de notre exemple de départ :

c. L'addition de nouvelles colonnes est possible grâce au menu « Insertion » et l'option « Ajouter des Variables » qui affiche un écran :

| A STATISTICA - Etudiants            | 5 ()                                   |                                                  |                                                              |                                                |                             |
|-------------------------------------|----------------------------------------|--------------------------------------------------|--------------------------------------------------------------|------------------------------------------------|-----------------------------|
| Eichier Edition Affichage Insertion | n F <u>o</u> rmat <u>S</u> tatistique: | s <u>G</u> raphiques Ou <u>t</u> ils <u>D</u> on | nées Fe <u>n</u> être <u>A</u> ide                           |                                                |                             |
| 0 😅 🖬 🔁 🎒 🖧 👗 🖻 🖀 <                 | 🝼 🗠 🖙 🎼 Ajou                           | iter au Classeur 👻 Ajouter a                     | au Rapport - 🕼 🛛 🤣 🖿                                         | ? .                                            |                             |
| Arial 💌 1( 💌                        | G <u>I</u> <u>S</u> ≡ ≡ ≡              | 🕋 🔺 - 🖄 - 🗟 - 🏷 🛛                                | i   +.0 .00   ₩ 🗗 🏠                                          | t 🔓 👌 x=? X₂=? Variable                        | es - Observations - 🔯 💌 🚬 💥 |
| Données : Etudiants* (7             | 7 var. et 10 ob                        | s.)                                              |                                                              |                                                |                             |
|                                     |                                        |                                                  |                                                              |                                                |                             |
|                                     | 1 2<br>Nom Informatique                | 3 4<br>Droit Sociologie                          | 5 6<br>Sexe Appreciation                                     | 7<br>Jaissance                                 |                             |
| 1 Ja                                | ane 1                                  | 2 2 14.5 F                                       | 2                                                            | 1985                                           |                             |
| 2 Hi                                | telen 1<br>Aiko 1                      | Ajoutor dos Vari                                 | abloc                                                        | 2 💟                                            |                             |
| 4 To                                | om 1                                   | Ajouter des vari                                 | ables                                                        |                                                |                             |
| 5 Jii                               | im                                     | Nombre de variables à ajout                      | er: 1                                                        | ОК                                             |                             |
| 6 P:                                | Paul 1                                 | losérer après la variable :                      |                                                              | Annuler                                        |                             |
| 8 6                                 | largret 1                              | inserer apres la valiable .                      | Jinioinidique                                                |                                                |                             |
| 9 Lu                                | ucile 1                                | Nom: Nv_Var                                      | Type: Double 💌                                               |                                                |                             |
| 10 E                                | Emma 1                                 | Code des VM · -9999                              | Longueur : 8                                                 |                                                |                             |
|                                     |                                        | Format d'affichage                               | · · ·                                                        |                                                |                             |
|                                     |                                        | Général                                          |                                                              | Si les valeurs de la nouvelle variable         |                             |
|                                     |                                        | Nombre                                           |                                                              | doivent être calculées<br>et que le fichier de |                             |
|                                     |                                        | Heure                                            |                                                              | données est important,<br>il est plus rapide   |                             |
|                                     |                                        | Scientifique<br>Monétaire                        |                                                              | d'ajouter les variables                        |                             |
|                                     |                                        | Pourcentage                                      |                                                              | simultanément leurs                            |                             |
| 3                                   |                                        | Personnalisé                                     |                                                              | commande Formules de                           | × /                         |
|                                     |                                        |                                                  |                                                              | Transformation par Lot<br>(du menu Données).   |                             |
|                                     |                                        | Description détaillée (étiquette                 | ou formula succ. Econotic                                    |                                                |                             |
|                                     |                                        | Description detailee (enddette                   |                                                              | <u>.                                    </u>   |                             |
|                                     |                                        |                                                  |                                                              |                                                |                             |
|                                     |                                        |                                                  |                                                              |                                                |                             |
|                                     |                                        | Exemples : (a) = mean(v1:v3                      | e variables ou v1, v2,, v0<br>), sgrt(v7), AGE) _(b) = v1+v2 | est le n° de<br>2; commentaire                 |                             |
|                                     |                                        |                                                  |                                                              |                                                |                             |
|                                     |                                        |                                                  |                                                              |                                                |                             |
| 7.6                                 |                                        |                                                  |                                                              |                                                |                             |
| 🦺 démarrer 🔰 🖆 👔                    | Manuel Électroniq                      | M STATISTICA - Etu                               | Cours ISHS                                                   | Le_logiciel_STAT                               | L 🔇 🍢 👷 🧐 🔏 🛢 08:53         |

Dans cet exemple, on peut constater que l'ajoute de variable affiche le tableau des spécifications de la (ou des) variable additionnelle(s), l'endroit du tableau où elle(s) sera(ont) insérées. Le nom est choisi par défaut comme étant « Nv\_Var » éventuellement complété par un chiffre qui s'incrémente automatiquement de 1 en cas de création de plusieurs variables.

Si on désire insérer une ou plusieurs variables avant la première colonne (Nom), on clique une fois sur la première colonne et on utilise comme indiqué « Insertion » puis « Ajouter des variables » :

(on note que l'insertion est réalisée après la variable fictive 0)

| 🖾 STATISTICA - Etudiants 📃 🗟 🔀                                                                                                    |
|----------------------------------------------------------------------------------------------------|
| Eichier Edition Affichage Insertion Format Statistiques Graphiques Outils Données Fenêtre Aide                                                                                                    |
| 🗅 🖻 🖬 🔀 🚳 🔃 🎸 🗠 🖂 🍓 Ajouter au Classeur - Ajouter au Rapport - 🏠 🧔 🕅 -                                                                                                    |
| Arial       ▼       G       I       S       E       E                                        |
| Données : Etudiants* (7 var. et 10 obs.)                                                                                                    |
| 1       2       3       4       5       6       7         1       10       10       14       5       12       14       5       12       13       14       5       12       13       14       5       12       13       14       5       13       14       5       13       14       5       13       14       15       13       14       15       13       14       14       14       14       14       14       14       14       14       14       14       14       14       14       14       14       14       14       14       14       14       14       14       14       14       14       14       14       14       14       14       14       14       14       14       14       14       14       14       14       14       14       14       14       14       14       14       14       14       14       14       14       14       14       14       14       14       14       14       14       14       14       14       14       14       14       14       14       14       14       14       14 |
|                                                                                                    |
| 🔁 démarrer 🛛 🖆 😰 Manuel Électroniq 🕅 STATISTICA - Etu 🗀 Cours ISHS 🖉 Le_logiciel_STATL 🔇 🕵 🐒 08:54                                                                                                    |

d. On peut compléter les données en ajoutant des observations supplémentaires ; le menu « Insertion » complété par l'option « Ajouter des observations » affiche l'écran suivant :

| A S      | TATIS                                                                                                    | FICA - Et       | udiant             | S                  |                  |                      |                         |                                       |                |                                          |
|----------|----------------------------------------------------------------------------------------------------|-----------------|--------------------|--------------------|------------------|----------------------|-------------------------|---------------------------------------|----------------|------------------------------------------|
| Eich     | nier <u>E</u> ditio                                                                                                    | on Affichage    | e <u>I</u> nsertic | on F <u>o</u> rmat | <u>S</u> tatisti | iques <u>G</u> raphi | ques Ou <u>țils D</u> e | onnées Fe <u>n</u> êtr                | e <u>A</u> ide |                                          |
| 0        | STATISTICA - Etudiants<br>ther Edition Affichage Insertion Format Statistiques Graphiques Outifs Bonnées Fegêtre Aide                                                                                                    |                 |                    |                    |                  |                      |                         |                                       |                |                                          |
| Ari      | STATISTICA - Etudiants       Image: Statistication and Statistications & Capitalization of Statistications & Capitalization of Statistications & Capitalizations & Capitalizations & Capital |                 |                    |                    |                  |                      |                         |                                       |                |                                          |
|          | lonnéo                                                                                                    | s · Etudi       | lants (            | 7v par             | 10c)             |                      |                         | , , , , , , , , , , , , , , , , , , , |                |                                          |
|          | onnee                                                                                                    | s. Luu          | iunts (            | / v pai            | 100)             |                      |                         |                                       |                |                                          |
|          | 1                                                                                                    | 2               | 3                  | 4                  | 5                | 6                    | 7                       |                                       |                |                                          |
| 1        | Nom                                                                                                    | ormatique       | Droit              | iociologie         | Sexe             | oppreciation 2       | Naissance<br>1985       |                                       |                |                                          |
| 2        | Helen                                                                                                    | 14              | 1                  | 19                 | F                | 2                    | 1986                    |                                       |                |                                          |
| 3        | Mike                                                                                                    | 10              | 3                  | 12                 | н                | 3                    | 1986                    |                                       |                |                                          |
| 4        | Tom                                                                                                    | 18              | 1                  | 14                 | н                | 1                    | 1983                    |                                       |                |                                          |
| 5        | Jim                                                                                                    |                 | 2                  |                    | Н                | 3                    | 1985                    |                                       |                |                                          |
| 6        | STATISTICA - Etudiants         Echer Edition Afficiage Jesertion Format Statistiques Graphiques Ouglis Données Fegêtre Aide         Image: Statistic Statistic Statistiques Graphiques Ouglis Données Fegêtre Aide         Image: Statistic Statistic Statis Statistic Statistis Statistic Statistic Statistic Statis Statist                                                                      |                 |                    |                    |                  |                      |                         |                                       |                |                                          |
| - /      | Margret                                                                                                    | 15              | 1                  | 16                 |                  | Aigutor              | des Obsers              | ations                                | 2              |                                          |
| 9        | Lucile                                                                                                    | 14              | 3                  | 15                 | F                | Ajouter              | des Observ              | acions                                |                |                                          |
| 10       | Emma                                                                                                    | 18              | 2                  | 17.5               | F                | Nombre d'ob          | iservations à ajoute    | r: 1 🗎                                | ОК             |                                          |
|          |                                                                                                    |                 |                    |                    |                  |                      |                         |                                       |                |                                          |
|          |                                                                                                    |                 |                    |                    |                  | Insére               | r après l'observatior   | 10 E                                  | Annuler        |                                          |
|          |                                                                                                    |                 |                    |                    |                  | Utilisez 0 pour in   | sérer les observations  | s avant la première o                 | bservation     |                                          |
|          |                                                                                                    |                 |                    |                    |                  |                      |                         |                                       |                |                                          |
|          | STATISTICA - Etudiants         chier Edition Affichage Insertion Figmat Statistiques Graphiques Ouglis Dannées Fegètre Aide         chier Edition Affichage Insertion Figmat Statistiques Graphiques Ouglis Dannées Fegètre Aide         chier Edition Affichage Insertion Figmat Statistiques Graphiques Ouglis Dannées Fegètre Aide         chier Edition Affichage Insertion Figmat Statistiques Graphiques Ouglis Dannées Fegètre Aide         chier Edition Affichage Insertion Figmat Statistiques Graphiques Ouglis Dannées Fegètre Aide         chier Edition Affichage Insertion Figmat Statistiques Graphiques Ouglis Dannées Fegètre Aide         chier Edition Affichage Insertion Figmat Statistiques Graphiques Ouglis Dannées Fegètre Aide         chier Edition Affichage Insertion Figmat Statistiques Graphiques Ouglis Dannées Fegètre Aide         chier Edition Affichage Insertion Figure Control         chier Edition Affichage Insertion Figure Control         lanne 12       14 5 F         2       1985         Johne 10       3         11 Aine 12       14 H         13 2       11 5 H         14 10 F       1986         9 Lucelle       12 3 16 F         10 Control       10 Control         10 Control       10 Control         10 Control       10 Control         10 Control       10 Control                                                                                                    |                 |                    |                    |                  |                      |                         |                                       |                |                                          |
| a        |                                                                                                    |                 |                    |                    |                  |                      |                         |                                       |                |                                          |
| 4        |                                                                                                    |                 |                    |                    |                  |                      |                         |                                       |                | F //                                     |
| -        |                                                                                                    |                 |                    |                    |                  |                      |                         |                                       |                |                                          |
|          |                                                                                                    |                 |                    |                    |                  |                      |                         |                                       |                |                                          |
|          |                                                                                                    |                 |                    |                    |                  |                      |                         |                                       |                |                                          |
|          |                                                                                                    |                 |                    |                    |                  |                      |                         |                                       |                |                                          |
|          |                                                                                                    |                 |                    |                    |                  |                      |                         |                                       |                |                                          |
|          |                                                                                                    |                 |                    |                    |                  |                      |                         |                                       |                |                                          |
|          |                                                                                                    |                 |                    |                    |                  |                      |                         |                                       |                |                                          |
|          |                                                                                                    |                 |                    |                    |                  |                      |                         |                                       |                |                                          |
|          |                                                                                                    |                 |                    |                    |                  |                      |                         |                                       |                |                                          |
| 75       |                                                                                                    |                 |                    |                    |                  |                      |                         |                                       |                |                                          |
| Pour l'A | ide, appuye                                                                                                    | z sur la touche | F1                 |                    |                  |                      |                         |                                       | C10,V7         | 1982 Filtre : Non Pond. : Non MAJ NUM EN |
| 34       | déma                                                                                                    | rrer            | 3 🖻                | La fenêtre         | Windo            | A STA                | FISTICA - Etu           |                                       |                | 09:44                                    |

complète la feuille de données en ajoutant une 11<sup>ème</sup> ligne correspondant à un étudiant supplémentaire :

| <u>∧</u> S | TATIST              | ICA - Et             | udiant             | :s                      |                    |                    |                      |                 |                  |               |                                                    |                  |                           |            |
|------------|---------------------|----------------------|--------------------|-------------------------|--------------------|--------------------|----------------------|-----------------|------------------|---------------|----------------------------------------------------|------------------|---------------------------|------------|
| Eich       | nier <u>E</u> ditio | n Affic <u>h</u> age | e <u>I</u> nsertio | on F <u>o</u> rmat      | <u>S</u> tatistiqu | ues <u>G</u> raphi | ques Ou <u>t</u> ils | <u>D</u> onnées | Fe <u>n</u> être | <u>A</u> ide  |                                                    |                  |                           |            |
| 0          | ž 🖬 🖉               | 3 🖪 🐰 🛙              | b 🛍 💅              | $  \mathbf{v}   \simeq$ | 👫 🛟 Aj             | jouter au Cla      | asseur + Ajou        | ter au Rap      | oport 🗸 🛛 🌏      | • <b>N?</b> . |                                                    |                  |                           |            |
| Ari        | al                  | -                    | 1( 🔻               | G <u>I</u> S            | ≣≣                 | ≣ 🗗 🔺              | • 🖄 • 🗟 • 🕯          | <b>S</b> 🔲 💈    | 0 .00 <b>¤</b>   | 🗗 😭 💩         | A<br>Z ↓ z=? <sup>x</sup> 1=?<br>x <sub>2</sub> =? | Variables -      | Observations - $_{\star}$ |            |
| (m d       | onnée               | s : Etudi            | iants (            | 7v par                  | 11c)               |                    |                      |                 |                  |               |                                                    |                  |                           |            |
|            |                     |                      |                    |                         | ,                  |                    |                      |                 |                  |               |                                                    |                  |                           |            |
|            | 1<br>Nom            | 2<br>formatique      | 3<br>Droit         | 4<br>Sociologie         | 5<br>Sexe          | 6<br>ppreciation   | 7<br>Naissance       |                 |                  |               |                                                    |                  |                           |            |
| 1          | Jane                | 12                   | 2                  | 14,5                    | F                  | 2                  | 1985                 |                 |                  |               |                                                    |                  |                           |            |
| 2          | Helen               | 14                   | 1                  | 19                      | F                  | 2                  | 1986                 |                 |                  |               |                                                    |                  |                           |            |
| 3          | Mike                | 10                   | 3                  | 12                      | H                  | 3                  | 1986                 |                 |                  |               |                                                    |                  |                           |            |
| 4          | Tom                 | 18                   | 1                  | 14                      | H                  | 1                  | 1983                 |                 |                  |               |                                                    |                  |                           |            |
|            | Paul                | 13                   | 2                  | 11.5                    | H                  | 2                  | 1905                 |                 |                  |               |                                                    |                  |                           |            |
| 7          | Margret             | 15                   | 1                  | 16                      | F                  | 2                  | 1982                 |                 |                  |               |                                                    |                  |                           |            |
| 8          | Kay                 | 14                   | 3                  | 15                      | F                  | 1                  | 1984                 |                 |                  |               |                                                    |                  |                           |            |
| 9          | Lucile              | 12                   |                    | 14                      | F                  |                    | 1985                 |                 |                  |               |                                                    |                  |                           |            |
| 10         | Emma                | 18                   | 2                  | 17,5                    | F                  | 1                  | 1982                 |                 |                  |               |                                                    |                  |                           |            |
| 11         | Steve               | 15                   | 1                  | 13,5                    | H                  | 2                  | 1985                 |                 |                  |               |                                                    |                  |                           |            |
|            |                     |                      |                    |                         |                    |                    |                      |                 |                  |               |                                                    |                  |                           |            |
|            |                     |                      |                    |                         |                    |                    |                      |                 |                  |               |                                                    |                  |                           |            |
|            |                     |                      |                    |                         |                    |                    |                      |                 |                  |               |                                                    |                  |                           |            |
|            |                     |                      |                    |                         |                    |                    |                      |                 |                  |               |                                                    |                  |                           |            |
|            |                     |                      |                    |                         |                    |                    |                      |                 |                  |               |                                                    |                  | <u> </u>                  |            |
| 4          |                     |                      |                    |                         |                    |                    |                      |                 |                  |               |                                                    |                  |                           |            |
|            |                     |                      |                    |                         |                    |                    |                      |                 |                  |               |                                                    |                  |                           |            |
|            |                     |                      |                    |                         |                    |                    |                      |                 |                  |               |                                                    |                  |                           |            |
|            |                     |                      |                    |                         |                    |                    |                      |                 |                  |               |                                                    |                  |                           |            |
|            |                     |                      |                    |                         |                    |                    |                      |                 |                  |               |                                                    |                  |                           |            |
|            |                     |                      |                    |                         |                    |                    |                      |                 |                  |               |                                                    |                  |                           |            |
|            |                     |                      |                    |                         |                    |                    |                      |                 |                  |               |                                                    |                  |                           |            |
|            |                     |                      |                    |                         |                    |                    |                      |                 |                  |               |                                                    |                  |                           |            |
|            |                     |                      |                    |                         |                    |                    |                      |                 |                  |               |                                                    |                  |                           |            |
|            |                     |                      |                    |                         |                    |                    |                      |                 |                  |               |                                                    |                  |                           |            |
| 14         |                     |                      |                    |                         |                    |                    |                      |                 |                  |               |                                                    |                  |                           |            |
| Prêt       |                     |                      |                    |                         |                    |                    |                      |                 |                  | C11,V1        |                                                    | Steve Filtre : I | Non Pond. : Non M         | AJ NUM ENR |
| <u></u>    | démar               | rer                  | <u> </u>           | La fenêtre              | Windo              | A STA              | TISTICA - Etu        |                 | -                |               |                                                    |                  | <b>0</b>                  | 🄏 🔋 09:48  |
|            |                     |                      | _                  |                         |                    |                    |                      |                 |                  |               |                                                    |                  | 7                         |            |

n.b. : on remarque que la dimension de la feuille est passé à (7v par 11c)

e. Les fonctionnalités d'addition de variables ou d'observations du menu « Insertion » peuvent être complétées par la fonctionnalité « Copier - Coller ».

Par exemple, si on désire ajouter deux variables après la colonne « Naissance » par recopie des variables « Informatique » et « Droit » :

| Λ,   | S       | TATIST            | ICA - Et                        | udiant   | S                 |                      |                    |                    |                                                        |                   |            |           |                 |                   |            |
|------|---------|-------------------|---------------------------------|----------|-------------------|----------------------|--------------------|--------------------|--------------------------------------------------------|-------------------|------------|-----------|-----------------|-------------------|------------|
|      | ich     | er <u>E</u> ditio | n <mark>Affic<u>h</u>age</mark> | Insertio | n F <u>o</u> rmat | t <u>S</u> tatistiqu | es <u>G</u> raphiq | ues Ou <u>t</u> il | s <u>D</u> onnées Fe <u>n</u> é                        | être <u>A</u> ide |            |           |                 |                   |            |
|      | 3 🛛     | 3 🖬 🧧             | 3 🖪 🐰 🖣                         | a 🛍 🛷    | <b>6</b> .04      | 🐴 🐫 Ajo              | outer au Cla       | sseur + A          | jouter au Rapport                                      | • 🧶 🕅 -           |            |           |                 |                   |            |
| Ĩ    | Aria    | I                 | •                               | 1( 🔻     | G I S             |                      |                    | • 👌 • 💿            |                                                        | <b>¤ ₫ ₽</b>      | æ ⊉↓       | s=? \$1=? | Variables •     | Observations -    |            |
| 1    |         |                   | Etrudi                          | amba /   | 7                 | 110)                 |                    |                    | 1                                                      |                   |            |           | 1               |                   |            |
|      |         | onnee             | s : Etudi                       | ants (7  | v par             | TTC)                 |                    |                    |                                                        |                   |            |           | . ente          |                   |            |
|      |         | 1                 | 2                               | 3        | 4                 | 5                    | 6                  | 7                  |                                                        |                   |            |           |                 |                   |            |
|      |         | Nom               | ormatique                       | Droit    | Sociologie        | Sexe .               | ppreciation        | Naissanc           |                                                        |                   |            |           |                 |                   |            |
| II-  | 1       | Jane              | 12                              | 2        | 14,5              | F                    | 2                  | 19                 | 85                                                     |                   |            |           |                 |                   |            |
|      | 2       | Helen             | 14                              | 1        | 19                | F                    | 2                  | 19                 | 36                                                     |                   |            |           |                 | B                 |            |
|      | 3       | Mike              | 10                              | 3        | 12                | н                    | 3                  | 19                 | 36                                                     |                   |            |           |                 |                   |            |
| IH   | 4       | Iom               | 18                              | 1        | 14                | H                    | 1                  | 19                 | 53                                                     |                   |            |           |                 |                   |            |
| IH   | C<br>G  | Jim<br>Daul       | 13                              | 2        | 11.6              | п                    |                    | 19                 |                                                        |                   |            |           |                 |                   |            |
| IE   | 7       | Margret           | 15                              | 1        | 16                | F                    | Conier             | des Va             | riables                                                | 2                 | <b>a</b> + |           |                 |                   |            |
| IF.  | 8       | Kay               | 14                              | 3        | 15                | F                    | oopici             |                    |                                                        |                   |            |           |                 |                   |            |
| IF.  | 9       | Lucile            | 12                              |          | 14                | F                    | De la vari         | able Inform        | atique                                                 | OK                |            |           |                 |                   |            |
|      | 10      | Emma              | 18                              | 2        | 17,5              | F                    |                    |                    |                                                        |                   |            |           |                 |                   |            |
|      | 11      | Steve             | 15                              | 1        | 13,5              | Н                    | A la vari          | iable : Droit      |                                                        | Annuler           |            |           |                 |                   |            |
|      |         |                   | 1                               |          |                   |                      | Inches             | nuòn i Ninico      |                                                        |                   |            |           |                 |                   |            |
|      |         |                   |                                 |          |                   |                      | Inselet a          | pies . Jivaiss     | ance                                                   |                   |            |           |                 |                   |            |
|      |         |                   |                                 |          |                   |                      | Double-clique      | ez dans un ch      | amp d'édition ou appuyes<br>ible dans la liste des var | sur la touche F2  |            |           |                 |                   |            |
|      | _       |                   |                                 |          |                   |                      |                    |                    |                                                        |                   |            |           |                 |                   |            |
|      | - 0     |                   |                                 |          |                   |                      |                    |                    |                                                        |                   |            |           |                 |                   |            |
| lh.  | 1       |                   |                                 | 1        |                   |                      |                    |                    |                                                        |                   |            |           |                 |                   |            |
| ш    | 4       |                   |                                 |          |                   |                      |                    |                    | **********                                             |                   |            |           |                 |                   |            |
|      |         |                   |                                 |          |                   |                      |                    |                    |                                                        |                   |            |           |                 |                   |            |
|      |         |                   |                                 |          |                   |                      |                    |                    |                                                        |                   |            |           |                 |                   |            |
|      |         |                   |                                 |          |                   |                      |                    |                    |                                                        |                   |            |           |                 |                   |            |
|      |         |                   |                                 |          |                   |                      |                    |                    |                                                        |                   |            |           |                 |                   |            |
|      |         |                   |                                 |          |                   |                      |                    |                    |                                                        |                   |            |           |                 |                   |            |
|      |         |                   |                                 |          |                   |                      |                    |                    |                                                        |                   |            |           |                 |                   |            |
|      |         |                   |                                 |          |                   |                      |                    |                    |                                                        |                   |            |           |                 |                   |            |
|      |         |                   |                                 |          |                   |                      |                    |                    |                                                        |                   |            |           |                 |                   |            |
|      |         |                   |                                 |          |                   |                      |                    |                    |                                                        |                   |            |           |                 |                   |            |
| LA.  | 1       |                   |                                 |          |                   |                      |                    |                    |                                                        |                   |            |           |                 |                   |            |
| 12.0 |         |                   |                                 |          |                   |                      |                    |                    |                                                        |                   |            |           |                 |                   |            |
| Pou  | ir l'Ai | de, appuyez       | sur la touche F                 | F1       |                   |                      |                    |                    |                                                        | C11,V             | 1          | S         | teve   Filtre : | Non Pond. : Non M | AJ NUM ENR |
|      | 4       | lémar             | rer                             | <u>-</u> | La fenêtre        | Windo                | 🚺 STAT             | ISTICA - E         | tu                                                     |                   |            |           |                 | © ****            | 8 9 09:58  |

| Δ.          | STATIST             | ICA - E             | tudian            | nts                  |                     |                     |                      |                             |                     |                                        |                                   |                  |                 |             |
|-------------|---------------------|---------------------|-------------------|----------------------|---------------------|---------------------|----------------------|-----------------------------|---------------------|----------------------------------------|-----------------------------------|------------------|-----------------|-------------|
| <u>E</u> ic | hier <u>E</u> ditio | n Affic <u>h</u> ag | ge <u>I</u> nsert | tion F <u>o</u> rmat | t <u>S</u> tatistiq | ues <u>G</u> raphio | jues Ou <u>t</u> ils | <u>D</u> onnées             | Fe <u>n</u> être    | Aide                                   |                                   |                  |                 |             |
| <u> </u> D  | 🖻 🔒 🖉               | 3 🖪 🐰               | 🖻 🛍 😒             | <b>5</b> 🗠 🕅         | <b>44</b> 公。A       | jouter au Cla       | sseur - Ajou         | uter au Rap                 | port 🗸 🧔            | N? .                                   |                                   |                  |                 |             |
|             | ial                 |                     | 10 🔻              | 675                  | : = =               | = r≪ A              | • 👌 • 🗐 •            | <b>N III</b> 59             | .00 t <del>ví</del> | ~~~~~~~~~~~~~~~~~~~~~~~~~~~~~~~~~~~~~~ | A x=2 <sup>8</sup> 1 <sup>2</sup> | 2 Variables -    | Observations -  |             |
|             | iui -               | _                   |                   |                      |                     |                     |                      | <b>V</b> [ <b>III</b> ] 500 | ***   ••            |                                        | 2                                 |                  |                 |             |
|             | Donnée              | s : Etuc            | liants*           | (9∨ par              | · 11c)              |                     |                      |                             |                     |                                        |                                   | -                |                 |             |
|             |                     |                     |                   |                      | -                   |                     | -                    |                             |                     |                                        |                                   |                  | A               |             |
|             | 1<br>Nom            | 2<br>formatique     | 3<br>Droit        | 4<br>Sociologie      | 5<br>Sexe           | 6<br>oppreciation   | /<br>Naissance       | 8<br>formatique             | 9<br>Droit          |                                        |                                   |                  |                 |             |
|             | 1 Jane              | 12                  |                   | 2 14,5               | F                   | 2                   | 1985                 | 12                          | 2                   |                                        |                                   |                  |                 |             |
|             | 2 Helen             | 14                  |                   | 1 19                 | F                   | 2                   | 1986                 | 14                          | 1                   |                                        |                                   |                  |                 |             |
|             | 3 Mike              | 10                  |                   | 3 12                 | H                   | 3                   | 1986                 | 10                          | 3                   |                                        |                                   |                  |                 |             |
|             | 1 I om<br>5 I im    | 10                  |                   | 1 14                 | н                   | 3                   | 1983                 | 18                          | 2                   |                                        |                                   |                  |                 |             |
|             | 6 Paul              | 13                  |                   | 2 11.5               | н                   | 2                   | 1984                 | 13                          | 2                   |                                        |                                   |                  |                 |             |
|             | 7 Margret           | 15                  |                   | 1 16                 | F                   | 2                   | 1982                 | 15                          | 1                   |                                        |                                   |                  |                 |             |
|             | 3 Kay               | 14                  |                   | 3 15                 | F                   | 1                   | 1984                 | 14                          | 3                   |                                        |                                   |                  |                 |             |
| 1           | 9 Lucile            | 12                  |                   | 14                   | F                   |                     | 1985                 | 12                          |                     |                                        |                                   |                  |                 |             |
|             | Emma                | 18                  |                   | 2 17,5               | F                   | 1                   | 1982                 | 18                          | 2                   |                                        |                                   |                  |                 |             |
|             | Steve               | 10                  |                   | 1 13,5               | п                   | 2                   | 1905                 | 10                          | 1                   |                                        |                                   |                  |                 |             |
|             |                     |                     |                   |                      |                     |                     |                      |                             |                     |                                        |                                   |                  |                 |             |
|             |                     |                     |                   |                      |                     |                     |                      |                             |                     |                                        |                                   |                  |                 |             |
|             |                     |                     |                   |                      |                     |                     |                      |                             |                     |                                        |                                   |                  |                 |             |
|             |                     |                     |                   |                      |                     |                     |                      |                             |                     |                                        |                                   |                  |                 |             |
| 14          |                     |                     |                   |                      |                     |                     |                      |                             |                     |                                        |                                   |                  |                 |             |
|             |                     |                     |                   |                      |                     |                     |                      |                             |                     |                                        |                                   |                  |                 |             |
|             |                     |                     |                   |                      |                     |                     |                      |                             |                     |                                        |                                   |                  |                 |             |
|             |                     |                     |                   |                      |                     |                     |                      |                             |                     |                                        |                                   |                  |                 |             |
|             |                     |                     |                   |                      |                     |                     |                      |                             |                     |                                        |                                   |                  |                 |             |
|             |                     |                     |                   |                      |                     |                     |                      |                             |                     |                                        |                                   |                  |                 |             |
|             |                     |                     |                   |                      |                     |                     |                      |                             |                     |                                        |                                   |                  |                 |             |
|             |                     |                     |                   |                      |                     |                     |                      |                             |                     |                                        |                                   |                  |                 |             |
|             |                     |                     |                   |                      |                     |                     |                      |                             |                     |                                        |                                   |                  |                 |             |
|             |                     |                     |                   |                      |                     |                     |                      |                             |                     |                                        |                                   |                  |                 |             |
|             |                     |                     |                   |                      |                     |                     |                      |                             |                     |                                        |                                   |                  |                 |             |
|             |                     |                     |                   |                      |                     |                     |                      |                             |                     |                                        |                                   |                  |                 |             |
| Prêt        |                     |                     | 0.6               | 2                    |                     |                     |                      | _                           |                     | C11,V1                                 |                                   | Steve   Filtre : | Non Pond. : Non | MAJ NUM ENR |
| <u></u>     | démar               | rer                 | <u> </u>          | La fenêtre           | e Windo             | A STA               | TISTICA - Etu        |                             |                     |                                        |                                   |                  | - () 🗴 🗴 😵      | 10:01       |

fournira la feuille de données complétée de la manière suivante :

La recopie de lignes fonctionne de manière tout à fait symétrique : on recopie les trois premières lignes après la onzième grâce au menu « Insertion » « Copier des observations » :

| STATIST           | ΓΙCA - Ft         | udian      | ts                 |                   |                    |                     |                  |                               |          |                      |                 |                  |            |
|-------------------|-------------------|------------|--------------------|-------------------|--------------------|---------------------|------------------|-------------------------------|----------|----------------------|-----------------|------------------|------------|
| Eichier Editio    | on Affichage      | e Inserti  | on F <u>o</u> rmat | <u>S</u> tatistiq | ues <u>G</u> raphi | ues Ou <u>t</u> ils | Données          | Fe <u>n</u> être <u>A</u> ide |          |                      |                 |                  |            |
| <br>D 🖻 🔒 🔒       | 3 Q. X 4          | -<br>h 🖪 🗸 | - n c+             | 44 🕼 A            | jouter au Cla      | isseur - Ajoi       | uter au Rap      | oort - 🥥 🏹                    | •        |                      |                 |                  |            |
| Arial             | •                 | 1( 🔻       | G I S              |                   |                    | • 🖄 • 🗃 •           | <b>Salin</b> 138 | 200 🖬 🚮                       | 6 B      | x=? X1=?<br>X=? X2=? | Variables •     | Observations - , |            |
| Donnóo            | c · Etudi         | iante*     | (Q) ( Dar          | 11c)              |                    |                     |                  |                               |          | -                    |                 |                  |            |
| Donnee            | s, ctuui          | anus       | (3v pai            | TTC)              |                    |                     |                  |                               |          |                      |                 |                  |            |
| 1<br>Nom          | 2<br>formatique   | 3<br>Droit | 4<br>Sociologie    | 5<br>Sexe         | 6<br>ppreciation   | 7<br>Naissance      | 8<br>formatique  | 9<br>Droit                    |          |                      |                 | <u> </u>         |            |
| 1 Jane            | 12                | 2          | 14,5               | F                 | 2                  | 1985                | 12               | 2                             |          |                      |                 |                  |            |
| 2 Helen           | 14                | 1          | 19                 | F                 | 2                  | 1986                | 14               | 1                             |          |                      |                 |                  |            |
| 3 Mike            | 10                | 3          | 12                 | H                 | 3                  | 1986                | 10               | 3                             |          |                      |                 |                  |            |
| 5 Jim             | 10                | 2          | 14                 | н                 | 3                  | 1903                | 10               | 2                             |          |                      |                 |                  |            |
| 6 Paul            | 13                | 2          | 11.5               | н                 | 2                  | 1984                | 13               | 2                             |          |                      |                 |                  |            |
| 7 Margret         | 15                | 1          | 16                 | F                 |                    | 4000                | AF               | -                             | <b>.</b> |                      |                 |                  |            |
| 8 Kay             | 14                | 3          | 15                 | F                 | Сор                | ier des (           | Observa          | t 🕐 🔼                         |          |                      |                 |                  |            |
| 9 Lucile          | 12                | 0          | 14                 | F                 |                    |                     |                  |                               |          |                      |                 |                  |            |
| 11 Steve          | 10                | 1          | 17,5               | F<br>H            | Della              | bservation :        |                  | OK                            | 3        |                      |                 |                  |            |
| TT Oleve          | 15                |            | 15,5               |                   | Aľo                | bservation : ]3     | ÷                | Annuler                       | 2 2      |                      |                 |                  |            |
|                   |                   |            |                    |                   | In                 | sérer après : 11    | •                |                               |          |                      |                 |                  |            |
|                   |                   |            |                    |                   |                    |                     |                  |                               |          |                      |                 |                  |            |
|                   |                   |            |                    |                   |                    |                     |                  |                               |          |                      |                 |                  |            |
|                   |                   |            |                    |                   |                    |                     |                  |                               |          |                      |                 | -1               |            |
| 41                |                   |            |                    | <u>.</u>          | D)                 | <u>n</u>            |                  |                               |          |                      |                 |                  |            |
|                   |                   |            |                    |                   |                    |                     |                  |                               |          |                      |                 |                  |            |
|                   |                   |            |                    |                   |                    |                     |                  |                               |          |                      |                 |                  |            |
|                   |                   |            |                    |                   |                    |                     |                  |                               |          |                      |                 |                  |            |
|                   |                   |            |                    |                   |                    |                     |                  |                               |          |                      |                 |                  |            |
|                   |                   |            |                    |                   |                    |                     |                  |                               |          |                      |                 |                  |            |
|                   |                   |            |                    |                   |                    |                     |                  |                               |          |                      |                 |                  |            |
|                   |                   |            |                    |                   |                    |                     |                  |                               |          |                      |                 |                  |            |
|                   |                   |            |                    |                   |                    |                     |                  |                               |          |                      |                 |                  |            |
|                   |                   |            |                    |                   |                    |                     |                  |                               |          |                      |                 |                  |            |
| 1                 |                   |            |                    |                   |                    |                     |                  |                               |          |                      |                 |                  |            |
| r l'Aide, appuye: | z sur la touche l | F1         |                    |                   |                    |                     |                  | C                             | 1.V1     |                      | Jane   Filtre : | Non Pond. : Non  | MAJ NUM JE |
| <u>déma</u>       | rer               | -1 📾       | La fenêtre         | Windo             | A STA              | FISTICA - Etu       |                  |                               |          |                      |                 |                  | 10:0       |

| 🛆 S      | 🛛 STATISTICA - Etudiants 🛛 🔤 🗗 🔀                                                               |           |             |            |         |                 |                  |              |             |         |              |               |                    |           |
|----------|------------------------------------------------------------------------------------------------|-----------|-------------|------------|---------|-----------------|------------------|--------------|-------------|---------|--------------|---------------|--------------------|-----------|
| <u> </u> | Eichier Edition Affichage Insertion Format Statistiques Graphiques Ouțils Données Fenêtre Aide |           |             |            |         |                 |                  |              |             |         |              |               |                    |           |
| Πn ρ     | 3 🗖 / Æ                                                                                        | 3 6 🗶 🛙   | h 🖪 🛷       |            | 🐴 🚷 🗛   | outer au Cla    | sseur - Aiou     | iter au Rapi | oort - 🧔    | N? _    |              |               |                    |           |
|          |                                                                                                |           |             |            |         |                 | 8 m              | 00           | · · · · · · |         | AL . 84=2    | N             | ol                 |           |
| Aria     | 1                                                                                              | -         | ] <u>II</u> | G / 5      |         | = (r   <u>A</u> | * <b>2</b> * 💷 * | 🂊 🛄 🗍 166    | *:0 174 8   | Y (1) O | Z ↓ **? ***? | Variables +   | Observations • -   |           |
| D        | onnée                                                                                          | s : Etud  | iants*      | (9v par    | 14c)    |                 |                  |              |             |         |              | -             |                    |           |
|          |                                                                                                |           |             | (- · P     |         |                 |                  |              |             |         |              |               |                    |           |
|          | 1                                                                                              | 2         | 3           | 4          | 5       | 6               | 7                | 8            | 9           |         |              |               |                    |           |
|          | Nom                                                                                            | ormatique | Droit       | Sociologie | Sexe    | ppreciation     | Naissance        | formatique   | Droit       |         |              |               |                    |           |
| 1        | Jane                                                                                           | 12        | 2           | 14,5       | F       | 2               | 1985             | 12           | 2           |         |              |               |                    |           |
| 2        | Helen                                                                                          | 14        | 1           | 19         | F       | 2               | 1986             | 14           | 1           |         |              |               |                    |           |
| 3        | Mike<br>Tom                                                                                    | 10        |             | 12         | H       | 3               | 1986             | 10           | 3           |         |              |               |                    |           |
| 4        | lim                                                                                            | 10        | 2           | 14         | н       | 3               | 1903             | 10           | 2           |         |              |               |                    |           |
| 6        | Paul                                                                                           | 13        | 2           | 11 5       | н       | 2               | 1984             | 13           | 2           |         |              |               |                    |           |
| 7        | Margret                                                                                        | 15        | 1           | 16         | F       | 2               | 1982             | 15           | 1           |         |              |               |                    |           |
| 8        | Kay                                                                                            | 14        | 3           | 15         | F       | 1               | 1984             | 14           | 3           |         |              |               |                    |           |
| 9        | Lucile                                                                                         | 12        |             | 14         | F       |                 | 1985             | 12           |             |         |              |               |                    |           |
| 10       | Emma                                                                                           | 18        | 2           | 17,5       | F       | 1               | 1982             | 18           | 2           |         |              |               |                    |           |
| 11       | Steve                                                                                          | 15        | 1           | 13,5       | H       | 2               | 1985             | 15           | 1           |         |              |               |                    |           |
| 12       | Jane                                                                                           | 12        | 2           | 14,5       | F       | 2               | 1985             | 12           | 2           |         |              |               |                    |           |
| 13       | Helen                                                                                          | 14        | 1           | 19         | F       | 2               | 1986             | 14           | 1           |         |              |               |                    |           |
| 14       | Mike                                                                                           | 10        | 3           | 12         | н       | 3               | 1986             | 10           | 3           |         |              |               |                    |           |
|          |                                                                                                |           |             |            |         |                 |                  |              |             |         |              |               |                    |           |
|          |                                                                                                |           |             |            |         |                 |                  |              |             |         |              |               | <b></b>            |           |
| 1        |                                                                                                |           |             |            |         |                 |                  |              |             |         |              |               |                    |           |
|          |                                                                                                |           |             |            |         |                 |                  |              |             |         |              |               |                    |           |
|          |                                                                                                |           |             |            |         |                 |                  |              |             |         |              |               |                    |           |
|          |                                                                                                |           |             |            |         |                 |                  |              |             |         |              |               |                    |           |
|          |                                                                                                |           |             |            |         |                 |                  |              |             |         |              |               |                    |           |
|          |                                                                                                |           |             |            |         |                 |                  |              |             |         |              |               |                    |           |
|          |                                                                                                |           |             |            |         |                 |                  |              |             |         |              |               |                    |           |
|          |                                                                                                |           |             |            |         |                 |                  |              |             |         |              |               |                    |           |
|          |                                                                                                |           |             |            |         |                 |                  |              |             |         |              |               |                    |           |
|          |                                                                                                |           |             |            |         |                 |                  |              |             |         |              |               |                    |           |
|          |                                                                                                |           |             |            |         |                 |                  |              |             |         |              |               |                    |           |
| 1        |                                                                                                |           |             |            |         |                 |                  |              |             |         |              |               |                    |           |
| Prât     |                                                                                                |           |             |            |         |                 |                  |              | Г           | C1 V1   |              | Jane Filtro : | Non Road Nen W     |           |
| nel      | 14                                                                                             |           |             | <b>.</b>   |         |                 |                  | _            |             | G1,V1 ] | _            | Jane Fille.   |                    |           |
| - 🛃 (    | lémar                                                                                          | rer       | - <u>e</u>  | La fenêtre | e Windo | A STAT          | TISTICA - Etu    |              |             |         |              |               | - (V - X - X - X 💆 | 🌇 💆 10:07 |

On obtient finalement une feuille de données :

où l'on constate à nouveau que les dimensions ont été adaptées.

f. L'affichage (ne pas confondre avec la longueur déclarée des variables !) des noms de colonnes est réalisé par défaut dans des cellules de 8 caractères, ce qui amène à tronquer les noms de variables qui dépassent cette longueur (dans notre exemple, la colonne « Informatique ») ; l'adaptation de la largeur des colonnes se fait aisément grâce au pointeur souris que l'on positionne sur la frontière de cellule et qu'on déplace en enfonçant le bouton droit.

Le menu « Affichage » et l'option « Nom des variables » dans lequel on sélectionne « Description détaillée » et « Type de variable » permet d'obtenir dans la feuille de données même toutes les informations spécifiques aux colonnes du tableau, par exemple :

|                             | CA - Etudiants                                                      |                                              |                                                              |                                    |                                | _ 8 <mark>X</mark> |  |
|-----------------------------|---------------------------------------------------------------------|----------------------------------------------|--------------------------------------------------------------|------------------------------------|--------------------------------|--------------------|--|
| Eichier Edition             | Affichage Insertion Format Statisti                                 | iques <u>G</u> raphiques O                   | u <u>t</u> ils <u>D</u> onnées Fe <u>n</u> être <u>A</u> ide |                                    |                                |                    |  |
| Arial                       | Afficher les Valeurs- <u>T</u> exte<br>Noms des <u>V</u> ariables   | Nuter au Classeur →                          | Aiouter au Rapport - 🛷 🎌 -                                   | <b>≜</b> ↓ x=? 81=3 1              | Variables • Observations • _   |                    |  |
| 🗐 Données                   | Ignorer les Noms d'Obs. Vides     Afficher le Descriptif du Fichier | ✓ Description Det           ✓ Type de Variab | alle                                                         |                                    |                                |                    |  |
|                             | Largeur de <u>C</u> olonne (Max.)                                   | 4<br>ciologie                                |                                                              |                                    |                                |                    |  |
| 1                           | <u>E</u> n-tête/Pied de page                                        | lote à<br>men de 5                           | 6<br>Appreciation                                            | 7                                  |                                |                    |  |
| Nom<br>Nom de<br>l'étudiant | Afficher les Cellules Marquées<br>Afficher les Obs. Sélectionnées   | ciologie Sexe<br>raleur                      | Appréciation des études par<br>l'étudiant (1:Très Bonne,     | Naissance<br>Année de<br>naissance |                                |                    |  |
| Texte10                     | Evénements<br>Barres <u>d</u> 'outils<br><u>B</u> arre d'Etat       | ise entre<br>et 20)<br>ouble                 | 2:Bonne, 3:Passable, 4:Mauvaise)<br>Entier                   | Entier                             |                                |                    |  |
| 1 Jane                      | 12 2                                                                | 14,5 F                                       | 2                                                            | 1985                               |                                |                    |  |
| 2 Helen                     | 14 1                                                                | 19 F                                         | 2                                                            | 1986                               |                                |                    |  |
| 3 Mike                      | 10 3                                                                | 12 H                                         | 3                                                            | 1986                               |                                |                    |  |
| 4 Iom                       | 18 1                                                                | 14 H                                         | 1                                                            | 1983                               |                                |                    |  |
| 5 Jim                       | 12 2                                                                | 44.5 LL                                      | 3                                                            | 1965                               |                                |                    |  |
| 7 Margret                   | 15 2                                                                | 16 F                                         | 2                                                            | 1904                               |                                |                    |  |
| 8 Kay                       | 14 3                                                                | 15 F                                         | 1                                                            | 1984                               |                                |                    |  |
| 9 Lucile                    | 12                                                                  | 14 F                                         |                                                              | 1985                               |                                |                    |  |
| 1 10                        | 40 0                                                                | 47.5 5                                       |                                                              | 4000                               |                                |                    |  |
| 74                          |                                                                     |                                              |                                                              |                                    |                                |                    |  |
|                             |                                                                     |                                              |                                                              |                                    | Disco Nee Dead Nee 144         |                    |  |
| our l'Aide, appuyez su      | ur la touche F I                                                    | -                                            |                                                              | ]                                  | Hitre : Non   Pond. : Non   MA | I INUM JENI        |  |
| 🛃 démarr                    | 😂 📶 📶 🖾 La fenêtre Windo                                            | M STATISTICA                                 | - Etu                                                        |                                    |                                | a 🖞 10:22          |  |

permet d'obtenir la feuille de données complétée par toutes les spécifications insérées lors de la création des variables du tableau :

| <u>∧</u> s | 🛛 STATISTICA - Etudiants                                                                       |                                                                                                    |                                                                                                    |                                                                                                    |                     |                                                                                                    |                                         |                        |                            |                 |  |  |  |  |
|------------|------------------------------------------------------------------------------------------------|----------------------------------------------------------------------------------------------------|----------------------------------------------------------------------------------------------------|----------------------------------------------------------------------------------------------------|---------------------|----------------------------------------------------------------------------------------------------|-----------------------------------------|------------------------|----------------------------|-----------------|--|--|--|--|
| <u> </u>   | Eichier Edition Affichage Insertion Format Statistiques Graphiques Outils Données Fenêtre Aide |                                                                                                    |                                                                                                    |                                                                                                    |                     |                                                                                                    |                                         |                        |                            |                 |  |  |  |  |
|            | ÷ 🛛 🎒                                                                                          | 🖪 👗 🖻 🛍 😒                                                                                                    | 🍠 🗠 🖓                                                                                                   | 🕼 Ajouter au Cl                                                                                                    | asseur •            | Ajouter au Rapport 🔹 🥔 💦 🗸                                                                                                |                                         |                        |                            |                 |  |  |  |  |
| Aria       | 1                                                                                              | ▼ 1( ▼                                                                                                    | G <u>I S</u>                                                                                            |                                                                                                    | - 🖄 - 🛛             | ] • 💊 📰   58 48   🗰 💕 (                                                                                                   | B∣⊉↓ ∞                                  | ? <sup>81=?</sup> Vai  | riables - Observations - , |                 |  |  |  |  |
| D          | onnées                                                                                         | : Etudiants*                                                                                                    | * (7v par 11                                                                                            | lc)                                                                                                    |                     |                                                                                                    |                                         |                        |                            |                 |  |  |  |  |
|            | 1<br>Nom<br>Nom de<br>l'étudiant<br>Texte10                                                    | 2<br>Informatique<br>Note à<br>l'examen<br>d'Informatique<br>(Valeur entière<br>comprise entre<br>0 et 20)<br>Entier | 3<br>Droit<br>Note à<br>l'examen de<br>Droit (1 : Très<br>Bien, 2 : Bien,<br>3 : Insuffisant)<br>Entier | 4<br>Sociologie<br>Note à<br>l'examen de<br>Sociologie<br>(valeur<br>décimale<br>comprise entre<br>0 et 20)<br>Double | 5<br>Sexe<br>Texte8 | 6<br>Appreciation<br>Appréciation des études par<br>l'étudiant (1:Trés Bonne,<br>2:Bonne,3:Passable,4:Mauvaise)<br>Entier | 7<br>Naissa<br>Année<br>naissa<br>Entié | nce<br>de<br>nce<br>er |                            |                 |  |  |  |  |
| 1          | Jane                                                                                           | 12                                                                                                    | 2                                                                                                    | 14,5                                                                                                    | F                   |                                                                                                    | 2                                       | 1985                   |                            |                 |  |  |  |  |
| 2          | Helen                                                                                          | 14                                                                                                    | 1                                                                                                    | 19                                                                                                    | F                   |                                                                                                    | 2                                       | 1986                   |                            |                 |  |  |  |  |
| 3          | Mike                                                                                           | 10                                                                                                    | 3                                                                                                    | 12                                                                                                    | H                   |                                                                                                    | 3                                       | 1986                   |                            |                 |  |  |  |  |
| 4          | lim                                                                                            | 10                                                                                                    | 2                                                                                                    | 14                                                                                                    | н                   |                                                                                                    | 3 .                                     | 1985                   |                            |                 |  |  |  |  |
| 6          | Paul                                                                                           | 13                                                                                                    | 2                                                                                                    | 11.5                                                                                                    | H                   |                                                                                                    | 2                                       | 1984                   |                            |                 |  |  |  |  |
| 7          | Margret                                                                                        | 15                                                                                                    | 1                                                                                                    | 16                                                                                                    | F                   |                                                                                                    | 2                                       | 1982                   |                            |                 |  |  |  |  |
| 8          | Kay                                                                                            | 14                                                                                                    | 3                                                                                                    | 15                                                                                                    | F                   |                                                                                                    | 1                                       | 1984                   |                            |                 |  |  |  |  |
| 9          | Lucile                                                                                         | 12                                                                                                    |                                                                                                    | 14                                                                                                    | F                   |                                                                                                    |                                         | 1985                   | _                          |                 |  |  |  |  |
| 111        | I                                                                                              | 40                                                                                                    | 1 <b>1</b>                                                                                              | 47 6                                                                                                    | -                   |                                                                                                    |                                         | 1000                   |                            |                 |  |  |  |  |
|            |                                                                                                |                                                                                                    |                                                                                                    |                                                                                                    |                     |                                                                                                    |                                         |                        |                            |                 |  |  |  |  |
|            |                                                                                                |                                                                                                    |                                                                                                    |                                                                                                    |                     |                                                                                                    |                                         |                        |                            |                 |  |  |  |  |
| Prêt       | 2.4                                                                                            |                                                                                                    | ->                                                                                                    |                                                                                                    | _                   |                                                                                                    |                                         |                        | Filtre : Non   Pond. : Non | MAJ   NUM   ENR |  |  |  |  |
| - 🛃 (      | lémarr                                                                                         | er 🔤 🖆 🦉                                                                                                    | La fenêtre Wir                                                                                          | ido 🚺 STA                                                                                                    |                     | - Etu                                                                                                    |                                         |                        | 🖉 🗙 🗙 💙                    | 10:27 👸         |  |  |  |  |

g. Les variables « Droit » et « Appreciation » ont été encodées en utilisant des valeurs numériques entières qui remplacent en réalité les véritables scores attribués aux différents états de ces variables ; pour rappel :

- « Droit » prend 3 valeurs : 1 = Très Bien, 2 = Bien, 3 = Insuffisant
- « Appreciation » prend 4 valeurs : 1 = Très Bonne, 2 = Bonne, 3 = Passable, 4 = Mauvaise

Lorsqu'on réalise des traitements statistiques sur ces variables, il est très intéressant de conserver ces valeurs de départ pour la bonne lisibilité des résultats ; par exemple, à la question portant sur l'évaluation des leurs études, observer que « 5 étudiants ont répondu Très Bonne » est évidemment plus parlant que « 5 étudiants ont répondu 1 ». STATISTICA permet d'associer des valeurs numériques et des valeurs de type texte dans les spécifications des variables. Pour la variable « Appreciation », on édite ses spécifications par un double clic sur le nom de colonne (ou par la menu « Données » et l'option « Spécification de la variable » après sa sélection par un clic souris), pour la variable « Appreciation » :

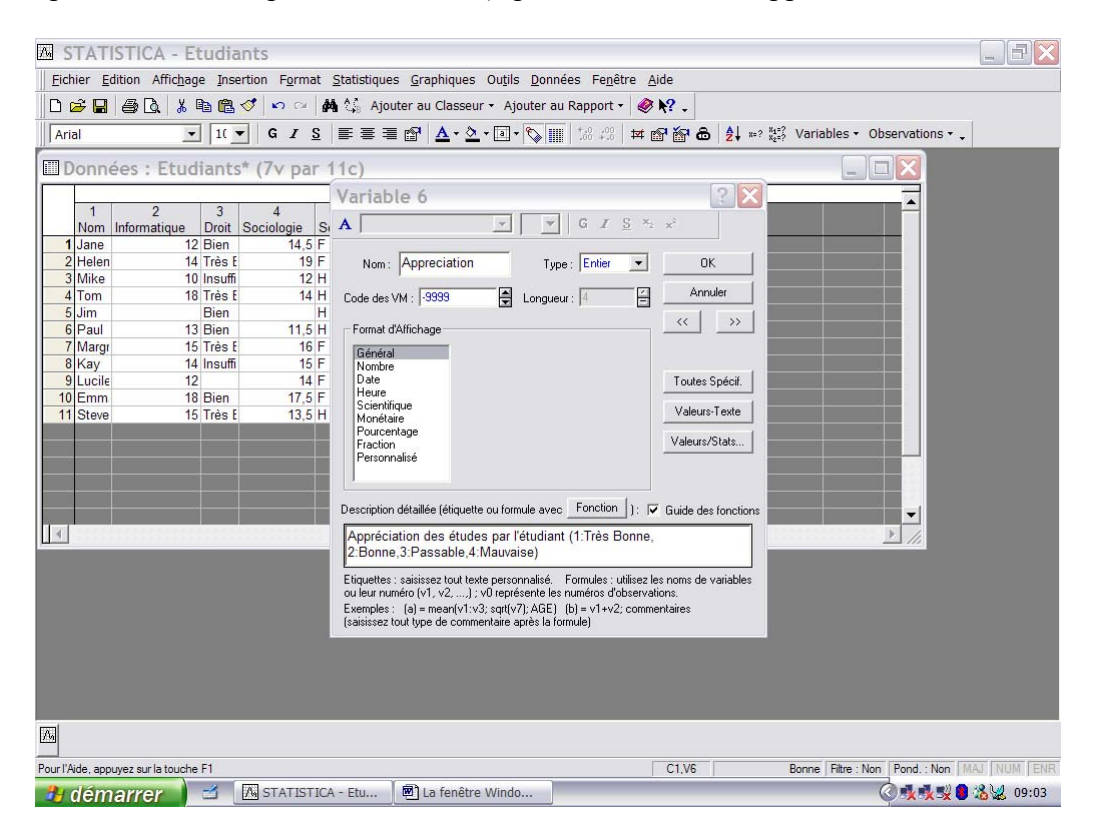

On choisit ensuite « Valeurs-Texte » et on remplit les colonnes « Valeurs-texte », « V. Numériques » comme indiqué sur l'écran. La colonne « Etiquette » permet d'ajouter des détails supplémentaires concernant les modalités de la variable. Le bouton « Trier » permet d'ordonner les différentes valeurs entrées en ordre croissant ou décroissant. Si plusieurs variables du fichier ont des modalités identiques (p. ex. « Très Bien » - « Bien » - « Mauvais »), les boutons « Copier depuis... » et « Appliquer à... » permettent d'éviter de devoir réencoder les valeurs pour chacune en récupérant ou en appliquent les étiquettes déjà utilisées.

Dans la feuille de données, on peut afficher les valeurs-texte des variables par le menu « Affichage » et « Afficher les valeurs-textes » :

| Λ. 5     | 🛛 STATISTICA - Etudiants 🔤 🗌 🖾                                                                  |                     |               |            |              |              |          |                      |         |  |             |                  |           |
|----------|-------------------------------------------------------------------------------------------------|---------------------|---------------|------------|--------------|--------------|----------|----------------------|---------|--|-------------|------------------|-----------|
| <u> </u> | Eichier Edition Affichage Insertion Format Statistiques Graphiques Outjils Données Fenêtre Aide |                     |               |            |              |              |          |                      |         |  |             |                  |           |
|          | 🗅 😂 🖬 🚇 🕼 🗏 ڬ 🖻 🛍 🍼 🔛 🖂 構 🎼 Ajouter au Classeur 🔹 Ajouter au Rapport 👻 🏈 🎗 🖕                    |                     |               |            |              |              |          |                      |         |  |             |                  |           |
| Ar       | ial                                                                                             | • 1(                | • G I         | <u>s</u> = | ≣ ≣ 🗗 🛓      | - 🄌 - 🛯 -    | <b>S</b> | F.0 .00<br>↓ 00 + 00 | 4 🗗 🔐 a |  | Variables - | Observations - 🗸 |           |
|          | Jonn                                                                                            | éos - Etudiant      | c* (7)( pp)   | r 11c)     |              |              |          |                      |         |  |             |                  |           |
|          |                                                                                                 | ees. Luulani        | .s (7v þa     | i iic,     |              |              |          |                      |         |  | _           |                  |           |
|          | 1                                                                                               | 2 3                 | 4             | 5          | 6            | 7            |          |                      |         |  |             | <b></b>          |           |
|          | Nom                                                                                             | Informatique Droit  | Sociologie    | Sexe       | Appreciation | Naissance    |          |                      |         |  |             |                  |           |
|          | Jane                                                                                            | 12 Bien             | 14,5          | F          | Bonne        | 1985         |          |                      |         |  |             |                  |           |
|          | Helen                                                                                           | 14 Tres             | t 19          |            | Bonne        | 1986         |          |                      |         |  |             |                  |           |
|          | Tom                                                                                             | 10 Insul<br>18 Très | II 12<br>F 14 | н          | ràs Bonne    | 1900         |          |                      |         |  |             |                  |           |
| 6        | Jim                                                                                             | Bien                | . 14          | н          | Passable     | 1985         |          |                      |         |  |             |                  |           |
| i e      | Paul                                                                                            | 13 Bien             | 11.5          | H I        | Bonne        | 1984         |          |                      |         |  |             |                  |           |
|          | Marg                                                                                            | 15 Très             | E 16          | F I        | Bonne        | 1982         |          |                      |         |  |             |                  |           |
| 8        | Kay                                                                                             | 14 Insuf            | fi 15         | F 1        | Très Bonne   | 1984         |          |                      |         |  |             |                  |           |
| 9        | ) Lucile                                                                                        | 12                  | 14            | F          |              | 1985         |          |                      |         |  |             |                  |           |
| 10       | Emm                                                                                             | 18 Bien             | 17,5          | F 1        | Très Bonne   | 1982         |          |                      |         |  |             |                  |           |
| 11       | Steve                                                                                           | 15 Très             | E 13,5        | H I        | Bonne        | 1985         |          |                      |         |  |             |                  |           |
|          |                                                                                                 |                     |               |            |              |              |          |                      |         |  |             |                  |           |
|          |                                                                                                 |                     |               |            |              |              |          |                      |         |  |             |                  |           |
|          |                                                                                                 |                     |               |            |              |              |          |                      |         |  |             |                  |           |
|          |                                                                                                 |                     |               |            |              |              |          |                      |         |  |             |                  |           |
|          |                                                                                                 |                     |               |            |              |              |          |                      |         |  |             |                  |           |
| 14       |                                                                                                 |                     |               |            |              |              |          |                      |         |  |             |                  |           |
|          |                                                                                                 |                     |               |            |              |              |          |                      |         |  |             |                  |           |
|          |                                                                                                 |                     |               |            |              |              |          |                      |         |  |             |                  |           |
|          |                                                                                                 |                     |               |            |              |              |          |                      |         |  |             |                  |           |
|          |                                                                                                 |                     |               |            |              |              |          |                      |         |  |             |                  |           |
|          |                                                                                                 |                     |               |            |              |              |          |                      |         |  |             |                  |           |
|          |                                                                                                 |                     |               |            |              |              |          |                      |         |  |             |                  |           |
|          |                                                                                                 |                     |               |            |              |              |          |                      |         |  |             |                  |           |
|          |                                                                                                 |                     |               |            |              |              |          |                      |         |  |             |                  |           |
|          |                                                                                                 |                     |               |            |              |              |          |                      |         |  |             |                  |           |
|          |                                                                                                 |                     |               |            |              |              |          |                      |         |  |             |                  |           |
| Δ,       |                                                                                                 |                     |               |            |              |              |          |                      |         |  |             |                  |           |
| Pour I'  |                                                                                                 |                     |               |            |              |              |          |                      |         |  |             |                  |           |
| -        | dém                                                                                             | narrer 🔰 📹          | A STATIST     | ICA - Et   | u 🖻 La f     | enêtre Windo |          | -                    |         |  |             | 🔍 🖈 🗴 🕲          | 🔏 😾 09:14 |

Les colonnes « Droit » et « Appreciation » pour lesquelles on a utilisé cette fonctionnalité affichent ainsi des valeurs « plus parlantes ».

On revient à l'affichage classique des valeurs numériques en déselectionnant l'option « Afficher les valeurs-texte ». On remarquera aussi que les valeurs-textes de la colonne « Droit » ne sont pas entièrement affichées par manque de place dans les cellules de cette colonne ; on résout cette difficulté par le menu « Format » et l'option « Variable » « Ajustement automatique » :

| 🛛 STATISTICA - Etudiants 📃 |                                                                                                    |        |             |           |          |            |                      |            |  |   |  |  |      |  |  |
|----------------------------|----------------------------------------------------------------------------------------------------|--------|-------------|-----------|----------|------------|----------------------|------------|--|---|--|--|------|--|--|
| Eichier                    | Ejchier Edition Affichage Insertion Format Statistiques Graphiques Outils Données Fenêtre Alde                                                                                                    |        |             |           |          |            |                      |            |  |   |  |  |      |  |  |
| П 🖻 🗲 🗲                    | 🗅 🗃 🖨 🔍 🐰 🖻 🔃 🍼 🖆 Cellules Classeur 🔹 Ajouter au Rapport 🔹 🔌 😯 🖕                                                                                                    |        |             |           |          |            |                      |            |  |   |  |  |      |  |  |
| Arial                      | Arial     It     It |        |             |           |          |            |                      |            |  |   |  |  |      |  |  |
| <u>,</u>                   |                                                                                                    |        |             | Obse      | rvations | •          | <u>A</u> justement A | utomatique |  |   |  |  |      |  |  |
|                            |                                                                                                    |        |             | BIOC      | o do Do  | nnéos      |                      |            |  |   |  |  |      |  |  |
| 🔲 Do                       | onné                                                                                                    | es : E | tudiant     | s* (/V Da | r 11     |            |                      |            |  |   |  |  |      |  |  |
|                            |                                                                                                    |        |             |           |          | ,          |                      |            |  | _ |  |  |      |  |  |
|                            | 1 2 3 4 5 6 7                                                                                                    |        |             |           |          |            |                      |            |  |   |  |  |      |  |  |
| 1                          | Nom ormatique Droit Sociologie Sexe Appreciation Naissance                                                                                                    |        |             |           |          |            |                      |            |  |   |  |  |      |  |  |
| 1 J                        | lane                                                                                                    | 12     | Bien        | 14,5      | F        | Bonne      | 1985                 |            |  |   |  |  |      |  |  |
| 2                          | lelen                                                                                                    | 14     | Très Bien   | 19        | F        | Bonne      | 1986                 |            |  |   |  |  |      |  |  |
| 3                          | VIIKe                                                                                                    | 10     | Insuffisant | 12        | H        | Passable   | 1986                 |            |  |   |  |  |      |  |  |
| 4                          | lim                                                                                                    | 10     | Pion        | 14        |          | Decemble   | 1903                 |            |  |   |  |  |      |  |  |
| 6                          | Paul                                                                                                    | 13     | Bien        | 11.5      | н        | Bonne      | 1984                 |            |  |   |  |  |      |  |  |
| 7                          | Margr                                                                                                    | 15     | Très Bien   | 16        | F        | Bonne      | 1982                 |            |  |   |  |  |      |  |  |
| 8                          | <av< td=""><td>14</td><td>Insuffisant</td><td>15</td><td>F</td><td>Très Bonne</td><td>1984</td><td></td><td></td><td></td><td></td><td></td><td></td><td></td></av<>                                                                                                    | 14     | Insuffisant | 15        | F        | Très Bonne | 1984                 |            |  |   |  |  |      |  |  |
| 9 L                        | ucile                                                                                                    | 12     |             | 14        | F        |            | 1985                 |            |  |   |  |  |      |  |  |
| 10 E                       | Emm                                                                                                    | 18     | Bien        | 17,5      | F        | Très Bonne | 1982                 |            |  |   |  |  |      |  |  |
| 11 5                       | Steve                                                                                                    | 15     | Très Bien   | 13,5      | H        | Bonne      | 1985                 |            |  |   |  |  |      |  |  |
|                            |                                                                                                    |        |             |           |          |            |                      |            |  |   |  |  |      |  |  |
|                            |                                                                                                    |        |             |           |          |            |                      |            |  |   |  |  |      |  |  |
|                            |                                                                                                    |        |             |           |          |            |                      |            |  |   |  |  |      |  |  |
|                            |                                                                                                    |        |             |           |          |            |                      |            |  |   |  |  |      |  |  |
|                            |                                                                                                    |        |             |           |          |            |                      |            |  |   |  |  |      |  |  |
| ∢                          |                                                                                                    |        |             |           |          |            |                      |            |  |   |  |  | ▶ // |  |  |
|                            |                                                                                                    |        |             |           |          |            |                      |            |  |   |  |  |      |  |  |
|                            |                                                                                                    |        |             |           |          |            |                      |            |  |   |  |  |      |  |  |
|                            |                                                                                                    |        |             |           |          |            |                      |            |  |   |  |  |      |  |  |
|                            |                                                                                                    |        |             |           |          |            |                      |            |  |   |  |  |      |  |  |
|                            |                                                                                                    |        |             |           |          |            |                      |            |  |   |  |  |      |  |  |
|                            |                                                                                                    |        |             |           |          |            |                      |            |  |   |  |  |      |  |  |
|                            |                                                                                                    |        |             |           |          |            |                      |            |  |   |  |  |      |  |  |
|                            |                                                                                                    |        |             |           |          | _          |                      |            |  |   |  |  |      |  |  |
| 1/5                        |                                                                                                    |        |             |           |          |            |                      |            |  |   |  |  |      |  |  |
| Pour l'Aide, ap            | our l'Aide, appuyez sur la touche F1 C1.V3 Bien   Filtre : Non   MAJ   NUM   ENR                                                                                                    |        |             |           |          |            |                      |            |  |   |  |  |      |  |  |
| 🦺 dén                      | 🔁 démarrer 🔰 🖆 La fenêtre Windo 🛛 🗔 STATISTICA - Etu ) 🗀 Disque amovible ( ) 🖉 🖉 🖉 🖉 🖉 🖉 🖉 🕸 09:20                                                                                                    |        |             |           |          |            |                      |            |  |   |  |  |      |  |  |
|                            |                                                                                                    |        |             |           |          |            |                      |            |  |   |  |  |      |  |  |
|                            |                                                                                                    |        |             |           |          |            |                      |            |  |   |  |  |      |  |  |

Le logiciel STATISTICA 7.1 – H. BORN – Août 2006

n.b. : L'option « Editeur de valeurs-texte » du menu « Données » permet d'afficher directement les codes textes sans passer par l'édition des spécifications de la variable :

| 🖾 STATISTICA - Etudiants                                                                                                    |                                                                                                    |
|----------------------------------------------------------------------------------------------------|----------------------------------------------------------------------------------------------------|
| <u>Fichier Edition Affichage</u> Insertion Format Statistiques Graphiques Outils                                                                                                    | Données Fenêtre Aide                                                                                                    |
| D 😂 🖬 🚭 📐 🐰 🖻 🛱 🍼 🗠 🚧 🖏 Ajouter au Classeur - Ajo                                                                                                    | Feuille de Données Active Mode Direct                                                                                                    |
| $\square Données : Etudiants* (7v par 11c)$                                                                                                    | Transposer<br>Eusionner                                                                                                    |
| Imported         2         3         4         5         6         7           Nom         Informatique         Droit         Sociologie         Sexe         Appreciation         Naissance           Jane         12 Bien         14,5 F         Bonne         1985           2 Helen         14 Très E         19 F         Bonne         1986           3 Mike         10 Insuffi         12 H         Passable         1986           4 Tom         18 Très E         14 H         Très Bonne         1986           5 Jim         Bien         H         Passable         1985           6 Paul         13 Bien         H         Passable         1982           8 Kay         14 Insuffi         15 F         Très Bonne         1982           9 Luclie         12         14 F         1985         10 Emm         1982           10 Emm         18 Bien         17,5 F         Très Bonne         1982           11 Steve         15 Très E         13,5 H         Bonne         1985 | 21       Lirier         Sous-Ens,/Echantillonnage Aléatoire       Yérifier les Données         Spécifications de la Variable       Spécifications de la Variables         Spécis. de toutes les Variables       Editeur de Valeurs-Texte         IIII Gestionnaire de Noms d'Obs       Variables         Variables       Obsgrations         Variables       Affecter des Rangs         Regacluler les Formules       Maj+F9         Affecter des Rangs       Regacluler         Regacluler les Valeurs Manquantes       Décaler         Qefrations sur des Dates       Ctrl+Maj+O         Données Externes       • |
|                                                                                                    |                                                                                                    |
|                                                                                                    |                                                                                                    |
| Ouvre l'Editeur de valeurs-texte                                                                                                    | C1.V6 Bonne   Fitre : Non   Pond. : Non   MAJ   NUM   ENR                                                                                                    |
| 🛃 démarrer 🔰 🖆 🔣 STATISTICA - Etu 🖻 La fenêtre Windo                                                                                                    | 🔇 🕵 🕵 🖉 🕲 🔏 😓 09:23                                                                                                    |

## qui affiche l'écran :

| 🖾 STATISTICA - Etudiants 📃 🗗 💈                                                                                                    |
|----------------------------------------------------------------------------------------------------|
| Eichier Edition Affichage Insertion Format Statistiques Graphiques Outils Données Fenêtre Aide                                                                                                    |
| 🗅 🔗 🔚 🔁 🎒 🖧 👗 📾 🖹 🔗 🗭 🗢 🦂 🙀 Ajouter au Classeur - Ajouter au Rapport - 🎼 🔗 🎌 -                                                                                                    |
| Arial         I         G         I         G         I         G         A • 2 • II • 0         III         III         III         III         III         III         III         III         III         III         IIII         IIII         IIII         IIII         IIII         IIII         IIII         IIII         IIIIIIIIIIIIIIIIIIIIIIIIIIIIIIIIIIII                                                                                                    |
| Données : Etudiants* (7 var. et 20 obs.)                                                                                                    |
| 1 2 3 4 5 6 7<br>Nom Informatique Droit Sociologie Sexe Appreciation Naissance                                                                                                    |
| Editeur de Valeurs-Texte [Appreciation]                                                                                                    |
|                                                                                                    |
| Irier - Renuméroter - Copier depuis Appliquer à                                                                                                    |
| Valeurs-Texte       V. Numériques       Etiquettes       DK         Très Bonne       1       Evaluation des études: Très Bon       Annuler         Bonne       2       Evaluation des études: Done       Annuler         Passable       3       Evaluation des études: Passable       Annuler         Mauvaise       4       Evaluation des études: Mauvais       >>         Supprimer Ligne       Effacer Tout       Image: Supervision and Supervision and Supervi |
|                                                                                                    |
| 🔧 démarrer 🔰 🖆 Manuel Électroni 📔 Cours ISHS 🛛 🖗 Le_logiciel_STAT 🛛 🗛 STATISTICA - Et 🖗 🕵 🖏 😻 😓 🐞 08:43                                                                                                    |

Le bouton « Copier depuis... » permet d'utiliser des valeurs-texte déjà encodées pour une autre variable et « Appliquer à... » affecte les valeurs-texte qui viennent d'être encodées dans l'Editeur à d'autres variables du fichier. Ces deux fonctionnalités présentent un grand intérêt dans le cadre de la réalisation d'enquêtes qui prévoient des questions à choix multiples codés de manière identique (ex. 'Oui'/'Non', 'Toujours'/'Souvent'/'Parfois'/'Jamais', ...)

h. Par défaut, les observations de la feuille de données (lignes), sont numérotées à partir de 1 en séquence jusqu'à la dernière observation. STATISTICA permet définir un nom de ligne sous la forme de caractères (par exemple, le code d'identification d'un formulaire d'enquête) ; le menu « Données » puis « Gestionnaire de Noms d'Obs... » permet cette possibilité. Par exemple, si on veut définir les noms de lignes comme étant les noms des étudiants :

| Λ,       | STAT           | <b>FISTICA</b>  | - [Don             | nées : Et   | udiants             | * (7v p      | oar 11c)]                           |                               |                                    |                              |             |                   |             |
|----------|----------------|-----------------|--------------------|-------------|---------------------|--------------|-------------------------------------|-------------------------------|------------------------------------|------------------------------|-------------|-------------------|-------------|
|          | <u>Fichier</u> | <u>E</u> dition | Affic <u>h</u> age | Insertion F | ormat <u>S</u> tati | stiques      | <u>G</u> raphiques Ou <u>t</u> ils  | <u>D</u> onnées Fe <u>n</u> é | ètre <u>A</u> ide                  |                              |             |                   | ×           |
| ÏD       | <b>6</b> 🔒     | 1 <b>3</b> D.   | ¥ 🖻 f              | 3 🎸 🗠 o     | · 🐴 🌿 )             | Ajouter a    | u Classeur 👻 Ajouter                | au Rapport 🔹                  | <i>⊗</i> k? .                      |                              |             |                   |             |
| A        | rial           |                 | • 10               | ▼ G I       | <u>s</u>  ≣ ≡       | ≣ 🗗          | <u>A</u> • <u>&gt;</u> • <u>-</u> • |                               | ¤ 🗗 🔐 💩                            | A ↓ 2=? 31=?<br>Z ↓ 2=? 32=? | Variables - | Observations - 🗸  |             |
| 2        | 1              | 2               | 3                  | 4           | 5                   | 6            | 7                                   |                               |                                    |                              |             |                   | A           |
| 1        | Jane           | ormatique<br>12 | Droit              | Sociologie  | Sexe App            | reciation    | Naissance<br>1985                   | _                             |                                    |                              | -           |                   | _           |
| 2        | Helen          | 14              | Très Bien          | 14,5        | F Bon               | 16           | 1986                                |                               |                                    |                              |             |                   |             |
| 3        | Mike           | 10              | Insuffisant        | 12          | H                   |              |                                     |                               |                                    |                              |             |                   |             |
| 4        | Tom            | 18              | Très Bien          | 14          | H Gesti             | onnair       | re de Noms d'                       | Observatio                    | ons ? 🕑                            |                              |             |                   |             |
| 5        | Jim            |                 | Bien               |             | Н                   |              | leo.                                |                               | -                                  |                              |             |                   |             |
| 6        | Paul           | 13              | Bien               | 11,5        | H Longue            | ur des nom   | is d'observations : [10             | caractères                    | OK                                 |                              |             |                   |             |
| 7        | Margr          | 15              | Très Bien          | 16          | F Largeur           | le colonne   | des noms d'obs. : 8,149             |                               | Annuler                            | 1                            |             |                   |             |
| <u> </u> | Kay            | 14              | Insuffisant        | 15          | F                   |              |                                     |                               |                                    |                              |             |                   |             |
| 10       | LUCIE          | 12              | Dian               | 14          | F Copier            | les noms d   | observations                        | Double-o                      | liquez dans un                     |                              |             |                   |             |
| 11       | Steve          | 10              | Très Bion          | 17,5        | F (• Iss            | us de la va  | riable 🦳 Vers la varia              | ole champ d'<br>sur la tou    | édition ou appuyez<br>iche F2 pour |                              |             |                   |             |
|          | Oleve          | 13              | files bien         | 15,5        | Variat              | le : nom     |                                     | sélection                     | ner une variable                   |                              |             |                   |             |
|          |                |                 |                    |             |                     |              |                                     | dans la li<br>disponible      | ste des variables<br>es.           |                              |             |                   |             |
|          | 1              |                 |                    |             | 📕 🗔 N'uti           | iser que les | valeurs-texte                       |                               |                                    |                              |             |                   |             |
|          | ) (            |                 |                    |             |                     | 1            |                                     |                               |                                    |                              |             |                   |             |
| 0        | 0 0            |                 |                    |             |                     |              |                                     |                               |                                    |                              |             |                   |             |
|          | <u> </u>       |                 |                    |             |                     |              |                                     |                               |                                    |                              |             |                   |             |
|          |                |                 |                    |             |                     |              |                                     |                               |                                    |                              |             |                   |             |
|          | 6 9            |                 |                    |             |                     |              |                                     |                               |                                    |                              |             |                   |             |
| 3        | 0              |                 |                    |             |                     |              |                                     |                               |                                    |                              |             |                   |             |
| -        |                |                 |                    |             |                     |              |                                     |                               |                                    |                              |             |                   |             |
|          | 4              |                 |                    |             |                     |              |                                     |                               |                                    |                              |             |                   |             |
| 1        | 1 7            |                 |                    |             |                     |              |                                     |                               |                                    |                              |             |                   |             |
|          | 1 7            |                 |                    |             |                     |              |                                     |                               |                                    |                              |             |                   |             |
|          | 0              |                 |                    |             |                     |              |                                     |                               |                                    |                              |             |                   |             |
| j.       | 0.0            |                 |                    |             |                     |              |                                     |                               |                                    |                              |             |                   |             |
|          |                |                 |                    |             |                     |              |                                     |                               |                                    |                              |             |                   |             |
|          | 14 1           | 8               |                    |             |                     |              |                                     |                               |                                    |                              | 8           | 2                 |             |
| 4        |                |                 |                    |             |                     |              |                                     |                               |                                    |                              |             |                   | <u>&gt;</u> |
| Δ.       |                |                 |                    |             |                     |              |                                     |                               |                                    |                              |             |                   |             |
| Pourl    | 'Aide, ap      | opuyez sur la   | touche F1          |             |                     |              |                                     |                               |                                    |                              | Filtre : N  | Non Pond. : Non M | AJ NUM JENR |
| -        | dén            | narrer          | 1                  | 💌 La fenê   | tre Windo           | <u>/</u>     | STATISTICA - [D                     | 🗀 Disque a                    | movible (                          |                              |             | <u> </u>          | 8 09:39     |

On affiche ensuite les noms de lignes :

| ⊠ STATISTICA - [Données : Etudiants* (7∨ par 11c)] |                                                                                          |                                                    |  |  |  |  |  |  |  |  |  |  |
|----------------------------------------------------|------------------------------------------------------------------------------------------|----------------------------------------------------|--|--|--|--|--|--|--|--|--|--|
| Eichier Edition Affichage Insertion Format Statis  | stiques <u>G</u> raphiques Ou <u>t</u> ils <u>D</u> onnées Fe <u>n</u> être <u>A</u> ide | E X                                                |  |  |  |  |  |  |  |  |  |  |
| Afficher les Valeurs-Texte                         |                                                                                          |                                                    |  |  |  |  |  |  |  |  |  |  |
| L 🍜 🔚 🖨 Lo. Noms des ⊻ariables                     | , er au Classeur - Ajouter au Rapport - 🦪 💦 -                                            |                                                    |  |  |  |  |  |  |  |  |  |  |
| Arial Noms d'Observations                          | 🔤 📴 🛕 • 💁 • 💽 • 🚫 🏢 🚟 🖧 🗰 🔂                                                              | A v=? <sup>84=?</sup> variables ▼ Observations ▼ ↓ |  |  |  |  |  |  |  |  |  |  |
| Afficher le Descriptif du Eichier                  |                                                                                          |                                                    |  |  |  |  |  |  |  |  |  |  |
| 1 2 Quadrillage                                    | 6 7                                                                                      |                                                    |  |  |  |  |  |  |  |  |  |  |
| Largeur de Colonne (Max.)                          | eciation Naissance                                                                       |                                                    |  |  |  |  |  |  |  |  |  |  |
| Helen Helen En tête/Died de page                   | 1986                                                                                     |                                                    |  |  |  |  |  |  |  |  |  |  |
| Mike Mike                                          | able 1986                                                                                |                                                    |  |  |  |  |  |  |  |  |  |  |
| Tom Tom 🛱 Afficher les Cellules Marquées           | Bonne 1983                                                                               |                                                    |  |  |  |  |  |  |  |  |  |  |
| Jim Jim Afficher les Obs. Sélectionnées            | sable 1985                                                                               |                                                    |  |  |  |  |  |  |  |  |  |  |
| Margret Margr Evénements                           | he 1982                                                                                  |                                                    |  |  |  |  |  |  |  |  |  |  |
| Kay Kay Barres <u>d</u> 'outils                    | Bonne 1984                                                                               |                                                    |  |  |  |  |  |  |  |  |  |  |
| Lucile V Barre d'Etat                              | 1985                                                                                     |                                                    |  |  |  |  |  |  |  |  |  |  |
| Emma Emm 18 Bien 17,5 F                            | Très Bonne 1982                                                                          |                                                    |  |  |  |  |  |  |  |  |  |  |
| Steve 15 fres blen 13,5 H t                        | Sonne 1965                                                                               |                                                    |  |  |  |  |  |  |  |  |  |  |
|                                                    |                                                                                          |                                                    |  |  |  |  |  |  |  |  |  |  |
|                                                    |                                                                                          |                                                    |  |  |  |  |  |  |  |  |  |  |
|                                                    |                                                                                          |                                                    |  |  |  |  |  |  |  |  |  |  |
|                                                    |                                                                                          |                                                    |  |  |  |  |  |  |  |  |  |  |
|                                                    |                                                                                          |                                                    |  |  |  |  |  |  |  |  |  |  |
|                                                    |                                                                                          |                                                    |  |  |  |  |  |  |  |  |  |  |
|                                                    |                                                                                          |                                                    |  |  |  |  |  |  |  |  |  |  |
|                                                    |                                                                                          |                                                    |  |  |  |  |  |  |  |  |  |  |
|                                                    |                                                                                          |                                                    |  |  |  |  |  |  |  |  |  |  |
|                                                    |                                                                                          |                                                    |  |  |  |  |  |  |  |  |  |  |
|                                                    |                                                                                          |                                                    |  |  |  |  |  |  |  |  |  |  |
|                                                    |                                                                                          |                                                    |  |  |  |  |  |  |  |  |  |  |
|                                                    |                                                                                          |                                                    |  |  |  |  |  |  |  |  |  |  |
|                                                    |                                                                                          |                                                    |  |  |  |  |  |  |  |  |  |  |
|                                                    |                                                                                          |                                                    |  |  |  |  |  |  |  |  |  |  |
| 256                                                |                                                                                          |                                                    |  |  |  |  |  |  |  |  |  |  |
| Affiche/Masque les noms d'observations             |                                                                                          | Filtre : Non Pond. : Non MAJ NUM ENR               |  |  |  |  |  |  |  |  |  |  |
| 🛃 démarrer 🔰 🖆 🖪 La fenêtre Windo                  | 🔣 STATISTICA - [D 📄 Disque amovible (                                                    |                                                    |  |  |  |  |  |  |  |  |  |  |

La suppression des noms peut se faire par le menu « Edition » et l'option « Supprimer » dans laquelle on sélectionne « Supprimer tous les noms d'Obs. ».

#### i. Tris

Les données sont généralement encodées « dans l'ordre où elles se présentent » c'est-àdire sans ordre particulier ; dans notre exemple, on peut vouloir ordonner les observations selon les noms des étudiants par ordre alphabétique croissant. On utilise dans le menu « Données » l'option « Trier » :

| STATISTICA - Etudiants                                                                         | 5            |                  |                             |                                     |                               |                |           |            |             |                 |            |  |  |
|------------------------------------------------------------------------------------------------|--------------|------------------|-----------------------------|-------------------------------------|-------------------------------|----------------|-----------|------------|-------------|-----------------|------------|--|--|
| Eichier Edition Affichage Insertion Format Statistiques Graphiques Outils Données Fenêtre Aide |              |                  |                             |                                     |                               |                |           |            |             |                 |            |  |  |
| 0 🖉 🖬 🔁 🎒 🖓 🕼 🛍 🖻 🖻                                                                            | 🗸 🔊 🖓        | Ajoute           | r au Class                  | seur + Ajout                        | er au Rapp                    | ort • 🕼 🥔      | N? -      |            |             |                 |            |  |  |
| Arial 💌 1( 💌                                                                                   | G <u>I S</u> |                  | <u>₽</u> .                  | <u>&gt;</u> • 🖬 • 🕅                 | <b>III</b>   1.88             | 28 🖬 🗗 👸       | P & 2     | x=? X1=? V | ′ariables + | Observations -  | × ×        |  |  |
| Doppées : Etudiants* (                                                                         | 7 var o      | t 20 obs         | 1                           |                                     |                               |                |           |            | (Level)     |                 |            |  |  |
| Donnees : Economics (                                                                          | / var. e     | 1 20 003         | •)                          |                                     |                               |                |           |            | - max       |                 |            |  |  |
|                                                                                                | 1            | 2                | 3                           | 4                                   | 5                             | 6              | 7         |            |             |                 |            |  |  |
| 1.0                                                                                            | Nom In       | formatique<br>12 | Droit                       | Sociologie                          | Sexe                          | Appreciation   | 2 Naissai | 1Ce<br>985 |             |                 |            |  |  |
| 2 H                                                                                            | lelen        | 14               | 1                           | 1                                   | 9 F                           | 1              | 2 1       | 986        |             |                 |            |  |  |
| 3 M                                                                                            | like         | Ontion           | s de T                      | ri                                  |                               |                |           |            |             | 2 🗙             | 1          |  |  |
| 5 Ji                                                                                           | im           |                  |                             |                                     |                               | -              |           |            |             |                 |            |  |  |
| 6 P                                                                                            | aul          | Variables        |                             |                                     |                               |                | Variable  | es !       | Sens        | Trier Par       |            |  |  |
| 7 М                                                                                            | Aargret      | noms d'ob        | servations                  | _                                   | Ajouter \                     | /ariable(s) >  |           |            |             |                 |            |  |  |
| 91                                                                                             | ucile        | 2-Informat       | ique                        |                                     | - Considual                   |                |           |            |             |                 |            |  |  |
| 10 S                                                                                           | Steve        | 3-Droit          |                             |                                     | C Ordre                       | croissant      |           |            |             |                 |            |  |  |
| 11                                                                                             |              | 4-Sociolog       | jie                         |                                     | C Ordre                       | décroissant    |           |            |             |                 |            |  |  |
| 12                                                                                             |              | 6-Appreci        | ation                       |                                     |                               | hi             |           |            |             |                 |            |  |  |
| 14                                                                                             |              | 7-Naissan        | се                          |                                     | C Nume                        | inque          |           |            |             |                 |            |  |  |
| 15                                                                                             |              |                  |                             |                                     | C Alpha                       | bétique        |           |            |             |                 |            |  |  |
| 10                                                                                             |              |                  |                             |                                     |                               | 97             |           |            |             |                 |            |  |  |
| 18                                                                                             |              |                  |                             |                                     | < Supprim                     | er Variable(s) |           |            |             |                 |            |  |  |
| <                                                                                              |              |                  |                             |                                     |                               |                |           |            |             |                 |            |  |  |
|                                                                                                |              |                  |                             |                                     | << Sup                        | primer I out   |           |            |             |                 |            |  |  |
|                                                                                                |              |                  |                             |                                     |                               | 1              |           |            |             |                 |            |  |  |
|                                                                                                |              | Copier l         | ne nouvelle<br>a mise en fo | reuille de donne<br>me clans la nor | <b>:es</b><br>welle feuille c |                | 4         | <b>†</b>   | ок          | Annuler         |            |  |  |
|                                                                                                |              | - Coopier 1      | o mise en to                |                                     | The reality of                | 0011000        |           |            |             |                 |            |  |  |
|                                                                                                |              |                  |                             |                                     |                               |                |           |            |             |                 |            |  |  |
|                                                                                                |              |                  |                             |                                     |                               |                |           |            |             |                 |            |  |  |
|                                                                                                |              |                  |                             |                                     |                               |                |           |            |             |                 |            |  |  |
|                                                                                                |              |                  |                             |                                     |                               |                |           |            |             |                 |            |  |  |
| 1/14                                                                                           |              |                  |                             |                                     |                               |                |           |            |             |                 |            |  |  |
| 🦺 démarrer 🔰 🖆 😰                                                                               | Manuel Élec  | troni 🛛 🕻        | Cours I                     | SHS                                 | E Le_                         | logiciel_STAT  | . 🕅 S     | TATISTICA  | - Et        | 0 <b>***</b> ** | 9:06 🚴 😹 🔋 |  |  |
|                                                                                                |              |                  |                             |                                     |                               |                |           |            |             |                 |            |  |  |

Le logiciel STATISTICA 7.1 – H. BORN – Août 2006

La variable « Nom » apparaît dans ce cas la première variable sélectionnée (cellule active en première colonne). Elle constitue la première clé de tri c'est-à-dire la première zone à partir de laquelle les informations seront ordonnées. En utilisant le bouton « Ajouter Variable(s) » :

| STATISTICA - Etudiant  | :S<br>in F <u>o</u> rma    | at <u>S</u> tatistiqu                  | ues <u>G</u> raphiqu                   | ies Ouțils <u>D</u>                       | onnées l                                            | Fe <u>n</u> être <u>A</u> ide |                                          |                         |                        |             |
|------------------------|----------------------------|----------------------------------------|----------------------------------------|-------------------------------------------|-----------------------------------------------------|-------------------------------|------------------------------------------|-------------------------|------------------------|-------------|
| □ 😅 🖬 🔁 🚭 🗟 👗 🐿 🛍      | 🝼 🗠<br>G I                 | ∾   <b>244)</b> Aj<br><u>S</u>  ≣= ≣ ≣ | outer au Clas<br>🗏 😭 🛕 •               | seur + Ajoute                             | er au Rapp<br>• • • • • • • • • • • • • • • • • • • | ort - 🕼   🔗 I<br>- 🕮   ≠≢ 🗗 🎽 | <b>\? .</b><br>₽ & <mark>2</mark> ↓ ≈? % | 💱 Variables 🕶 C         | bservations +          |             |
| Données : Etudiants* ( | (7 var.                    | et 20 o                                | bs.)                                   |                                           |                                                     |                               |                                          | _                       |                        |             |
| 1                      | 1<br>Nom<br>Jane<br>Helen  | 2<br>Informatiqu                       | 3<br>Droit<br>12<br>14                 | 4<br>Sociologie<br>2 14,5<br>1 19         | 5<br>Sexe<br>F                                      | 6<br>Appreciation             | 7<br>Naissance<br>2 1985<br>2 1986       |                         |                        |             |
| 3                      | Mike<br>Tom<br>Jim         | Opti                                   | ions de T                              | ri                                        | 1                                                   |                               |                                          |                         | ? 🔀                    |             |
| 6<br>7                 | Paul<br>Margret<br>Kav     | Varia<br>noms<br>1-No                  | ibles<br>: d'observations<br>m         |                                           | Ajouter                                             | /ariable(s) >                 | Variables     A 1-Nom                    | Sens<br>Ordre croissant | Trier Par<br>Ordre alp |             |
| 9<br>10<br>11          | 9 Lucile<br>10 Steve<br>11 |                                        |                                        | 2-Informatique<br>3-Droit<br>4-Sociologie |                                                     |                               |                                          |                         |                        |             |
| 12<br>13<br>14<br>15   |                            | 6-App<br>7-Nai                         | preciation<br>issance                  |                                           | Critère de<br>C Num<br>C Alpha                      | e tri<br>érique<br>abétique   |                                          |                         |                        |             |
| 16<br>17<br>18         |                            |                                        |                                        |                                           | < Supprin                                           | ner Variable(s)               |                                          |                         |                        |             |
|                        |                            |                                        |                                        |                                           | << Sup                                              | primer Tout                   |                                          |                         |                        |             |
|                        |                            | Г Cré                                  | éer une nouvelle<br>pier la mise en fo | feuille de donné<br>orme dans la nou      | es<br>velle feuille (                               | de données                    | <u>4</u>                                 | ОК                      | Annuler                |             |
|                        |                            |                                        |                                        |                                           |                                                     |                               |                                          |                         |                        |             |
| 74                     |                            |                                        |                                        |                                           |                                                     |                               |                                          |                         |                        |             |
| 🚽<br>🦺 démarrer 🔰 🖆 😫  | Manuel É                   | lectroni                               | Cours 1                                | ISHS                                      | E Le_                                               | logiciel_STAT                 | . 🚺 🕂 STATIS                             | TICA - Et               | <b>☆☆</b> 梨◎           | 5 🏂 🔏 09:12 |

Par défaut, les modalités seront ordonnées par valeur croissante et le type de la variable choisie comme clé de tri sera pris en compte.

L'ordre de tri alphabétique respecte la codification ASCII : les champs alphabétique sont comparés caractère par caractère à partir de la gauche et l'évaluation est réalisée à partir de la valeur entière des codes ASCII. Le tri du fichier selon le nom a pour résultat :

| 🛛 STATISTICA - Etudiants 📃 🖻 🔀                                                                 |                                                                                                    |          |              |                     |            |               |           |             |                |             |  |  |  |  |  |
|------------------------------------------------------------------------------------------------|----------------------------------------------------------------------------------------------------|----------|--------------|---------------------|------------|---------------|-----------|-------------|----------------|-------------|--|--|--|--|--|
| Eichier Edition Affichage Insertion Format Statistiques Graphiques Outils Données Fenêtre Aide |                                                                                                    |          |              |                     |            |               |           |             |                |             |  |  |  |  |  |
| 0 🛩 🖬 🔁 🎒 🗛 👗 🖻 🛍                                                                              | 1 🔊                                                                                                    | 🗠 🏘 Ajou | ter au Class | eur + Ajoute        | r au Rapp  | ort - 🕼 🛛 🥔 🕅 | ?.        |             |                |             |  |  |  |  |  |
| Arial 💌 1( 💌                                                                                   | G I <u>S</u>                                                                                                    | 8│≣≣≡    | 😭 <u>A</u> - | <u>&gt;</u> • @ • 🏷 | +.0<br>.00 | 🔅   🛱 😭 🙀     |           | Variables • | Observations • |             |  |  |  |  |  |
| Données : Etudiants*                                                                           | (7 var.                                                                                                    | et 20 ob | s.)          |                     |            |               |           | _           |                |             |  |  |  |  |  |
|                                                                                                |                                                                                                    |          |              |                     |            |               |           |             |                |             |  |  |  |  |  |
|                                                                                                | 1         2         3         4         5         6         7           Nom         Informatique         Droit         Sociologie         Sexe         Appreciation         Naissance |          |              |                     |            |               |           |             |                |             |  |  |  |  |  |
| 1                                                                                              | Emma                                                                                                    | 1        | 8 2          | 17,5                | F          | 1             | 1982      |             |                |             |  |  |  |  |  |
| 2                                                                                              | Helen                                                                                                    | 1        | 4 1          | 19                  | F          | 2             | 1986      |             |                |             |  |  |  |  |  |
| 3                                                                                              | Jane                                                                                                    | 1        | 2 2          | 14,5                | F          | 2             | 1985      |             |                |             |  |  |  |  |  |
| 4                                                                                              | Jim                                                                                                    |          | 4 2          | 40                  | H          | 3             | 1985      |             |                |             |  |  |  |  |  |
| c                                                                                              | Kay                                                                                                    | 1        | 4 3<br>2     | 15                  | F          |               | 1904      |             |                |             |  |  |  |  |  |
| 7                                                                                              | Margret                                                                                                    | 1        | 2<br>5 1     | 14                  | F          | 2             | 1982      |             |                |             |  |  |  |  |  |
| 8                                                                                              | Mike                                                                                                    | 1        | 0 3          | 12                  | H          | 3             | 1986      |             |                |             |  |  |  |  |  |
| 9                                                                                              | Paul                                                                                                    | 1        | 3 2          | 11,5                | Н          | 2             | 1984      |             |                |             |  |  |  |  |  |
| 10                                                                                             | Steve                                                                                                    | 1        | 5 1          | 13,5                | н          | 2             | 1985      |             |                |             |  |  |  |  |  |
| 11                                                                                             | Tom                                                                                                    | 1        | 8 1          | 14                  | н          | 1             | 1985      |             |                |             |  |  |  |  |  |
| 12                                                                                             |                                                                                                    |          |              |                     |            |               |           |             |                |             |  |  |  |  |  |
| 13                                                                                             |                                                                                                    |          |              |                     |            |               |           |             |                |             |  |  |  |  |  |
| 14                                                                                             |                                                                                                    |          |              |                     |            |               |           |             |                |             |  |  |  |  |  |
| 15                                                                                             |                                                                                                    |          |              |                     |            |               |           |             |                |             |  |  |  |  |  |
| 17                                                                                             |                                                                                                    |          |              |                     |            |               |           |             |                |             |  |  |  |  |  |
| 18                                                                                             |                                                                                                    |          |              |                     |            |               |           |             | -              |             |  |  |  |  |  |
| 1                                                                                              |                                                                                                    |          |              |                     |            |               |           |             |                |             |  |  |  |  |  |
|                                                                                                |                                                                                                    |          |              |                     |            |               |           |             |                |             |  |  |  |  |  |
|                                                                                                |                                                                                                    |          |              |                     |            |               |           |             |                |             |  |  |  |  |  |
|                                                                                                |                                                                                                    |          |              |                     |            |               |           |             |                |             |  |  |  |  |  |
|                                                                                                |                                                                                                    |          |              |                     |            |               |           |             |                |             |  |  |  |  |  |
|                                                                                                |                                                                                                    |          |              |                     |            |               |           |             |                |             |  |  |  |  |  |
|                                                                                                |                                                                                                    |          |              |                     |            |               |           |             |                |             |  |  |  |  |  |
|                                                                                                |                                                                                                    |          |              |                     |            |               |           |             |                |             |  |  |  |  |  |
|                                                                                                |                                                                                                    |          |              |                     |            |               |           |             |                |             |  |  |  |  |  |
|                                                                                                |                                                                                                    |          |              |                     |            |               |           |             |                |             |  |  |  |  |  |
|                                                                                                |                                                                                                    |          |              |                     |            |               |           |             |                |             |  |  |  |  |  |
| <u>170</u>                                                                                     |                                                                                                    |          |              |                     |            |               |           |             | _              |             |  |  |  |  |  |
| 🦺 démarrer 💧 🖆 📑                                                                               | Manuel Él                                                                                                    | ectroni  | Cours IS     | HS                  | 🖉 Le_l     | ogiciel_STAT  | 🔥 STATIST | ICA - Et    | © 🖈 🖈 🥺 🕯      | 5 🖧 🍇 09:23 |  |  |  |  |  |

La fonctionnalité de tri peut utiliser plusieurs critères (plusieurs clés) ; ainsi, on peut vouloir créer deux groupes d'observations en distinguant la colonne « Sexe » et au sein des deux groupes, trier par ordre alphabétique des noms. Voici le menu « Tri », dans lequel on a d'abord sélectionné la variable Sexe (clé majeure) ensuite le Nom (clé mineure):

| STATISTICA - Etudi            | ants                                                                                                |                                                                       |                                                         |                                    |                                            | _                                   | BX         |
|-------------------------------|----------------------------------------------------------------------------------------------------|-----------------------------------------------------------------------|---------------------------------------------------------|------------------------------------|--------------------------------------------|-------------------------------------|------------|
| Eichier Edition Affichage Ins | sertion F <u>o</u> rmat <u>S</u> tatisti                                                            | ques <u>G</u> raphiques Ou <u>t</u> ils                               | Données Fenêtre Aide                                    |                                    |                                            |                                     |            |
| 0 🖻 🖬 🔁 🎒 🚨 👗 🖻               | 🖺 🍼 🗠 🙀 .                                                                                           | Ajouter au Classeur 👻 Ajo                                             | outer au Rapport 🔹 🕼 🏼 🤣                                | N? .                               |                                            |                                     |            |
| Arial 10                      | ▼ G I <u>S</u> ≣ ≣                                                                                  | ≣ 🗗 <u>∧</u> • <u>&gt;</u> • ■ •                                      | 🏷 🏢   1:0 400   🛤 🗗                                     |                                    | Variables - O                              | bservations + 🕅 💌                   | <u>▼</u> * |
| Données : Etudiant            | s* (7 var. et 20                                                                                    | obs.)                                                                 |                                                         |                                    |                                            |                                     |            |
|                               | 1 2<br>Nom Informati<br>1 Emma<br>2 Helen<br>3 Jane                                                 | que 3 4<br>Droit Sociolog<br>18 2 1<br>14 1<br>tions de Tri           | 5 6<br>Sexe Appreciation<br>7.5 F<br>19 F               | 7<br>Naissance<br>1 1982<br>2 1986 |                                            |                                     |            |
|                               | 5 Kay                                                                                               | cions de Tri                                                          | -                                                       |                                    | 1                                          |                                     |            |
|                               | 6 Lucile Va<br>7 Margret no<br>8 Mike 1-1                                                           | riables<br>ms d'observations<br>fom                                   | Ajouter Variable(s) >                                   | Variables<br>▲ 5-Sexe<br>▲ 1-Nom   | Sens<br>Ordre croissant<br>Ordre croissant | Trier Par<br>Ordre alp<br>Ordre alp |            |
|                               | 9 Paul         24           10 Steve         34           11 Tom         45           12         55 | nformatique<br>Droit<br>Sociologie<br>Sexe                            | Sens du tri<br>© Ordre croissant<br>© Ordre décroissant |                                    |                                            |                                     |            |
|                               | 13 64<br>14 74<br>15 16                                                                             | Appreciation<br>Naissance                                             | Critère de tri<br>C Numérique<br>C Alphabétique         |                                    |                                            |                                     |            |
|                               | 17                                                                                                  |                                                                       | < Supprimer Variable(s)                                 |                                    |                                            |                                     |            |
|                               |                                                                                                    |                                                                       | << Supprimer Tout                                       |                                    |                                            |                                     |            |
|                               | F                                                                                                   | Créer une nouvelle feuille de do<br>Sopier la mise en forme dans la r | nnées<br>nouvelle feuille de données                    | <u>t</u> <u>t</u>                  | ОК                                         | Annuler                             |            |
|                               |                                                                                                    |                                                                       |                                                         |                                    |                                            |                                     |            |
| 76                            |                                                                                                    |                                                                       |                                                         |                                    |                                            |                                     |            |
| 🦺 démarrer 🔵 🖆                | ያ Manuel Électroni                                                                                  | Cours ISHS                                                            | Le_logiciel_STAT.                                       | 🛛 🗛 STATIST                        | ICA - Et 🔇                                 | <b>★★</b> ♥ <b>●\</b> \\$           | 09:25      |

Et le résultat :

| 🖂 STATISTICA - Et | tudiant            | s                 |                       |                     |                               |            |                              |           |             |                |       |
|-------------------|--------------------|-------------------|-----------------------|---------------------|-------------------------------|------------|------------------------------|-----------|-------------|----------------|-------|
| <u> </u>          | e <u>I</u> nsertio | on F <u>o</u> rma | t <u>S</u> tatistique | s <u>G</u> raphique | es Ou <u>t</u> ils <u>D</u> o | nnées F    | e <u>n</u> être <u>A</u> ide |           |             |                |       |
| D 🛩 🖬 🔁 🎒 🗛 🐰     | አ 🖻 🛍              | 💅 🔊               | ා 🚧 Ajo               | uter au Class       | eur + Ajoutei                 | r au Rapp  | ort - 🕼 🥔 🕅                  | •         |             |                |       |
| Arial             | 1( 🔻               | G I <u>S</u>      | 8 = = =               | ∎ 😭 🔼 •             | <u>&gt;</u> - 🖻 - 🏷           | €.0<br>.00 | 🔅 🗖 😭                        |           | Variables • | Observations - |       |
| Donnéos : Etudi   | iante* (           | (7 var            | ot 20 of              | )<br>)              |                               | ,          |                              | , -       |             |                |       |
| Donnees . Ltudi   |                    | (/ vai.           | et 20 0i              | <i></i>             |                               |            |                              |           |             |                |       |
|                   | ŀ                  | 1                 | 2                     | 3                   | 4                             | 5          | 6                            | 7         |             | <b>▲</b>       |       |
|                   |                    | Nom               | Informatique          | Droit               | Sociologie                    | Sexe       | Appreciation                 | Vaissance |             |                |       |
|                   | 1                  | Emma              |                       | 18 2                | 17,5                          | F          | 1                            | 1982      |             |                |       |
|                   | 2                  | Helen             |                       | 14 1                | 19                            | г<br>с     | 2                            | 1966      |             |                |       |
|                   | 3                  | Jane              |                       | 12 2                | 14,0                          |            | 2                            | 1905      |             |                |       |
|                   | 4                  | rtay<br>Lucilo    |                       | 14 J<br>12          | 10                            | F          | 1                            | 1904      |             |                |       |
|                   | 6                  | Margret           |                       | 15 1                | 14                            | F          | 2                            | 1982      |             |                |       |
|                   | 7                  | .lim              |                       | 2                   | 10                            | н          | 3                            | 1985      |             |                |       |
|                   | 8                  | Mike              |                       | 10 3                | 12                            | н          | 3                            | 1986      |             |                |       |
|                   | 9                  | Paul              |                       | 13 2                | 11.5                          | H          | 2                            | 1984      |             |                |       |
|                   | 10                 | Steve             |                       | 15 1                | 13,5                          | H          | 2                            | 1985      |             |                |       |
|                   | 11                 | Tom               |                       | 18 1                | 14                            | н          | 1                            | 1985      |             |                |       |
|                   | 12                 |                   |                       |                     |                               |            |                              |           |             |                |       |
|                   | 13                 |                   |                       |                     |                               |            |                              |           |             |                |       |
|                   | 14                 |                   |                       |                     |                               |            |                              |           |             |                |       |
|                   | 15                 |                   |                       |                     |                               |            |                              |           |             |                |       |
|                   | 16                 |                   |                       |                     |                               |            |                              |           |             |                |       |
|                   | 17                 |                   |                       |                     |                               |            |                              |           |             |                |       |
|                   | 18                 |                   |                       |                     |                               |            |                              |           |             | <b></b>        |       |
|                   |                    |                   |                       |                     |                               |            |                              |           |             |                |       |
|                   |                    |                   |                       |                     |                               |            |                              |           |             |                |       |
|                   |                    |                   |                       |                     |                               |            |                              |           |             |                |       |
|                   |                    |                   |                       |                     |                               |            |                              |           |             |                |       |
|                   |                    |                   |                       |                     |                               |            |                              |           |             |                |       |
|                   |                    |                   |                       |                     |                               |            |                              |           |             |                |       |
|                   |                    |                   |                       |                     |                               |            |                              |           |             |                |       |
|                   |                    |                   |                       |                     |                               |            |                              |           |             |                |       |
|                   |                    |                   |                       |                     |                               |            |                              |           |             |                |       |
|                   |                    |                   |                       |                     |                               |            |                              |           |             |                |       |
|                   |                    |                   |                       |                     |                               |            |                              |           |             |                |       |
|                   |                    |                   |                       |                     |                               |            |                              |           |             | _              |       |
| 🔒 démarrer        | 1 8                | Manuel Él         | lectroni              | Cours IS            | HS                            | 🖾 Le I     | ogiciel STAT                 | A STATIST | ICA - Et    | 0 1 2 2 2      | 09:27 |

Les boutons « Flèche vers le haut » et « Flèche vers le bas » permettent de modifier l'ordre des clés retenues ; enfin, si on désire conserver l'ordre de départ du fichier de données, on peut enregistrer les données dans un nouveau fichier une fois qu'elles auront été triées (Case « Créer une nouvelle feuille de données ») en y sauvegardant aussi toutes les caractéristiques du fichier de départ (Case « Copier la mise en forme... »).

j. Variables de type « Date »

L'insertion de ce type de variables qui ne sont pas numériques ou de type alphabétique se réalise est permise par STATISTICA via l'insertion de variable :

| STATISTICA - Etudiants                             | avec o          | dates                        |                     |                                                                       |  |  |  |  |  |  |
|----------------------------------------------------|-----------------|------------------------------|---------------------|-----------------------------------------------------------------------|--|--|--|--|--|--|
| <u>Fichier</u> Edition Affichage Insertion         | F <u>o</u> rmat | <u>Statistiques</u> <u>G</u> | raphiques Ou        | ițils <u>D</u> onnées Fe <u>n</u> être <u>A</u> ide                   |  |  |  |  |  |  |
| 0 🖉 🖬 🔁 🎒 🖧 👗 🖻 🖻 🗧                                | 🗸 🗠 o           | Ajouter a                    | au Classeur -       | Ajouter au Rapport + 🕼 🥔 🎌 🗸                                          |  |  |  |  |  |  |
| Arial 💽 1( 💌                                       | G <u>I S</u>    |                              | ▲ • <u>&gt;</u> • [ | ፤ • 🏷 🏢   158 ≠98   🚧 📾 🙆 👌 ≈? 😂 Variables • Observations • 🔯 💌 🔯 🐥   |  |  |  |  |  |  |
| Données : Feuille de d                             | onnées          | 1 (10 var.                   | et 10 obs           | 5.)                                                                   |  |  |  |  |  |  |
| 1 2                                                | 2               | A E                          | C                   | 7 8 0 10                                                              |  |  |  |  |  |  |
| Données : Etudiants avec dates (8 var. et 20 obs.) |                 |                              |                     |                                                                       |  |  |  |  |  |  |
| -                                                  |                 |                              |                     |                                                                       |  |  |  |  |  |  |
| -                                                  | 1<br>Nom        | 2<br>Informatique            | 3<br>Droit So       | Ajouter des Variables                                                 |  |  |  |  |  |  |
| 1                                                  | Emma            | 18                           | 2                   | Nombre de variables à aiguter : 1                                     |  |  |  |  |  |  |
| 2                                                  | Helen           | 14                           | 1                   |                                                                       |  |  |  |  |  |  |
| 3                                                  | Jane            | 12                           | 2                   | Insérer après la variable : Naissance Annuler                         |  |  |  |  |  |  |
| - 5                                                | Lucile          | 12                           | 5                   | New Inscription Tupe Double                                           |  |  |  |  |  |  |
| - 6                                                | Margret         | 15                           | 1                   |                                                                       |  |  |  |  |  |  |
| 7                                                  | Jim             |                              | 2                   | Code des VM : -9999 🖨 Longueur : 🛛 🚔                                  |  |  |  |  |  |  |
| 8                                                  | Mike            | 10                           | 3                   | Format d'affichage                                                    |  |  |  |  |  |  |
| 9                                                  | Paul            | 13                           | 2                   | Si les valeurs de la nouvelle variable                                |  |  |  |  |  |  |
| 10                                                 | Steve           | 15                           | 1                   | Nombre 03/17/1992 doivent être calculées                              |  |  |  |  |  |  |
| 11                                                 | Iom             | 18                           | 1                   | Date 17-Mar-92 données est important,                                 |  |  |  |  |  |  |
| 12                                                 |                 |                              |                     | Scientifique Mar-1992 d'ajouter les variables                         |  |  |  |  |  |  |
| 14                                                 |                 |                              |                     | Monétaire 17/03/92 et de recalculer                                   |  |  |  |  |  |  |
| 15                                                 |                 |                              |                     | Fraction Format Date de Windows valeurs grâce à la                    |  |  |  |  |  |  |
| 16                                                 |                 |                              |                     | Personnalisé commande Formules de                                     |  |  |  |  |  |  |
| 17                                                 |                 |                              |                     | (du menu Données).                                                    |  |  |  |  |  |  |
| 18                                                 |                 |                              |                     |                                                                       |  |  |  |  |  |  |
| 10                                                 | 1               |                              |                     | Description detailee (etiquette ou rormule avec Fonction ):           |  |  |  |  |  |  |
|                                                    | _               |                              |                     |                                                                       |  |  |  |  |  |  |
|                                                    |                 |                              |                     |                                                                       |  |  |  |  |  |  |
|                                                    |                 |                              |                     | Formules : utilisez les noms de variables ou v1, v2,, v0 est le n° de |  |  |  |  |  |  |
|                                                    |                 |                              |                     | Exemples : (a) = mean(v1:v3, sqt(v7), AGE) (b) = v1+v2; commentaire   |  |  |  |  |  |  |
|                                                    |                 |                              |                     |                                                                       |  |  |  |  |  |  |
|                                                    |                 |                              |                     |                                                                       |  |  |  |  |  |  |
|                                                    |                 |                              |                     |                                                                       |  |  |  |  |  |  |
| 🦺 démarrer 🔰 🖆 😰                                   | Manuel Élec     | ctroniq 🌔 🗀                  | Cours ISHS          | 🗐 Le_logiciel_STATI 🛛 🕂 STATISTICA - Etu 🛛 🔇 🍕 🔩 🕲 🐍 08:47            |  |  |  |  |  |  |

On sélectionne dans « Format d'affichage » l'option « Date » puis la forme choisie pour la date, l'encodage de la nouvelle variable doit évidemment respecter le format choisi au risque de provoquer un message d'erreur :

| STATISTICA - Etudiants                              | avec d          | lates                         |              |                              |                  |                            |                        |                             |                | _ 7×        |  |
|-----------------------------------------------------|-----------------|-------------------------------|--------------|------------------------------|------------------|----------------------------|------------------------|-----------------------------|----------------|-------------|--|
| Eichier Edition Affichage Insertion                 | F <u>o</u> rmat | <u>S</u> tatistiques <u>G</u> | raphiques    | Ou <u>t</u> ils <u>D</u> oni | nées Fe <u>r</u> | <u>n</u> être <u>A</u> ide |                        |                             |                |             |  |
| 0 🛩 🖬 🔁 🎒 🗟 🗼 🖿 🛍 😒                                 | 🍠 🖍 🗠           | Ajouter a                     | u Classeu    | r 👻 Ajouter a                | u Rappor         | t • 🕼 🥔 🕅                  | -                      |                             |                |             |  |
| Arial 💌 10 💌                                        | G <u>I S</u>    | E = = 🗗                       | <u>A</u> - 🆄 | • @ • 🏷 🛛                    | +.0 .0<br>.00 +. | 8 🖾 🕾 🖛                    | ₿ <mark>2</mark> ↓ ≈=? | <sup>l₄=?</sup> Variables ▼ | Observations - | × × ×       |  |
| Données : Feuille de do                             | onnées          | 1 (10 var.                    | et 10 d      | obs.)                        |                  | _                          |                        |                             |                |             |  |
|                                                     |                 |                               |              | ,                            |                  |                            |                        |                             |                |             |  |
| Données : Etudiants avec dates* (8 var. et 11 obs.) |                 |                               |              |                              |                  |                            |                        |                             |                |             |  |
|                                                     |                 |                               |              |                              |                  |                            |                        |                             |                |             |  |
|                                                     | 1<br>Nom        | 2<br>Informations             | 3<br>Droit   | 4<br>Secielaria              | 5                | 6<br>Approxiation          | 7<br>Naissanas         | 8<br>Inserintion            |                |             |  |
| 1                                                   | Emma            | 18                            | 2            | 17,5                         | F                | Appreciation 1             | 1982                   | 9/12/06                     |                |             |  |
| 2                                                   | Helen           | 14                            | 1            | 19                           | F                | 2                          | 1986                   | 7/15/06                     |                |             |  |
| 3                                                   | Jane            | 12                            | 2            | 14,5                         | F                | 2                          | 1985                   | 8/21/06                     |                |             |  |
| 4                                                   | Kay             | 14                            | 3            | 15                           | F<br>C           | 1                          | 1984                   | 9/10/06                     |                |             |  |
|                                                     | Margret         | 12                            | 1            | 14                           | F                | 2                          | 1905                   | 9/1/06                      |                |             |  |
| 7                                                   | lim             | 13                            | 2            | 10                           | Н                | 3                          | 1985                   | 8/23/06                     |                |             |  |
| 8                                                   | Mike            | 10                            | 3            | 12                           | H                | 3                          | 1986                   | 7/12/06                     |                |             |  |
| 9                                                   | Paul            | 13                            | 2            | 11,5                         | Н                | 2                          | 1984                   | 7/28/06                     |                |             |  |
| 10                                                  | Steve           | 15                            | 1            | 13,5                         | н                | 2                          | 1985                   | 9/1/06                      |                |             |  |
| 11                                                  | Tom             | 18                            | 1            | 14                           | н                | 1                          | 1985                   | 7/5/06                      |                |             |  |
|                                                     |                 |                               |              |                              |                  |                            |                        |                             |                |             |  |
|                                                     |                 |                               |              |                              |                  |                            |                        |                             |                |             |  |
|                                                     |                 |                               |              |                              |                  |                            |                        |                             |                |             |  |
|                                                     |                 |                               |              |                              |                  |                            |                        |                             |                |             |  |
|                                                     |                 |                               |              |                              |                  |                            |                        |                             |                |             |  |
|                                                     |                 |                               |              |                              |                  |                            |                        |                             |                |             |  |
|                                                     |                 |                               |              |                              |                  |                            |                        |                             | <b>_</b>       |             |  |
|                                                     |                 |                               |              |                              |                  |                            |                        |                             | <u> </u>       |             |  |
|                                                     |                 |                               |              |                              |                  |                            |                        |                             |                |             |  |
|                                                     |                 |                               |              |                              |                  |                            |                        |                             |                |             |  |
|                                                     |                 |                               |              |                              |                  |                            |                        |                             |                |             |  |
|                                                     |                 |                               |              |                              |                  |                            |                        |                             |                |             |  |
|                                                     |                 |                               |              |                              |                  |                            |                        |                             |                |             |  |
|                                                     |                 |                               |              |                              |                  |                            |                        |                             |                |             |  |
|                                                     |                 |                               |              |                              |                  |                            |                        |                             |                |             |  |
| 🦺 démarrer 🔰 🖆 👔                                    | 1anuel Élec     | troniq 📔 🗀                    | Cours ISH    | IS                           | 💆 Le_lo          | ogiciel_STATI              | 🚺 STA                  | FISTICA - Etu               | () <b>x x</b>  | 🖞 🟮 🏡 08:51 |  |

Le stockage des dates en STATISTICA utilise le format de la date Julienne en l'occurrence le nombre de jours écoulés depuis une origine qui est pour STATISTICA le 1<sup>er</sup> Janvier 1900.

L'affichage du compteur peut se faire par double-clic sur le nom et en choisissant le formt « Nombre », cela donne dans notre cas :

| STATISTICA - Etudiants                                                       | avec            | dates                         |                          |                              |                  |                            |                |                  | _                            | EX       |  |
|------------------------------------------------------------------------------|-----------------|-------------------------------|--------------------------|------------------------------|------------------|----------------------------|----------------|------------------|------------------------------|----------|--|
| Eichier Edition Affichage Insertion                                          | F <u>o</u> rmat | <u>S</u> tatistiques <u>G</u> | raphiques                | Ou <u>t</u> ils <u>D</u> oni | nées Fe <u>r</u> | <u>i</u> être <u>A</u> ide |                |                  |                              |          |  |
| 🗋 🖆 🔚 🔁 🎒 🕼 🕺 💺 🛍 🛍 🍼 🔛 🙀 Ajouter au Classeur - Ajouter au Rapport - 🎼 🥔 🎗 🖕 |                 |                               |                          |                              |                  |                            |                |                  |                              |          |  |
| Arial 💌 1( 💌                                                                 | G <u>I S</u>    |                               | • <u>A</u> • <u>&gt;</u> | • a • 🏷 🛛                    | •.0 .0           | : 🛛 🖛 😭 🕯                  | B 2↓ ≈=? *     | ±°? Variables ▼  | Observations -               | <u> </u> |  |
| Données : Feuille de d                                                       | onnées          | 1 (10 var.                    | et 10 (                  | obs.)                        |                  | _                          |                |                  |                              |          |  |
|                                                                              |                 |                               |                          |                              |                  |                            |                |                  |                              |          |  |
| Données : Etudiants avec dates* (8 var. et 11 obs.)                          |                 |                               |                          |                              |                  |                            |                |                  |                              |          |  |
|                                                                              |                 |                               |                          |                              |                  |                            |                |                  |                              |          |  |
|                                                                              | 1<br>Nom        | 2<br>Informatique             | 3<br>Droit               | 4<br>Sociologie              | 5<br>Sexe        | 6<br>Appreciation          | 7<br>Naissance | 8<br>Inscription |                              |          |  |
| 1                                                                            | Emma            | 18                            | 2                        | 17.5                         | F                | 1                          | 1982           | 38972            |                              |          |  |
| - 2                                                                          | Helen           | 14                            | 1                        | 19                           | F                | 2                          | 1986           | 38913            |                              |          |  |
|                                                                              | Jane            | 12                            | 2                        | 14,5                         | F                | 2                          | 1905           | 30950            |                              |          |  |
|                                                                              | l ucile         | 14                            | 5                        | 14                           | F                |                            | 1985           | 38936            |                              |          |  |
| 6                                                                            | Margret         | 15                            | 1                        | 16                           | F                | 2                          | 1982           | 38961            |                              |          |  |
| 7                                                                            | Jim             |                               | 2                        |                              | H                | 3                          | 1985           | 38952            |                              |          |  |
| 8                                                                            | Mike            | 10                            | 3                        | 12                           | н                | 3                          | 1986           | 38910            |                              |          |  |
| 9                                                                            | Paul            | 13                            | 2                        | 11,5                         | н                | 2                          | 1984           | 38926            |                              |          |  |
| 10                                                                           | Steve           | 15                            | 1                        | 13,5                         | н                | 2                          | 1985           | 38961            |                              |          |  |
| 11                                                                           | Tom             | 18                            | 1                        | 14                           | Н                | 1                          | 1985           | 38903            |                              |          |  |
|                                                                              |                 |                               |                          |                              |                  |                            |                |                  |                              |          |  |
|                                                                              |                 |                               |                          |                              |                  |                            |                |                  |                              |          |  |
|                                                                              |                 |                               |                          |                              |                  |                            |                |                  |                              |          |  |
|                                                                              |                 |                               |                          |                              |                  |                            |                |                  |                              |          |  |
| 1                                                                            |                 |                               |                          |                              |                  |                            |                |                  |                              |          |  |
|                                                                              | _               |                               |                          |                              |                  |                            |                |                  |                              |          |  |
|                                                                              |                 |                               |                          |                              |                  |                            |                |                  |                              |          |  |
|                                                                              |                 |                               |                          |                              |                  |                            |                |                  |                              |          |  |
|                                                                              |                 |                               |                          |                              |                  |                            |                |                  |                              |          |  |
|                                                                              |                 |                               |                          |                              |                  |                            |                |                  |                              |          |  |
|                                                                              |                 |                               |                          |                              |                  |                            |                |                  |                              |          |  |
| 🐉 démarrer 🔰 🖆 👔                                                             | Manuel Éle      | ctroniq 📔                     | Cours ISH                | IS                           | 🕲 Le_lo          | giciel_STATI               | 🚺 📶 STAT       | ISTICA - Etu     | <b>O 1 1 1 1 1 1 1 1 1 1</b> | 8 08:57  |  |

La valeur 38972 correspond au nombre de jours écoulés entre le 1<sup>er</sup> janvier 1900 et le 12 septembre 2006 (étudiant « Emma »).

Les tris respectent évidemment ce format particulier et des calculs de délais sont possibles (cf. infra).

# **B. TRAITEMENTS STATISTISQUES ET GRAPHIQUES**

## 1. Statistiques rapides

Les données de l'exemple, une fois encodées, peuvent être l'objet des premières analyses au moyen des menus « Statistiques » et « Graphiques » mais on peut obtenir les premiers résumés statistiques quand on affiche les spécifications des variables (double clic sur le nom de la colonne) ; ainsi, pour la variable qui contient les notes des étudiants pour le cours d'Informatique :

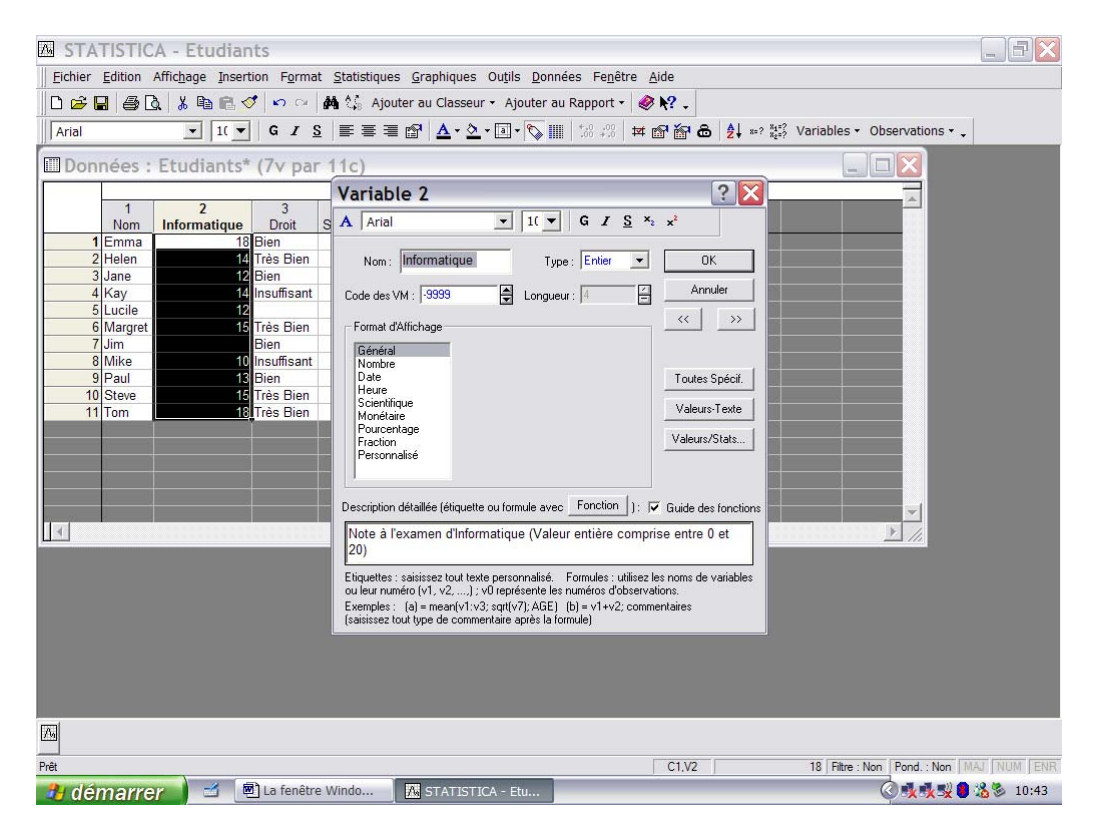

Le bouton intitulé « Valeurs/Stats » permet d'obtenir les résultats suivants pour la variable :

| 🔤 STATISTICA - Etudiants 🛛 🗐 🖻 🔀                                                                                                    |
|----------------------------------------------------------------------------------------------------|
| Eichier Edition Affichage Insertion Format Statistiques Graphiques Outils Données Fenêtre Aide                                                                                                    |
| 🗅 🖆 🔚 🎒 🕼 🐇 🖻 🛍 🍼 🗠 🙀 🖏 Ajouter au Classeur 🔹 Ajouter au Rapport 🔹 🥔 🎌 🗸                                                                                                    |
| Arial IIIIIIIIIIIIIIIIIIIIIIIIIIIIIIIIIIII                                                                                                    |
| Données : Etudiants* (7v par 11c)                                                                                                    |
| 1       2       3       A       Variable 2         1       Emma       16       16       16       16       16       16       16       16       16       16       16       16       16       16       16       16       16       16       16       16       16       16       16       16       16       16       16       16       16       16       16       16       16       16       16       16       16       16       16       16       16       16       16       16       16       16       16       16       16       16       16       16       16       16       16       16       16       16       16       16       16       16       16       16       16       16       16       16       16       16       16       16       16       16       16       16       16       16       16       16       16       16       16       16       16       16       16       16       16       16       16       16       16       16       16       16       16       16       16       16       16       16       16       16 |
|                                                                                                    |
|                                                                                                    |
| A demagrace an attack i i i i i i i i i i i i i i i i i i i                                                                                                    |

On retrouve en plus des spécifications générales de la variable « Informatique » :

- un tableau qui liste ses différentes valeurs qui peut s'avérer très utile pour vérifier les différentes valeurs encodées et repérer ensuite les valeurs anormales (par exemple, une note qui serait supérieure à 20)
- le nombre d'observations (N) dans lequel, les valeurs manquantes n'interviennent pas (ici, il s'agit des 11 lignes moins une valeur manquante pour l'étudiant « Jim », donc N=10)
- la moyenne arithmétique des 10 valeurs (14,1)
- l'écart-type de ces valeurs (2,558211)

Pour une variable de type texte, par exemple la variable « Sexe », le résultat sera bien évidemment adapté :

| M STA           | TISTIC         | A - Etudian       | ts                 |                        |              |                                                    |                                                                          |                                        |                       |                   |            |
|-----------------|----------------|-------------------|--------------------|------------------------|--------------|----------------------------------------------------|--------------------------------------------------------------------------|----------------------------------------|-----------------------|-------------------|------------|
| <u>F</u> ichier | Edition        | Affichage Inserti | on F <u>o</u> rmat | t <u>S</u> tatistiques | Graphic      | ques Ou <u>t</u> i                                 | ls <u>D</u> onnées Fe <u>n</u> être <u>A</u> ide                         |                                        |                       |                   |            |
| 0 🖻 🛛           | <b>.</b>   # [ | à 🖁 🛍 💋           | <b>n</b> .cx       | 🚧 🛟 Ajoute             | er au Cla    | asseur + A                                         | jouter au Rapport 🗸 🥔 🎀 🗸                                                |                                        |                       |                   |            |
| Arial           |                | ▼ 1( ▼            | G I <u>S</u>       |                        | 🗗 🚹          | • 🖄 • a                                            | • 🏷 🏢   58 48   🗰 🗗 🚰 💩   4                                              | Z =? X1=?                              | Variables 🔹           | Observations - 🗸  |            |
| Don             | nées :         | Etudiants*        | (7v par            | 11c)                   |              |                                                    |                                                                          |                                        |                       |                   |            |
|                 | 1<br>Nom       | 2<br>Informatique | 3<br>Droit         | 4<br>Sociologie        | 5<br>exe /   | Variab                                             | le 5                                                                     | <u>S</u> × <sub>2</sub> x <sup>2</sup> | 2 🛛                   |                   |            |
|                 | Emma           | 18                | 2                  | 17,5 -                 |              | (                                                  |                                                                          |                                        |                       |                   |            |
|                 | Jane           | 14                | 2                  | 14.5                   |              | Nom :                                              | valeurs/Stats de                                                         | <u> </u>                               | OK                    |                   |            |
| 4               | Kay            | 14                | 3                  | 15                     |              | 0.4.4.1                                            | Nom: Sexe                                                                |                                        | Annuler               |                   |            |
| 5               | Lucile         | 12                |                    | 14                     |              | Code des                                           | Description Détaillée :                                                  |                                        |                       |                   |            |
| 6               | Margret        | 15                | 1                  | 16                     |              | - Format o                                         | (Aucune description détaillée disponible)                                | <                                      | < >>                  |                   |            |
| 7               | Jim            |                   | 2                  |                        |              | C for for                                          |                                                                          |                                        |                       |                   |            |
| 3               | Mike           | 10                | 3                  | 12                     |              | Nombre                                             | Lode des VM :<br>Turce : Teute?                                          |                                        |                       |                   |            |
| 9               | Paul           | 13                | 2                  | 11,5                   |              | Date                                               | Format : General Fermer                                                  | T                                      | outes Spécif.         |                   |            |
| 10              | Steve          | 15                | 1                  | 13,5                   |              | Heure                                              |                                                                          |                                        |                       |                   |            |
|                 | Iom            | 18                | 1                  | 14                     |              | Description                                        | r<br>H                                                                   | ): 🔽 Gui                               | aleurs/Stats          | s > //            |            |
|                 |                |                   |                    |                        |              | Etiquettes<br>ou leur nu<br>Exemples<br>(saisissez | Statistiques Descriptives<br>N = 11<br>Moyerne = N/A<br>Ecart-Type = N/A | sez les nor<br>ervations.<br>ommentain | ns de variables<br>es |                   |            |
| <b>/</b> /      |                |                   |                    |                        |              |                                                    |                                                                          |                                        |                       |                   |            |
| Pour l'Aide, a  | appuyez sur    | la touche F1      |                    |                        |              |                                                    | C1.V5                                                                    |                                        | F   Filtre : N        | on Pond. : Non Ma | V NUM FENR |
| 🤳 dé            | marre          | r 📔 🖆 🖻           | ] La fenêtre       | Windo                  | \Lambda STAT | TISTICA -                                          | Etu                                                                      |                                        |                       |                   | 8 3 10:53  |

Il y a ans ce cas 11 valeurs encodées qui sont soit « F », soit « H », la moyenne et l'écart-type ne peuvent être calculés (N/A signifie « Non Available » soit « Non Disponible »).

Par ailleurs, cette statistique est disponible pour la variable « Droit » comme l'indique l'écran suivant ; ce qui n'a pas beaucoup de sens sur le plan statistique mais STATISTICA effectue ces calculs puisque la variable a été déclarée de type numérique entier :

| A STA           | TISTIC     | A - Etudiant                                                                                                    | s          |                       |                 |                        |                                                                       |                                        |                                                                                                    |
|-----------------|------------|----------------------------------------------------------------------------------------------------|------------|-----------------------|-----------------|------------------------|-----------------------------------------------------------------------|----------------------------------------|----------------------------------------------------------------------------------------------------|
| <u>F</u> ichier | Edition    | Affichage Insertio                                                                                                    | on Format  | t <u>S</u> tatistique | s <u>G</u> raph | iques Ou <u>t</u> i    | ls <u>D</u> onnées Fe <u>n</u> être <u>A</u> ide                      |                                        |                                                                                                    |
|                 | 140        | -<br>N X 🗈 🖻 🛷                                                                                                    | ln a       | 44 25 Ato             | uter au Cl      | asseur + A             | siouter au Rapport 🔹 🛷 💦                                              |                                        |                                                                                                    |
|                 |            |                                                                                                    |            | ara (48 10)*<br>      |                 | • · · ·                |                                                                       | l 92                                   |                                                                                                    |
| Arial           |            |                                                                                                    | G / S      | = = =                 |                 | • • •                  |                                                                       | ↓ x=? x <sub>2</sub> =? Variables ▼ Ob | servations • •                                                                                                    |
| III Don         | nées :     | Etudiants*                                                                                                    | (7v par    | 11c)                  |                 |                        |                                                                       |                                        | X                                                                                                    |
|                 |            |                                                                                                    |            |                       |                 | Variah                 | 1                                                                     |                                        |                                                                                                    |
|                 | 1          | 2                                                                                                    | 3          | 4                     | 5               | Variab                 | le s                                                                  |                                        | <u> </u>                                                                                                    |
| <u> </u>        | Nom        | Informatique                                                                                                    | Droit      | Sociologie            | Sexe /          | A                      | • • G I                                                               | <u>S</u> x <sub>2</sub> x <sup>2</sup> |                                                                                                    |
| 1               | Emma       | 18                                                                                                    | 2          | 1/,5                  | F               | (                      |                                                                       |                                        | -                                                                                                    |
| 2               | Jane       | 14                                                                                                    | 2          | 14.5                  | F               | Nom :                  | Valeurs/Stats de                                                      | ▼ OK                                   |                                                                                                    |
| 4               | Kay        | 14                                                                                                    | 3          | 15                    | F               | Cadadaa                | Nom: Droit                                                            | Annuler                                |                                                                                                    |
| 5               | Lucile     | 12                                                                                                    |            | 14                    | F               | Code des               | Description Détaillée :                                               |                                        |                                                                                                    |
| 6               | Margret    | 15                                                                                                    | 1          | 16                    | F               | - Format o             | Note à l'examen de Droit (1 : Très Bien, 2<br>Bien, 3 : Insufficient) |                                        |                                                                                                    |
| 7               | Jim        | 10                                                                                                    | 2          | 40                    | H               | Généra                 | Code des VM : -9999                                                   |                                        |                                                                                                    |
| 0               | Paul       | 10                                                                                                    | 2          | 11.5                  | н               | Nombre                 | Type : Entier                                                         |                                        |                                                                                                    |
| 10              | Steve      | 15                                                                                                    | 1          | 13.5                  | н               | Heure                  | Format : General                                                      | Toutes Specif.                         |                                                                                                    |
| 11              | Tom        | 18                                                                                                    | 1          | 14                    | Н               | Scientil               | 1 Très Bien                                                           | Valeurs-Texte                          |                                                                                                    |
|                 |            |                                                                                                    |            |                       |                 | Pource                 | 2 Bien<br>3 Insufficant                                               | Value Out                              |                                                                                                    |
|                 |            |                                                                                                    |            |                       |                 | Person                 |                                                                       | Valeurs/Stats                          |                                                                                                    |
|                 |            |                                                                                                    |            |                       |                 |                        |                                                                       |                                        | -                                                                                                    |
|                 |            |                                                                                                    |            |                       |                 |                        |                                                                       | E.                                     |                                                                                                    |
| a ye            |            |                                                                                                    |            |                       |                 | Description            |                                                                       | ): 🔽 Guide des fonctions               |                                                                                                    |
| <b>A</b>        |            |                                                                                                    |            |                       |                 | Note à                 |                                                                       | 3 : Insuffisant)                       | <u>} ///</u>                                                                                                    |
|                 |            |                                                                                                    |            |                       |                 |                        |                                                                       |                                        |                                                                                                    |
|                 |            |                                                                                                    |            |                       |                 | Etiquettes             | Statistiques Descriptives                                             | sez les noms de variables              |                                                                                                    |
|                 |            |                                                                                                    |            |                       |                 | ou leur nu             | N = 10                                                                | ervations.                             |                                                                                                    |
|                 |            |                                                                                                    |            |                       |                 | Exemples<br>(saisissez | Moyenne = 1,800000                                                    | ommentaires                            |                                                                                                    |
|                 |            |                                                                                                    |            |                       |                 |                        |                                                                       |                                        |                                                                                                    |
|                 |            |                                                                                                    |            |                       |                 |                        |                                                                       |                                        |                                                                                                    |
|                 |            |                                                                                                    |            |                       |                 |                        |                                                                       |                                        |                                                                                                    |
|                 |            |                                                                                                    |            |                       |                 |                        |                                                                       |                                        |                                                                                                    |
|                 |            |                                                                                                    |            |                       |                 |                        |                                                                       |                                        |                                                                                                    |
| 2.01            |            |                                                                                                    |            |                       |                 |                        |                                                                       |                                        |                                                                                                    |
| Pour l'Aide, a  | ppuyez sur | la touche F1                                                                                                    |            |                       |                 |                        | C1.V3                                                                 | 2 Fitre : Non                          | Pond. : Non MAJ NUM ENR                                                                                                    |
| 🦺 déi           | narre      | 7 🛋 🖻                                                                                                    | La fenêtre | Windo                 | 🔥 STA           | TISTICA -              | Etu                                                                   | (                                      | 3 🕵 🕵 🛢 🎎 11:01                                                                                                    |
|                 |            | and an and a second second sec |            |                       |                 |                        |                                                                       |                                        | and the second second se |

Le menu « Statistiques » se décline sous la forme d'un ensemble d'outils très riches dont nous utiliserons deux options : Statistiques Elémentaires et Statistiques de Blocs.

| 🖂 STATISTICA -                                     | Etudia            | nts avec                                                                                                    | dates                                                                                                    |                                                                                                    |                                                                                                    |                                                            |                                                                                   |                                                                                     |                                                                                                    |              | _ = X   |
|----------------------------------------------------|-------------------|----------------------------------------------------------------------------------------------------|----------------------------------------------------------------------------------------------------|----------------------------------------------------------------------------------------------------|----------------------------------------------------------------------------------------------------|------------------------------------------------------------|-----------------------------------------------------------------------------------|-------------------------------------------------------------------------------------|----------------------------------------------------------------------------------------------------|--------------|---------|
| <u><u>F</u>ichier <u>E</u>dition Affic<u>h</u></u> | age <u>I</u> nsei | tion F <u>o</u> rmat                                                                                                    | <u>S</u> tatistique                                                                                                    | s <u>G</u> raphiques                                                                                                    | Ou <u>t</u> ils <u>D</u> oni                                                                                                    | nées Fe <u>n</u> é                                         | être <u>A</u> ide                                                                 |                                                                                     |                                                                                                    |              |         |
| D 🛩 🖬 🔁 🎒 🕭                                        | 🏅 🗈 (             | 🔁 🝼 🗠 c                                                                                                    |                                                                                                    |                                                                                                    |                                                                                                    |                                                            | े 🕼 🥔 🕅                                                                           | ? -                                                                                 |                                                                                                    |              |         |
| Arial                                              | • 1( •            | G <i>I</i> <u>S</u>                                                                                                    | R Analys                                                                                                    | e 'Par Groupes                                                                                                    | t -                                                                                                    |                                                            | 🛱 🖓 🙀                                                                             | 66 <u></u> 2↓ ≈                                                                     | ? <sup>81=?</sup> Variables                                                                                                    | Observations | ▼ 🛛 ▼ * |
| Données : Etu                                      | udiants           | avec da<br>1<br>Nom<br>1<br>Fema<br>2 Helen<br>3 Jane<br>4 Kay<br>5 Lucile<br>6 Margret<br>7 Jim<br>8 Mike<br>9 Paul<br>10 Steve<br>11 Tom | ☑     Statisti       ☑     Régress       ☑     ANOVA       ☑     Tests         ☑     Modèle       ☑     Modèle       ☑     Tests         ☑     Modèle       ☑     Tests         ☑     Tests         ☑     Tests         ☑     Statisti       ☑     Calcula | ques Elémenta<br>ission Multiple<br>Jon-Paramétrir<br>es Linéaires/No<br>ques Explorato<br>ques Industrie<br>ce de Test<br>xo de Neurones<br>lining<br>a Mining & Ca<br>Document Mir<br>ques de Bjocs<br>STICA Visual B<br>lateur de Probal | ires<br>jues<br>utions<br>in Linéaires Avi<br>ires Multvarié<br>ires Multvarié<br>uses les Plus F<br>uses les Plus F<br>asic<br>asic<br>asic | rancés +<br>ies +<br>na +<br>Probables +<br>n <u>Web</u> + | 6<br>ppreciation<br>2<br>2<br>2<br>2<br>2<br>2<br>2<br>2<br>2<br>2<br>2<br>2<br>2 | 7<br>Naissanc<br>198<br>198<br>198<br>198<br>198<br>198<br>198<br>198<br>198<br>198 | 8<br>1150706<br>212/09/06<br>511/07/06<br>521/08/06<br>507/08/06<br>507/08/06<br>523/08/06<br>523/08/06<br>523/08/06<br>523/08/06<br>507/06<br>505/07/06<br>505/07/06 |              |         |
| <u></u>                                            |                   |                                                                                                    |                                                                                                    |                                                                                                    |                                                                                                    |                                                            |                                                                                   |                                                                                     |                                                                                                    |              |         |
| 🦺 démarrer                                         | 1                 | 😵 Manuel Éle                                                                                                    | ctroniq                                                                                                    | Cours IS                                                                                                    | HS                                                                                                    | E_log                                                      | giciel_STATI                                                                      | . 🔼 S                                                                               | FATISTICA - Etu.                                                                                                    |              | 09:08   |

## 2. L'option « Statistiques de Blocs »

Un Bloc est défini comme un sous-ensemble de cellules de la feuille de données ; pour définir un bloc, on sélectionne simplement l'ensemble des cellules qui le composent par le clic gauche maintenu enfoncé.

On peut créer un bloc dans le sens des observations (on défini un sous-ensemble d'individus), dans le sens des colonnes (on définit un sous-ensemble de variables) ou dans le sens lignescolonnes (on définit un groupe d'individus observés sur un certain nombre de variables).

Supposons qu'on sélectionne la variable « Sociologie », on calculera ensuite les statistiques pour cette colonne au moyen du menu « Statistiques » et des options « Statistiques de Blocs » et « Colonnes du Bloc » :
| 🖾 STATISTICA - [Données : Etudia           | nts avec dates* (8 var. et 11 obs.)]           | ]                                                |
|--------------------------------------------|------------------------------------------------|--------------------------------------------------|
| Barre de Menus                             |                                                | ×                                                |
| Eichier Edition Affichage Insertion Format | Statistiques Graphiques Outils Données Fenêtre | Aide x=? **** Variables • Observations • 🔯 🔻 💥 • |
|                                            | <u>Reprendre l'Analyse</u> Ctrl+R              |                                                  |
| 1                                          | Analyse 'Par Groupes' 6                        |                                                  |
| Nom Into<br>1 Emma                         | Statistiques Elémentaires                      | 1 1982 12/09/06                                  |
| 2 Helen                                    | Kégression Multiple                            | 2 1986 15/07/06                                  |
| 3 Jane                                     | ANOVA                                          | 2 1985 21/08/06                                  |
| 4 Kay                                      | M Tests Non-Paramétriques                      | 1 1984 10/09/06                                  |
| 5 Lucile                                   | 🖄 Ajustement de Distributions                  | 1985 07/08/06                                    |
| 6 Wargret                                  | Modèles Linéaires/Non Linéaires Avancés        | 3 1985 23/08/06                                  |
| 8 Mike                                     | V Techniques Exploratoires Multivariées        | 3 1986 12/07/06                                  |
| 9 Paul                                     | Statistiques Industrielles & Six Sigma         | 2 1984 28/07/06                                  |
| 10 Steve                                   | NGR Puissance de Test                          | 2 1985 01/09/06                                  |
| 11 Tom                                     | Réseaux de Neurones                            | 1 1985 05/07/06                                  |
|                                            | Data Mining                                    |                                                  |
|                                            | C Data Mining & Causes les Plus Probables •    |                                                  |
|                                            | Text & Document Mining, Indexation Web         |                                                  |
|                                            | Statistiques de Blocs                          | Colonnes du Rioc                                 |
|                                            | A STATISTICA Visual Basic                      | Lignes du Bloc  Médianes                         |
|                                            |                                                | Ecarts-Types                                     |
|                                            | Calculateur de Probabilités                    | N Valides                                        |
|                                            |                                                | So <u>m</u> mes                                  |
|                                            |                                                | Minima                                           |
|                                            |                                                | Ma <u>x</u> ima                                  |
|                                            |                                                | 1ers Quartiles                                   |
|                                            |                                                | <u>3</u> èmes Quartiles                          |
|                                            |                                                | Tout                                             |
|                                            |                                                |                                                  |
|                                            |                                                |                                                  |
|                                            |                                                |                                                  |
|                                            |                                                |                                                  |
|                                            |                                                |                                                  |
|                                            |                                                |                                                  |
| Analyse 'Par Groupe'                       |                                                |                                                  |
| 🐉 démarrer 🔰 🖆 Manuel Élect.               | 📔 🔁 Cours ISHS 🛛 🕅 Le_logiciel_S 🗍 🌆           | STATISTICA 👔 Manuel Élect 🔇 丸 🧏 🛢 🐍 09:18        |

L'option « Tout » permet d'obtenir la plupart des résultats statistiques de base qui constituent autant de lignes supplémentaires <u>ajoutées</u> à la fin de la feuille de données :

| /hg _ | STATI             | STICA - Etu              | diants    |                                |         |                 |                               |                               |                     |           |             |                | _ = X |
|-------|-------------------|--------------------------|-----------|--------------------------------|---------|-----------------|-------------------------------|-------------------------------|---------------------|-----------|-------------|----------------|-------|
| Ei    | chier <u>E</u> di | ition Affic <u>h</u> age | Insertion | F <u>o</u> rmat <u>S</u> tatis | stiques | Graphiques      | Ou <u>t</u> ils <u>D</u> onn  | ées Fe <u>n</u> être <u>i</u> | Aide                |           |             |                |       |
| Π'n   | 🛱 🗖               | A A X B                  | n 🖉 🖌     | or 186. %                      | Aiout   | ter au Classeur | <ul> <li>Aiouter a</li> </ul> | Rapport 🚽 🥔                   | ?                   |           |             |                |       |
|       |                   |                          |           | - 0 = -                        |         |                 |                               |                               |                     | AL . 84=2 |             | ol             |       |
| A     | rial              |                          | 1( 💌 G    | <u>IS</u> ≣                    | 8 8     |                 | · 🛛 • 🏷 📗                     | ×   0. + 00.   ×              | <b>"</b> " <b>0</b> | Z =? 32=? | Variables • | Observations • |       |
|       | Donné             | es : Etudia              | nts* (7v  | par 21c)                       | )       |                 |                               |                               |                     |           |             |                |       |
|       |                   |                          |           |                                |         |                 |                               |                               |                     |           |             |                | 1     |
|       | 1                 | 2                        | 3         | 4                              | 5       | 6               | 7                             |                               |                     |           |             | <u> </u>       |       |
|       | Nom               | Informatique             | Droit     | Sociologie                     | Sexe    | Appreciation    | Naissance                     |                               |                     |           |             |                |       |
|       | Emma              | 10                       | 2         | 17,5                           | F       | 2               | 1902                          |                               |                     |           |             |                |       |
|       | Jane              | 12                       | 2         | 14.5                           | F       | 2               | 1985                          |                               |                     |           |             |                |       |
| 4     | Kay               | 14                       | 3         | 15                             | F       | 1               | 1984                          |                               |                     |           |             |                |       |
| 5     | Lucile            | 12                       | 2         | 14                             | F       |                 | 1985                          |                               |                     |           |             |                |       |
| 6     | Margret           | 15                       | i 1       | 16                             | F       | 2               | 1982                          |                               |                     |           |             |                |       |
| 7     | Jim               |                          | 2         |                                | н       | 3               | 1985                          |                               |                     |           |             |                |       |
| 8     | Mike              | 10                       | 3         | 12                             | H       | 3               | 1986                          |                               |                     |           |             |                |       |
| 9     | Paul              | 13                       | 2         | 11,5                           | H       | 2               | 1984                          |                               |                     |           |             |                |       |
| 10    | Steve             | 15                       |           | 13,5                           | H       | 2               | 1985                          |                               |                     |           |             |                |       |
| 12    | Tom               | 10                       |           | 14                             | п       | 1               | 1963                          |                               |                     |           |             |                |       |
| 13    |                   | 14                       | 2         | 14,7                           |         |                 |                               |                               |                     |           |             |                |       |
| 14    |                   |                          |           | 14.5                           |         |                 |                               |                               |                     |           |             |                |       |
| 15    |                   |                          |           | 2,19317122                     |         |                 |                               |                               |                     |           |             |                |       |
| 16    |                   |                          |           | 11                             |         |                 |                               |                               |                     |           |             |                |       |
| 17    |                   |                          |           | 161,7                          |         |                 |                               |                               |                     |           |             |                |       |
| 18    |                   |                          |           | 11,5                           |         |                 |                               |                               |                     |           |             |                |       |
| 19    |                   |                          |           | 19                             |         |                 |                               |                               |                     |           |             |                |       |
| 20    |                   |                          |           | 13,5                           |         |                 |                               |                               |                     |           |             |                |       |
| 21    | _                 |                          |           | 16                             |         |                 |                               |                               |                     |           |             |                |       |
|       | -                 |                          |           |                                |         |                 |                               |                               |                     |           |             | ▼              |       |
|       |                   |                          |           |                                |         |                 |                               |                               |                     |           |             |                |       |
|       |                   |                          |           |                                |         |                 |                               |                               |                     |           |             |                |       |
|       |                   |                          |           |                                |         |                 |                               |                               |                     |           |             |                |       |
|       |                   |                          |           |                                |         |                 |                               |                               |                     |           |             |                |       |
|       |                   |                          |           |                                |         |                 |                               |                               |                     |           |             |                |       |
| 1     |                   |                          |           |                                |         |                 |                               |                               |                     |           |             |                |       |
| Prât  |                   |                          |           |                                |         |                 |                               |                               | C13.V1              |           | Filtre : I  | Non Pond Non M |       |
|       | dém               | arrer 🚽                  | 1 🔒 Me    | s documents                    | ſ       | 🖾 La fenêtre '  | Windo                         | M STATISTIC                   | A - Etu             | 👔 Manuel  | Électroniq  |                | 10:19 |
|       | aonie             |                          |           |                                |         |                 |                               |                               |                     |           |             |                |       |

Pour interpréter ce dernières, il est nécessaire de sélectionner « Noms d'observations » dans le menu « Affichage » :

| 🖾 STATISTICA - I       | 🛛 STATISTICA - Etudiants 🛛 🗌 🖃 🔀    |                                    |            |                 |           |                   |                   |                   |                     |         |
|------------------------|-------------------------------------|------------------------------------|------------|-----------------|-----------|-------------------|-------------------|-------------------|---------------------|---------|
| Eichier Edition Affich | age <u>I</u> ns                     | ertion F <u>o</u> rmat <u>S</u> ta | atistiques | Graphiques      | Outils    | Données Fer       | être <u>A</u> ide |                   |                     |         |
| D 🛩 🖬 🖨 🗟 🐰            | -<br>• 🖻 🛍                          | 🛷 🗠 🖂 🕅                            | Ajout      | er au Classeur  | - Ajo     | uter au Rappor    | • 🤣 🕅 -           |                   |                     |         |
| Arial                  | ▼ 10                                | ▼ G <i>I</i> <u>S</u> ≣            | • • •      | 🖻 🔺 🖄           | • a •     | 🏷 🔟   *:8 🕫       | 🖬 😭 🙀             |                   | Observations - 🗸    |         |
| 🔲 Données : Etu        | 🖩 Données : Etudiants* (7v par 20c) |                                    |            |                 |           |                   |                   |                   |                     |         |
|                        | 1<br>Nom                            | 2<br>Informatique                  | 3<br>Droit | 4<br>Sociologie | 5<br>Sexe | 6<br>Appreciation | 7<br>Naissance    |                   | <u>_</u>            |         |
| Emma                   | Emma                                | 18                                 | 2          | 17,5            | F         | 1                 | 1982              |                   |                     |         |
| Helen                  | Helen                               | 14                                 | 1          | 19              | F         | 2                 | 1986              |                   |                     |         |
| Jane                   | Jane                                | 12                                 | 2          | 14,5            | F         | 2                 | 1985              |                   |                     |         |
| Kay                    | Kay                                 | 14                                 | 3          | 15              | F         | 1                 | 1984              |                   |                     |         |
| Lucile                 | Lucile                              | 12                                 |            | 14              | F         |                   | 1985              |                   |                     |         |
| Margret                | Margret                             | 15                                 | 1          | 16              | F         | 2                 | 1982              |                   |                     |         |
| Jim                    | Jim                                 |                                    | 2          |                 | Н         | 3                 | 1985              |                   |                     |         |
| Mike                   | Mike                                | 10                                 | 3          | 12              | Н         | 3                 | 1986              |                   |                     |         |
| Paul                   | Paul                                | 13                                 | 2          | 11,5            | H         | 2                 | 1984              |                   |                     |         |
| Steve                  | Steve                               | 15                                 | 1          | 13,5            | H         | 2                 | 1985              |                   |                     |         |
| Iom                    | lom                                 | 18                                 | 1          | 14              | H         | 1                 | 1983              |                   |                     |         |
| MOYENNE obs. 1-11      | _                                   |                                    |            | 14,7            |           |                   |                   |                   |                     |         |
| MEDIANE ODS. 1-11      |                                     |                                    |            | 14,25           |           |                   |                   |                   |                     |         |
| EC-TYPE ODS. 1-11      |                                     |                                    |            | 2,31180545      |           |                   |                   |                   |                     |         |
| IN_VALIDES ODS. 1-11   |                                     |                                    |            | 10              |           |                   |                   |                   |                     |         |
| SOIVIVIE ODS. I-TT     |                                     |                                    |            | 147             |           |                   |                   |                   |                     |         |
| MAX obs. 1-11          |                                     |                                    |            | 10              |           |                   |                   |                   |                     |         |
| OLIARTILE 1 obs. 1-11  |                                     |                                    |            | 13.5            |           |                   |                   |                   |                     |         |
| OUARTILE 3 obs. 1-11   |                                     |                                    |            | 10,0            |           |                   |                   |                   |                     |         |
| GOVERNILL_0 008. IFTT  |                                     |                                    |            | 10              |           |                   |                   |                   |                     |         |
|                        |                                     |                                    |            |                 |           |                   |                   |                   | _                   |         |
| 141                    |                                     |                                    |            |                 |           |                   |                   |                   |                     |         |
|                        |                                     |                                    |            |                 |           |                   |                   |                   |                     |         |
|                        |                                     |                                    |            |                 |           |                   |                   |                   |                     |         |
| <i>/</i> /w            |                                     |                                    |            |                 |           |                   |                   |                   |                     |         |
| Prêt                   |                                     |                                    |            |                 |           |                   | C12,V             | Fitre : 1         | Non Pond. : Non MAJ | NUM ENR |
| 🦺 démarrer             | 1                                   | Mes documents                      |            | 🖲 La fenêtre    | Windo.    | 🚺 📶 STA           | TISTICA - Etu     | Manuel Électroniq |                     | 8 10:23 |

Les noms des lignes ajoutées indiquent les mesures statistiques effectuées ; ils indiquent en outre les observations sur lesquelles les calculs ont été réalisés ainsi que le nombre de données valides (le nombre de lignes définies dans le bloc diminué du nombre de valeurs manquantes).

On peut sélectionner un groupe d'observations pour le calcul des statistiques de bloc ; par exemple, si on désire calculer les mêmes paramètres pour le cours de « Sociologie » mais pour les Filles seulement, on définit le Bloc (après avoir supprimé les lignes qui viennent d'être créées) :

| 🖂 STATISTICA -                    | Etudia    | ints                            |             |                    |                    |                   |                            |            |                 |                        | _ = X          |
|-----------------------------------|-----------|---------------------------------|-------------|--------------------|--------------------|-------------------|----------------------------|------------|-----------------|------------------------|----------------|
| Eichier Edition Affic             | nage Inse | ertion F <u>o</u> rmat <u>S</u> | tatistiques | <u>G</u> raphiques | Outils             | Données Fer       | <u>n</u> être <u>A</u> ide |            |                 |                        |                |
| _<br>D ≠ 🖬 🎒 🔈 🖁                  | K 🖻 🛍     | 🛷 🗠 🖂 🙀                         | 🕼 Ajout     | er au Classeu      | r <del>•</del> Ajo | outer au Rappor   | t - 🥔 💦 🗸                  |            |                 |                        |                |
| Arial                             | • 1( •    | GIS                             |             | 😭 A - 👌            | • a •              | S 🛄 🐄 🕫           | 8 🖬 📾 🕍                    |            | Variables •     | Observations •         |                |
|                                   |           |                                 |             |                    |                    | • [] 100 / 1      |                            | - 21 - 27: |                 |                        |                |
| Donnees : Etudiants" (/v par 11c) |           |                                 |             |                    |                    |                   |                            |            |                 |                        |                |
|                                   |           | 0                               | 2           |                    |                    | 0                 | 7                          |            |                 | A                      |                |
|                                   | Nom       | 2<br>Informatique               | 3<br>Droit  | 4<br>Sociologie    | 5<br>Sexe          | 6<br>Appreciation | /<br>Naissance             |            |                 |                        |                |
| Emma                              | Emma      | 18                              | 2           | 17,5               | F                  | 1                 | 1982                       |            |                 |                        |                |
| Helen                             | Helen     | 14                              | 1           | 19                 | F                  | 2                 | 1986                       |            |                 |                        |                |
| Jane                              | Jane      | 12                              | 2           | 14,5               | F                  | 2                 | 1985                       |            |                 |                        |                |
| Kay                               | Kay       | 14                              | 3           | 15                 | F                  | 1                 | 1984                       |            |                 |                        |                |
| Lucile                            | Lucile    | 12                              |             | 14                 | F                  | -                 | 1985                       |            |                 |                        |                |
| Margret                           | Margret   | 15                              | 1           | 16                 | <u> </u>           | 2                 | 1982                       |            |                 |                        |                |
| Jim<br>Miko                       | Jim       | 10                              | 2           | 12                 | п                  | 3                 | 1905                       |            |                 |                        |                |
| Paul                              | Paul      | 13                              | 2           | 11.5               | н                  | 2                 | 1984                       |            |                 |                        |                |
| Steve                             | Steve     | 15                              | 1           | 13.5               | н                  | 2                 | 1985                       |            |                 |                        |                |
| Tom                               | Tom       | 18                              | 1           | 14                 | H                  | 1                 | 1983                       |            |                 |                        |                |
|                                   |           |                                 |             |                    |                    |                   |                            |            |                 |                        |                |
|                                   |           |                                 |             |                    |                    |                   |                            |            |                 |                        |                |
|                                   |           |                                 |             |                    |                    |                   |                            |            |                 |                        |                |
|                                   |           |                                 |             |                    |                    |                   |                            |            |                 |                        |                |
|                                   | -         |                                 |             |                    |                    |                   |                            |            |                 |                        |                |
|                                   |           |                                 |             |                    |                    |                   |                            |            |                 |                        |                |
|                                   |           |                                 |             |                    |                    |                   |                            |            |                 |                        |                |
|                                   |           |                                 |             |                    |                    |                   |                            |            |                 |                        |                |
|                                   |           |                                 |             |                    |                    |                   |                            |            |                 |                        |                |
|                                   |           |                                 |             |                    |                    |                   |                            |            |                 | -                      |                |
| 1                                 |           |                                 |             | 1                  |                    | 1                 |                            |            |                 |                        |                |
|                                   |           |                                 |             |                    |                    |                   |                            |            |                 |                        | 1              |
|                                   |           |                                 |             |                    |                    |                   |                            |            |                 |                        |                |
|                                   |           |                                 |             |                    |                    |                   |                            |            |                 |                        |                |
|                                   |           |                                 |             |                    |                    |                   |                            |            |                 |                        |                |
|                                   |           |                                 |             |                    |                    |                   |                            |            |                 |                        |                |
| 7.                                |           |                                 |             |                    |                    |                   |                            |            |                 |                        |                |
|                                   |           |                                 |             |                    |                    |                   |                            |            |                 |                        |                |
| Pour l'Aide, appuyez sur la tou   | che F1    | <b>A</b>                        | Y           | <b>_</b>           | _                  |                   | C1,V4                      |            | 17,5   Filtre : | Non   Pond. : Non   M. | AJ   NUM   ENR |
| 🯄 démarrer                        |           | Mes documer                     | its         | 🖭 La fenêtre       | Windo              | 🕂 STA             | TISTICA - Etu              | 🛛 🔡 Manuel | Electroniq      | ( × × ×                | 5 🍇 10:31      |
|                                   |           |                                 |             |                    |                    |                   |                            |            |                 |                        |                |
|                                   |           |                                 |             |                    |                    |                   |                            |            |                 |                        |                |

Le logiciel STATISTICA 7.1 – H. BORN –Août 2006

|                       | Etudi           | ants                  |                       |                 | _        |                |                |                                      |                    |                  |
|-----------------------|-----------------|-----------------------|-----------------------|-----------------|----------|----------------|----------------|--------------------------------------|--------------------|------------------|
| Eichier Edition Affic | hade Ins        | sertion Format        | Statistique           | s Granhiques    | Outil    | s Données Fe   | nêtre Aide     |                                      |                    |                  |
| n and galant fille    | v n. co         |                       | A Arrest              | ten en Clesser  |          |                |                |                                      |                    |                  |
|                       | δ ¶≣ <b>μ</b> ⊒ |                       | a ⊖ <sub>8</sub> Ajot | iter au Classet | ir • Aj  | outer au Rappo | nt • 😻 📲 -     |                                      |                    |                  |
| Arial                 | • 10            | ▼ G <i>I</i> <u>S</u> | ĒĒ₹                   | 🛛 🗗 🐴 • 🖄       | - a      | • 🏷 🛄 🐼 🦸      | 🔅 🖾 😭 🙀        | B A v=? <sup>x</sup> ₁=? Variables ▼ | Observations - 🗸   |                  |
|                       |                 | * (7                  | 0-1                   |                 |          |                |                |                                      |                    |                  |
| Donnees : Et          | udiant          | .s" (7v par 2         | 200)                  |                 |          |                |                |                                      |                    |                  |
|                       | 1               | 0                     | 2                     | 4               | <i>r</i> | C              | 7              |                                      | <b></b>            | Į                |
|                       | Nom             | 2<br>Informatique     | Droit                 | 4<br>Sociologie | Sexe     | Appreciation   | /<br>Naissance |                                      |                    | Į                |
| Emma                  | Emma            | 18                    | 2                     | 2 17.5          | F        | 1              | 1982           |                                      |                    | Į                |
| Helen                 | Helen           | 14                    | 1                     | 19              | F        | 2              | 1986           |                                      |                    |                  |
| Jane                  | Jane            | 12                    | 2                     | 2 14.5          | F        | 2              | 1985           |                                      |                    |                  |
| Kay                   | Kay             | 14                    | 3                     | 15              | F        | 1              | 1984           |                                      |                    |                  |
| Lucile                | Lucile          | 12                    |                       | 14              | F        |                | 1985           |                                      |                    |                  |
| Margret               | Margret         | 15                    | 1                     | 16              | F        | 2              | 1982           |                                      |                    |                  |
| Jim                   | Jim             |                       | 2                     | 2               | н        | 3              | 1985           |                                      |                    |                  |
| Mike                  | Mike            | 10                    | 3                     | 3 12            | H        | 3              | 1986           |                                      |                    |                  |
| Paul                  | Paul            | 13                    | 2                     | 2 11,5          | н        | 2              | 1984           |                                      |                    |                  |
| Steve                 | Steve           | 15                    | 1                     | 13,5            | н        | 2              | 1985           |                                      |                    |                  |
| Tom                   | Tom             | 18                    | 1                     | 14              | H        | 1              | 1983           |                                      |                    |                  |
| MOYENNE obs. 1-6      |                 |                       |                       | 16              |          |                |                |                                      |                    |                  |
| MEDIANE obs. 1-6      |                 |                       |                       | 15,5            |          |                |                |                                      |                    |                  |
| EC-TYPE obs. 1-6      |                 |                       |                       | 1,92353841      |          |                |                |                                      |                    |                  |
| N_VALIDES obs. 1-6    |                 |                       |                       | 6               |          |                |                |                                      |                    |                  |
| SOMME obs. 1-6        |                 |                       |                       | 96              |          |                |                |                                      |                    |                  |
| MIN obs. 1-6          |                 |                       |                       | 14              |          |                |                |                                      |                    |                  |
| MAX obs. 1-6          |                 |                       |                       | 19              |          |                |                |                                      |                    |                  |
| QUARTILE_1 obs. 1-6   |                 |                       |                       | 14,5            |          |                |                |                                      |                    |                  |
| QUARTILE_3 ODS. 1-6   |                 |                       |                       | 17,5            |          |                |                |                                      |                    |                  |
|                       |                 |                       |                       |                 |          |                |                |                                      |                    |                  |
|                       |                 |                       |                       |                 |          |                |                |                                      |                    |                  |
|                       |                 |                       |                       |                 |          |                |                |                                      |                    | J                |
|                       |                 |                       |                       |                 |          |                |                |                                      |                    |                  |
|                       |                 |                       |                       |                 |          |                |                |                                      |                    |                  |
|                       |                 |                       |                       |                 |          |                |                |                                      |                    |                  |
|                       |                 |                       |                       |                 |          |                |                |                                      |                    |                  |
|                       |                 |                       |                       |                 |          |                |                |                                      |                    |                  |
| 74                    |                 |                       |                       |                 |          |                |                |                                      |                    |                  |
| Prêt                  |                 |                       |                       |                 |          |                | C12,V1         | Fitre :                              | Non Pond. : Non MA | J NUM ENR        |
| 🦺 démarrer            | 1               | 🕒 Mes docume          | ents                  | 🖻 La fenêtr     | e Wind   | 0 🕅 🥂 STA      | TISTICA - Etu  | 😫 Manuel Électroniq                  | <u> </u>           | <b>)</b> 🇞 10:33 |

Les mêmes choix que dans le calcul précédent donnent les résultats :

Les calculs effectués ne concernent plus que le groupe des Filles. Si on désire effectuer les mêmes opérations pour le groupe des Garçons, on redéfinit un Bloc adéquat et les résultats s'affichent sous la forme de lignes supplémentaires par rapport aux lignes de la dernière feuille de données (qui contient les résultats pour les Filles) :

| 🛯 STATISTICA - Et                 | STATISTICA - Etudiants |                         |             |                     |         |                                          |             |          |             |                       |       |
|-----------------------------------|------------------------|-------------------------|-------------|---------------------|---------|------------------------------------------|-------------|----------|-------------|-----------------------|-------|
| Fichier Edition Affichage         | e Insertio             | on Format Stati         | istiques G  | raphiques O         | utils D | onnées Fenêtr                            | re Aide     |          |             |                       |       |
|                                   |                        |                         |             |                     |         |                                          |             |          |             |                       |       |
| 1 🗁 🖪   🕾 🗗   🦹 🖻                 | 8 🖪 🔗                  | <b>⊳</b> ⇔  <b>₩</b> \$ | B Ajouter a | au Classeur 👻       | Ajoute  | er au Rapport 👻                          | 🥪 👫 🗸       |          |             |                       |       |
| Arial                             | 1( 🔻                   | G <i>I</i> <u>S</u> ≣   | = = 🗗       | ▲ • <u>&gt;</u> • [ | a • 🏷   | ★ 00, 00, 00, 00, 00, 00, 00, 00, 00, 00 | 🖽 😭 🚰 着     |          | Variables - | Observations - $\Box$ |       |
| Données · Etu                     | diants                 | * (7v par 20            | 9c)         |                     |         |                                          |             |          |             |                       |       |
| Donneed - Eeu                     |                        | (11 pai 2               | /2/         |                     |         |                                          |             |          |             |                       |       |
|                                   | 1                      | 2                       | 3           | 4                   | 5       | 6                                        | 7           |          |             |                       |       |
|                                   | Nom                    | Informatique            | Droit       | Sociologie          | Sexe    | Appreciation                             | Naissance   |          |             |                       |       |
| Emma                              | Emma                   | 18                      | 2           | 17,5                | F       | 1                                        | 1982        |          |             |                       |       |
| Helen                             | Helen                  | 14                      | 1           | 19                  | F       | 2                                        | 1986        |          |             |                       |       |
| Jane                              | Jane                   | 12                      | 2           | 14,5                | F       | 2                                        | 1985        |          |             |                       |       |
| Kay                               | Kay                    | 14                      | 3           | 15                  | F       | 1                                        | 1984        |          |             |                       |       |
| Lucile                            | Lucile                 | 12                      |             | 14                  | F       |                                          | 1985        |          |             |                       |       |
| Margret                           | Margret                | 15                      | 1           | 16                  | F       | 2                                        | 1982        |          |             |                       |       |
| Jim                               | Jim                    |                         | 2           |                     | H       | 3                                        | 1985        |          |             |                       |       |
| Mike                              | Mike                   | 10                      | 3           | 12                  | H       | 3                                        | 1986        |          |             |                       |       |
| Paul                              | Paul                   | 13                      | 2           | 11,5                | H       | 2                                        | 1984        |          |             |                       |       |
| Steve                             | Steve                  | 15                      | 1           | 13,5                | H       | 2                                        | 1985        |          |             |                       |       |
| Tom                               | Tom                    | 18                      | 1           | 14                  | H       | 1                                        | 1983        |          |             |                       |       |
| MOYENNE obs. 1-6                  |                        |                         |             | 16                  |         |                                          |             |          |             |                       |       |
| MEDIANE obs. 1-6                  |                        |                         |             | 15,5                |         |                                          |             |          |             |                       |       |
| EC-TYPE obs. 1-6                  |                        |                         |             | 1,92353841          |         |                                          |             |          |             |                       |       |
| N_VALIDES obs. 1-6                |                        |                         |             | 6                   |         |                                          |             |          |             |                       |       |
| SOMME obs. 1-6                    |                        |                         |             | 96                  |         |                                          |             |          |             |                       |       |
| MIN obs. 1-6                      |                        |                         |             | 14                  |         |                                          |             |          |             |                       |       |
| MAX obs. 1-6                      |                        |                         |             | 19                  |         |                                          |             |          |             |                       |       |
| QUARTILE_1 obs. 1-6               |                        |                         |             | 14,5                |         |                                          |             |          |             |                       |       |
| QUARTILE_3 obs. 1-6               |                        |                         |             | 17,5                |         |                                          |             |          |             |                       |       |
| MOYENNE obs. 7-11                 |                        |                         |             | 12,75               |         |                                          |             |          |             |                       |       |
| MEDIANE obs. 7-11                 |                        |                         |             | 12,75               |         |                                          |             |          |             |                       |       |
| EC-TYPE obs. 7-11                 |                        |                         |             | 1,19023807          |         |                                          |             |          |             |                       |       |
| N_VALIDES obs. 7-11               |                        |                         |             | 4                   |         |                                          |             |          |             |                       |       |
| SOMME obs. 7-11                   |                        |                         |             | 51                  |         |                                          |             |          |             |                       |       |
| MIN obs. 7-11                     |                        |                         |             | 11,5                |         |                                          |             |          |             |                       |       |
| MAX obs. 7-11                     |                        |                         |             | 14                  |         |                                          |             |          |             |                       |       |
|                                   |                        |                         |             |                     |         |                                          |             |          |             |                       |       |
| <u> </u>                          |                        |                         |             |                     |         |                                          |             |          |             |                       |       |
| our l'Aide, appuvez sur la touche | F1                     |                         |             |                     |         |                                          | C21.V1      |          | Filtre :    | Non Pond. : Non M     |       |
| A dámarrar                        | -4 🍙                   | Mes documente           | ເສົ         | La fenêtre M        | ndo     | A STATIC                                 |             | A Manual | Électronic  |                       | 10.42 |
|                                   |                        | nes documents           |             | Lu leneu e W        |         | Ma STATIS                                | HICA - Etti | munuer   | ciccu oniq  |                       | 10.42 |
|                                   |                        |                         |             |                     |         |                                          |             |          |             |                       |       |

Le logiciel STATISTICA 7.1 – H. BORN – Août 2006

La statistique de bloc s'applique également « dans le sens des lignes », on peut donc calculer les paramètres statistiques observations par observations. Supposons qu'on désire connaître la moyenne des notes obtenues en « Informatique » et en « Sociologie » pour chaque étudiant : on doit d'abord définir le bloc qui contient ces deux colonnes, étant donné que les cellules d'un bloc doivent être adjacentes, on déplace la colonne « Sociologie » à gauche de « Informatique » et on définit le bloc correspondant à ces deux colonnes pour tous les étudiants.

Ensuite, le menu « Statistiques » et les options « Statistiques de Blocs » et « Lignes du bloc » permettent le calcul attendu :

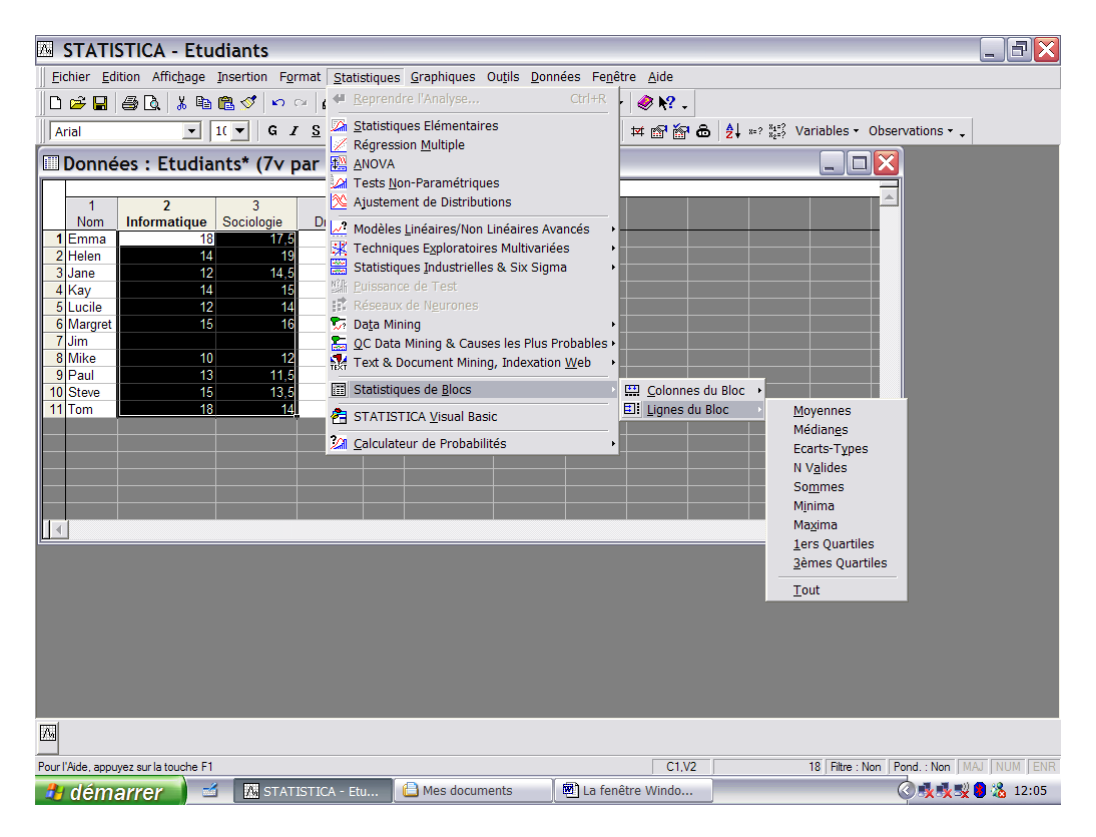

# Voici le résultat :

| Δ.    | 🛛 STATISTICA - Etudiants 📃 🖃 🔀 |                          |                 |                          |                         |                                |                                   |                                                                                                    |             |
|-------|--------------------------------|--------------------------|-----------------|--------------------------|-------------------------|--------------------------------|-----------------------------------|----------------------------------------------------------------------------------------------------|-------------|
| Eic   | hier <u>E</u> d                | ition Affic <u>h</u> age | Insertion For   | rmat <u>S</u> tatistique | es <u>G</u> raphiques ( | Ou <u>t</u> ils <u>D</u> onne  | ées Fe <u>n</u> être <u>A</u> ide |                                                                                                    |             |
|       | 🗳 日                            | 🎒 🖪 👗 🖻                  | 🛍 🝼 🗠 🕲         | 🗠 🖾 🖓 Ajo                | uter au Classeur        | <ul> <li>Ajouter au</li> </ul> | Rapport 🔹 🥔 🎀 🗸                   |                                                                                                    |             |
| A     | ial                            | •                        | 1( 🔻 G 🛛        | <u>s</u> ≣≣≣             | 🛾 😰 🛕 - 🖄 -             | a • 🏷 🏢                        | 138 #38 🖬 🖬 🔐 d                   | B A transmission and transmission and transmission an |             |
|       | Donné                          | es : Etudia              | nts* (8v p      | par 11c)                 |                         |                                |                                   |                                                                                                    |             |
|       |                                |                          |                 |                          |                         |                                |                                   |                                                                                                    |             |
|       | 1<br>Nom                       | 2<br>Informatique        | 3<br>Sociologie | 4 5<br>Droit Sex         | 6<br>Appreciation       | 7<br>Naissance                 | 8<br>MOYENNE vars<br>2-3          |                                                                                                    |             |
| 1     | Emma                           | 18                       | 17,5            | 2 F                      | 1                       | 1982                           | 17,75                             |                                                                                                    |             |
| 2     | Helen                          | 14                       | 19              | 1 F                      | 2                       | 1986                           | 16,5                              |                                                                                                    |             |
| 3     | Jane                           | 12                       | 14,5            | 2 F                      | 2                       | 1985                           | 13,25                             |                                                                                                    |             |
| 4     | Kay                            | 14                       | 15              | 3 F                      | 1                       | 1984                           | 14,5                              |                                                                                                    |             |
| 5     | Lucile                         | 12                       | 14              | 1 5                      | -                       | 1985                           | 15                                |                                                                                                    |             |
| 7     | lim                            | 15                       | 10              | 2 H                      | 2                       | 1985                           | 15,5                              |                                                                                                    |             |
| 8     | Mike                           | 10                       | 12              | 3 H                      | 3                       | 1986                           | 11                                |                                                                                                    |             |
| 9     | Paul                           | 13                       | 11,5            | 2 H                      | 2                       | 1984                           | 12,25                             |                                                                                                    |             |
| 10    | Steve                          | 15                       | 13,5            | 1 H                      | 2                       | 1985                           | 14,25                             |                                                                                                    |             |
| 11    | Tom                            | 18                       | 14              | 1 H                      | 1                       | 1983                           | 16                                |                                                                                                    |             |
|       |                                |                          |                 |                          |                         |                                |                                   |                                                                                                    |             |
|       |                                |                          |                 |                          |                         |                                |                                   |                                                                                                    |             |
|       |                                |                          |                 |                          |                         |                                |                                   |                                                                                                    |             |
| -     |                                |                          |                 |                          |                         |                                |                                   |                                                                                                    |             |
| 14    | 1                              |                          |                 |                          |                         |                                |                                   |                                                                                                    |             |
| Ľ     | 1                              |                          |                 |                          |                         |                                |                                   |                                                                                                    |             |
|       |                                |                          |                 |                          |                         |                                |                                   |                                                                                                    |             |
|       |                                |                          |                 |                          |                         |                                |                                   |                                                                                                    |             |
|       |                                |                          |                 |                          |                         |                                |                                   |                                                                                                    |             |
|       |                                |                          |                 |                          |                         |                                |                                   |                                                                                                    |             |
|       |                                |                          |                 |                          |                         |                                |                                   |                                                                                                    |             |
|       |                                |                          |                 |                          |                         |                                |                                   |                                                                                                    |             |
|       |                                |                          |                 |                          |                         |                                |                                   |                                                                                                    |             |
|       |                                |                          |                 |                          |                         |                                |                                   |                                                                                                    |             |
| ine l |                                |                          |                 |                          |                         |                                |                                   |                                                                                                    |             |
| 1/20  |                                |                          |                 |                          |                         |                                |                                   |                                                                                                    |             |
| Prêt  |                                |                          |                 |                          |                         |                                | C1,V8                             | 17.75   Filtre : Non   Pond. : Non                                                                                                    | AAJ NUM ENR |
| -     | dém                            | arrer 🔰 🖆                | A STAT          | ISTICA - Etu             | 🕒 Mes docum             | ents                           | La fenêtre Windo                  | 0 <b>.</b>                                                                                                    | 12:07       |

Etant donné que le calcul de la moyenne arithmétique est réalisé étudiant par étudiant (l'étudiant « Emma »a obtenu une moyenne de 17,75) pour les deux examens retenus), il apparaît une variable supplémentaire dans la feuille de données dont le nom attribué par STATISTICA est « MOYENNE vars 2-3 ») qui peut à son tour faire l'objet de calculs. Si une donnée est manquante dans l'<u>une</u> des colonnes du bloc, le résultat est aussi manquant.

Il faut être attentif que le sauvetage de la feuille de données enregistrera toutes les lignes et colonnes qui auront été ajoutées par la procédure de Statistiques de Bloc.

# 3. L'option « Statistiques élémentaires »

a. Statistiques descriptives

Grâce à cette option, STATISTICA permet d'accéder à tous les outils classiques de la statistique descriptive et inférentielle en proposant un premier menu :

| STATISTICA - Etudiants                                                                                                    |                                                        |
|----------------------------------------------------------------------------------------------------|--------------------------------------------------------|
| Barre de Menus<br>Eichier Edition Affichage Insertion Format Statistiques Graphiques Outils Données Fenêti<br>III                                                                                                    | ער איז איז איז איז איז איז איז איז איז איז             |
| Données : Etudiants (8 var. et 20 obs.)      1     1     1     2     3     4     5     1     1     1     1     1     1     1     1     1     1     1     1     1     1     1     1     1     1     1     1     1     1     1     1     1     1     1     1     1     1     1     1     1     1     1     1     1     1     1     1     1     1     1     1     1     1     1     1     1     1     1     1     1     1     1     1     1     1     1     1     1     1     1     1     1     1     1     1     1     1     1     1     1     1     1     1     1     1     1     1     1     1     1     1     1     1     1     1     1     1     1     1     1     1     1     1     1     1     1     1     1     1     1     1     1     1     1     1     1     1     1     1     1     1     1     1     1     1     1     1     1     1     1     1     1     1     1     1     1     1     1     1     1     1     1     1     1     1     1     1     1     1     1     1     1     1     1     1     1     1     1     1     1     1     1     1     1     1     1     1     1     1     1     1     1     1     1     1     1     1     1     1     1     1     1     1     1     1     1     1     1     1     1     1     1     1     1     1     1     1     1     1     1     1     1     1     1     1     1     1     1     1     1     1     1     1     1     1     1     1     1     1     1     1     1     1     1     1     1     1     1     1     1     1     1     1     1     1     1     1     1     1     1     1     1     1     1     1     1     1     1     1     1     1     1     1     1     1     1     1     1     1     1     1     1     1     1     1     1     1     1     1     1     1     1     1     1     1     1     1     1     1     1     1     1     1     1     1     1     1     1     1     1     1     1     1     1     1     1     1     1     1     1     1     1     1     1     1     1     1     1     1     1     1     1     1     1     1     1     1     1     1     1     1     1     1     1     1     1     1     1     1     1     1     1     1 | 6       7         ************************************ |
| M Statistiques Bémenta                                                                                                    |                                                        |
| 🔁 démarrer 🧉 🖆 Manuel Électroniq 🔣 STATISTICA - Etu 😂 Cours                                                                                                    | s ISHS 📃 🖳 Le_logiciel_STATL 🛛 🔇 🍕 🔩 😓 09:46           |

dans lequel on choisit d'abord l'option « Statistiques descriptives » :

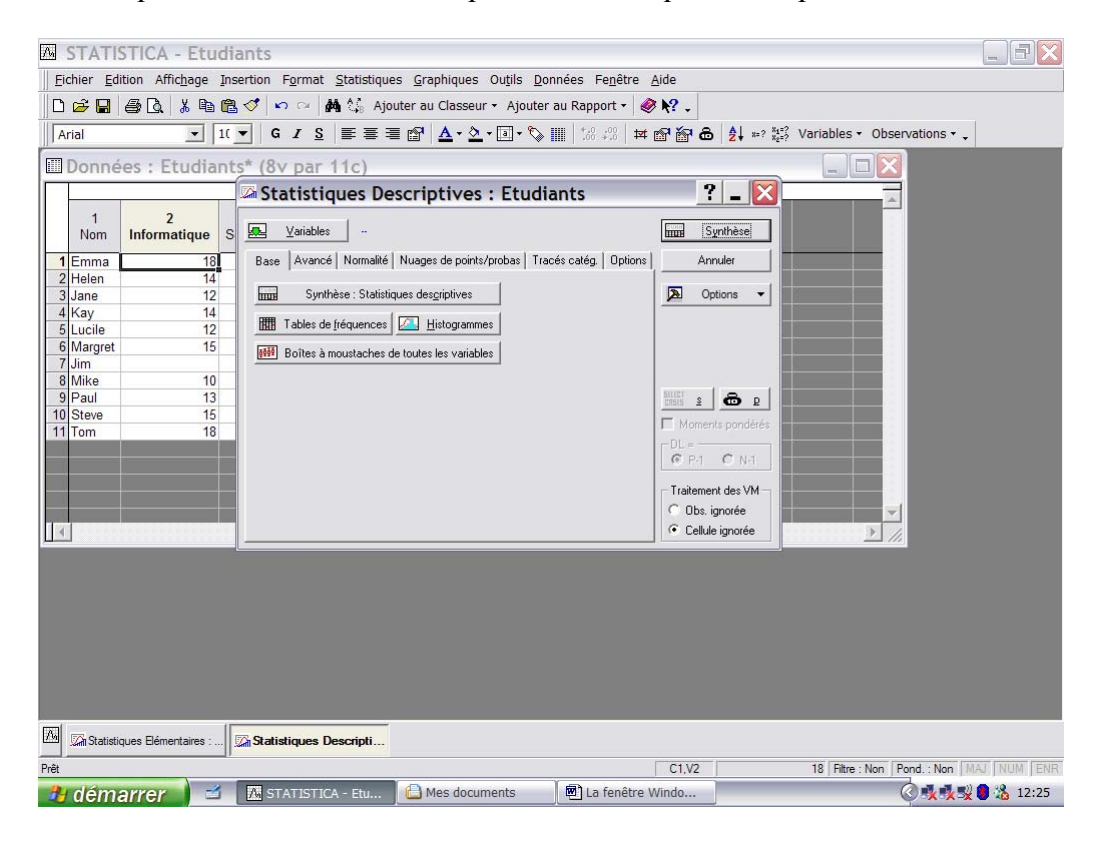

On commence par définir les variables (bouton « Variables ») pour lesquelles on désire procéder aux calculs de synthétisation, par exemple « Informatique » et « Sociologie » :

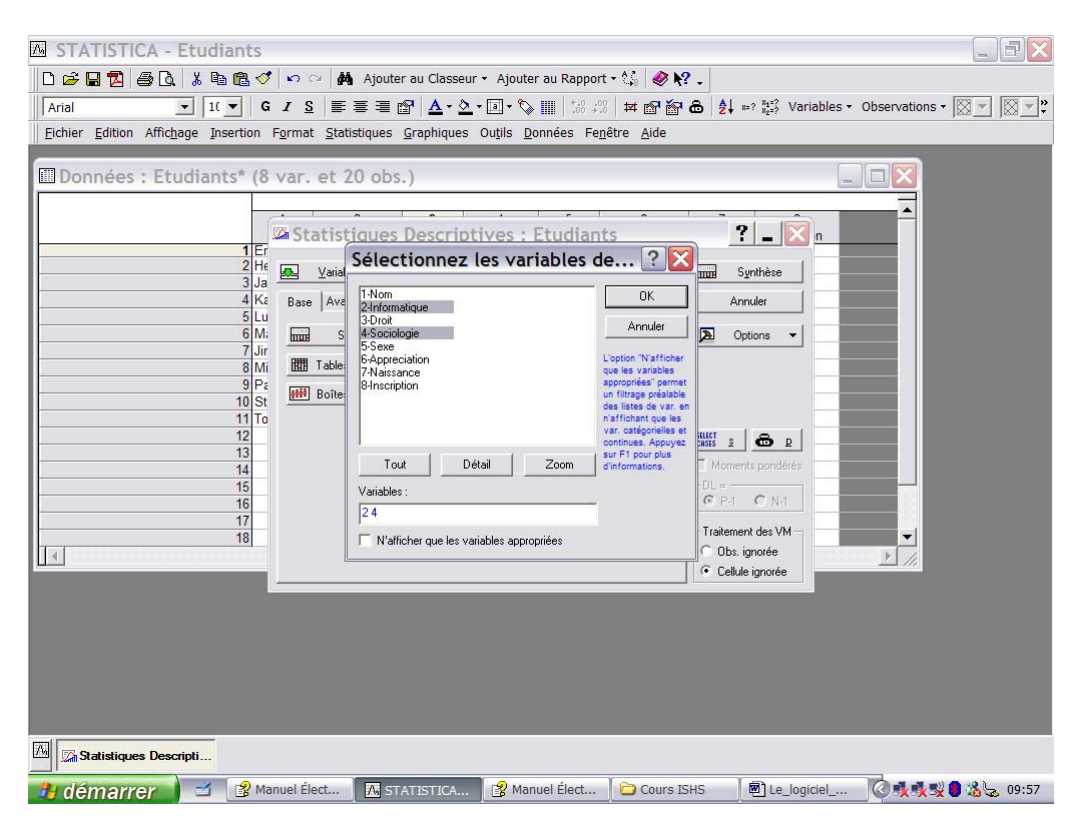

n.b. : La sélection des variables peut se faire en utilisant les standards de sélection Windows (CTRL clic gauche souris et majuscule clic gauche souris)

La case « N'afficher que les variables appropriées » permet de limiter la liste des variables à celles qui peuvent faire l'objet des traitements statistiques de ce module, en l'occurrence les variables de ratio (appelées ici variables continues) et les variables discrètes se prêtant à certains résumés, notamment les tables de fréquences ; pour bénéficier de cette option, il est nécessaire de choisir le type de mesure adéquat lors de la création de la variable. Par ailleurs, les variable dont le type est « Date » sont systématiquement retenues…

La sélection par « OK » permet de retrouver l'écran précédent dans lequel apparaissent les noms des variables sélectionnées (Informatique-Sociologie à droite du bouton « Variables » :

| 🖾 STATISTICA - Etudiants                                                                                                    |                                                |
|----------------------------------------------------------------------------------------------------|------------------------------------------------|
| Eichier Edition Affichage Insertion Format Statistiques Graphiques Outils Données Fenêtre Aide                                                                                                    |                                                |
| 🗅 🖆 🔚 🎒 🖏 🐇 🖻 🛍 🍼 🔹 🙀 🎲 Ajouter au Classeur 🔹 Ajouter au Rapport 🔹 🥔 💦 🗸                                                                                                    |                                                |
| Arial IIIIIIIIIIIIIIIIIIIIIIIIIIIIIIIIIIII                                                                                                    | iables • Observations • •                      |
| Données : Etudiants* (8v par 11c)                                                                                                    |                                                |
| 🖉 Statistiques Descriptives : Etudiants 🛛 📍 🔤 🔼                                                                                                    | A                                              |
| 1 2<br>Nom Informatique S 2 Variables Informatique Sociologie Intra Sprethese                                                                                                    |                                                |
| 1 Emma         18         Base         Avance         Normalie         Nuages de points/probas         Traces categ.         Options         Annuer           2 Helen         14         14         14         14         14         14 |                                                |
| 3 Jane 12 mm Synthèse : Statistiques des <u>c</u> riptives ⊅ Options ▼                                                                                                    |                                                |
| 4 Kay 14                                                                                                    |                                                |
| 6 Margret 15                                                                                                    |                                                |
| 7 Jim Boîtes à moustaches de toutes les variables                                                                                                    |                                                |
| 8 Mike 10                                                                                                    |                                                |
| 9 Paul 13 6 P                                                                                                    |                                                |
| 11 Tom 18                                                                                                    |                                                |
|                                                                                                    |                                                |
| W Pri U Nri                                                                                                    |                                                |
| Traitement des VM                                                                                                    |                                                |
| C Obs. ignorée                                                                                                    |                                                |
| Cellule ignorée                                                                                                    |                                                |
|                                                                                                    |                                                |
|                                                                                                    |                                                |
|                                                                                                    |                                                |
|                                                                                                    |                                                |
|                                                                                                    |                                                |
|                                                                                                    |                                                |
|                                                                                                    |                                                |
|                                                                                                    |                                                |
| Statistiques Bémentaires : Statistiques Descripti                                                                                                    |                                                |
| Prêt C1,V2 1                                                                                                    | 8 Filtre : Non   Pond. : Non   MAJ   NUM   ENR |
| 🔒 démarrer 🛛 🖆 🔣 STATISTICA - Etu 🖨 Mes documents 🖉 La fenêtre Windo                                                                                                    | 🏈 🅵 🕵 😫 🙆 12:33                                |

Avant d'entrer dans le détail de toutes les options des statistiques descriptives, on peut accéder aux résultats par le bouton « Synthèse » :

| 🖂 STATISTICA - Classeur 1* - [Statistiques Descriptives (Etudiants)] 📃 🖃 🔀 |                                                |                                              |                                       |                       |                 |  |  |  |  |
|----------------------------------------------------------------------------|------------------------------------------------|----------------------------------------------|---------------------------------------|-----------------------|-----------------|--|--|--|--|
| Eichier Edition Affichage                                                  | Insertion Format Statistiques Graphiqu         | ies Ou <u>t</u> ils <u>D</u> onnées <u>(</u> | lasseur Fe <u>n</u> être <u>A</u> ide |                       |                 |  |  |  |  |
| 0 🛩 🖬   🍜 🗟   🗼 🖻                                                          | n 🔁 💅 🔛 🖙 🛛 🛤 🐫 Ajouter au Clas                | seur 👻 Ajouter au Rapp                       | ort - 🥔 💦 🗸                           |                       |                 |  |  |  |  |
| Arial                                                                      | 1(▼   G <i>I</i> <u>S</u>   ≣ ≣ ≣ 🛱 <u>A</u> • | 🖄 - 🗉 - 🏷 🏢 🕍                                | ;00   ₩ @ @ &   <b>2</b> ↓ ≈? \$      | 🔅 Variables 🔹 Observa | tions 🕶 🖕       |  |  |  |  |
| Données : Etudia                                                           | ents (7v par 11c)                              |                                              |                                       |                       |                 |  |  |  |  |
|                                                                            | Classeur 1* - Statistiques                     | Descriptives (Et                             | udiants)                              |                       | _ □ 🔀           |  |  |  |  |
| 1 2<br>Nom Informatique                                                    | Classeur1*                                     |                                              | Statistiques Descriptives (Etud       | liants)               |                 |  |  |  |  |
| 1 Emma 1                                                                   | Statistiques Elémentaires (Etudiants)          | Variable                                     | N Actifs Moyenne Minimum              | Maximum Ecart-type    |                 |  |  |  |  |
| 2 Helen 1                                                                  | Statistiques descriptives                      | Informatique                                 | 10 14,10000 10,0000                   | 0 18,00000 2,55821    | 1               |  |  |  |  |
| 3 Jane 1                                                                   | Statistiques Descriptives (Etat                | Sociologie                                   | 10 14,70000 11,5000                   | 0 19,00000 2,31180    | 5               |  |  |  |  |
| 5 Lucile 1                                                                 |                                                |                                              |                                       |                       |                 |  |  |  |  |
| 6 Margret 1                                                                |                                                |                                              |                                       |                       |                 |  |  |  |  |
| 7 Jim                                                                      |                                                |                                              |                                       |                       |                 |  |  |  |  |
| 8 Mike 1                                                                   |                                                |                                              |                                       |                       |                 |  |  |  |  |
| 9 Paul 1<br>10 Steve 1                                                     |                                                |                                              |                                       |                       |                 |  |  |  |  |
| 11 Tom 1                                                                   |                                                |                                              |                                       |                       |                 |  |  |  |  |
|                                                                            |                                                |                                              |                                       |                       |                 |  |  |  |  |
|                                                                            |                                                |                                              |                                       |                       |                 |  |  |  |  |
|                                                                            |                                                |                                              |                                       |                       |                 |  |  |  |  |
|                                                                            |                                                |                                              |                                       |                       |                 |  |  |  |  |
|                                                                            |                                                |                                              |                                       |                       | -               |  |  |  |  |
| 1                                                                          |                                                | 4                                            |                                       |                       |                 |  |  |  |  |
|                                                                            |                                                | Statistiques De                              | escriptives (Etudiants)               |                       |                 |  |  |  |  |
|                                                                            |                                                |                                              |                                       |                       |                 |  |  |  |  |
|                                                                            |                                                |                                              |                                       |                       |                 |  |  |  |  |
|                                                                            |                                                |                                              |                                       |                       |                 |  |  |  |  |
|                                                                            |                                                |                                              |                                       |                       |                 |  |  |  |  |
|                                                                            |                                                |                                              |                                       |                       |                 |  |  |  |  |
|                                                                            |                                                |                                              |                                       |                       |                 |  |  |  |  |
| 🖾 🖾 Statistiques Descripti.                                                |                                                |                                              |                                       |                       |                 |  |  |  |  |
| Pour l'Aide, appuyez sur la touche F                                       | 1                                              |                                              | C1,V1                                 | 10                    | MAJ NUM ENR     |  |  |  |  |
| 🦺 démarrer 🔰 =                                                             | 🖌 🔄 La fenêtre Windo 🛛 🌆 STATI                 | STICA - Cla                                  |                                       | Ø 🎎 🕏                 | 髪 🧶 🛢 🔏 🗎 10:08 |  |  |  |  |

# Affichage des résultats

On peut noter que les résultats statistiques apparaissent dans la partie droite de l'écran, appelée « Fenêtre des résultats ». Par défaut, STATISTICA propose pour les variables sélectionnées leurs valeurs minimales et maximales, la moyenne arithmétique, l'écart-type et le nombre d'observations (càd celles qui ne sont pas manquantes) appelé N Actifs.

A gauche, apparaît l'arborescence d'enregistrement des résultats : lors de l'appel d'une procédure de traitement statistique, il y création d'un fichier « Classeur » suivi d'un numéro. Tous les résultats sont rangés dans ce classeur qui peut faire l'objet d'un enregistrement ; à une prochaine ouverture du logiciel, un double clic sur l'icône du classeur rétablit la fenêtre des résultats passés.

La structure de l'arborescence du Classeur correspond parfaitement aux noms des options choisies dans le menu « Statistiques » ; pour réaliser les calculs dont les résultats apparaissent à droite, nous avons sélectionné « Statistiques élémentaires » ensuite « Statistiques Descriptives ». Si on désire réutiliser cette procédure, nous avons la possibilité de « Reprendre l'analyse » (menu « Statistiques » option « Reprendre l'analyse »), dans ce cas, les nouveaux résultats apparaissent comme étant une suite du Classeur ; si nous choisissons de faire une nouvelle analyse, il y création d'une nouvelle subdivision de l'arborescence :

Exemple 1 : - option « Reprendre l'analyse » : nous recalculons les paramètres sur la colonne « Informatique » seulement

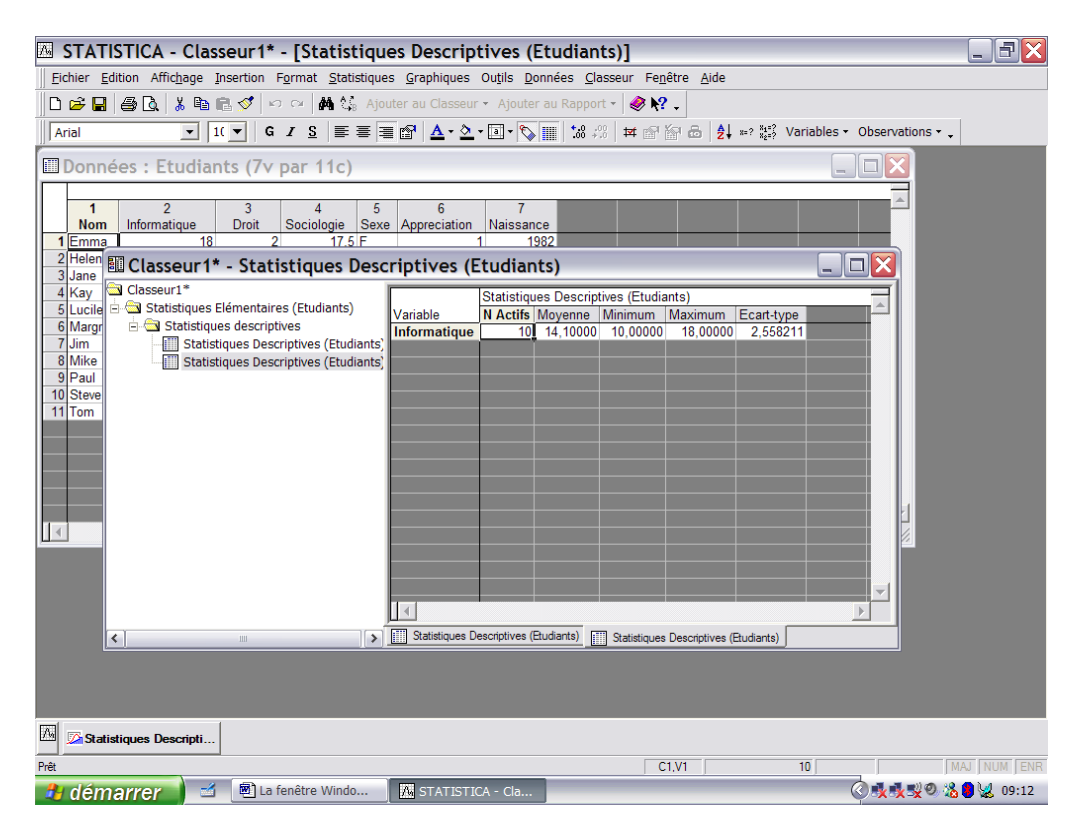

On constate que l'arborescence des résultats (partie à gauche) a été complétée par une ligne supplémentaire correspondant à l'analyse réalisée sur la variable « Informatique » (résultats à droite).

Exemple 2 : - option « Nouvelle analyse » : nous recalculons les paramètres sur la colonne « Informatique » seulement à partir du menu « Statistiques » option « Statistiques élémentaires »

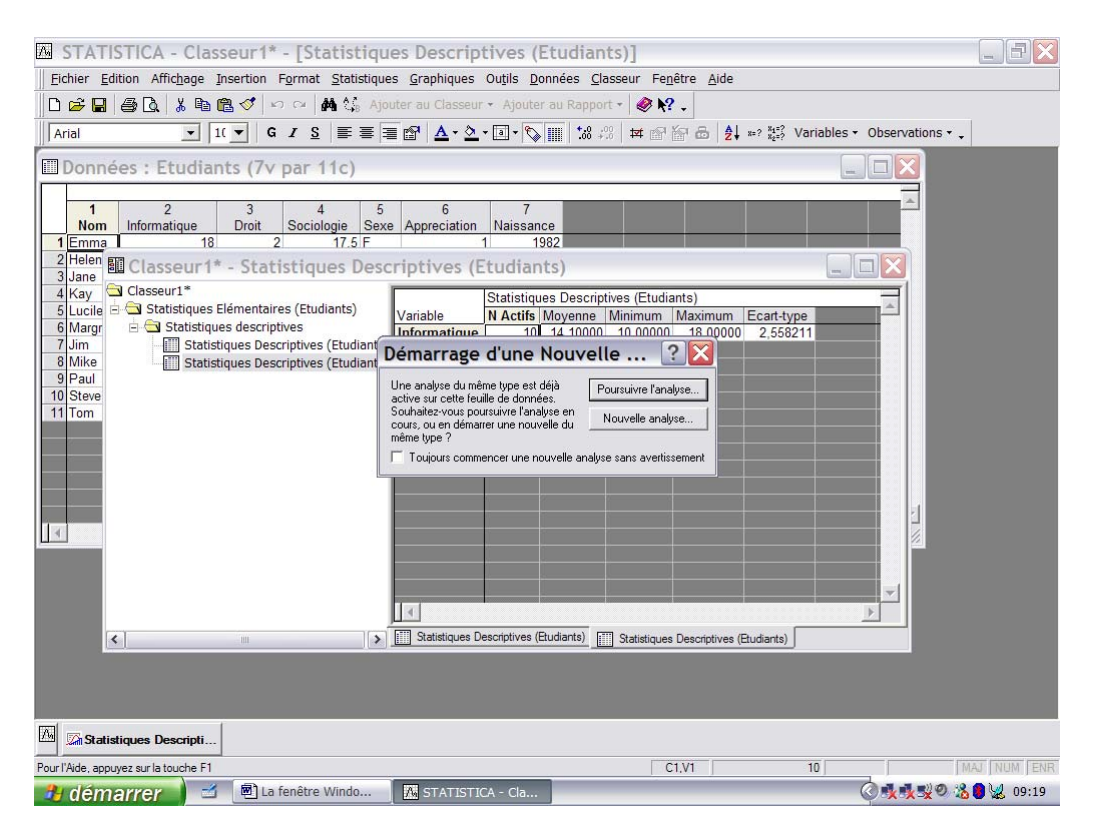

Avec pour résultat, la création d'une subdivision dans l'arborescence :

| 🖾 STATISTICA - Classeur1* - [Statistiques Descriptives (Etudiants)]                                                                                                    | 1 X  |
|----------------------------------------------------------------------------------------------------|------|
| Eichier Edition Affichage Insertion Format Statistiques Graphiques Outils Données Classeur Fenêtre Aide                                                                                                    |      |
| 🗅 😂 🖬 🚳 🔃 🕺 🛍 🏗 🍼 🖙 🛤 🎎 Ajouter au Classeur + Ajouter au Rapport + 🥔 💦 🖕                                                                                                    |      |
| Arial         ▼         G         Z         E         E <td></td> |      |
| Données : Etudiants (7) par 11c)                                                                                                    |      |
|                                                                                                    |      |
| Classeur1* - Statistiques Descriptives (Etudiants)                                                                                                    |      |
| 1 Classeur1* Classeur1 (Statisticus Description (Studients)                                                                                                    |      |
| 2 a Statistiques Elémentaires (Etudiants) Variable Variable Variable                                                                                                    |      |
| J         G Statistiques descriptives           4         Informatique         10         14,10000         10,00000         2,558211                                                                                                    |      |
| 5 Statistiques Descriptives (Etudinats)                                                                                                    |      |
| Statistiques Elémentaires (Etudiants)                                                                                                    |      |
| 8 - Statistiques Descriptives (Etudiants)                                                                                                    |      |
|                                                                                                    |      |
|                                                                                                    |      |
|                                                                                                    |      |
|                                                                                                    |      |
|                                                                                                    |      |
|                                                                                                    |      |
|                                                                                                    |      |
|                                                                                                    |      |
| C Statistiques Descriptives (Etudiants)                                                                                                    |      |
|                                                                                                    |      |
|                                                                                                    |      |
|                                                                                                    |      |
|                                                                                                    |      |
| 🖾 🖾 Statistiques Descriptives : 🖾 Statistiques Descripti                                                                                                    |      |
| Prét                                                                                                    | ENR  |
| 🛃 démarrer 🔄 🖆 🖻 La fenêtre Windo 🔣 STATISTICA - Cla 🛛 🔇 🕵 😼 0                                                                                                    | 9:23 |

L'existence de l'arborescence dans la partie de droite est fort utile si on désire : pour accéder à des résultats antérieurs, il suffit d'un clic (gauche) pour le faire réapparaître dans la partie de droite (l'utilisation des onglets dans le bas de fenêtre produit le même résultat).

L'arborescence peut faire l'objet de traitements spécifiques en déplaçant le curseur sur l'élément spécifique et en faisant apparaître le menu contextuel (clic droit) :

| STATISTICA - Classeur1* - [Statistiques Descriptives (Etudiants)]                                                                                                    | 7 🗙   |
|----------------------------------------------------------------------------------------------------|-------|
| Eichier Edition Affichage Insertion Format Statistiques Graphiques Outils Données Classeur Fenêtre Aide                                                                                                    |       |
| 🗅 🕼 📓 🚔 💁 🖹 🏷 🖄 🛤 🎘 🔗 🖙 🔛 🙀 🍕 Ajouter au Classeur + Ajouter au Rapport + 🛛 🤣 😥 🖕                                                                                                    |       |
| Arial 		 I(▼   G I S   E = = 🗃 Δ · △ · □ · 🏷 🏢 138 🕫 🖽 🗗 🗗 🕹 👌 🕫 🐼 Variables · Observations · .                                                                                                    |       |
| Données : Etudiants (7v par 11c)                                                                                                    |       |
| 💷 Classeur 1* - Statistiques Descriptives (Etudiants)                                                                                                    |       |
| Classeur1-       Statistiques Edementaires (Etudiants)         Informatioue       Bl 14 10000 10.0000 19.0000 2.311805         Statistiques Bescriptives (<br>Statistiques Descriptives (<br>Statistiques Descriptives (<br>Statistiques Descriptives (<br>Statistiques Descriptives (<br>Statistiques Bescriptives (<br>Statistiques Descriptives (<br>Statistiques Descriptives (<br>Statistiques Descriptives (<br>Statistiques Descriptives (<br>Supprimer<br>Statistiques Descriptives (<br>Statistiques Descriptives (<br>Statistiques Descriptives (<br>Statistiques Descriptives (<br>Statistiques Descriptives (<br>Statistiques Descriptives (<br>Statistiques Descriptives (<br>Statistiques Descriptives (<br>Supprimer<br>Statistiques Descriptives (<br>Statistiques Descriptives (<br>Statis |       |
| 3 🐼 Statistiques Descripti 🖾 Statistiques Descriptives : 🖾 Statistiques Descriptives :                                                                                                    |       |
| ur l'Ade, appuyez sur la touche F1 C1,V1 B MAJ (NUI                                                                                                    | I ENR |
| 🖥 démarrer 🔰 🖆 🗟 La fenêtre Windo 🛛 🔣 STATISTICA - Cla 🖉 🗞 🔕                                                                                                    | 09:38 |

Les trois premières options ne posent pas de problème particulier ; l'option « Extraire dans une fenêtre indépendante » est extrêmement intéressante parce qu'elle permet de créer une feuille de données qui contiendra les résultats statistiques mais qui pourront dès lors être l'objet de calculs. Si on choisit cette possibilité, (avec l'option « copie » qui conserve la copie dans le Classeur), une nouvelle feuille de données apparaît à l'écran et la barre des menus contient une entrée supplémentaire (« Classeur ») :

| 🖾 STATISTICA - Statistiques Descriptives (Etudiants)                                                                                                    |
|----------------------------------------------------------------------------------------------------|
| Eichier Edition Affichage Insertion Format Statistiques Graphiques Outils Données Fenêtre Aide                                                                                                    |
| 🗅 🖆 🖬 🎒 🕼 🐰 🐿 🛍 🎸 🗠 🖂 構 🎼 Ajouter au Classeur 🖌 Ajouter au Rapport 🗸 🥔 💦 🗸                                                                                                    |
| Arial     I     G     I     S     I     I <td< td=""></td<>                                                                                                    |
| 💷 Données : Etudiants (7v par 11c)                                                                                                    |
| Image: Classeur 1*       Classeur 1*       Statistiques Descriptives (Etudiants)         Image: Classeur 1*       Classeur 1*       Image: Classeur 1*         Image: Classeur 1*       Statistiques Elémentaires (Etudiants)       Image: Classeur 1*         Image: Classeur 1*       Statistiques Elémentaires (Etudiants)       Image: Classeur 1*         Image: Classeur 1*       Statistiques Elémentaires (Etudiants)       Image: Classeur 1*         Image: Classeur 1*       Statistiques Descriptives (Etudiants)       Image: Classeur 1*         Image: Classeur 1*       Statistiques Descriptives (Etudiants)       Image: Classeur 1*         Image: Classeur 1*       Statistiques Descriptives (Etudiants)       Image: Classeur 1*         Image: Classeur 1*       Statistiques Descriptives (Etudiants)       Image: Classeur 1*         Image: Classeur 1*       Statistiques Descriptives (Etudiants)       Image: Classeur 1*         Image: Classeur 1*       Statistiques Descriptives (Etudiants)       Image: Classeur 1*         Image: Classeur 1*       Image: Classeur 1*       Image: Classeur 1*       Image: Classeur 1*         Image: Classeur 1*       Image: Classeur 1*       Image: Classeur 1*       Image: Classeur 1*         Image: Classeur 1*       Image: Classeur 1*       Image: Classeur 1*       Image: Classeur 1*         Image: Classeur 1*       Image: Cl |
| 9 Paul<br>10 Steve                                                                                                    |
| 11 Tom Statistiques Descripting (Education)                                                                                                    |
| Variable Nactifs Woyene Minimum Maximum Ecart-type                                                                                                    |
| Informatique         10         14,10000         18,00000         2,558211           Sociologie         10         14,70000         19,00000         2,311805                                                                                                    |
|                                                                                                    |
|                                                                                                    |
|                                                                                                    |
| Image: Statistiques Description         Image: Statistiques Description                                                                                                    |
| Pret C1,V1 10 Filter : Non Fond : Non MAJ NUM [EN                                                                                                    |
| 🔁 démarrer 🔰 🖆 La fenêtre Windo 🛛 🔣 STATISTICA - Sta 🛛 🔇 🗞 🖏 09:47                                                                                                    |

Si on désire un état des feuilles actives, on choisit le menu « Fenêtre » :

| 🖾 STATISTICA - Statistiques Descriptives (Etudiants)                                                                                                    |
|----------------------------------------------------------------------------------------------------|
| Echier Edition Affichage Insertion Format Statistiques Graphiques Ouțils Données Fenêtre Aide                                                                                                    |
| 🗅 😸 📕 🚳 🔃 🛠 🐚 🔃 🍼 🖙 🖓 🏠 Ajouter au Classeur + Ajouter au Ra                                                                                                    |
| Arial     I(▼)     G     I ≤     I ≤     I ≤     I ≤     I ≤     I ≤     Maj+F6     Observations • .                                                                                                    |
| Arial       I I G Z S E E E I G A C I S I E E E I G A C I S I E E E I G A C I S I E E E I G A C I S I E E E E I G A C I S I E E E E I G A C I S I E E E E I G A C I S I E E E E I G A C I S I E E E E I G A C I S I E E E E I G A C I S I E E E E E I G A C I S I E E E E E I G A C I S I E E E E E I G A C I S I E E E E E I G A C I S I E E E E E I G A C I S I E E E E E E I G A C I S I E E E E E I G A C I S I E E E E E I G A C I S I E E E E E I G A C I S I E E E E E E I G A C I S I E E E E E E I G A C I S I E E E E E E I G A C I S I E E E E E E I G A C I S I E E E E E E I G A C I S I E E E E E E I G A C I S I E E E E E E E I G A C I S I E E E E E E E E E E E E E E E E E |
| Image: Statistiques Description         Image: Statistiques Descriptives :                                                                                                    |
| C1,V1 10 MAJ NUM JI                                                                                                    |
| 🛃 démarrer 🔰 🖆 🗷 la fenêtre Windo 🔣 STATISTICA - Sta 📀 🗞 🕲 09::                                                                                                    |

La feuille de données « Statistiques Descriptives (Etudiants) » apparaît en premier dans l'ordre des fenêtres, c'est désormais à ce fichier de données (mais qui sont en réalité des résultats !) que vont s'appliquer les fonctionnalités STATISTICA. Par exemple, l'option « Spécifications de toutes les variables » du menu « Données » :

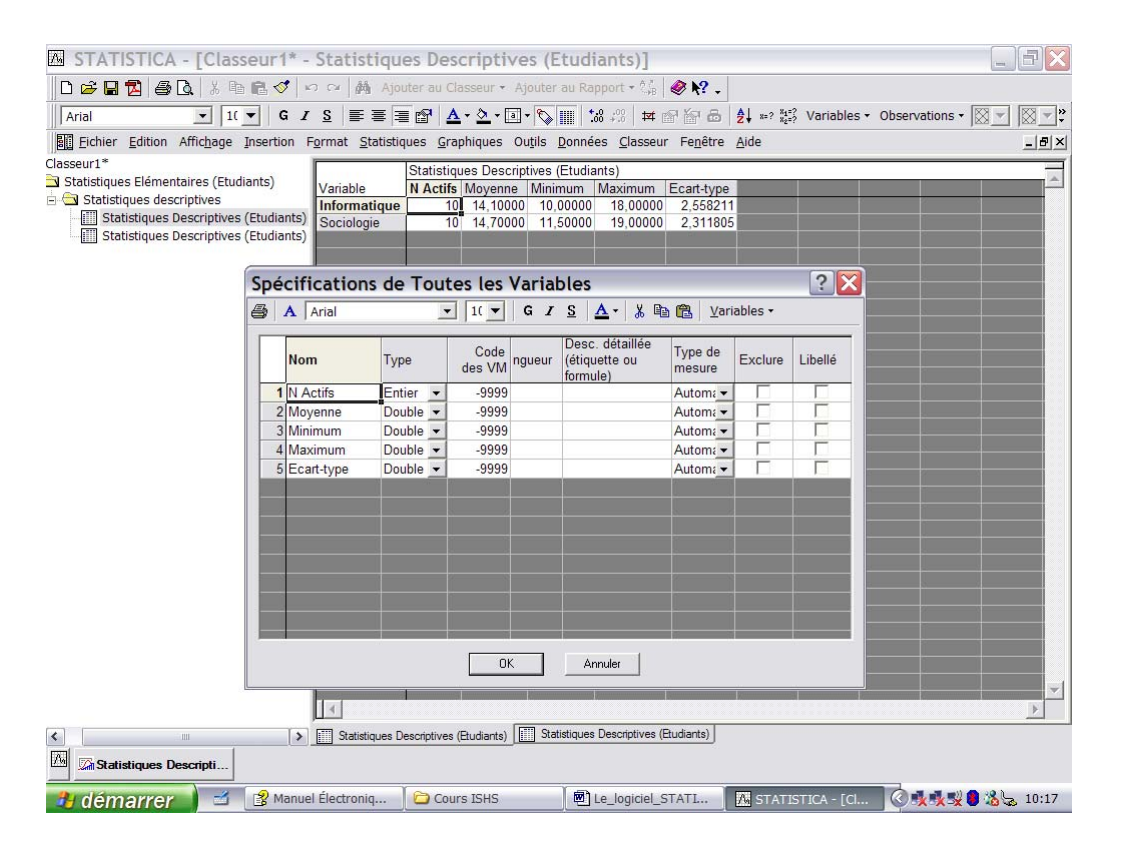

Pour redéfinir le fichier de départ (« Etudiant ») comme feuille de données actives, on clique simplement sur le nom de la fenêtre (ou encore on sélectionne son nom dans le menu « Fenêtre » ci-dessus).

La présentation des résultats dans une fenêtre partagée par une arborescence de classement à gauche dépend en réalité d'un paramétrage spécifique de STATISTICA ; le menu « Outils » dans lequel on sélectionne « Options » permet d'obtenir un état des différents paramètres en vigueur, l'onglet « Gestionnaire de Sorties » permet de gérer la fenêtre de résultats :

| STATISTICA - [Données : Etudiants                                                                                                    | s (8 var. et 20 obs.)]                                                                                                    |                                              |
|----------------------------------------------------------------------------------------------------|----------------------------------------------------------------------------------------------------|----------------------------------------------|
|                                                                                                    | Applier au Classeur · Applier au Rapport · Control · Control · Con | <u>-                                    </u> |
| Echier Edition Affichage Insertion Format ≤           1         1           Nom Informa         1           2         Helen           3         Jane           4         Kay           5         Lucile           6         Margret           7         Jim           8         Mike           9         Paul           10         Steve           11         Tom           12         13           14         15           16         17           18         19           20         19           20         10 | Listes Personnalisées       Gestionnaire de Configurations       Programmes SVB (Macros)       Casseurs       Rappots       Graph. 1         Graph. 2       Feulles de Données       Importation       Fenêtre du Navigateur         Généralités       Analyses/Graphiques       Gestionnaire de Sorties         Placer tous les résultats (Feulles de données, Graphiques) dans :       Gestionnaire de Sorties         Classeur       Taile de la life de l'énêtres :       Taile         Classeur       Même classeur que celui qui contient le fichier de données       Placer les résultats automatiquement dans le classeur         Résultats les plus récents en haut       Envoyer une copie du document dans le classeur       Parcourr         Placer les résultats automatiquement dans le classeur       Résultats les plus récents en haut       Envoyer une copie du document dans le fenêtre de Rappott         C Platieurs rappoits (cm par analyse/graphique)       C       Rappot existent :       Parcourr         If ppe d'information supplémentaire :        Parcourr       Parcourr         If type d'information supplémentaire :        Parcourr       Parcourr         If type d'information supplémentaire :         Parcourr         If type d'information supplémentaire :         Parcourr         If ty                                                                                                    |                                              |
| 👌 démarrer 🛛 🖆 😰 Manuel Électroniq                                                                                                    | 🔁 Cours ISHS 🖉 Le_logiciel_STATL 🛛 🗛 STATISTICA - [D 🤇 🕵 🕵 🕲 🕻                                                                                                    | 🔏 😓 10:23                                    |

Le logiciel STATISTICA 7.1 – H. BORN – Août 2006

Dans l'écran ci-dessus, la sélection du bouton « Classeur » garantit la présentation des résultats comme ci-dessus.

La sélection du bouton radio « Fenêtres Individuelle » a pour conséquence la suppression de l'arborescence dans la fenêtre des résultats. Par exemple, si on recalcule les statistiques élémentaires sur la variable « Informatique » :

| M STATISTICA - Statistiques Descriptives (Etudiants)                                           | _ = ×   |
|------------------------------------------------------------------------------------------------|---------|
| Eichier Edition Affichage Insertion Format Statistiques Graphiques Outils Données Fenêtre Aide |         |
| 🗅 😂 📕 🚭 💁 🐇 ங 💼 🍼 🖘 🗰 🎎 🎸 iouter au Classeur 🔹 Ajouter au Rapport 🔹 🧶 😢 .                      |         |
| Arial ▼ 11(▼ G Z S 事 書 書 館 ▲ ◆ ④ • 同 • ◎ Ⅲ ‰ 怨 样 @ 廖 岛 矣 =? 認 Variables • Observations • .     |         |
|                                                                                                |         |
|                                                                                                |         |
| 🛄 Données : Etudiants (7v par 11c)                                                             |         |
|                                                                                                |         |
| Nom Información Statistiques Descriptives (Etudiants)                                          |         |
| 1 Emma Variable Natific Managen Minigung Maximum Faget ture                                    |         |
| 2 Helen Variable Watchis Woyerne Warmann Waxmann Court-type                                    |         |
|                                                                                                |         |
| 5 Lucie                                                                                        |         |
| 6 Margret                                                                                      |         |
| 7 Jim                                                                                          |         |
| 8 Mike                                                                                         |         |
|                                                                                                |         |
|                                                                                                |         |
|                                                                                                |         |
|                                                                                                |         |
|                                                                                                |         |
|                                                                                                |         |
|                                                                                                |         |
|                                                                                                |         |
|                                                                                                |         |
|                                                                                                |         |
| Contracting Statistic Lescriptives (Etudiants)                                                 |         |
|                                                                                                |         |
|                                                                                                |         |
|                                                                                                |         |
|                                                                                                |         |
|                                                                                                |         |
| Image: Statistiques Descriptives :                                                             |         |
| Pourl'Aide, appuyez sur la touche F1 C1.V1 10 MA                                               | NUM ENR |
| 🛃 démarrer 🔰 🖆 🔣 STATISTICA - Sta 🖲 La fenêtre Windo 📀 🐼 🕵                                     | 09:20   |

La feuille de résultats devient automatiquement la feuille de données actives.

La gestion des sorties est accessible immédiatement à partir de l'écran « Statistiques Descriptives » via le bouton « Options » dans lequel on sélectionne « Sorties » :

| Λ,   | STATI          | STICA - [Doi          | nnées : E       | tudiants (            | 7v par 11c)]                                                                                                    |                                    |                                                                   | - BX                                     |
|------|----------------|-----------------------|-----------------|-----------------------|----------------------------------------------------------------------------------------------------|------------------------------------|-------------------------------------------------------------------|------------------------------------------|
|      | <u>Fichier</u> | Edition Affichage     | Insertion       | Format Statist        | iques <u>G</u> raphiques Ou <u>t</u> ils <u>D</u> onr                                                           | nées Fe <u>n</u> être <u>A</u> ide |                                                                   | _ & ×                                    |
| Î    | ) 🧀 🔛          | 6 . K B               | n a 🏷 🗿         | 🗠 🕅 🖓 Ajo             | outer au Classeur 👻 Ajouter au F                                                                                | Rapport + 🛷 🎌 🔒                    |                                                                   | 12 <del> 10 10 1</del> 1.                |
| Ĩ,   | Arial          | • 1                   | .( <b>▼</b> G 2 | r <u>s</u> ≣≣≣        | ≣ 🗗 🛕 • 🂁 • 🕞 📰                                                                                                 | 138 #38 🛛 🛤 📸 🔂                    | Al x=? <sup>8</sup> 4 <sup>±</sup> ? Variables ▼ Observations ▼ ↓ |                                          |
|      |                |                       |                 |                       |                                                                                                    |                                    |                                                                   | A                                        |
|      | 1<br>Nom       | 2<br>Informatique     | 3<br>Droit Sc   | 4 5<br>pciologie Sexe | 6 7<br>Appreciation Naissance                                                                                   |                                    |                                                                   |                                          |
| 1    | Emma           | 18                    | 2               | 🖾 Statisti            | ques Descriptives : E                                                                                           | tudiants                           | ? _ 🔀                                                             |                                          |
| 2    | Helen          | 14                    | 1               |                       | <u>.</u>                                                                                                    |                                    |                                                                   |                                          |
| 3    | Jane           | 12                    | 2               | Image: Mariable       | s Appreciation                                                                                                  |                                    | mm Synthèse                                                       |                                          |
| 4    | Kay            | 14                    | 3               |                       | ela sela interior                                                                                               |                                    |                                                                   |                                          |
| 6    | Margret        | 12                    | 1               | Base Avanc            | ce   Normalite   Nuages de points/prob-                                                                         | as   Traces categ.   Uptions       | Annuer                                                            |                                          |
| 7    | Jim            | 10                    | 2               | Sun                   | thèse : Statistiques descriptives                                                                               |                                    | D Ontione                                                         |                                          |
| 8    | Mike           | 10                    | 3               |                       | The second second second second second second second second second second second second second second second se |                                    |                                                                   |                                          |
| 9    | Paul           | 13                    | 2               | Tables d              | le fréquences 🔼 Histogrammes                                                                                    |                                    | Sorties                                                           |                                          |
| 10   | Steve          | 15                    | 1               | Boîtes à              | moustaches de toutes les variables                                                                              |                                    | Affichage                                                         |                                          |
| 11   | Tom            | 18                    | 1               | The Dones a           | moustaches de toutes les valiables                                                                              |                                    | Créer une Macro                                                   |                                          |
| 2    | × 11           |                       |                 |                       |                                                                                                    |                                    |                                                                   |                                          |
| 13   | 0              |                       |                 |                       |                                                                                                    |                                    | Fermer l'Analyse                                                  |                                          |
|      | ·              |                       |                 |                       |                                                                                                    |                                    | Moments pondérés                                                  |                                          |
|      | 1              |                       |                 |                       |                                                                                                    |                                    | -DL =                                                             |                                          |
| 0    |                |                       |                 | 1                     |                                                                                                    |                                    | © P4 C N4                                                         |                                          |
|      |                |                       |                 |                       |                                                                                                    |                                    | • · · · · · · · · ·                                               |                                          |
|      |                |                       |                 |                       |                                                                                                    |                                    | C OL C C C C C C C C C C C C C C C C C C                          |                                          |
| -    | 0              |                       |                 |                       |                                                                                                    |                                    | C O B L C                                                         |                                          |
| 3    | 0              |                       |                 |                       |                                                                                                    |                                    | (• Cellule ignorée                                                |                                          |
|      | ·              |                       |                 |                       |                                                                                                    |                                    |                                                                   |                                          |
|      |                |                       |                 |                       |                                                                                                    |                                    |                                                                   |                                          |
| 1    | i i            |                       |                 |                       |                                                                                                    |                                    |                                                                   |                                          |
|      |                |                       |                 |                       |                                                                                                    |                                    |                                                                   |                                          |
|      |                |                       |                 |                       |                                                                                                    |                                    |                                                                   |                                          |
| -    | o              |                       |                 |                       |                                                                                                    |                                    |                                                                   | -                                        |
| 4    |                |                       |                 |                       |                                                                                                    |                                    |                                                                   |                                          |
| 14   | Statis         | stiques Descripti     |                 |                       |                                                                                                    |                                    |                                                                   | 10-10-10-10-10-10-10-10-10-10-10-10-10-1 |
| Pour | l'Aide, appu   | iyez sur la touche F1 |                 |                       |                                                                                                    | C1,V1                              | Emma   Filtre : Non   Pond. : Non   M                             | AJ NUM ENR                               |
| 3    | dém            | arrer 🔰 🖆             | A STAT          | ISTICA - [D           | Mes documents                                                                                                   | La fenêtre Windo                   | ( ANN                                                             | 8 09:17                                  |

#### **Approfondissements**

Comme on l'a vu, la fonctionnalité « Statistiques Descriptives » propose par défaut cinq paramètres statistiques pour synthétiser les informations concernant les variables sous analyse (cf page 37). La sélection de l'onglet « Avancé » permet de préciser de façon très détaillée les analyses que l'utilisateur désire calculer :

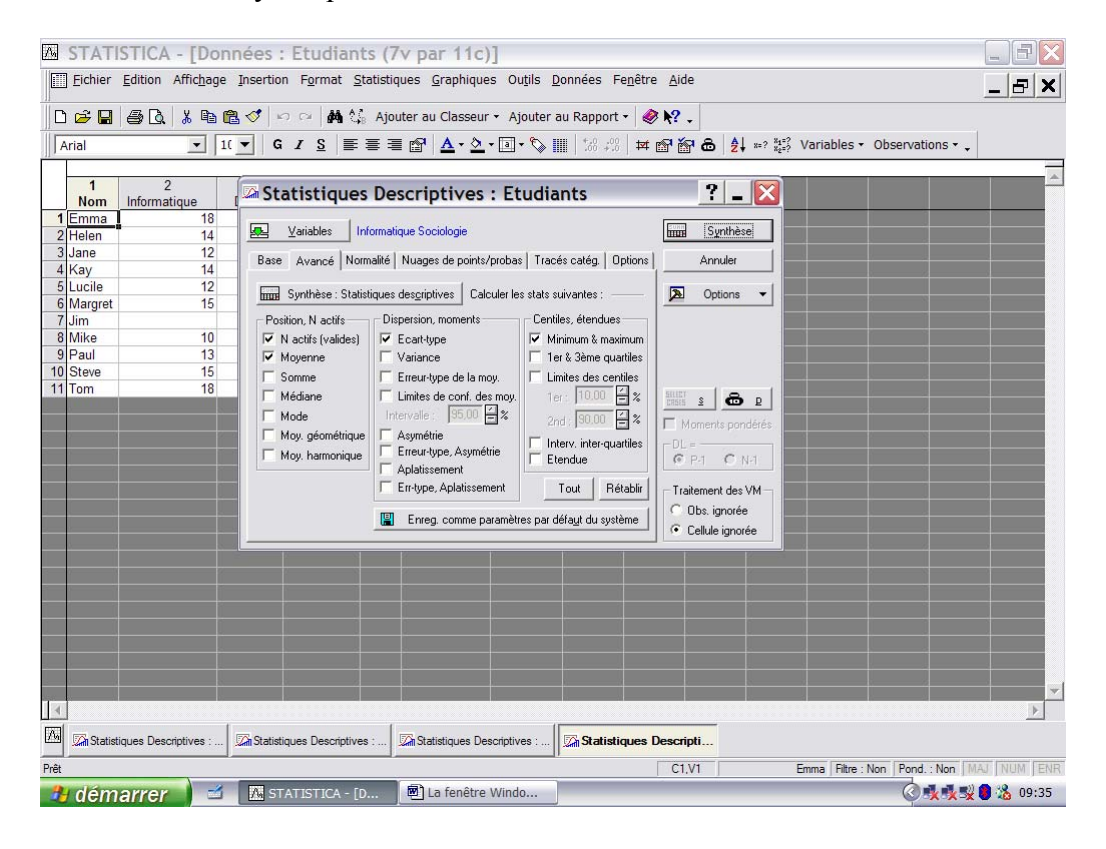

Le logiciel STATISTICA 7.1 – H. BORN – Août 2006

Pour les variables sélectionnées (notes à l'examen d'Informatique et à celui de Sociologie), étant donné qu'il s'agit de variables numériques de ratio, toutes les options de calcul sont permises, en bas de fenêtre, elles sont enregistrables comme valeurs par défaut, par exemple :

| Eculer Equium Anricage Inservon Format Statistiques Graphiques Outris Toules Hebetre Yoe                                                                                                    |  |  |  |  |  |  |  |  |  |  |  |
|----------------------------------------------------------------------------------------------------|--|--|--|--|--|--|--|--|--|--|--|
| 」 使          ()                                                                                                    |  |  |  |  |  |  |  |  |  |  |  |
| Arial III IIIIIIIIIIIIIIIIIIIIIIIIIIIIIIII                                                                                                    |  |  |  |  |  |  |  |  |  |  |  |
|                                                                                                    |  |  |  |  |  |  |  |  |  |  |  |
|                                                                                                    |  |  |  |  |  |  |  |  |  |  |  |
| Donnees : Etudiants (/v par 11c)                                                                                                    |  |  |  |  |  |  |  |  |  |  |  |
| 1 2 3<br>Nom Informatique Droit Soc Statistiques Descriptives : Etudiants ? - 🔀                                                                                                    |  |  |  |  |  |  |  |  |  |  |  |
| 1 Emma 18 2                                                                                                    |  |  |  |  |  |  |  |  |  |  |  |
|                                                                                                    |  |  |  |  |  |  |  |  |  |  |  |
| 4 Kay 14 3 Base Avancé Normalité Nuages de points/probas Tracés catég. Options Annuler                                                                                                    |  |  |  |  |  |  |  |  |  |  |  |
| 5 Lucile 12 Synthèse : Statistiques desgriptives Calculer les stats suivantes : D Options - D                                                                                                    |  |  |  |  |  |  |  |  |  |  |  |
| 6 Margret 15 1                                                                                                    |  |  |  |  |  |  |  |  |  |  |  |
| 7 Jim 2 10 January 4 adus 2 Version minutes adus 2 Version minutes adus 2 Version minutes adus 2 Version minutes 2 Version 2 Version 2 V |  |  |  |  |  |  |  |  |  |  |  |
| 9 Paul 13 2 V Moyenne V Variance V 1er & 3ème quartiles                                                                                                    |  |  |  |  |  |  |  |  |  |  |  |
| 10 Steve 15 1 F Somme Fereur-type de la moy. F Limites des centiles                                                                                                    |  |  |  |  |  |  |  |  |  |  |  |
| 11 Torm 18 1 🔽 Médiane 🔽 Limites de conf. des moy. 1er : 10.00 🛱 % 🖽 p                                                                                                    |  |  |  |  |  |  |  |  |  |  |  |
| Intervalle : 95.00 🚽 🎗 2nd : 90.00 🚔 🎗 🕅 Moments pondérés                                                                                                    |  |  |  |  |  |  |  |  |  |  |  |
| Moy géométrique Asymétrie Interv. inter-quarties                                                                                                    |  |  |  |  |  |  |  |  |  |  |  |
| Aplaissment Aplaissment                                                                                                    |  |  |  |  |  |  |  |  |  |  |  |
| Err-type, Aplatissement Tout Rétablir Traitement des VM                                                                                                    |  |  |  |  |  |  |  |  |  |  |  |
| m r Dob ignorée                                                                                                    |  |  |  |  |  |  |  |  |  |  |  |
| Lining. comme parametres par detagit du systeme Cellule ignorée                                                                                                    |  |  |  |  |  |  |  |  |  |  |  |
|                                                                                                    |  |  |  |  |  |  |  |  |  |  |  |
|                                                                                                    |  |  |  |  |  |  |  |  |  |  |  |
|                                                                                                    |  |  |  |  |  |  |  |  |  |  |  |
|                                                                                                    |  |  |  |  |  |  |  |  |  |  |  |
|                                                                                                    |  |  |  |  |  |  |  |  |  |  |  |
|                                                                                                    |  |  |  |  |  |  |  |  |  |  |  |
| Im Statistiques Descripti                                                                                                    |  |  |  |  |  |  |  |  |  |  |  |
| Prêt C1,V1 Emma Fitre : Non   BAJ   NUM                                                                                                    |  |  |  |  |  |  |  |  |  |  |  |
| 🔧 démarrer 🔰 🖆 🖪 STATISTICA - Etu 🕲 La fenêtre Windo                                                                                                    |  |  |  |  |  |  |  |  |  |  |  |

n.b. : le bouton « Tout » permet la sélection globale, le bouton « Rétablir » rétablit les options par défaut

La fenêtre des résultats se présente sous la forme tout à fait classique :

| Δ  | ST                                                                                                    | ATISTICA        | - Classeur     | 2* - [St       | atistiqu    | ues Des      | criptive    | s (Etudi    | ants)]            |                  |                        |                             |              |               | _ 3 🗙       |
|----|----------------------------------------------------------------------------------------------------|-----------------|----------------|----------------|-------------|--------------|-------------|-------------|-------------------|------------------|------------------------|-----------------------------|--------------|---------------|-------------|
| Π  | Eichier Edition Affichage Insertion Format Statistiques Graphiques Outils Données Classeur Fenêtre Aide |                 |                |                |             |              |             |             |                   |                  |                        |                             |              |               |             |
|    | D 🖻                                                                                                    | ; 🔒 🎒 🗋         | 👗 🖻 🛍 ダ        | IN CI          | 🐴 🐫 Aj      | outer au Cl  | asseur 👻 Aj | outer au Ra | pport -           | ≥ <b>\?</b> -    |                        |                             |              |               |             |
|    | Arial                                                                                                   |                 | ▼ 1( ▼         | G I S          |             | = 🗗 🔺        | • 👌 • a     | • 🗞 🔳 🗄     | :0 .00<br>★ 0 .00 | 66               | 5 <mark>2</mark> ↓ x=? | $\frac{x_1=?}{x_2=?}$ Varia | bles • Obs   | ervations • 🗸 |             |
|    |                                                                                                    |                 |                |                |             |              |             |             |                   |                  |                        |                             |              |               |             |
|    |                                                                                                    |                 |                |                |             |              |             |             |                   |                  |                        |                             |              |               |             |
|    |                                                                                                    | Données         | : Etudian      | ts (7v         | par 11c     | )            |             |             |                   |                  |                        |                             |              |               |             |
|    |                                                                                                    | 1               | 2              | 3              | 4           | 5            | 6           | 7           |                   |                  |                        |                             |              | -             | <u> </u>    |
| ſ  | EII C                                                                                                   | lasseur2*       | - Statistig    | ues De         | scriptiv    | es (Etu      | idiants)    |             |                   |                  |                        |                             |              | _ [           |             |
|    | 🔁 Cl                                                                                                    | asseur2*        |                | Statistiqu     | es Descrint | tives (Etudi | iants)      |             |                   |                  |                        |                             |              |               |             |
|    | ÷                                                                                                    | Statistiques E  | Variable       | N Actifs       | Moyenne     | Médiane      | Minimum     | Maximum     | 1er<br>Quartile   | 3ème<br>Quartile | Centile<br>10.00000    | Centile<br>90.00000         | Variance     | Ecart-type    |             |
|    |                                                                                                    | III Statist     | Informatique   | 10             | 14,10000    | 14,00000     | 10,00000    | 18,00000    | 12,00000          | 15,00000         | 11,00000               | 18,00000                    | 6,544444     | 2,558211      |             |
|    |                                                                                                    |                 | Sociologie     | 10             | 14,70000    | 14,25000     | 11,50000    | 19,00000    | 13,50000          | 16,00000         | 11,75000               | 18,25000                    | 5,344444     | 2,311805      |             |
|    |                                                                                                    |                 |                |                |             |              |             |             |                   |                  |                        |                             |              |               |             |
|    |                                                                                                    |                 |                |                |             |              |             |             |                   |                  |                        |                             |              |               |             |
|    |                                                                                                    |                 |                |                |             |              |             |             |                   |                  |                        |                             |              |               |             |
|    |                                                                                                    |                 |                |                |             |              |             |             |                   |                  |                        |                             |              |               |             |
|    |                                                                                                    |                 |                |                |             |              |             |             |                   |                  |                        |                             |              |               |             |
|    |                                                                                                    |                 |                |                |             |              |             |             |                   |                  |                        |                             |              |               |             |
|    |                                                                                                    |                 |                |                |             |              |             |             |                   |                  |                        |                             |              |               |             |
|    |                                                                                                    |                 |                |                |             |              |             |             |                   |                  |                        |                             |              |               | <b>_</b>    |
|    |                                                                                                    |                 | 4              |                |             |              |             |             |                   |                  |                        |                             |              |               | Þ           |
|    | ۱ 🌔                                                                                                    | . >             | Statistiques D | escriptives (E | Etudiants)  |              |             |             |                   |                  |                        |                             |              |               |             |
|    |                                                                                                    |                 |                |                |             |              |             |             |                   |                  |                        |                             |              |               |             |
|    |                                                                                                    |                 |                |                |             |              |             |             |                   |                  |                        |                             |              |               |             |
| 12 | ai                                                                                                    |                 | 1              |                |             |              |             |             |                   |                  |                        |                             |              |               |             |
| Ľ  | M 🔊                                                                                                    | Statistiques De | scripti        |                |             |              |             |             |                   |                  |                        |                             |              |               |             |
| Pn | êt                                                                                                    |                 |                |                |             |              |             |             |                   | C1,V1            |                        | 10                          | Filtre : Non | Pond. : Non   | MAJ NUM ENR |
| 4  | 🛃 d                                                                                                    | émarrer         |                | STATISTI       | CA - Cla    | 💌 La fe      | enêtre Wind | 0           |                   |                  |                        |                             |              | (4)           | 09:50 🔏 📕   |
| _  |                                                                                                    |                 |                |                |             |              |             |             |                   |                  |                        |                             |              |               |             |

Le logiciel STATISTICA 7.1 – H. BORN – Août 2006

S'il s'agit à présent de procéder à une analyse statistique des variables concernant les notes de l'examen de Droit et l'appréciation que portent les étudiants à leurs études, on se souviendra qu'il s'agit de variables ordinales pour lesquelles des outils de synthétisation spécifique existent. Les options qui permettent de calculer la moyenne arithmétique, la variance (écart-type) sont bien évidemment exclues. S'il s'agit d'analyser la variable nominale « Sexe », le nombre d'options diminue encore ; STATISTICA ne propose évidemment pas le choix adapté.

L'onglet « Normalité » permet de définir un certain nombre d'options relatives à l'étude de la distribution des valeurs d'une variable à laquelle on s'intéresse. Par exemple, si on désire plus d'informations à propos des différentes notes obtenues (valeurs entières) par les étudiants à l'examen d'Informatique :

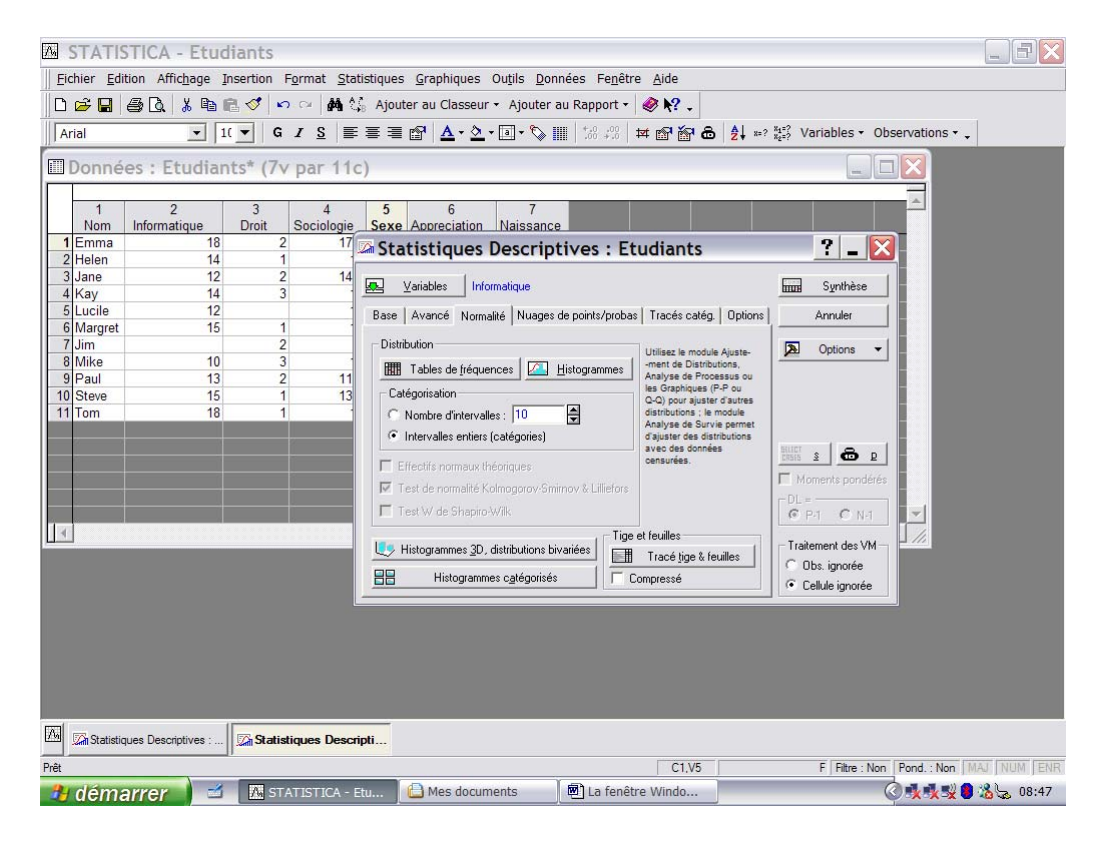

Le bouton « Synthèse » produit les mêmes résultats quant aux paramètres statistiques mais le bouton « Tables de fréquences » procède au comptage des différentes notes attribuées :

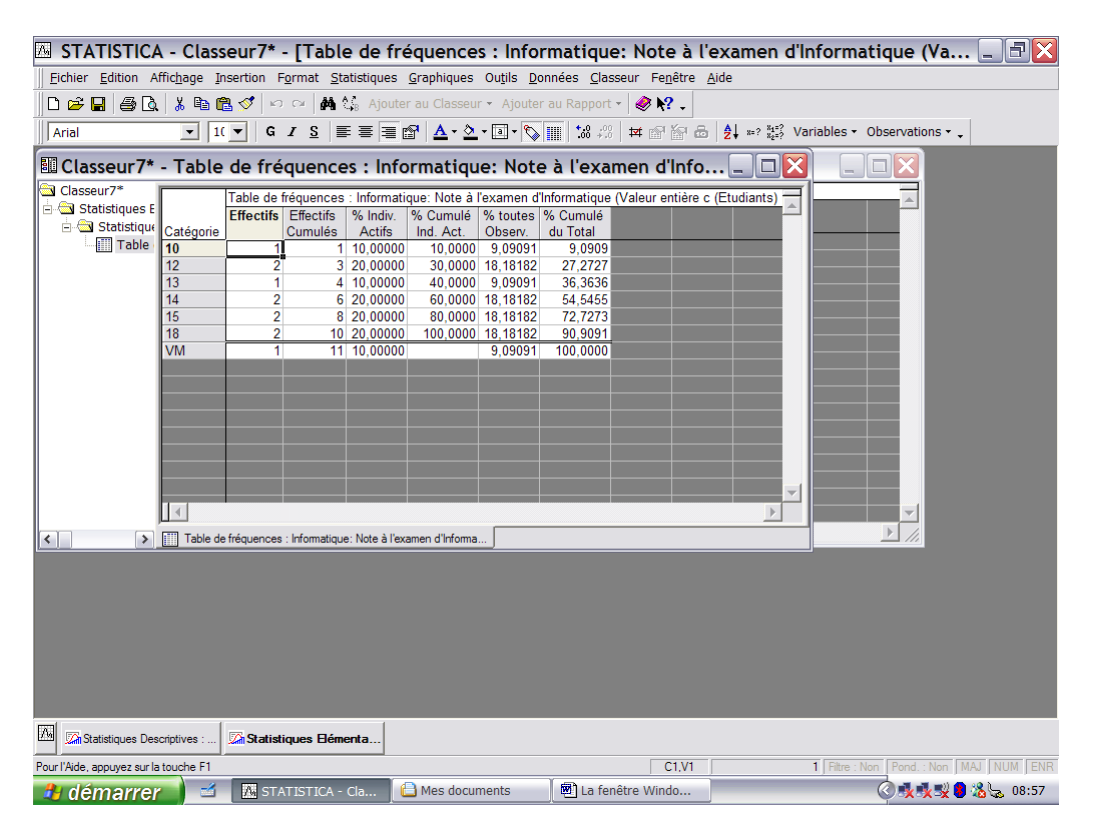

Les différentes notes de l'examen attribuées à l'examen d'Informatique apparaissent dans la colonne « Catégorie », il y a une valeur manquante (VM), en l'occurrence celle de l'étudiant Jim. Le comptage des différentes notes se trouve dans « Effectifs » dont le cumul apparaît dans « Effectifs Cumulés » (6 étudiants ont obtenu une note inférieure ou égale à 14). La colonne « % Indiv. Actifs » est le rapport entre les « Effectifs » et le nombre de valeurs non manquantes (10) ; les « % Cumulé Ind.Act . » est leur valeur cumulée (60% des étudiants ont une note inférieure ou égale à 14). Les deux dernières colonnes donnent les mêmes pourcentages mais calculés sur le nombre d'observations (valeurs manquantes comprises) et sont donc moins utiles.

Cette table de fréquences s'applique aussi dans le cas de variables non numériques, par exemple, si on désire compter le nombre d'étudiants de chaque sexe :

| Λ,  | S                                                                                                    | TATIS           | STICA - Cla              | sseur7     | /* - [Tab       | ole de fr            | équen            | ces : Se            | exe (Et         | udiants)                        | ]                         |                         |             |                  |            |
|-----|----------------------------------------------------------------------------------------------------|-----------------|--------------------------|------------|-----------------|----------------------|------------------|---------------------|-----------------|---------------------------------|---------------------------|-------------------------|-------------|------------------|------------|
| 1   | <u>F</u> ich                                                                                                    | ier <u>E</u> di | ition Affic <u>h</u> age | Insertior  | F <u>o</u> rmat | <u>S</u> tatistiques | <u>G</u> raphiqu | ues Ou <u>t</u> ils | <u>D</u> onnées | <u>C</u> lasseur                | Fe <u>n</u> être <u>A</u> | ide                     |             |                  |            |
| 1   | ٦                                                                                                    | ÷ 🖬             | 🚑 🖪 👗 📭                  | n 🔁 🛷      | 004             | Ajout                | er au Clas       | seur - Ajo          | uter au Ra      | pport - 🛛 🥔                     | N? .                      |                         |             |                  |            |
|     | A                                                                                                    |                 |                          | 10         | <b>c</b> 7 c    |                      |                  | <u>^</u> - [] -     | ·               |                                 | a Ka A                    | AL 0 84=?               | Variables - | Observations -   |            |
|     | Ari                                                                                                    | 31              |                          | 1          | G <u>7 5</u>    |                      | ≝r   <b>≙</b> •  | · <b>~</b> • • • •  |                 | <b>00</b> 450   <del>14</del> ∥ | T 1 1                     | Z + <sup>2=?</sup> 22=? | Variables • | Observations • - |            |
|     | 11 D                                                                                                    | onné            | es : Etudia              | ants* (    | 7v par 1        | 1c)                  |                  |                     |                 |                                 |                           |                         | _           |                  |            |
| Г   |                                                                                                    |                 |                          |            |                 |                      |                  |                     |                 |                                 |                           |                         |             |                  |            |
|     |                                                                                                    | 1<br>Nom        | 2<br>Informatique        | 3<br>Droit | 4<br>Sociolo    | 5<br>Soxo            | 6<br>Approcia    | tion Noie           | 7               |                                 |                           |                         |             |                  |            |
| IF  | 1                                                                                                    | Emma            | 1                        | 8          | 2               | 17.5 F               | Apprecia         | 1                   | 1982            |                                 |                           |                         |             |                  |            |
|     | 21                                                                                                    | lelen           | 14                       | 4          | 1               | 19 F                 |                  | 2                   | 1986            |                                 |                           |                         |             |                  |            |
|     | 3.                                                                                                    | lane            | 1:                       | 2          | 0               | 44.6 0               |                  | 0                   | 1005            |                                 |                           |                         |             |                  | 2          |
|     | 4                                                                                                    | Kay             | 1.                       | 🛍 Cla      | sseur7*         | - Table              | de fré           | quence              | es : Sex        | e (Etudi                        | ants)                     |                         |             |                  |            |
| ⊩   | 51                                                                                                    | ucile           | 1                        | 🔁 Class    | eur7*           |                      | Table de         | fréquences          | · Seve (E       | tudiante)                       |                           |                         |             | _                | 7          |
| IH  | 7                                                                                                    | lim             | 1                        | 🗄 🔄 s      | tatistiques E   |                      | Effectifs        | Effectifs           | % Indiv         | % Cumulé                        | % toutes                  | % Cumulé                |             |                  |            |
| IE  | 81                                                                                                    | /like           | 1                        | i 6-6      | Statistique     | Catégorie            | Line et allo     | Cumulés             | Actifs          | Ind. Act.                       | Observ.                   | du Total                |             |                  |            |
| IF  | 9                                                                                                    | aul             | 1                        |            | Table           | F                    | 6                | 6                   | 54,54545        | 54,5455                         | 54,54545                  | 54,5455                 |             |                  |            |
|     | 10                                                                                                    | Steve           | 1                        |            | Statist         | H                    | 5                | 11                  | 45,45455        | 100,0000                        | 45,45455                  | 100,0000                |             |                  |            |
|     | 11                                                                                                    | Tom             | 1                        |            | III Table       | VM                   | 0                | 11                  | 0,00000         |                                 | 0,00000                   | 100,0000                |             |                  |            |
|     |                                                                                                    |                 |                          |            |                 |                      |                  |                     |                 |                                 |                           |                         |             |                  |            |
|     | _                                                                                                    |                 |                          |            |                 |                      |                  |                     |                 |                                 |                           |                         |             |                  |            |
|     | -                                                                                                    |                 |                          |            |                 |                      |                  |                     |                 |                                 |                           |                         |             |                  |            |
|     |                                                                                                    |                 |                          |            |                 |                      |                  |                     |                 |                                 |                           |                         |             |                  |            |
|     |                                                                                                    |                 |                          |            |                 |                      |                  |                     |                 |                                 |                           |                         |             |                  |            |
| IT  |                                                                                                    |                 |                          | 1          |                 |                      |                  |                     |                 |                                 |                           |                         |             |                  |            |
| ш   |                                                                                                    |                 |                          |            |                 |                      |                  |                     |                 |                                 |                           |                         |             |                  |            |
|     |                                                                                                    |                 |                          |            |                 |                      |                  |                     |                 |                                 |                           |                         |             |                  |            |
|     |                                                                                                    |                 |                          |            |                 |                      |                  |                     |                 |                                 |                           |                         |             |                  |            |
|     |                                                                                                    |                 |                          |            |                 |                      |                  |                     |                 |                                 |                           |                         |             |                  |            |
|     |                                                                                                    |                 |                          |            |                 |                      |                  |                     |                 |                                 |                           |                         |             |                  |            |
|     |                                                                                                    |                 |                          |            |                 |                      |                  |                     |                 |                                 |                           |                         |             | Þ                |            |
|     |                                                                                                    |                 |                          | <          | >               | Statistiqu           | ues Descript     | ives (Etudiant      | s) 🔣 Tab        | le de fréquence                 | s : Sexe (Etu             | diants)                 |             | •                | ▶          |
|     |                                                                                                    |                 |                          |            |                 |                      |                  |                     |                 |                                 |                           |                         |             |                  |            |
|     |                                                                                                    |                 |                          |            |                 |                      |                  |                     |                 |                                 |                           |                         |             |                  |            |
| 17  | 9                                                                                                    | Statistic       | ques Descriptives :      | Sta        | itistiques De   | escripti             |                  |                     |                 |                                 |                           |                         |             |                  |            |
| Prê | it in the second second |                 |                          |            |                 |                      |                  |                     |                 |                                 | C1,V1                     |                         | 6           |                  | AJ NUM ENR |
| 4   | 9                                                                                                    | léma            | arrer 🔰 =                | 5 🔼        | STATISTICA      | A - Cla              | 🗋 Mes d          | ocuments            |                 | La fenêtre W                    | /indo                     |                         |             | © 🗴 🗴 🖇 🖲        | 8 09:09    |

### Représentation graphique des résultats

Enfin, on peut procéder à la représentation graphique de la distribution des valeurs via le bouton « Histogramme » :

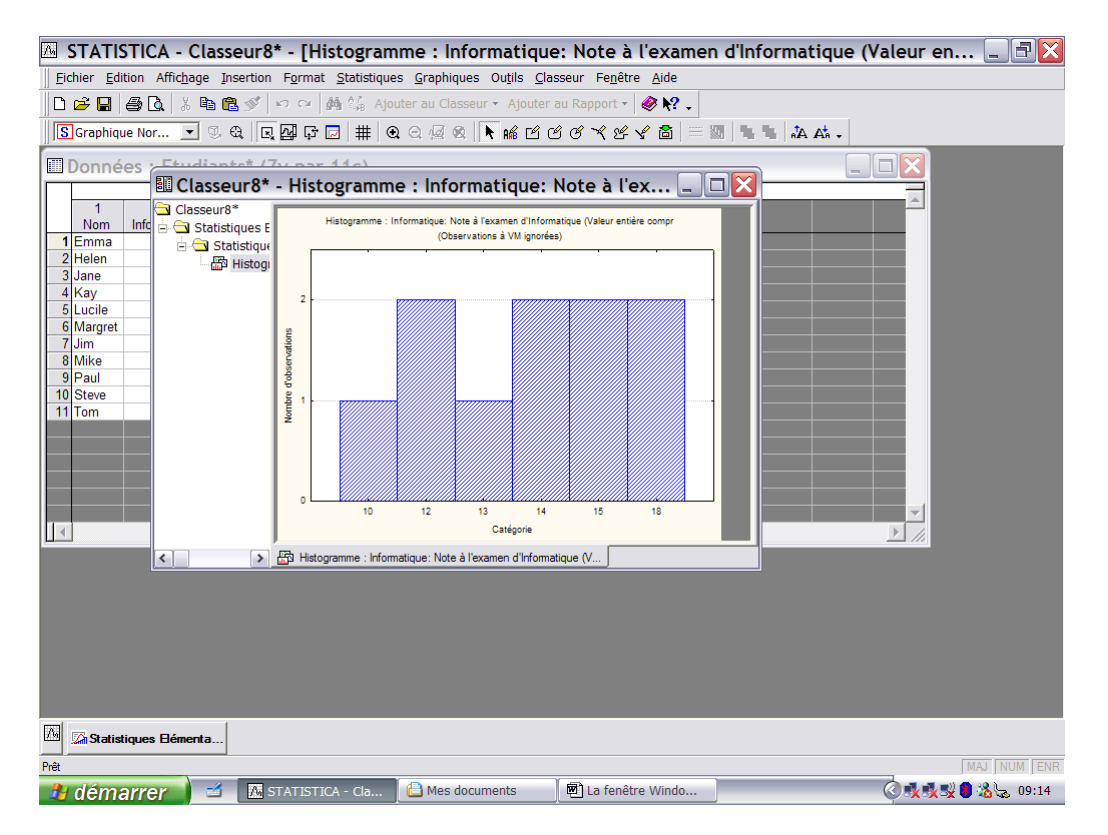

Ce graphique représente les effectifs de chaque catégorie de la distribution des fréquences en portant en ordonnées la fréquence observée et en abscisses les différentes catégories (dans ce cas, les notes qui ont été attribuées).

Les histogrammes peuvent être représentés en fonction de catégories à définir à partir des variables du tableau de données ; ainsi, il peut être utile de représenter graphiquement l'appréciation quant aux études en fonction du sexe afin de vérifier l'existence d'une éventuelle relation entre ces deux variables. On choisit d'abord la variable à catégoriser grâce au bouton « Variables » (dans ce cas, c'est la variable « Appreciation »). Le bouton « Histogrammes catégorisés » de l'onglet « Normalité » affiche l'écran suivant :

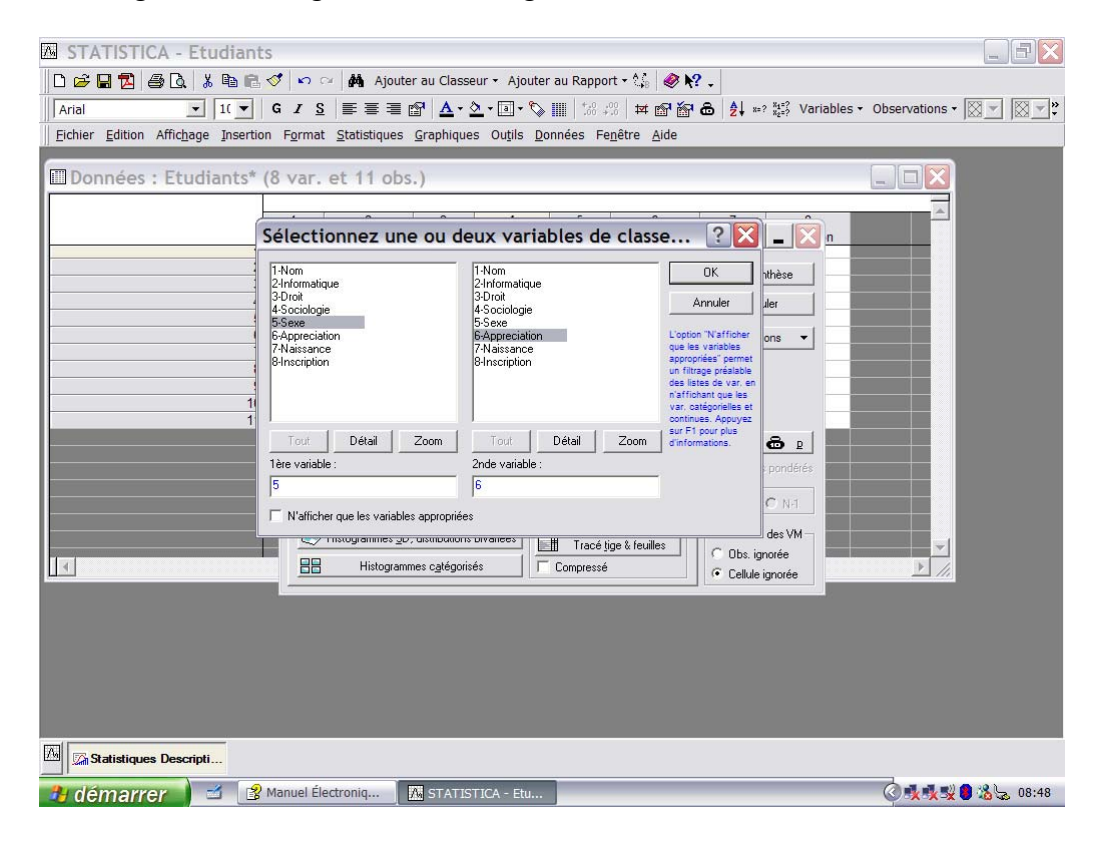

Si l'histogramme est catégorisé à partir de la variable « Sexe » seulement, on choisit le nom de cette variable dans la fenêtre de gauche, ensuite les valeurs des catégories pour cette variable, l'option « Tous » correspond aux codes « H » et « F » ; le résultat graphique est le suivant :

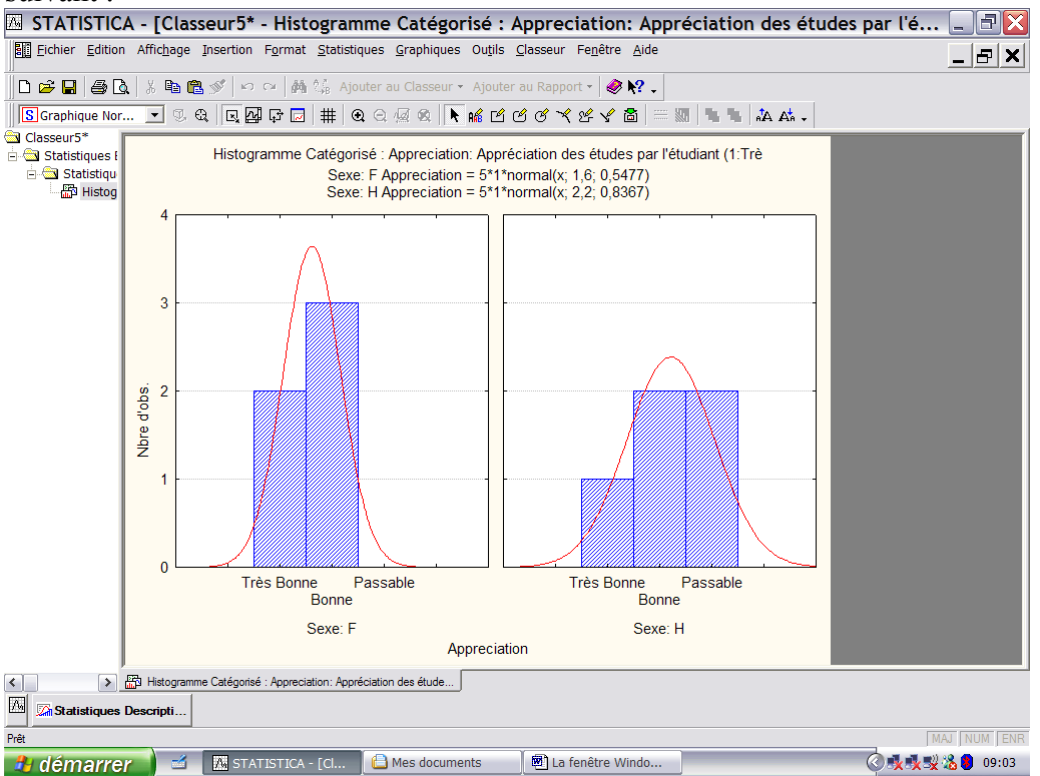

On reconnaît à gauche les différentes valeurs de la variable pour les Filles et à droite pour les Hommes ; un ajustement de type gaussien est automatiquement réalisé.

Les histogrammes peuvent être catégorisés à partir de deux variables et les graphiques sont affichés en fonction de tous les couples possibles de modalités des variables de classement.

L'onglet « Nuage de points/probas » est utile, entres autres, pour représenter graphiquement les lignes à partir de différentes variables d'observations ; on désirerait par exemple positionner les différents étudiants à partir de leurs notes dans les examens d'Informatique et de Sociologie afin de vérifier l'hypothèse que celui qui obtient une note élevée à l'un d'eux réussit aussi bien dans l'autre. L'onglet affiche :

| 🖾 STATISTICA - Etudiants                                                                                                    |                                                                                                    |  |  |  |  |  |  |  |  |  |  |
|----------------------------------------------------------------------------------------------------|----------------------------------------------------------------------------------------------------|--|--|--|--|--|--|--|--|--|--|
| Eichier Edition Affrichage Insertion Format Statistiques Graphiques Outils Données Fenêtre Aide                                                                                                    |                                                                                                    |  |  |  |  |  |  |  |  |  |  |
| □ ▷       □       □       □       ■       ■       ▲       ▲       Ajouter au Classeur + Ajouter au Rapport +         □       □       □       □       □       □       □       □       □       □       □       □       □       □       □       □       □       □       □       □       □       □       □       □       □       □       □       □       □       □       □       □       □       □       □       □       □       □       □       □       □       □       □       □       □       □       □       □       □       □       □       □       □       □       □       □       □       □       □       □       □       □       □       □       □       □       □       □       □       □       □       □       □       □       □       □       □       □       □       □       □       □       □       □       □       □       □       □       □       □       □       □       □       □       □       □       □       □       □       □       □       □       □       □       □       □       < | الله الله الله الله الله الله الله الله                                                                                                    |  |  |  |  |  |  |  |  |  |  |
| Image: Statistiques Descriptives : Etudiants* (7v par 11c)         1       2         1       1         1       1         1       1         1       1         1       1         1       1         1       1         1       1         1       1         1       1         1       1         1       1         1       1         1       1         1       1         1       1         1       1         1       1         1       1         1       1         1       1         1       1         1       1         1       1         1       1         1       1         1       1         1       1         1       1         1       1         1       1         1       1         1       1         1       1         1       1         1                                                                                                    | s<br>s<br>s<br>atég. Options<br>atég. Options<br>atég. Options<br>par molié<br>a normalié<br>Moments pondérés<br>DL =<br>P 1 N-1<br>Tratement des VM<br>C Dbs. ignorée<br>C Callule ignorée |  |  |  |  |  |  |  |  |  |  |
| Pour l'Aide, appuyez sur la touche F1                                                                                                    | C1,V5 F Filtre : Non Pond. : Non MAJ NUM ENR                                                                                                    |  |  |  |  |  |  |  |  |  |  |
| 🔒 démarrer 🧧 📶 STATISTICA - Etu 🕒 Mes documents 🖉 🗐 La fenêtr                                                                                                    | e Windo 🔇 🕵 🕵 😓 09:24                                                                                                    |  |  |  |  |  |  |  |  |  |  |

On commence l'analyse par « avec noms » à doite de « Nuage de points en 2D » ce qui produit l'écran suivant :

| Λ.       | STATI             | STICA - Etu             | diants        |                          |                                                  |                                      |                                                                                                    | BX      |
|----------|-------------------|-------------------------|---------------|--------------------------|--------------------------------------------------|--------------------------------------|----------------------------------------------------------------------------------------------------|---------|
| E        | chier <u>E</u> di | tion Affic <u>h</u> age | Insertion For | rmat <u>S</u> tatistique | es <u>G</u> raphiques Ou <u>t</u> ils <u>D</u> o | onnées Fe <u>n</u> être <u>A</u> ide |                                                                                                    |         |
|          | i 🖉 🔁             | a 🛦 🐁 🖻                 | 🖺 🍼 🔊 🛛       | ~ 🙀 🛟 Ajo                | uter au Classeur 👻 Ajouter                       | r au Rapport 🔹 🛷 💦 🗸                 |                                                                                                    |         |
| A        | rial              | •                       | 1( - G /      | <u>s</u> ≣ ≡ ₹           | 🖩 🗗 🛕 • 💁 • 🕞 • 🏷                                | III   138 # 🗗 🔐 🚨                    | $ \begin{array}{c c} A \\ Z \\ Z \\ \end{array} &  \begin{array}{c} x_2 \\ x_2 = ? \end{array} &  \begin{array}{c} x_4 = ? \\ x_2 = ? \end{array} &  \begin{array}{c} x_4 = ? \\ x_2 = ? \end{array} &  \begin{array}{c} x_4 = ? \end{array} &  \begin{array}{c} x_4 = ? \\ x_2 = ? \end{array} &  \begin{array}{c} x_4 = ? \end{array} &  \begin{array}{c} x_4 = ? \end{array} & \begin{array}{c} x_4 = ? \end{array} &  \begin{array}{c} x_4 = ? \end{array} &  \begin{array}{c} x_4 = ? \end{array} &  \begin{array}{c} x_4 = ? \end{array} &  \begin{array}{c} x_4 = ? \end{array} &  \begin{array}{c} x_4 = ? \end{array} & \begin{array}{c} x_4 = ? \end{array} &  \begin{array}{c} x_4 = ? \end{array} & \begin{array}{c} x_4 = ? \end{array} & \end{array} & \end{array} & \end{array} & \begin{array}{c} x_4 = ? \end{array} & \begin{array}{c} x_4 = ? \end{array} & \begin{array}{c} x_4 = ? \end{array} & \begin{array}{c} x_4 = ? \end{array} & \end{array} & \end{array} & \end{array} & \end{array} & \end{array} & \begin{array}{c} x_4 = ? \end{array} & \end{array} & \end{array} & \end{array} & \end{array} & \end{array} & \end{array} & \end{array} & \end{array} & \end{array}$ |         |
|          | Donné             | es : Etudia             | nts* (7v p    | par 11c)                 |                                                  |                                      |                                                                                                    |         |
|          | 1<br>Nom          | 2<br>Informatique       | 3<br>Droit S  | Statisti                 | ques Descriptives                                | : Etudiants                          | ?_                                                                                                    |         |
| $\vdash$ | Holon             | 18                      | 2             | E C dla att              | 0 K-+ d-                                         |                                      |                                                                                                    |         |
|          | lane              | 14                      | 2             | Selection                | onnez 2 listes de                                | variables (abscisse                  | α [] [] [] [] [] [] [] [] [] [] [] [] []                                                                                                    |         |
|          | Kav               | 14                      | 3             | 2.Informatio             | 110                                              | Informatique                         |                                                                                                    |         |
| 1        | Lucile            | 12                      |               | 4-Sociologie             | 4                                                | Sociologie                           |                                                                                                    |         |
| (        | Margret           | 15                      | 1             |                          |                                                  |                                      | Annuler L                                                                                                    |         |
|          | ' Jim             |                         | 2             |                          |                                                  |                                      |                                                                                                    |         |
|          | Mike              | 10                      | 3             |                          |                                                  |                                      |                                                                                                    |         |
|          | Paul              | 13                      | 2             |                          |                                                  |                                      |                                                                                                    |         |
| 10       | Steve             | 15                      | 1             |                          |                                                  |                                      |                                                                                                    |         |
|          | Tom               |                         |               | Tout                     | Détail Zoom                                      | Tout Détail Zoom                     |                                                                                                    |         |
|          |                   |                         |               | 1ère liste de            | vars (horizontal) : 2r                           | nde liste de vars (vertical) :       |                                                                                                    |         |
|          | - <u>1</u>        |                         |               | 2                        | 4                                                |                                      |                                                                                                    |         |
| 12       |                   |                         |               |                          | 1.                                               |                                      |                                                                                                    |         |
| ju -     |                   |                         |               |                          |                                                  |                                      | G Callulations (a                                                                                                    |         |
|          |                   |                         |               |                          |                                                  |                                      | Cellule ignoree                                                                                                    |         |
|          |                   |                         |               |                          |                                                  |                                      |                                                                                                    |         |
|          |                   |                         |               |                          |                                                  |                                      |                                                                                                    |         |
|          |                   |                         |               |                          |                                                  |                                      |                                                                                                    |         |
|          |                   |                         |               |                          |                                                  |                                      |                                                                                                    |         |
|          |                   |                         |               |                          |                                                  |                                      |                                                                                                    |         |
|          |                   |                         |               |                          |                                                  |                                      |                                                                                                    |         |
|          |                   |                         |               |                          |                                                  |                                      |                                                                                                    |         |
| 74       | Statis            | tiques Descripti        |               |                          |                                                  |                                      |                                                                                                    |         |
| Pour     | l'Aide, appu      | yez sur la touche F1    |               |                          |                                                  | La fenêtre                           | Windows - Microsoft Word on Pond. : Non MAJ                                                                                                    | IUM ENR |
| 2        | déma              | arrer 🔰 🖻               | 🔥 STAT        | ISTICA - Etu             | Area documents                                   | La fenêtre Windo                     | <b>◯★★</b> ♥●&\                                                                                                    | 09:28   |

On choisit de placer les notes à l'examen d'Informatique sur l'axe horizontal (« 2 » dans «  $1^{ere}$  liste de vars (horizontal) » et celles de Sociologie sur l'axe vertical (« 4 » dans «  $2^{nde}$  liste de vars (vertical) »). Le tracé produit est :

| 🖾 STATISTICA - Class                  | eur10    | )* - [Nuage d                         | e Points :            | Inform                   | atique    | par S            | ociolo       | gie] |      |        | _ = X       |
|---------------------------------------|----------|---------------------------------------|-----------------------|--------------------------|-----------|------------------|--------------|------|------|--------|-------------|
| <u>Fichier</u> Edition Affichage Ins  | sertion  | F <u>o</u> rmat <u>S</u> tatistiqu    | es <u>G</u> raphiques | Ou <u>t</u> ils <u>C</u> | lasseur l | Fe <u>n</u> être | <u>A</u> ide |      |      |        |             |
| 🗅 🗲 🖬 🖨 📐 🐰 🖻 🛍                       | S        | ဂလ ကြို့ကြို့ 🖓 Ajo                   | outer au Classeu      | r 👻 Ajoute               | r au Rapp | oort -           | 🔊 k? 🗸       |      |      |        |             |
| SGraphique Nor 💌 🔍 🤅                  | a 🖳      | 🛛 🖓 🗖 🗮 🛛                             | •<br>• ○ ⁄ ⁄ ⁄ ⁄ ⁄ (  | N 🕺 🕹                    | & & ~     | < & Y            | * 🔠 🗐        | 5.   | A.   | A At - |             |
| Donn Classeur 10                      | * - Nu   | lage de Poin                          | ts : Inform           | atique                   | par So    | ciolo            | gie          |      |      |        |             |
|                                       |          |                                       |                       |                          |           |                  |              |      |      |        |             |
| Nom Statistiques E                    | 20       | · · · · · · · · · · · · · · · · · · · | Nuage de Po           | nts : Inforr             | natique p | ar Sociol        | ogie         |      |      |        |             |
| 1 Emma Nuage                          | 10       |                                       |                       | H                        | lelen     |                  |              |      |      |        |             |
| 3 Jane                                | 19       |                                       |                       |                          | <b>^</b>  |                  |              |      |      |        |             |
| 5 Lucile                              | 18       |                                       |                       |                          |           |                  |              |      | Emma |        |             |
| 7 Jim                                 | 17       |                                       |                       |                          |           |                  |              |      | ĭ    |        |             |
| 8 Mike<br>9 Paul                      |          |                                       |                       |                          | м         | arcret           |              |      |      |        |             |
| 10 Steve                              | -B 16    |                                       |                       |                          |           | argree           |              |      |      |        |             |
| 11 Tom                                | 15<br>15 |                                       |                       |                          | Kay       |                  |              |      |      |        |             |
|                                       | 0,10     |                                       | Jane                  |                          |           |                  |              |      | T    |        |             |
|                                       | 14       |                                       | Lucile                |                          |           | Steve            |              |      | Tom  |        |             |
|                                       | 12       |                                       |                       |                          |           | Ŷ                |              |      |      |        |             |
| 4                                     | 13       |                                       |                       |                          |           |                  |              |      |      |        |             |
|                                       | 12       | IVIIKe                                |                       | Paul                     |           |                  |              |      |      |        |             |
|                                       | 11       |                                       |                       | Ŷ                        |           |                  |              |      |      |        |             |
|                                       | "        | 9 <b>10</b> f                         | 11 12                 | 13                       | 14        | 15               | 16           | 17   | 18   | 19     |             |
|                                       |          |                                       |                       | Info                     | matique   |                  |              |      |      |        |             |
|                                       | 📳 Nuag   | ge de Points : Informatio             | que par Sociologie    |                          |           |                  |              |      |      |        |             |
|                                       |          |                                       |                       |                          |           |                  |              |      |      |        |             |
| Statistiques Descripti                |          |                                       |                       |                          |           |                  |              |      |      |        |             |
| Pour l'Aide, appuyez sur la touche F1 |          |                                       |                       |                          |           |                  |              |      |      |        | MAJ NUM ENR |
| 🦺 démarrer 💧 🖆                        | 🔥 ST     | TATISTICA - Cla                       | 🕒 Mes docu            | ments                    | 🛛 🖻 La    | fenêtre          | Windo        |      |      | Ø      | 09:33       |

Les étudiants Helen et Tom semblent contredire notre hypothèse de départ.

L'analyse graphique du nuage de points peut être complétée par une « troisième dimension » ; par exemple, on peut étendre notre hypothèse concernant les notes obtenues pour les trois cours (y compris les notes à l'examen de Droit) en spécifiant « avec noms » à droite de « Nuage de points en 3D » et en positionnant ensuite les trois variables sur les axes (cf. cidessus pour le graphique en 2D) :

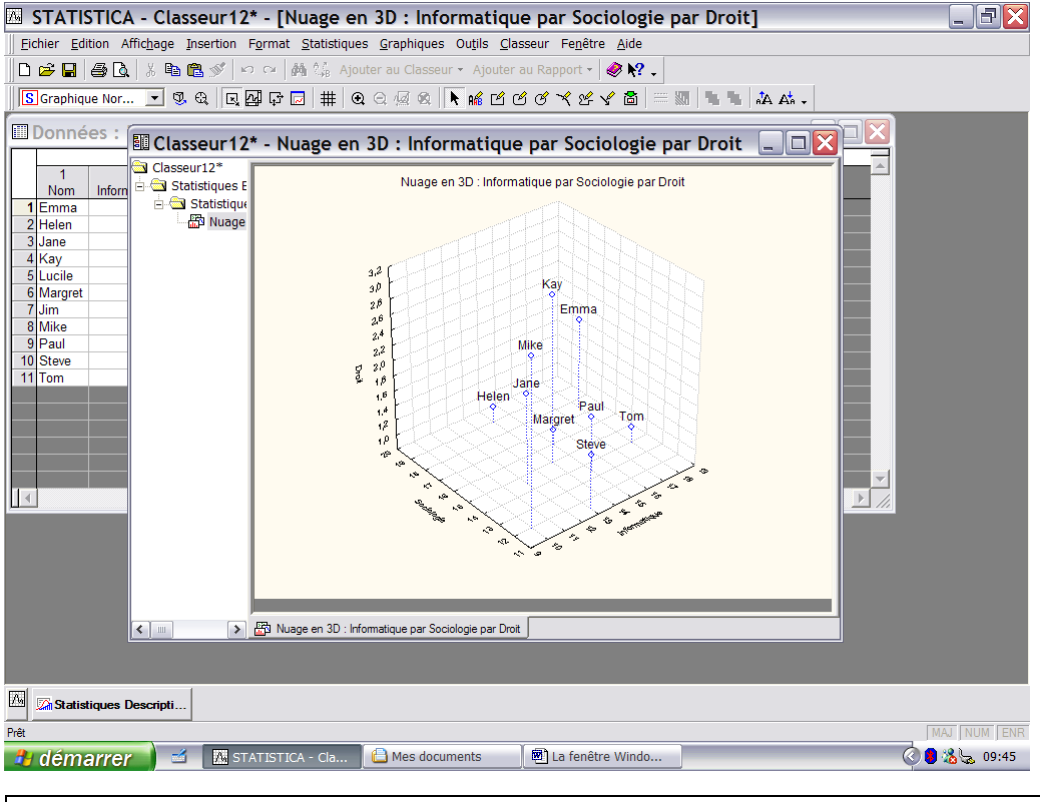

Le logiciel STATISTICA 7.1 – H. BORN – Août 2006

Enfin, le bouton « Nuage de points catégorisé » autorise la définition d'une ou deux variables de croisement pour la représentation du nuage des observations ; par exemple, si on représente les notes obtenues par les étudiants dans les cours d'Informatique et de Sociologie en fonction du sexe (cf. Histogrammes catégorisés ci-dessus pour les paramétrages des menus), on obtient (après quelques modifications graphiques) :

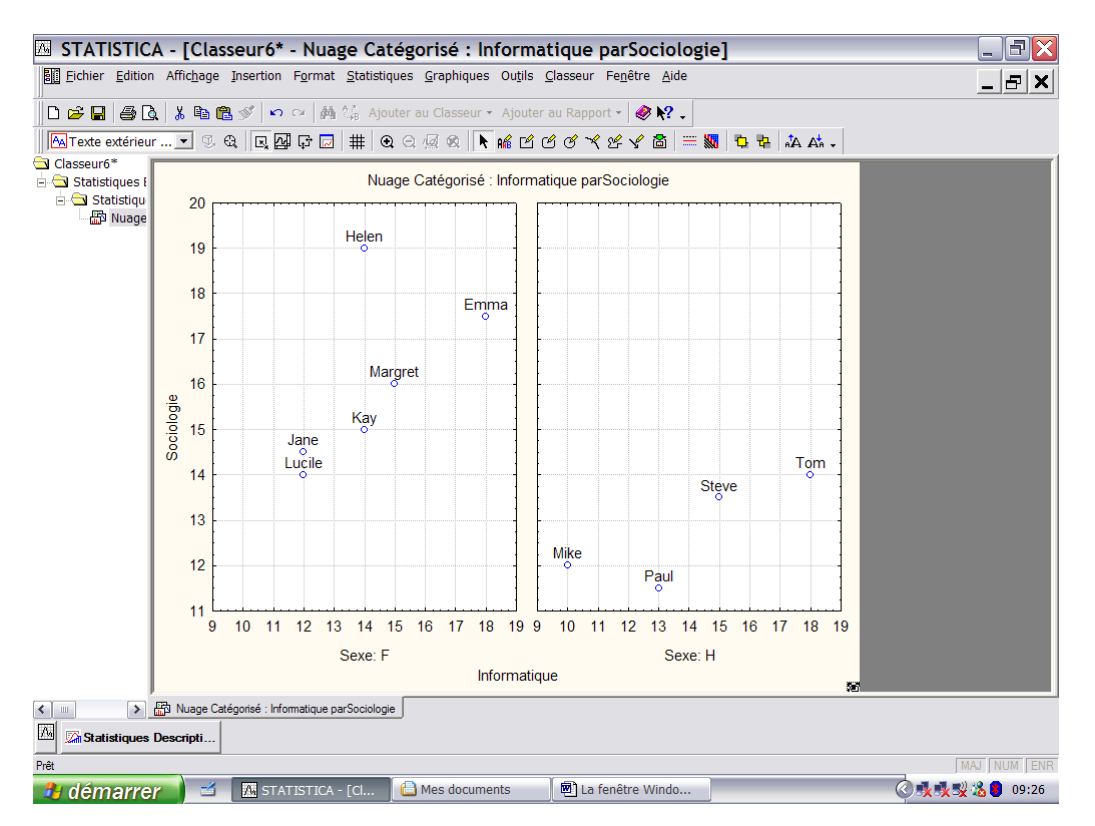

# Commentaire général sur les graphiques en STATISTICA

Les nombreux résultats graphiques accessibles dans le logiciel STATISTICA ont une particularité commune : ils sont tous « éditables » c'est-à-dire modifiables. Par exemple, pour arriver à la représentation du graphique ci-dessus, il faut partir du résultat « par défaut » qui est en réalité le suivant :

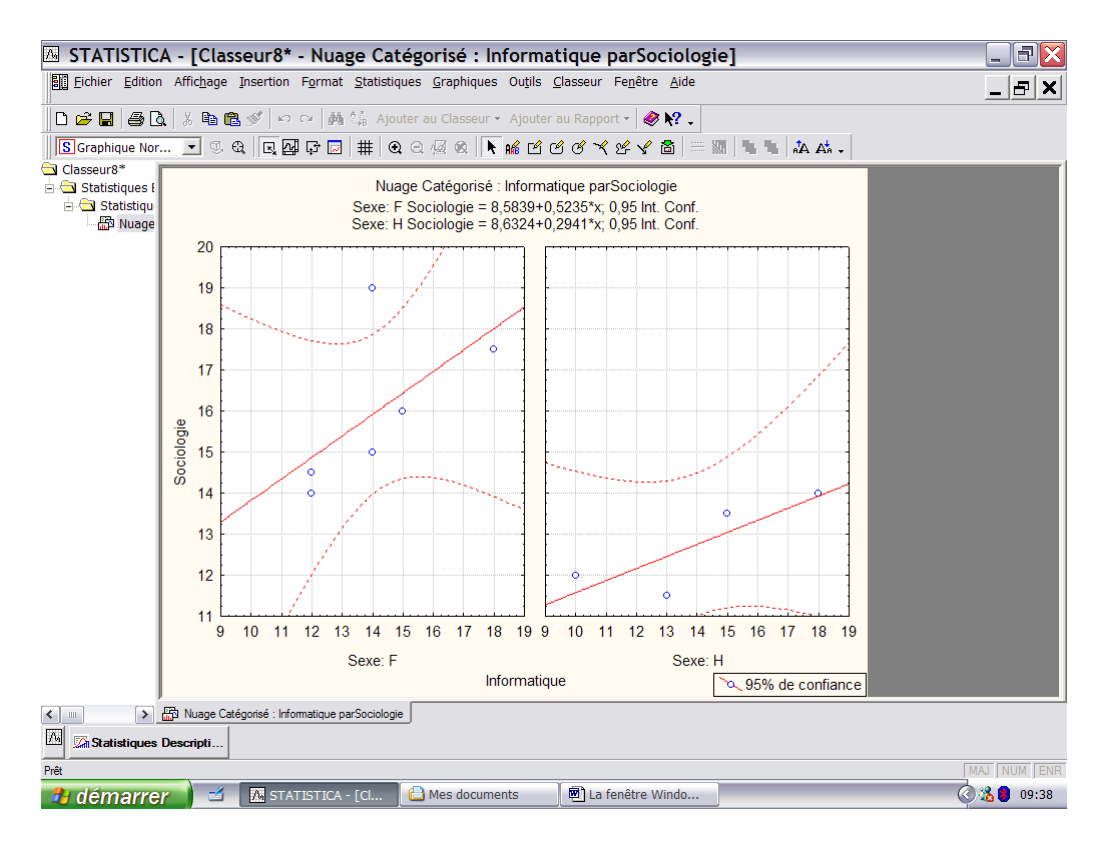

Pour modifier la présentation, on commence par un double clic souris dans la fenêtre du graphique (ou via le menu contextuel et l'option « Propriétés du Graphique ») afin de faire apparaître les outils d'édition sous la forme d'une liste d'onglets disposés verticalement :

|                 | A - [Class                                               | eur8* - Nuage Cat                                                                                                    | égorisé : Informatique parSociologie]                                                                                                    | E E Z        |
|-----------------|----------------------------------------------------------|----------------------------------------------------------------------------------------------------|----------------------------------------------------------------------------------------------------|--------------|
| Eichier Edition | Affic <u>h</u> age <u>I</u>                              | Insertion F <u>o</u> rmat <u>S</u> tatistiq                                                                                                    | ues <u>G</u> raphiques Ou <u>t</u> ils <u>C</u> lasseur Fe <u>n</u> être <u>A</u> ide                                                                                                    | _ & ×        |
|                 | Affichage ]                                              | resertion Format Statistiq<br>ダーン ローク かん かん Ajou<br>に 回 型 印 コー 単 金<br>Toutes les Option<br>Fenêtre Graphique<br>Mee en Forme<br>Texte/Titres du Graphique<br>Catégorisation<br>Tracé-Marce de Points                                                         | ues graphiques Outris Classeur Fegetre Aide<br>iter au Classeur - Ajouter au Rapport - 《 옷 .<br>요 그 전 요                                                                                                    |              |
|                 | 18<br>17<br>16<br>16<br>16<br>15<br>00<br>14<br>13<br>12 | Tracé-Biquette de Points<br>Tracé-Biquette de Points<br>Tracé-Bipse<br>Tracé-Bipse<br>Tracé-Bandes de Régr.<br>Fonction Définie<br>Axe-Drite<br>Axe-Drité Principales<br>Axe-Unités Principales<br>Axe-Unités Perso.<br>Axe-Unités Perso.<br>Axe-Généralités | Taile       Marges du graphique         Largeur:       6.5         Hauteur:       4.875         Pouces       Haut:         Centimètres       Bas:         Echelle des polices/symboles       100         Juite:       100         Style:       A Taile Normale du Document |              |
|                 | 11 -<br>9                                                | Styles Sexe: F                                                                                                    | OK Annuler<br>Sexe: H                                                                                                    |              |
| <               | Descripti                                                | gorisé : Informatique parSociologie                                                                                                    |                                                                                                    |              |
| Prêt            |                                                          | STATISTICA - [Cl                                                                                                    | 🕒 Mes documents 🛛 🖲 La fenêtre Windo                                                                                                    | MAJ NUM JENR |

Les onglets permettent de modifier toutes les composantes aussi bien du graphique en luimême que de sa fenêtre de présentation ; par défaut, c'est le premier onglet qui s'ouvre. Ll permet de modifier les couleurs de la fenêtre, les bordures du graphique, sa taille, ses marges, etc...

L'onglet « Tracé-Ajustement » nous permettra de supprimer du nuage de points les éléments qui ne sont pas indispensables à la représentation simple d'un nuage de points :

|                | STICA - Class       | eur1* - [Nuage Cat         | égorisé : Informatique parSociologie]                                               |             |
|----------------|---------------------|----------------------------|-------------------------------------------------------------------------------------|-------------|
| <u>Fichier</u> | ition Affichage Ins | sertion Format Statistique | s <u>G</u> raphiques Ou <u>t</u> ils <u>C</u> lasseur Fe <u>n</u> être <u>A</u> ide |             |
| 0 🛩 🖬          | 4 D.   % D C        | ダ  らい  <b>純</b> 4 jou      | iter au Classeur + Ajouter au Rapport + Ø № .                                       |             |
| S Graphiq      | ue Nor 💌 🔍 🤅        | 3   및 실 다 🖸 🗰   3          | . Q ½ Q   ▶ ⊯ ĽĽČベベゲッ 箇   ≕ ₩   № 1 ↓ A At -                                        |             |
| Donné          | es : Etudia         | Toutes les Option          | IS 2                                                                                |             |
| 1              | 2                   | Fenêtre Graphique          |                                                                                     |             |
| 1 Emma         | Informatique<br>18  | Mise en Forme              | Tracë : 1: Sociologie Ajust. : 1 V Nouvel ajustement                                |             |
| 2 Helen        | 14                  | Texte/Titres du Graphique  | Type d'ajustement :                                                                 |             |
| 3 Jane         | 12                  | Catégorisation             |                                                                                     |             |
| 4 Kay          | 14                  | Tracé-Généralités          | Ajustement des donnees                                                              |             |
| 5 Lucile       | 12                  | Tracé-Nuage de Points      | Axe: X                                                                              |             |
| 7 Jim          | 15                  | TracéEtiquettes de Points  | Etendue : Intervalle complet 💌 Minimum : 🛛 🖉 Maximum : 🛛 🦉                          |             |
| 8 Mike         | 10                  | TracéAjustement            |                                                                                     |             |
| 9 Paul         | 13                  | TracéElipse                | _ Irat                                                                              |             |
| 11 Tom         | 15                  | Tracé-Bandes de Régr.      | Résolution : Standard                                                               |             |
|                |                     | Fonction Définie           | Options                                                                             |             |
|                |                     | AxeTitre                   | Rugosité                                                                            |             |
|                |                     | AxeEchelle                 |                                                                                     |             |
| Ċ.             |                     | AxeUnités Principales      | - Base du logarithme : 10 🔄 Min  0.25 🗄 Max                                         |             |
| in a s         |                     | AxeUnités Secondaires      | Format des valeurs                                                                  |             |
| 4              | 4                   | AxeValeurs d'Echelle       |                                                                                     |             |
|                |                     | AxeUnités Perso.           | Style : S Tracé 1 attributs d'Ajustement [modifié]                                  |             |
|                |                     | AxeGénéralités             |                                                                                     |             |
|                |                     | Styles                     | OK Annuler                                                                          |             |
|                |                     |                            |                                                                                     |             |
|                |                     |                            |                                                                                     |             |
|                |                     |                            |                                                                                     |             |
|                |                     |                            |                                                                                     |             |
| Statis         | tiques Descripti    |                            |                                                                                     |             |
| Prêt           |                     |                            |                                                                                     | MAJ NUM ENR |
| 🦺 déma         | arrer 🔰 🖆           | 🔼 STATISTICA - Cla         | 🖲 La fenêtre Windo 🔇 🕵                                                              | 🕵 🕵 🔕 08:57 |

En utilisant le bouton « Supprimer » à droite de la fenêtre « Type d'ajustement », on commence par supprimer les droites présentes au départ ainsi que les courbes définissant des intervalles de confiance :

| STATISTICA - Classeur1* - [Nuage Catégorisé : Informatique parSociologie]                                                                                                    | _ = X      |
|----------------------------------------------------------------------------------------------------|------------|
| Eichier Edition Affichage Insertion Format Statistiques Graphiques Outils Classeur Fonêtre Aide                                                                                                    |            |
| 🗈 🖻 🖶 🎒 🕼 🖇 🛍 🏽 ダ 🗠 🖂 🕺 🎉 Ajouter au Classeur 🔹 Ajouter au Rapport 🗧 🥔 😢 🖕                                                                                                    |            |
| [ S Graphique Nor 💌 🕸 🤀 🖳 🚰 🖓 🗔 🗰 🔍 ର 🖟 🐼 🗎 📽 🗹 ଓ ଓ 🥆 ४ ४ 🖓 🗂 🗮 🤱 🗛 🗛 🗸                                                                                                    |            |
| Is Graphique Nor       Image: Classeur 1*       Nuage: Classeur 1*       Nuage: Classeur 1*       Nuage: Classeur 1*       Image: Classeur 1*       Image: |            |
|                                                                                                    |            |
| M Statistiques Descripti                                                                                                    |            |
| Prêt                                                                                                    | AJ NUM ENR |
| 🔁 démarrer 🔰 🖆 🔣 STATISTICA - Cla 🖻 La fenêtre Windo                                                                                                    | 9:01       |

Il reste à « étiquetter » chaque point-observation par le nom de l'étudiant, on choisit pour cela l'onglet « Tracé-Etiquettes de points » et on coche l'option « Valeur-Texte », on peut modifier également les noms des étiquettes (noms d'étudinats) :

| STATISTICA - Classe                                                                                                    | eur1* - [Nuage Cat                                                                                                    | égorisé : Informat                                                                                                    | ique parSociologie]                |                   |
|----------------------------------------------------------------------------------------------------|----------------------------------------------------------------------------------------------------|----------------------------------------------------------------------------------------------------|------------------------------------|-------------------|
| Eichier Edition Affichage Ins                                                                                                    | sertion Format Statistique                                                                                                    | s <u>G</u> raphiques Ou <u>t</u> ils <u>C</u> las                                                                                                    | seur Fe <u>n</u> être <u>A</u> ide |                   |
| □ 🗲 🖬 🎒 🕵 🐰 🐿 🛍                                                                                                    | , ୬୪   ⊷ ⇔   # 4jo<br>Q   Q 🖓 🖓 🗔   #   @                                                                                                    | uter au Classeur + Ajouter a<br>Q Q 👰 🕸 🗎 🕅 🛍 🖆                                                                                                    | au Rapport - 《秋? 。<br>3            |                   |
| Données : Etudia<br>1 2<br>Nom informatique<br>1 Emma<br>2 Helen 14<br>3 Jane 12<br>4 Kay 14<br>5 Lucile 12<br>6 Margret 16<br>7 Jim 1<br>8 Mike 10<br>9 Paul 13<br>10 Steve 16<br>11 Tom 18<br>4 Kay 4 Kay 4 Ka | Toutes les Option       Fenêtre Graphique       Mae en Forme       Toxte/Titres du Graphique       Catégorisation       Tracé-Généralités       Tracé-Aluquettes de Points       Tracé-Aluquettes de Points       Tracé-Blope       Tracé-Blope       Tracé-Bandes de Régr.       Fonction Définie       Ave-Lintés Principales       Ave-Unités Secondares       Ave-Unités Perso.       Ave-Généralités       Styles | IS<br>Tracé : 1: Sociologie<br>▼ Afficher les étiquettes<br>Propriétés<br>▼ Valeurs texte<br>□ Coordonnées X<br>□ Coordonnées X<br>□ Pondétations<br>A G I S A ·<br>1 Emma<br>2 Helen<br>3 Jane<br>4 Kay<br>5 Lucile<br>6 Margret<br>7 Mike<br>8 Paul<br>9 Steve | Format des valeurs                 |                   |
| Statistiques Descripti                                                                                                    |                                                                                                    |                                                                                                    |                                    |                   |
| Prêt                                                                                                    |                                                                                                    |                                                                                                    |                                    | MAJ NUM ENR       |
| 🤔 démarrer 🔰 📹                                                                                                    | 🗛 STATISTICA - Cla                                                                                                    | 🖻 La fenêtre Windo                                                                                                    |                                    | 🕜 🕵 🕵 🔏 🕲 😓 09:04 |

| 🖾 STATISTICA - Classeur1* - [Nuage Catégorisé : Informatique parSociologie]                                                                                                    | _ 7 🗙         |
|----------------------------------------------------------------------------------------------------|---------------|
| Eichier Edition Affichage Insertion Format Statistiques Graphiques Outils Classeur Fenêtre Aide                                                                                                    |               |
| 🗅 🖆 🖶 🎒 🕼 🐇 ங 🏙 💅 📭 🖙 🏘 🎉 Ajouter au Classeur 🔹 Ajouter au Rapport 📲 🥔 😢 🗸                                                                                                    |               |
| SGraphique Nor 💽 ③ 磁   Q 醒 母 豆   井   ④ ④ 極 処   🕨 解 岱 ぴ ぴ ぺ ピ ぐ 箇   三 🌆   ち ち 🎎 +                                                                                                    |               |
| 🖾 Données : Etudia 💷 Classeur 1* - Nuage Catégorisé : Informatique par S 💶 🖾 📃 🖂 🗌                                                                                                    |               |
| 1       2         Nom       Informatique         1       2         1       2         1       2         1       2         1       2         1       2         1       2         1       2         1       2         1       2         1       2         1       2         1       2         1       2         1       2         1       2         1       2         1       2         1       2         1       2         1       2         1       2         1       2         1       2         1       2         1       2         1       2         1       2         1       2         1       2         1       2         1       2         1       2         1       2         1       2         2       2 <tr< td=""><td></td></tr<> |               |
| B Nuage Catégorisé : Informatique parSociologie                                                                                                    |               |
|                                                                                                    |               |
| Statistiques Descripti                                                                                                    |               |
| Prét                                                                                                    | MAJ NUM ENR   |
| 🔐 démarrer 🔰 🖆 🔣 STATISTICA - Cla 🗐 La fenêtre Windo                                                                                                    | 👷 🔏 🏮 😓 09:10 |

Cette étape affiche le graphique suivant :

Il reste enfin à supprimer la légende présente en bas du graphique (« 95% de confiance ») par l'onglet « Texte/Titres du graphique » :

|                    | TICA - Class               | eur1* - [Nuage Cat                     | égorisé : Informatique parSociologie]                                               |                   |
|--------------------|----------------------------|----------------------------------------|-------------------------------------------------------------------------------------|-------------------|
| <u>Fichier</u> Edi | tion Affic <u>h</u> age In | sertion Format Statistique             | s <u>G</u> raphiques Ou <u>t</u> ils <u>C</u> lasseur Fe <u>n</u> être <u>A</u> ide |                   |
| n 🔗 🔲              |                            | L 🚿 🗠 🖓 🎊 Ajot                         | iter au Classeur 🔹 Ajouter au Rapport 📲 🕔 🍂 🖕                                       |                   |
| Creation           |                            |                                        |                                                                                     |                   |
| Graphiqu           |                            | 외 [데델라더 # ] @                          | . 더 썰 적   록 ₩a Ľ Ľ Ľ Č Ҳ 25 Υ @   = ₩a ] = A Aa -                                   |                   |
| Donné              | es : Etudia                | Toutes les Option<br>Fenêtre Graphique | s ?X-                                                                               |                   |
| 1 Emma             | Informatique<br>18         | Mise en Forme                          |                                                                                     |                   |
| 2 Helen            | 10                         | Texte/Titres du Graphique              | G I S ×2 ×2 重要 国 从 陶 🛍 約 여                                                          |                   |
| 3 Jane             | 12                         | Catégorisation                         | 0.6% do configneo                                                                   |                   |
| 4 Kay              | 14                         | Tracé-Généralités                      |                                                                                     |                   |
| 6 Margret          | 12                         | Tracé-Nuage de Points                  |                                                                                     |                   |
| 7 Jim              |                            | TracéEtiquettes de Points              |                                                                                     |                   |
| 8 Mike             | 10                         | TracéAjustement                        |                                                                                     |                   |
| 9 Paul<br>10 Steve | 13                         | TracéEllipse                           |                                                                                     |                   |
| 11 Tom             | 18                         | Tracé-Bandes de Régr.                  | Afficher Dissocier les objets du graphique Agrandir le champ d'édition              |                   |
|                    |                            | Fonction Définie                       |                                                                                     |                   |
|                    |                            | AxeTitre                               | Flottants: 95% de confiance                                                         |                   |
| -                  |                            | AxeEchelle                             | Titres multiples                                                                    |                   |
| 0 0                |                            | AxeUnités Principales                  | Ajouter un nouveau titre Supprimer Monter Descendre                                 |                   |
|                    |                            | AxeUnités Secondaires                  | Options avancées                                                                    |                   |
|                    | <                          | AxeValeurs d'Echelle                   | Statut : Texte flottant V Orientation : Horizontale                                 |                   |
|                    |                            | AxeUnités Perso.                       |                                                                                     |                   |
|                    |                            | AxeGénéralités                         | Propriétés du texte Alignement vertical : En haut                                   |                   |
|                    |                            | Styles                                 | OK Annuler                                                                          |                   |
|                    |                            |                                        |                                                                                     |                   |
| 🕅 🖾 Statist        | iques Descripti            |                                        |                                                                                     |                   |
| Prêt               |                            |                                        |                                                                                     | MAJ NUM FENR      |
| 🦺 déma             | arrer 🔰 🖆                  | 🕂 STATISTICA - Cla                     | 🖻 La fenêtre Windo                                                                  | 🔇 🕵 🕵 🔏 🛢 😓 09:14 |

On supprime le titre dans la fenêtre centrale pour finalement reproduire la présentation recherchée :

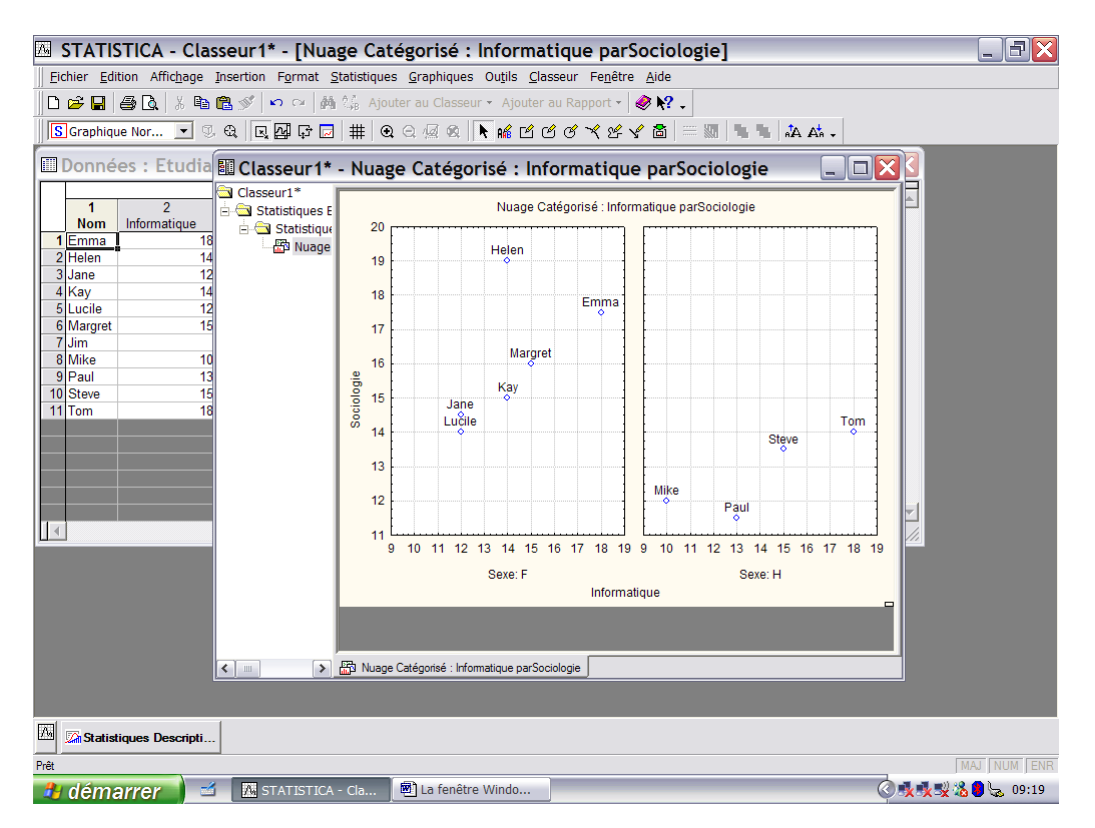

n.b. : STATISTICA permet d'accéder à un onglet particulier sans être obligé de passer par la palette complète. Il suffit d'un double-clic sur l'élément du graphique à modifier pour afficher immédiatement les options de l'onglet correspondant. Par exemple, si on désire modifier le tirtre général « Nuage Catégorisé : Informatique par Sociologie », un double-clic sur cet élément provoque l'ouverture de l'onglet « Texte/Titres du Graphique » et rend accessibles les outils spécifiques :

| 🖾 STATISTICA - Classeur1* - [Nuage Catégorisé : Informatique parSociologie]                                                                                                    |           |
|----------------------------------------------------------------------------------------------------|-----------|
| Eichier Edition Affichage Insertion Format Statistiques Graphiques Outils Classeur Fenêtre Aide                                                                                                    |           |
| 🗅 🗃 🔄 🍓 🔃 💃 🖺 🎘 🖉 🖘 🖙 🎒 🖧 Ajouter au Classeur 🔹 Ajouter au Rapport 🔹 🛷 📢 🧅                                                                                                    |           |
| S Titre supérieur 🖸 🕄 🕄 🔲 🛱 📴 🗮 🔍 🤉 🧟 🕅 🗰 🖄 🖄 🖉 🖉 🖉 🧭 😤 🏷 🖉 🖉 🖉 🖉 🖉 🖉 🖉                                                                                                    |           |
| 🖩 Données : Etudia 🖩 Classeur 1* - Nuage Catégorisé : Informatique parSociologie 📃 🗆 🛛 🔀                                                                                                    |           |
| I     2       Nuage Catégorisé : Informatique parSociologie                                                                                                    |           |
| IEmma     18       2 Helen     14                                                                                                    |           |
| 3 Jane 12<br>4 Kay 14 Texte/Titres du Graphique ?X                                                                                                    |           |
| 5 Lucile         12           6 Margret         15           7 Im         0K                                                                                                    |           |
| I jumin         G I S         ×₂ x²         IF IF IF IF         X № №         >>          Annuler                                                                                                    |           |
| 9 Paul 13 Nuage Catégorisé : Informatique parSociologie                                                                                                    |           |
| 10 Steve 15                                                                                                    |           |
| Ti Tom                                                                                                    |           |
|                                                                                                    |           |
| Styles                                                                                                    |           |
| Ttes Options                                                                                                    |           |
| Afficher Dissocier les objets du graphique Agrandir le champ d'édition F Plus                                                                                                    |           |
| 9 10 11 12 13 14 15 16 17 18 19 9 10 11 12 13 14 15 16 17 18 19                                                                                                    |           |
| Sexe: F Sexe: H                                                                                                    |           |
| Informatique                                                                                                    |           |
|                                                                                                    |           |
|                                                                                                    |           |
|                                                                                                    |           |
| Caregoria Caregoria a monimarque parsociologie                                                                                                    |           |
|                                                                                                    |           |
| Statistiques Descripti                                                                                                    |           |
| Prèt Million Million Mi | U NUM ENR |
| 🚹 démarrer 🔄 🖆 🔣 STATISTICA - Cla 🗐 La fenêtre Windo                                                                                                    | 9:22      |

L'affichage de résultats sous une forme graphique est accessible par le menu « Graphiques » qui permet d'autres possibilités qui seront vues dans la suite. Dans le menu « Statistiques » et l'option « Statistiques élémentaires », deux outils retiennent encore l'attention, ce sont :

- Tables de fréquences
- Tableaux et Tris croisés
- b. Tables de fréquences

\_

L'outil « Tables de fréquences » permet le traitement des données pour des variables nominales et ordinales (dans notre exemple, les colonnes « Droit », « Sexe », « Appreciation ») :

| <u>/</u> _ | STATI             | STICA - Etuc                      | liants         |                                                                                                    | 5 X    |
|------------|-------------------|-----------------------------------|----------------|----------------------------------------------------------------------------------------------------|--------|
| Eic        | chier <u>E</u> di | ition Affic <u>h</u> age <u>I</u> | nsertion Form  | at <u>S</u> tatistiques <u>G</u> raphiques Ou <u>t</u> ils <u>D</u> onnées Fe <u>n</u> être <u>A</u> ide                                                                                                    |        |
|            | 🗭 🔲               | a a k m                           | n a 🏷 🖁        | 👪 🅼 Ajouter au Classeur 🖌 Ajouter au Rapport 🗸 🛷 🎦                                                                                                    |        |
|            |                   |                                   |                |                                                                                                    |        |
| J A        | riai              | I                                 |                |                                                                                                    |        |
|            | Donné             | es : Etudian                      | nts (7v par    | - 11c)                                                                                                    |        |
|            | 1<br>Nom          | 2<br>Informatique                 | 3<br>Droit Soc | 4 5 6 7                                                                                                    |        |
|            | Helen             | 18                                | 1              |                                                                                                    |        |
| 3          | Jane              | 12                                | 2              | wariables Droit Sexe-Appreciation with Synthèse                                                                                                    |        |
| 4          | Kay               | 14                                | 3              | Base Avancé Options Stats descriptives Normalité Annuler                                                                                                    |        |
| 5          | Lucile            | 12                                |                |                                                                                                    |        |
| 6          | Margret           | 15                                | 1              | 🔚 📠 Synthèse : Tables de fréquences 🛄 Histogrammes 🛛 🗖 Options 👻                                                                                                    |        |
|            | Mike              | 10                                | 3              | Méthode de catégorisation des tableaux & graphiques :                                                                                                    |        |
| 9          | Paul              | 13                                | 2              |                                                                                                    |        |
| 10         | Steve             | 15                                | 1              |                                                                                                    |        |
| 11         | Tom               | 18                                | 1              |                                                                                                    |        |
|            | 2 ×               |                                   |                | C Intervalles "ronds" ; nombre approximatif : 10 🕃                                                                                                    |        |
|            | ·                 |                                   |                | C Incrément 1,                                                                                                    |        |
|            |                   |                                   |                | commencent è 🕡 🗎 du 🗹 au minimum                                                                                                    |        |
|            | 0                 |                                   |                |                                                                                                    |        |
|            | o                 |                                   |                | Contraction of the second definition of the second definition of the se |        |
| 1          | ]                 |                                   |                | Codes (valeurs) specifiques de classement                                                                                                    |        |
|            |                   |                                   |                | C Catégories personnalisées 🖏                                                                                                    |        |
|            |                   |                                   |                | Cellule ignorée                                                                                                    |        |
|            |                   |                                   |                |                                                                                                    |        |
|            |                   |                                   |                |                                                                                                    |        |
|            |                   |                                   |                |                                                                                                    |        |
|            |                   |                                   |                |                                                                                                    |        |
|            |                   |                                   |                |                                                                                                    |        |
|            |                   |                                   |                |                                                                                                    |        |
| Δ,         | Statistic         | ques Descriptives :               | 🖾 Tables de    | Fréquence                                                                                                    |        |
| Prêt       |                   |                                   |                | C1.V3 2 Filtre : Non Pond. : Non MAJ NU                                                                                                    | MINENR |
| 2          | déma              | arrer 🔰 🖆                         | 🔥 STATIS       | TICA - Etu 🗐 La fenêtre Windo 🧭 🔏 🖲 😓                                                                                                    | 09:46  |

Le bouton « Synthèse : Tables de fréquences » édite les comptages des modalités de toutes variables retenues ; par défaut, les modalités sont les valeurs-texte et les étiquettes qui ont été encodées dans le menu « Données » « Editeur des valeurs-texte ».

| 🖾 STATISTICA - Classeur2* - [Table de fre                      | équences : Apprec             | iation: Appréciat                               | ion de                      | es étud    | es par l     | 'étudi      | = X         |
|----------------------------------------------------------------|-------------------------------|-------------------------------------------------|-----------------------------|------------|--------------|-------------|-------------|
| <u>Fichier</u> Edition Affichage Insertion Format Statistiques | Graphiques Outils Donnée      | es <u>C</u> lasseur Fe <u>n</u> être <u>A</u> i | de                          |            |              |             |             |
| 🗋 🖻 🚔 🛃 🎒 🔕 👗 🛍 💼 🚭 💅 🔹 🗠 🙀 🐫 Ajoute                           | er au Classeur 👻 Ajouter au F | Rapport 🔹 🥔 💦 🗸                                 |                             |            |              |             |             |
|                                                                | 🕈   🗛 - 🖄 - 💽 - 🏷 🏢           | *# # @ @ &                                      | <b>≜</b> ↓ x=? <sup>z</sup> | 💱 Variabl  | es • Obsei   | vations - , | •           |
| 💷 Classeur 2* - Table de fréquences : Ap                       | preciation: Appréo            | ciation des étude                               | s par                       | l'étudia   | ant (1:      | [           |             |
| Classeur2*                                                     |                               |                                                 | Table de                    | fréquences | s : Apprecia | tion: Appre | ici         |
| Statistiques Elementaires (Etudiants)                          |                               |                                                 | Effectif                    | Effectifs  | %age         | %age        |             |
| Table de fréquences : Droit: Note à l'examen de l              | Catégorie                     |                                                 |                             | Cumulés    | 07.07070     | Cumulé      | _           |
| Table de fréquences : Sexe (Etudiants)                         | Tres Bonne: Evaluation        | des etudes: Tres Bonne                          | 3                           | 3          | 21,21213     | 21,2121     |             |
| Table de fréquences : Appreciation: Appréciation               | Passable: Evaluation des etu  | átudas: Passabla                                | 2                           | 10         | 45,45455     | 90,9091     |             |
|                                                                | VM                            | etudes. Fassable                                | 1                           | 10         | 9 09091      | 100 0000    |             |
|                                                                |                               |                                                 |                             |            |              | ,           |             |
|                                                                |                               |                                                 |                             |            |              |             |             |
|                                                                |                               |                                                 |                             |            |              |             |             |
|                                                                |                               |                                                 |                             |            |              |             |             |
|                                                                |                               |                                                 |                             |            |              |             |             |
|                                                                |                               |                                                 |                             |            |              |             |             |
|                                                                |                               |                                                 |                             |            |              |             |             |
|                                                                |                               |                                                 |                             |            |              |             |             |
|                                                                |                               |                                                 |                             |            |              |             |             |
|                                                                |                               |                                                 |                             |            |              |             | ▶           |
|                                                                | Table de fréquences : Appre   | eciation: Appréciation des études               | s p                         |            |              |             | < F         |
|                                                                |                               |                                                 | <u> </u>                    |            |              |             |             |
|                                                                |                               |                                                 |                             |            |              |             |             |
|                                                                |                               |                                                 |                             |            |              |             |             |
|                                                                |                               |                                                 |                             |            |              |             |             |
|                                                                |                               |                                                 |                             |            |              |             |             |
|                                                                |                               |                                                 |                             |            |              |             |             |
|                                                                |                               |                                                 |                             |            |              |             |             |
|                                                                |                               |                                                 |                             |            |              |             |             |
|                                                                |                               |                                                 |                             |            |              |             |             |
| Ma Tables de Fréquence                                         |                               |                                                 |                             |            |              |             |             |
| Pour l'Aide, appuyez sur la touche F1                          |                               | C1,V1                                           |                             | 3          |              |             | MAJ NUM ENR |
| 🤔 démarrer 🔰 🚄 🔣 STATISTICA - Cla 🧯                            | 🗋 Mes documents 🛛 🛛 🖉         | La fenêtre Windo                                |                             |            | Ŕ            | x x x       | 08:24       |

Sans option particulière, les pourcentages de la table sont calculés par rapport au nombre total d'observations sans tenir compte du nombre de valeurs manquantes (VM).

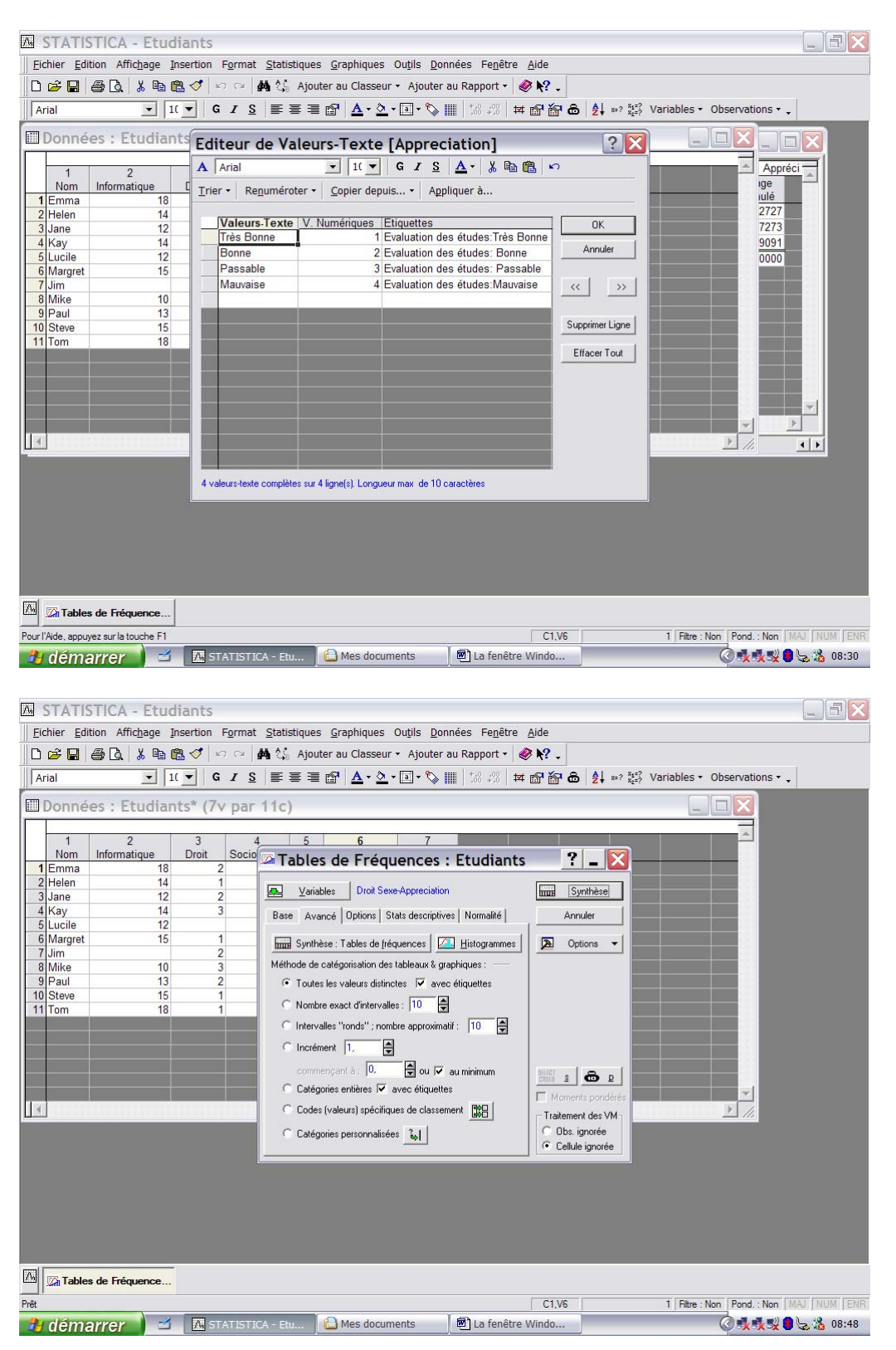

Pour la variable « Appréciation », nous avions encodé les valeurs suivantes :

L'onglet « Avancé » permet de structurer les valeurs des variables analysées en modalités qui seront retenues dans la table des fréquences :

- « Toutes les valeurs distinctes » signifie qu'une valeur de la variable correspond à une modalité (pour une variable numérique décimale, p.ex. « Sociologie », les notes non entières sont des modalités)
- « Nombre d'intervalles » on indique pour les variables numériques le nombre exact d'intervalles
- «Intervalles ronds » : idem mais les limites des intervalles sont entières
- « Incrément » : on fixe la valeur de l'intervalle
- « Catégories entières » : on ne retient que les valeurs entières
- « Codes (valeurs) spécifiques de classement : on fournit les modalités de la table qu'on désire retenir
- « Catégories personnalisées » : sur la base d'une expression, STATISTICA catégorise les valeurs d'une variable

Exemples :

1. Variable « Sociologie » - option « Toutes les valeurs distinctes »

|   | Classeur 11        | * - Table d    | e fréq      | uences         | : Soci         | ologie:     | N        | . D 🗙   |
|---|--------------------|----------------|-------------|----------------|----------------|-------------|----------|---------|
|   | Classeur11*        |                | Table de    | fréquences     | s : Sociolo    | gie: Note à | l'examen | de Soc  |
|   | 🖃 🖾 Statistiques E |                | Effectif    | Effectifs      | %age           | %age        |          |         |
|   | 🖃 🖾 Tables de      | Catégorie      | ļ           | Cumulés        | -              | Cumulé      |          |         |
|   | Table              | 11,500000000   | 1           | 1              | 9,09091        | 9,0909      |          |         |
|   | Table              | 12             | 1           | 2              | 9,09091        | 18,1818     |          |         |
|   | Table -            | 13,500000000   | 1           | 3              | 9,09091        | 27,2727     |          |         |
|   | Table -            | 14             | 2           | 5              | 18,18182       | 45,4545     |          |         |
|   |                    | 14,500000000   | 1           | 6              | 9,09091        | 54,5455     |          |         |
|   | - Table -          | 15             | 1           | 7              | 9,09091        | 63,6364     |          |         |
|   | Table              | 16             | 1           | 8              | 9,09091        | 72,7273     |          |         |
| H |                    | 17,500000000   | 1           | 9              | 9,09091        | 81,8182     |          |         |
|   |                    | 19             | 1           | 10             | 9,09091        | 90,9091     |          |         |
|   |                    | VM             | 1           | 11             | 9,09091        | 100,0000    |          |         |
|   |                    |                |             |                |                |             |          |         |
|   |                    |                |             |                |                |             |          |         |
|   |                    |                |             |                |                |             |          |         |
|   |                    |                |             |                |                |             |          |         |
|   |                    |                |             |                |                |             |          | <b></b> |
| Ш |                    | 1              |             |                |                |             |          |         |
|   | < >                | Table de fréqu | iences : So | ciologie: Note | e à l'examen ( | de Sociolog |          | • •     |

2. Variable « Sociologie » - option « Nombre exact d'intervalles : 5 »

|   | 🖩 Classeur11* - Table de fréquences : Sociologie: N 💷 🗖 🔀 |                                                                                                    |                |               |              |             |        |  |  |  |  |
|---|-----------------------------------------------------------|----------------------------------------------------------------------------------------------------|----------------|---------------|--------------|-------------|--------|--|--|--|--|
|   | Classeur11*                                               |                                                                                                    | Table de       | fréquence     | s : Sociolo  | gie: Note à | l'exam |  |  |  |  |
|   | 🖻 🔄 Statistiques E                                        |                                                                                                    | Effectif       | Effectifs     | %age         | %age        |        |  |  |  |  |
|   | 🖃 🔄 Tables de                                             | De à                                                                                                    |                | Cumulés       |              | Cumulé      |        |  |  |  |  |
|   | Table                                                     | 10,56250 <x<=12,437< th=""><th>50 2</th><th>2</th><th>18,18182</th><th>18,1818</th><th></th></x<=12,437<>   | 50 2           | 2             | 18,18182     | 18,1818     |        |  |  |  |  |
| H | Table                                                     | 12,43750 <x<=14,312< th=""><th>50 3</th><th>5</th><th>27,27273</th><th>45,4545</th><th></th></x<=14,312<>   | 50 3           | 5             | 27,27273     | 45,4545     |        |  |  |  |  |
|   | Table                                                     | 14,31250 <x<=16,1875< th=""><th>50 3</th><th>8</th><th>27,27273</th><th>72,7273</th><th></th></x<=16,1875<> | 50 3           | 8             | 27,27273     | 72,7273     |        |  |  |  |  |
|   | Table                                                     | 16,18750 <x<=18,062< th=""><th>50 1</th><th>9</th><th>9,09091</th><th>81,8182</th><th></th></x<=18,062<>    | 50 1           | 9             | 9,09091      | 81,8182     |        |  |  |  |  |
|   | Table                                                     | 18,06250 <x<=19,937< th=""><th>50 1</th><th>10</th><th>9,09091</th><th>90,9091</th><th></th></x<=19,937<>   | 50 1           | 10            | 9,09091      | 90,9091     |        |  |  |  |  |
|   | Table                                                     | VM                                                                                                    | 1              | 11            | 9,09091      | 100,0000    |        |  |  |  |  |
| 1 | Table                                                     |                                                                                                    |                |               |              |             |        |  |  |  |  |
| 1 | Table                                                     |                                                                                                    |                |               |              |             |        |  |  |  |  |
|   |                                                           |                                                                                                    |                |               |              |             |        |  |  |  |  |
|   |                                                           |                                                                                                    |                |               |              |             |        |  |  |  |  |
|   |                                                           |                                                                                                    |                |               |              |             |        |  |  |  |  |
|   |                                                           |                                                                                                    |                |               |              |             |        |  |  |  |  |
|   |                                                           |                                                                                                    |                |               |              |             |        |  |  |  |  |
|   |                                                           |                                                                                                    |                |               |              |             |        |  |  |  |  |
|   |                                                           |                                                                                                    |                |               |              |             |        |  |  |  |  |
|   |                                                           |                                                                                                    |                |               |              |             |        |  |  |  |  |
|   | < >                                                       | Table de fréquences :                                                                                       | Sociologie: No | te à l'examen | de Sociolog. |             | • •    |  |  |  |  |

3. Variable « Sociologie » - option « Intervalles ronds – Nombre approximatif :5 »

|                                                                                                    | Table de                                                                                                    | fréquences                                                                                                    | s : Sociolo                                                                                                    | gie: Note à                                                                        | l'exan                                                                                                    |
|----------------------------------------------------------------------------------------------------|----------------------------------------------------------------------------------------------------|----------------------------------------------------------------------------------------------------|----------------------------------------------------------------------------------------------------|------------------------------------------------------------------------------------|----------------------------------------------------------------------------------------------------|
| e à                                                                                                    | Effectif                                                                                                    | Effectifs<br>Cumulés                                                                                                    | %age                                                                                                    | %age<br>Cumulé                                                                     |                                                                                                    |
| ),00000 <x<=12,00000< td=""><td>2</td><td>2</td><td>18,18182</td><td>18,1818</td><td></td></x<=12,00000<> | 2                                                                                                    | 2                                                                                                    | 18,18182                                                                                                    | 18,1818                                                                            |                                                                                                    |
| 2,00000 <x<=14,00000< td=""><td>3</td><td>5</td><td>27,27273</td><td>45,4545</td><td></td></x<=14,00000<> | 3                                                                                                    | 5                                                                                                    | 27,27273                                                                                                    | 45,4545                                                                            |                                                                                                    |
| 1,00000 <x<=16,00000< td=""><td>3</td><td>8</td><td>27,27273</td><td>72,7273</td><td></td></x<=16,00000<> | 3                                                                                                    | 8                                                                                                    | 27,27273                                                                                                    | 72,7273                                                                            |                                                                                                    |
| 5,00000 <x<=18,00000< td=""><td>1</td><td>9</td><td>9,09091</td><td>81,8182</td><td></td></x<=18,00000<>  | 1                                                                                                    | 9                                                                                                    | 9,09091                                                                                                    | 81,8182                                                                            |                                                                                                    |
| 3,00000 <x<=20,00000< td=""><td>1</td><td>10</td><td>9,09091</td><td>90,9091</td><td></td></x<=20,00000<> | 1                                                                                                    | 10                                                                                                    | 9,09091                                                                                                    | 90,9091                                                                            |                                                                                                    |
| ),00000 <x<=22,00000< td=""><td>0</td><td>10</td><td>0,00000</td><td>90,9091</td><td></td></x<=22,00000<> | 0                                                                                                    | 10                                                                                                    | 0,00000                                                                                                    | 90,9091                                                                            |                                                                                                    |
| M                                                                                                    | 1                                                                                                    | 11                                                                                                    | 9,09091                                                                                                    | 100,0000                                                                           |                                                                                                    |
|                                                                                                    | 1                                                                                                    |                                                                                                    |                                                                                                    |                                                                                    |                                                                                                    |
|                                                                                                    |                                                                                                    |                                                                                                    |                                                                                                    |                                                                                    |                                                                                                    |
|                                                                                                    |                                                                                                    |                                                                                                    |                                                                                                    |                                                                                    |                                                                                                    |
|                                                                                                    |                                                                                                    |                                                                                                    |                                                                                                    |                                                                                    |                                                                                                    |
|                                                                                                    |                                                                                                    |                                                                                                    |                                                                                                    |                                                                                    |                                                                                                    |
|                                                                                                    |                                                                                                    |                                                                                                    |                                                                                                    |                                                                                    |                                                                                                    |
|                                                                                                    |                                                                                                    |                                                                                                    |                                                                                                    |                                                                                    |                                                                                                    |
|                                                                                                    | e. <u>a</u> .<br>,00000 <x<<12,00000<br>,00000<x<<14,0000<br>,00000<x<<18,0000<br>,00000<x<20,0000<br>,00000<x<20,0000<br>,00000<x<20,0000<br>,00000<x<20,00000<br>,00000<x<20,00000< td=""><td>e. a. Table de<br/>Effective de<br/>,00000<xx<=12,00000 (22)<br="">,00000<xx<=16,00000 33<br="">,00000<xx<=18,00000 33<br="">,00000<xx<=20,00000 11<br="">,00000<xx<=22,00000 11<br="">,00000<xx<=22,00000 04<br="">1</xx<=22,00000></xx<=22,00000></xx<=20,00000></xx<=18,00000></xx<=16,00000></xx<=12,00000></td><td>Iable de fréquence           a.         Effectif         Effectif         Cumulés           00000<xx<=12,0000< td="">         2         2         2           00000<xx<=10,0000< td="">         3         5         3         5           00000<xx<=10,0000< td="">         3         8         3         1         1           00000<txx<=10,0000< td="">         1         9         9         3         1         1         1         1         1         1         1         1         1         1         1         1         1         1         1         1         1         1         1         1         1         1         1         1         1         1         1         1         1         1         1         1         1         1         1         1         1         1         1         1         1         1         1         1         1         1         1         1         1         1         1         1         1         1         1         1         1         1         1         1         1         1         1         1         1         1         1         1         1         1         1         1</txx<=10,0000<></xx<=10,0000<></xx<=10,0000<></xx<=12,0000<></td><td>Iable de frequences : Sociolo           e.         à.           00000€xx&lt;=12,00000</td>         2           2         2           00000€xx&lt;=16,00000</x<20,00000<></x<20,00000<br></x<20,0000<br></x<20,0000<br></x<20,0000<br></x<<18,0000<br></x<<14,0000<br></x<<12,00000<br> | e. a. Table de<br>Effective de<br>,00000 <xx<=12,00000 (22)<br="">,00000<xx<=16,00000 33<br="">,00000<xx<=18,00000 33<br="">,00000<xx<=20,00000 11<br="">,00000<xx<=22,00000 11<br="">,00000<xx<=22,00000 04<br="">1</xx<=22,00000></xx<=22,00000></xx<=20,00000></xx<=18,00000></xx<=16,00000></xx<=12,00000> | Iable de fréquence           a.         Effectif         Effectif         Cumulés           00000 <xx<=12,0000< td="">         2         2         2           00000<xx<=10,0000< td="">         3         5         3         5           00000<xx<=10,0000< td="">         3         8         3         1         1           00000<txx<=10,0000< td="">         1         9         9         3         1         1         1         1         1         1         1         1         1         1         1         1         1         1         1         1         1         1         1         1         1         1         1         1         1         1         1         1         1         1         1         1         1         1         1         1         1         1         1         1         1         1         1         1         1         1         1         1         1         1         1         1         1         1         1         1         1         1         1         1         1         1         1         1         1         1         1         1         1         1         1         1</txx<=10,0000<></xx<=10,0000<></xx<=10,0000<></xx<=12,0000<> | Iable de frequences : Sociolo           e.         à.           00000€xx<=12,00000 | Ible de fréquences : Sociologie: Note a           a.         Effectif         Effectif         Effectif         Effectif         Sage<br>Cumulés         %age<br>Stage         Cumulés           00000 <xx<<=12,00000< td="">         2         2         18,18182         18,18182         18,18182           00000<xx<<=16,00000< td="">         3         5         27,2723         72,7273         72,7273           00000<xx<=18,00000< td="">         1         9         9,09091         18,1828         18,1818           00000<xx<=20,00000< td="">         1         10         9,09091         18,1828         18,1828           00000<xx<=20,00000< td="">         1         10         9,09091         18,1828         18,1828           00000<xx<=20,00000< td="">         1         10         9,09091         100,0000         9,09911           00000<xx<=20,00000< td="">         1         11         9,09091         100,0000         1</xx<=20,00000<></xx<=20,00000<></xx<=20,00000<></xx<=20,00000<></xx<=18,00000<></xx<<=16,00000<></xx<<=12,00000<> |

4. Variable « Sociologie » - option « Incréments de 2 »

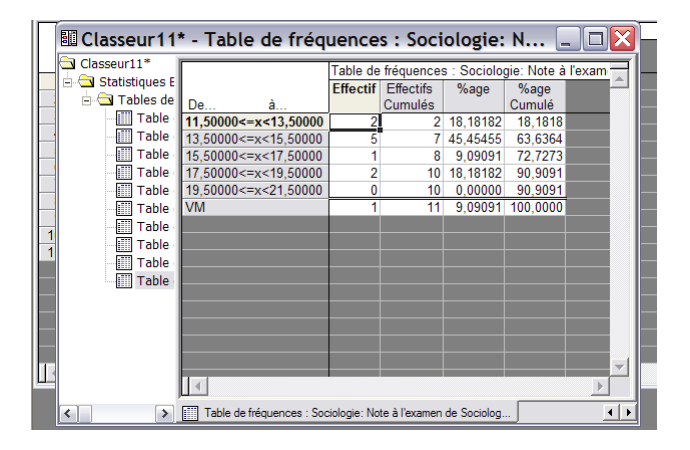

5. Variable « Sociologie » - option « Catégories entières »

|    | rial                              | ▼ 1( ▼    | GI        | S≣             | ≣ 🗏 🗗          | <u>A</u> • <u>&gt;</u> | • 🖻 • 🏷    |             | <b>₽</b>     | Ľ. |
|----|-----------------------------------|-----------|-----------|----------------|----------------|------------------------|------------|-------------|--------------|----|
|    | Données : Etudiants* (7v par 11c) |           |           |                |                |                        |            |             |              |    |
|    | Classeur 11                       | * - Tabl  | e de f    | réquen         | ces : So       | ociolog                | ie: N      |             | $\mathbf{X}$ |    |
|    | Classeur11*                       |           | Table de  | fréquence      | s : Sociolo    | gie: Note à            | l'examen d | de Sociolog | ㅋ            |    |
|    | Statistiques E                    |           | Effectif  | Effectifs      | %age           | %age                   |            |             |              |    |
|    |                                   | Catégorie | ļ         | Cumulés        |                | Cumulé                 |            |             |              |    |
|    | Table Table                       | 12        | <u> </u>  | 1              | 14,285/1       | 14,2857                |            |             |              |    |
|    | III Table                         | 14        | 2         | 3              | 20,57143       | 42,05/1                |            |             |              |    |
|    | Table .                           | 15        | 1         | 4              | 14,20571       | 71 / 286               |            |             |              |    |
|    | Table                             | 19        | 1         | 6              | 14,20571       | 85 7143                |            |             |              |    |
|    | Table                             | VM        | 1         | 7              | 14,28571       | 100.0000               |            |             |              |    |
|    | Table                             |           |           |                |                |                        |            |             |              |    |
|    | Table                             |           |           |                |                |                        |            |             |              |    |
| 1  | Table -                           |           |           |                |                |                        |            |             |              |    |
|    | Table -                           |           |           |                |                |                        |            |             |              |    |
|    | Table                             |           |           |                |                |                        |            |             |              |    |
|    |                                   |           |           |                |                |                        |            |             |              |    |
|    |                                   |           |           |                |                |                        |            |             |              |    |
|    |                                   |           |           |                |                |                        |            |             |              |    |
| 11 |                                   |           |           |                |                |                        |            |             |              |    |
|    |                                   |           |           |                |                |                        |            |             |              |    |
|    | < >                               | Table de  | fréquence | s : Sociologie | : Note à l'exa | men de Soci            | olog       | Ŀ           | (F           |    |

6. Variable « Sociologie » - option « Codes spécifiques de classement »

Le choix de l'option affiche une fenêtre dans laquelle on fournit à STATISTICA les codes qu'on désire retenir ; ceux-ci peuvent être encodés individuellement séparés par un espace ou

sous la forme d'un intervalle de valeurs (dans notre exemple, « 10-15 » signifie toutes les notes comprises entre 10 et 15) :

| 🗷 STATISTICA - Classeur11* - [Table de fréquences : Sociologie: Note à l'examen de Sociologie (vale 📃                                                                                                    | ŦX     |
|----------------------------------------------------------------------------------------------------|--------|
| Eichier Edition Affichage Insertion Format Statistiques Graphiques Outils Données Classeur Fenêtre Aide                                                                                                    |        |
| 🗅 🔗 🔒 🎒 🍇 🐘 龍 🍼 🖙 斗 🏘 🌾 Ajouter au Classeur 🔹 Ajouter au Rapport 🔹 🌒 👯 🗸                                                                                                    |        |
| Arial     II     G     I     S     E     E <t< td=""><td></td></t<> |        |
| Données : Etudiants* (7v par 11c)                                                                                                    |        |
| Classeur11* - Table de fréquences : Sociologie: N 🔤 🗆 🔀                                                                                                    |        |
| Catégories personnalisées 🖌                                                                                                    |        |
| Tables de Fréquence                                                                                                    |        |
| Prét C1,V1 0 MAJ NU                                                                                                    | M JENR |
| 🛃 démarrer 🔰 🖆 🔣 STATISTICA - Cla 🕒 Mes documents 🖉 La fenêtre Windo 📀 😵 🚷                                                                                                    | 09:21  |

### Voici le résultat :

| Classeuri11*         Table de fréquences : Sociologie: Note à l'examen de Sociolog           → Statistiques E         Effectif         Effectif         Catégorie           ↓ □         Tables de l'examen de Sociolog         Cumulés         Cumulé           ↓ □         Tables de l'examen de Sociolog         Cumulés         Cumulé           ↓ □         Table         0         0,00000         0,0000           ↓ □         Table         10         0         0,00000         0,0000           ↓ □         Table         1         1         0,00000         0,0000 | Classeur11                                                                                                    | • - Tabl                                            | e de f                                        | réquen                                                                | ces : So                                                                                               | ociologi                                                                                                   | ie: N |             |          |
|----------------------------------------------------------------------------------------------------|----------------------------------------------------------------------------------------------------|-----------------------------------------------------|-----------------------------------------------|-----------------------------------------------------------------------|----------------------------------------------------------------------------------------------------|----------------------------------------------------------------------------------------------------|-------|-------------|----------|
| Table         13         0         1         0.0000         20,0000           Image: Table         14         2         3         40,00000         60,0000           Image: Table         15         1         4         20,0000         80,0000           Table         15         1         4         20,0000         80,0000           Table         15         1         4         20,0000         100,0000                                                                                                    | Classeur11*     Casseur11*     Casseur11* | Catégorie<br>10<br>11<br>12<br>13<br>14<br>15<br>VM | Table de<br>Effectif<br>0<br>1<br>0<br>2<br>1 | fréquence:<br>Effectifs<br>Cumulés<br>0<br>0<br>1<br>1<br>3<br>4<br>5 | Ces : Sociolo<br>%age<br>0,00000<br>0,00000<br>20,00000<br>0,00000<br>40,00000<br>20,00000<br>20,00000 | gie: Note à<br>%age<br>Cumulé<br>0,0000<br>20,0000<br>20,0000<br>20,0000<br>60,0000<br>80,0000<br>100,0000 | le: N | de Sociolos |          |
| 1     Table       Table     Table       Table     Table       Table     Table       Table     Table       Table     Table       Table     Table       Table     Table       Table     Table       Table     Table       Table     Table       Table     Table       Table     Table       Table     Table                                                                                                    | 1<br>1<br>Table<br>Table<br>Table<br>Table<br>Table<br>Table                                                                                                    | Table de                                            | fréquence                                     | s : Sociologie                                                        | : Note à l'exa                                                                                         | men de Socio                                                                                               | olog  |             | <b>V</b> |

7. Variable « Sociologie » - option « Catégories personnalisées »

Cette option permet d'affecter les valeurs d'une variable à des catégories sur la base de l'évaluation d'une expression; il faut fournir à STATISTICA cette expression. Nous y reviendrons plus longuement dans la suite :

| STATISTICA - Classeur11* - [Table de fréquences : S                                                                                                    | Sociologie: Note à l'examen de Sociologie (vale 🗔 🗐 🔀                                                                                                    |
|----------------------------------------------------------------------------------------------------|----------------------------------------------------------------------------------------------------|
| Eichier Edition Affichage Insertion Format Statistiques Graphiques Outils                                                                                                    | Données Classeur Fenêtre Aide                                                                                                    |
| □ 啓 品 ● ▲ ※ 凾 電 ダ い ロ 善 続 Ajouter au Classeur + Ajo<br>Arial ▼ II ▼ G Z S ■ ■ ■ ▲・☆・◎ ▼                                                                                                    | uter au Rapport ▼ 🔗 🚱 🖕                                                                                                    |
| Données : Etudiants* (7v par 11c)                                                                                                    |                                                                                                    |
| Classeur11* - Table de fréquences : Sociologie N<br>Classeur11*<br>Catégorie<br>Table de fré<br>Catégorie<br>Table<br>Table | Implicient in the second second se |
| Tables de Fréquence                                                                                                    |                                                                                                    |
| Prêt                                                                                                    | C1.V1 0 MAJ NUM ENR                                                                                                    |
| 🛃 démarrer 🔰 🖆 🔣 STATISTICA - Cla 🗎 Mes documents                                                                                                    | 🗐 La fenêtre Windo 🤇 😫 🐍 09:25                                                                                                    |

Dans l'écran ci-dessus, on définit une « Catégorie 1 » pour toutes les notes de Sociologie supérieures ou égales à la valeur 12, voici la table des fréquences :

|   | Classeur11         | * - Table de fréqu          | ences     | : Table      | e de Fr       | éq 💶       |         |    |
|---|--------------------|-----------------------------|-----------|--------------|---------------|------------|---------|----|
|   | Classeur11*        |                             | Table de  | fréquences   | s : Table de  | e Fréquenc | es po - | Ŧ  |
|   | 🖻 🔄 Statistiques E |                             | Effectif  | Effectifs    | %age          | %age       |         | 1  |
|   | 🖃 🔄 Tables de      | Catégorie                   |           | Cumulés      | Ŭ             | Cumulé     |         |    |
| - | Table              | Inclure Sociologie>=12      | 9         | 9            | 81,81818      | 81,8182    |         | 18 |
| H | Table              | Non sélect.                 | 2         | 11           | 18,18182      | 100,0000   |         |    |
| H | Table              |                             |           |              |               |            |         |    |
|   | Table              |                             |           |              |               |            |         |    |
|   | Table              |                             |           |              |               |            |         |    |
|   | I able             |                             |           |              |               |            |         |    |
| 1 |                    |                             |           |              |               |            |         |    |
| 1 |                    |                             |           |              |               |            |         |    |
|   |                    |                             |           |              |               |            |         |    |
|   | Table Table        |                             |           |              |               |            |         |    |
| _ | Table Table        |                             |           |              |               |            |         |    |
| - | Table              |                             |           |              |               |            |         |    |
|   | Table              |                             |           |              |               |            |         |    |
|   | in rubic .         |                             |           |              |               |            |         |    |
| Ш |                    | 1                           |           |              |               |            | ▶       |    |
|   | < >                | Table de fréquences : Table | de Fréque | nces pour Ca | tégories Per. |            | 4       | Þ  |

L'onglet «Avancé » offre enfin la possibilité d'afficher graphiquement les résultats du tableau des fréquences en choisissant le bouton « Histogrammes » ; dans le cas de variables nominales et ordinales, on parlera plutôt de diagrammes en barres. Pour la variable « Appreciation », voici le diagramme :
| STATISTICA - Classeur                                                                                                    | r1* - [Histogramme : Appreciation                                                   | on: Appréciation des étu              | des par l'étudiant (1: 📮 🖻 🔀 |  |  |  |
|----------------------------------------------------------------------------------------------------|-------------------------------------------------------------------------------------|---------------------------------------|------------------------------|--|--|--|
| Eichier Edition Affichage Inserti                                                                                                    | on F <u>o</u> rmat <u>S</u> tatistiques <u>G</u> raphiques Ou <u>t</u> ils <u>C</u> | lasseur Fe <u>n</u> être <u>A</u> ide |                              |  |  |  |
| 🗅 😂 📮 🎒 🐧 🐰 ங 🖻 ダ 📨 😝 🍇 Ajouter au Classeur * Ajouter au Rapport * 🥔 👷 🖕                                                                       |                                                                                     |                                       |                              |  |  |  |
| 🛛 S Graphique Nor 💌 🔍 🤀                                                                                                    | 토 🛃 다 🖂 🗰 🗨 즉 🖉 🕸 🕨 🛍 🖄                                                             | ଏ ଏ ୪ ୪ ୪ ଛି   = ଭା । ଅ               | - tA Ata                     |  |  |  |
| Donne Classeur 1* -                                                                                                    | Histogramme : Appreciation: Ap                                                      | préciation 💷 🖂                        |                              |  |  |  |
| Classeur1*<br>1 Charles de<br>1 Emma<br>2 Helen<br>3 Jane<br>4 Kay<br>6 Lucile<br>6 Margret<br>7 Jim<br>8 Mike<br>9 Paul<br>10 Steve<br>11 Tom | Histogramme : Appreciation: Appréciation des étu                                    | les par l'étudiant (1:Très Bonne      |                              |  |  |  |
|                                                                                                    | Très Bonne Bonne Catégorie                                                          | Passable                              |                              |  |  |  |
|                                                                                                    |                                                                                     |                                       |                              |  |  |  |
|                                                                                                    | Histogramme : Appreciation: Appréciation des études par l'                          | étu                                   |                              |  |  |  |
|                                                                                                    |                                                                                     |                                       |                              |  |  |  |
| Tables de Fréquence                                                                                                    |                                                                                     |                                       |                              |  |  |  |
| Prêt                                                                                                    |                                                                                     |                                       | MAJ NUM ENR                  |  |  |  |
| 🦺 démarrer 🔰 🖆 🛽                                                                                                    | STATISTICA - Cla 📔 Mes documents                                                    | 🖻 La fenêtre Windo                    | 🔇 🅵 🕵 🛢 🔏 🛢 08:39            |  |  |  |

La représentation d'une variable numérique par un histogramme se fera toujours sur base d'intervalles de valeurs placés sur l'axe horizontal. Si on désire par exemple l'histogramme des notes à l'examen de « Sociologie », on commencera par spécifier l'option « Intervalles ronds – Nombre approximatifs : 8 » pour obtenir :

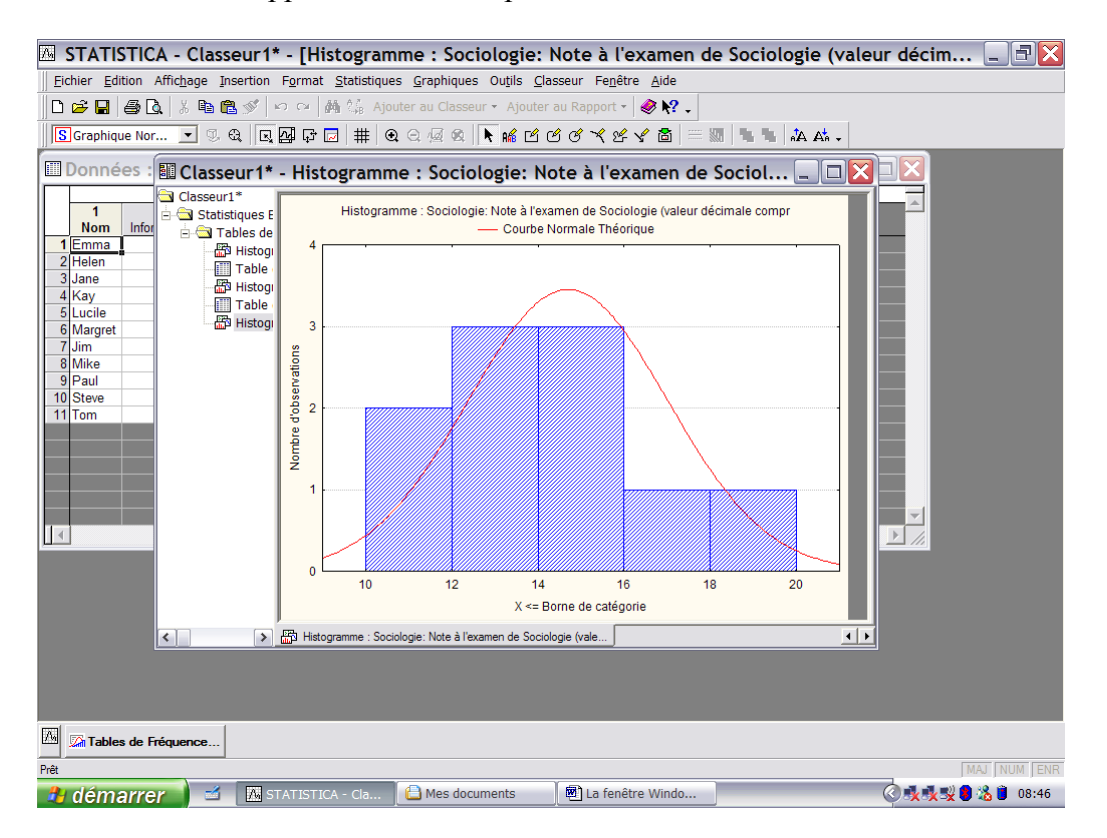

L'onglet « Options » permet de préciser les colonnes du tableau des fréquences ; dans cet onglet, on trouve aussi la possibilité d'éviter de tenir compte des valeurs manquantes dans les calculs de pourcentages :

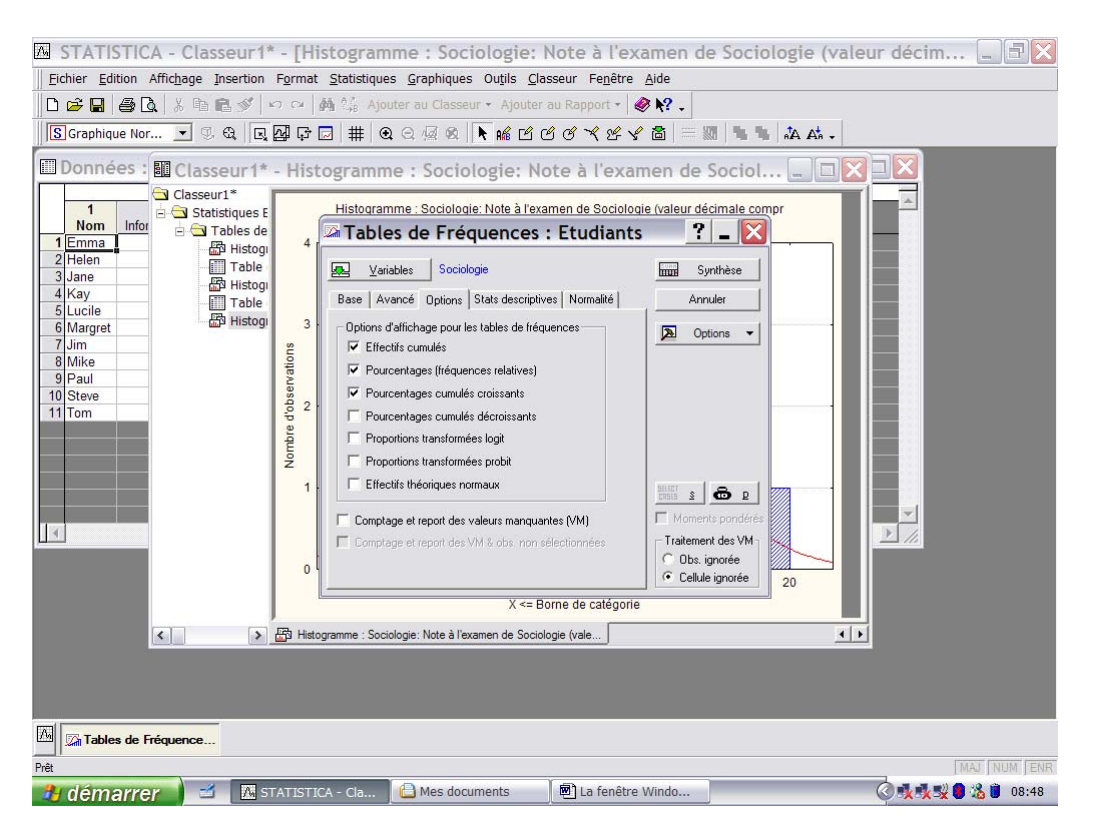

L'onglet « Stats Descriptives » permet, outre le calcul des indices classiques, une représentation d'un histogramme (ou d'un diagramme en barres) de deux variables Simultanées. Ci-après, le diagramme en barres des notes à l'examen de Droit en fonction du Sexe :

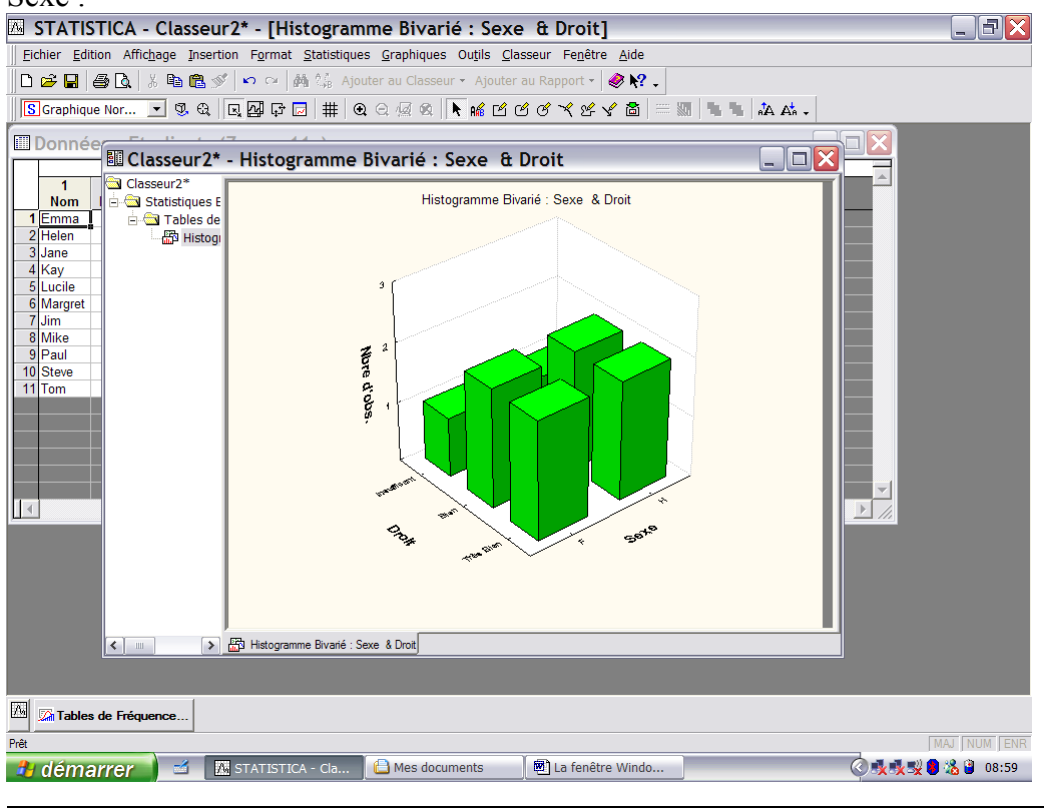

### c. Tableaux à plusieurs entrées

On poursuit l'option « Statistiques élémentaires » du menu « Statistiques » par l'analyse des tableaux croisés :

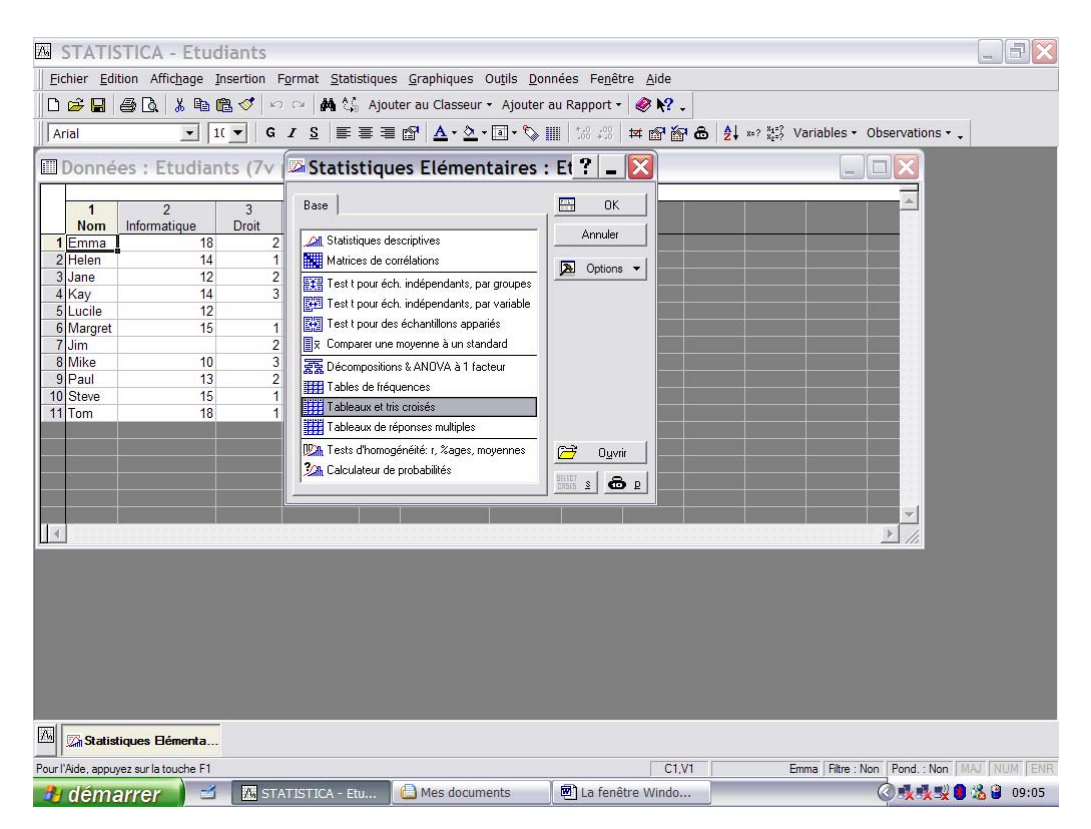

Ce type d'outil permet d'analyser les valeurs de deux variables, souvent des variables nominales et ordinales, mais aussi des variables numériques qui ont été recatégorisées sur des échelles nominales (cas le plus fréquent) pour découvrir si elles sont liées ; si deux variables apparaissent comme étant liées, leurs valeurs évoluent ensemble (mais pas nécessairement dans le même sens).

L'analyse des tableaux croisés se réalise en deux étapes :

- une première étape consiste à spécifier les tables (donc les variables) qu'on désire analyser
- une deuxième étape est l'analyse proprement dite

Première étape : Spécification des tables

| M S     | TATIS             | TICA - Etud          | liants     |                                     |                                                  |                                     |                  |                            |           |
|---------|-------------------|----------------------|------------|-------------------------------------|--------------------------------------------------|-------------------------------------|------------------|----------------------------|-----------|
| Eich    | nier <u>E</u> dit | tion Affichage Ir    | nsertion F | ormat <u>S</u> tatistique           | s <u>G</u> raphiques Ou <u>t</u> ils <u>D</u> or | nnées Fe <u>n</u> être <u>A</u> ide |                  |                            |           |
|         | 2 🔒               | 6 B. & PD 6          | 2 🎸 🗠      | 🗠 🖂 🍂 🏠 Ajot                        | uter au Classeur - Ajouter                       | au Rapport 🔹 🥔 🎀 .                  |                  |                            |           |
| Ari     | al                | ▼ 10                 | G          |                                     | A                                                | III   *.8 .28   🖬 🔊 🍝               | 유 🎧 🎒 👷 👯 Varial | bles - Observations -      |           |
|         |                   |                      | ·          | - =                                 |                                                  |                                     | 24 Age: 0.00     |                            |           |
|         | onné              | es : Etudian         | ts (7v     | par 11c)                            |                                                  |                                     |                  |                            |           |
|         | 1<br>Nom          | 2<br>Informatique    | 3<br>Droit | 4 5<br>Sociologie Sexe              | 6 7<br>Appreciation Naissanc                     | e                                   |                  |                            |           |
| 1       | Emma              | 18                   | 2          | Tableaux                            | et Tris Croisés :                                | Etudiants ? 🗕                       |                  |                            |           |
| 3       | Jane              | 14                   | 2          | Gu                                  | T                                                |                                     |                  |                            |           |
| 4       | Kay               | 14                   | 3          | I ableaux croises                   |                                                  |                                     |                  |                            |           |
| 6       | Lucile            | 12                   | 1          | Spécifie                            | r les tables (sélection des variable             | es)Annuler                          |                  |                            |           |
| 7       | Jim               | 10                   | 2          | ل Vist                              | alisation/suppression de tables                  | Detions                             | •                |                            |           |
| 8       | Mike              | 10                   | 3          | Nombre de tables                    |                                                  |                                     |                  |                            |           |
| 10      | Steve             | 15                   | 1          | Identification des                  | niveaux des facteurs de la table                 |                                     |                  |                            |           |
| 11      | Tom               | 18                   | 1          | <ul> <li>Utiliser les co</li> </ul> | des entiers des variables sélectio               | nnées                               |                  |                            |           |
|         |                   |                      |            | N'utiliser que                      | les codes de classement sélectio                 | nnés 🛛 👬 s 🔒                        | P                |                            |           |
|         |                   |                      |            | Codes:                              | Non sélect.                                      | - Momente                           |                  |                            |           |
|         |                   |                      |            |                                     |                                                  | pondérés                            |                  |                            |           |
| a .     |                   |                      |            |                                     |                                                  |                                     |                  | <u></u>                    |           |
| 4       |                   |                      |            |                                     |                                                  |                                     |                  | ▶ //.                      |           |
|         |                   |                      |            |                                     |                                                  |                                     |                  |                            |           |
|         |                   |                      |            |                                     |                                                  |                                     |                  |                            |           |
|         |                   |                      |            |                                     |                                                  |                                     |                  |                            |           |
|         |                   |                      |            |                                     |                                                  |                                     |                  |                            |           |
|         |                   |                      |            |                                     |                                                  |                                     |                  |                            |           |
|         |                   |                      |            |                                     |                                                  |                                     |                  |                            |           |
|         |                   |                      |            |                                     |                                                  |                                     |                  |                            |           |
|         | 🖓 Tablea          | aux et Tris Croi     |            |                                     |                                                  |                                     |                  |                            |           |
| Pourl'A | ide, appuy        | vez sur la touche F1 |            |                                     |                                                  | C1.                                 | V1 Emma          | Filtre : Non Pond. : Non M | J NUM ENR |
| 34      | déma              | arrer 🔰 🖆            | A ST/      | ATISTICA - Etu                      | 🕒 Mes documents                                  | La fenêtre Windo                    |                  | Ó 🕵 🕵 😫 🔘                  | 🔏 🔋 09:14 |

Le bouton « Spécifier les tables (sélection des variables) » permet de choisir les variables de la feuille de données qui seront croisées :

| A STATISTICA                       | - Etudiants                             |                                         |                                |                                   |                                         |                              |                                                                      | X      |
|------------------------------------|-----------------------------------------|-----------------------------------------|--------------------------------|-----------------------------------|-----------------------------------------|------------------------------|----------------------------------------------------------------------|--------|
| 0 🖉 🖬 🔁 🚳 [                        | à. 🐰 🖻 🖻 🍼                              | ා ා ා 🙀 Ajo                             | uter au Classeur <del>-</del>  | Ajouter au Rappo                  | rt • 🎲 🥔 💦 🗸                            | 8                            |                                                                      |        |
| Arial                              | ▼ 1( ▼ G                                | <u>IS</u> ≣≣≣                           | ■ 🗗 <u>A</u> • <u>&gt;</u> • [ | a • 🇞 📗 🕴                         | %   ¤ @' <b>@</b> &                     | Al x=? <sup>x</sup> i=? Vari | iables • Observations • 🔯 💌                                          | »<br>• |
| <u><u>Eichier</u> Edition Affi</u> | ic <u>h</u> age <u>I</u> nsertion F     | - <u>o</u> rmat <u>S</u> tatistique     | es <u>G</u> raphiques O        | u <u>t</u> ils <u>D</u> onnées Fe | nêtre <u>A</u> ide                      |                              |                                                                      |        |
| Données : Et                       | tudiants (8 v                           | ar. et 11 ob                            | s.)                            |                                   |                                         |                              |                                                                      |        |
|                                    |                                         |                                         |                                |                                   |                                         |                              |                                                                      |        |
|                                    | No                                      | 1 2<br>om Informatique                  | 3<br>Droit Soci                | 4 5<br>ologie Sexe                | 6<br>Appreciation Na                    | 7 8<br>issance Inscriptio    | on                                                                   |        |
|                                    | 1 Emr                                   | na D ( )                                | 18 2                           | 17.51F                            | 1                                       | 1982 9/12/06                 |                                                                      |        |
|                                    | Selectionne                             | ez jusqu'a 6                            | listes de var                  | Tables de cl                      | assement :                              | AR 0                         |                                                                      |        |
|                                    | 1-Nom<br>2-Informatique                 | 1-Nom<br>2-Informatique                 | 1-Nom<br>2-Informatique        | 1-Nom<br>2-Informatique           | 1-Nom<br>2-Informatique                 | 1-Nom<br>2-Informatique      | OK                                                                   |        |
|                                    | 3-Droit<br>4-Sociologie                 | 3-Droit<br>4-Sociologie                 | 3-Droit<br>4-Sociologie        | 3-Droit<br>4-Sociologie           | 3-Droit<br>4-Sociologie                 | 3-Droit<br>4-Sociologie      | Annuler                                                              |        |
|                                    | 5-Sexe<br>6-Appreciation<br>7 Naissanso | 5-Sexe<br>6-Appreciation<br>7 Naissanas | 5-Sexe<br>6-Appreciation       | 5-Sexe<br>6-Appreciation          | 5-Sexe<br>6-Appreciation<br>7 Naissanas | 5-Sexe<br>6-Appreciation     | L'option "N'afficher<br>que les variables                            |        |
|                                    | 8-Inscription                           | 8-Inscription                           | 8-Inscription                  | 8-Inscription                     | 8-Inscription                           | 8-Inscription                | appropriées" permet<br>un filtrage préalable<br>des listes de uns en |        |
|                                    |                                         |                                         |                                |                                   |                                         |                              | n'affichant que les<br>var. catégorielles et                         |        |
|                                    |                                         |                                         |                                |                                   |                                         |                              | continues. Appuyez<br>sur F1 pour plus                               |        |
|                                    | Détail Zoom                             | Détail Zoom                             | Détail Zoom                    | Détail Zoom                       | Détail Zoom                             | Détail Zoom                  | d'informations.                                                      |        |
|                                    |                                         |                                         | Listed :                       | Liste4 :                          |                                         | Listeb :                     | -                                                                    |        |
|                                    | N'afficher que le                       | s variables appropriées                 |                                | 1                                 |                                         | 4                            |                                                                      |        |
|                                    |                                         |                                         |                                |                                   |                                         |                              |                                                                      |        |
|                                    |                                         |                                         |                                |                                   |                                         |                              |                                                                      |        |
|                                    |                                         |                                         |                                |                                   |                                         |                              |                                                                      |        |
|                                    |                                         |                                         |                                |                                   |                                         |                              |                                                                      |        |
|                                    |                                         |                                         |                                |                                   |                                         |                              |                                                                      |        |
|                                    |                                         |                                         |                                |                                   |                                         |                              |                                                                      |        |
|                                    |                                         |                                         |                                |                                   |                                         |                              |                                                                      |        |
| Tableaux et Tri                    | is Croi                                 |                                         |                                |                                   |                                         |                              |                                                                      |        |
| 🦺 démarrer                         | 🚽 🛃 Mar                                 | nuel Électroniq                         | Cours ISHS                     | E Le_                             | logiciel_STATI                          | 🛛 🕅 STATISTICA               | - Etu 🕜 🍕 🧏 😫 09:0                                                   | 8      |

STATISTICA permet de construire des tables à partir de six variables de classement ; nous nous limiterons au cas (le plus fréquent) de deux variables. Le bouton « Détail » affiche la description détaillée des variables ; « Zoom » ouvre la fenêtre « Valeurs Stats » (cf. infra) qui donne une description détaillée de la variable et des valeurs. Dans le cas ci-dessus, nous désirons analyser l'évaluation des études faites par les étudiants en fonction de leur sexe ; on construit la table pour les variables « Appreciation » (variable 6) et « Sexe » (variable 5). Dès que la sélection est réalisée, l'écran de départ réapparaît en indique le nombre de tables sur lesquelles l'analyse portera et propose la création d'une nouvelle table (« Spécifier les tables ») ; on peut visualiser les tables déjà construites et éventuellement les supprimer (« Visualisation/Suppression de tables »). Par défaut, toutes les modalités des variables seront utilisées dans les croisements :

| 🖾 STATISTICA - Etudiants                                                                       | EEX            |  |  |  |  |  |
|------------------------------------------------------------------------------------------------|----------------|--|--|--|--|--|
| Eichier Edition Affichage Insertion Format Statistiques Graphiques Outils Données Fenêtre Aide |                |  |  |  |  |  |
| 🗅 😂 🖬 🎒 🕼 🐇 陶 🎘 🕫 🖙 🚧 🖏 Ajouter au Classeur - Ajouter au Rapport - 🧳 隆 -                       |                |  |  |  |  |  |
| Arial 、 1(、 G J S 三三三的 A、 A、 同、 S 証 時間 品 執 #2 怒 Variables、 Observation                         | s + _          |  |  |  |  |  |
|                                                                                                |                |  |  |  |  |  |
| Données : Etudiants (7v par 11c)                                                               |                |  |  |  |  |  |
|                                                                                                |                |  |  |  |  |  |
| Nom Informatique Droit Sociologie Sex Appreciation Naissance                                   |                |  |  |  |  |  |
| 1 Emma 18 2 Tableaux et Tris Croisés : Etudiants ? - 🗙                                         |                |  |  |  |  |  |
|                                                                                                |                |  |  |  |  |  |
| 4 Kay 14 3 Tableaux croisés Tris croisés                                                       |                |  |  |  |  |  |
| Specifier les tables (sélection des variables)     Annuler                                     |                |  |  |  |  |  |
| o liviargiget 15 1<br>7 Jim 2 3.1 Visualization/suppression de tables Dottions                 |                |  |  |  |  |  |
| 8 Mike 10 3 Vince database 1                                                                   |                |  |  |  |  |  |
| 9 Paul 13 2 rombe to doubs - 1                                                                 |                |  |  |  |  |  |
| 10 Steve 15 1<br>11 Tom 18 1 (• Utiliser les codes entiers des variables sélectionnées         |                |  |  |  |  |  |
| C Nutiliser que les codes de classement sélectionnés                                           |                |  |  |  |  |  |
|                                                                                                |                |  |  |  |  |  |
| Monenta                                                                                        |                |  |  |  |  |  |
| ponders                                                                                        |                |  |  |  |  |  |
|                                                                                                |                |  |  |  |  |  |
|                                                                                                |                |  |  |  |  |  |
|                                                                                                |                |  |  |  |  |  |
|                                                                                                |                |  |  |  |  |  |
|                                                                                                |                |  |  |  |  |  |
|                                                                                                |                |  |  |  |  |  |
|                                                                                                |                |  |  |  |  |  |
|                                                                                                |                |  |  |  |  |  |
|                                                                                                |                |  |  |  |  |  |
| M Tableaux et Tris Croisés : Tableaux et Tris Croi                                             |                |  |  |  |  |  |
| Prêt C1.V1 Emma Filtre : Non Pond. : N                                                         | on MAJ NUM ENR |  |  |  |  |  |
| 🔧 démarrer 🔄 🖾 STATISTICA - Etu 😰 Manuel Électroniq 🕒 Mes documents 🗐 La fenêtre Windo 🔇 🕵 🕵   | 👷 🔏 🛢 🧃 08:46  |  |  |  |  |  |

Dès que la dernière table a été spécifiée et validée (« Ok »), l'étape d'analyse (« Résultats des Tableaux croisés ») en débutant par l'onglet « Base » :

| STATISTICA - E                                                                                                    | tudiants                                                                                       |                                 |                                                                                                    |                                                                                                    |                                    |  |  |
|----------------------------------------------------------------------------------------------------|------------------------------------------------------------------------------------------------|---------------------------------|----------------------------------------------------------------------------------------------------|----------------------------------------------------------------------------------------------------|------------------------------------|--|--|
| <u>Fichier</u> Edition Affichag                                                                                                    | Eichier Edition Affichage Insertion Format Statistiques Graphiques Outils Données Fenêtre Aide |                                 |                                                                                                    |                                                                                                    |                                    |  |  |
| 0 🖻 🖬 🎒 🔍 👗                                                                                                    | 🗈 🛍 🎸 🗠 🖂 👫 🌿 Ajo                                                                              | uter au Classeur 👻 Ajouter a    | auRapport 🔹 🛷 🌪 🗸                                                                                                    |                                                                                                    |                                    |  |  |
| Arial                                                                                                    | 1(▼ G I <u>S</u> ≣ ≣ ₹                                                                         | 🛾 🗗 🛕 • 💁 • 🗐 • 🏷 🛛             | ∎ 📅 🛱 🖬 🛱 🔂                                                                                                    | $\begin{array}{c} A \\ Z \end{array}$ x=? $\begin{array}{c} x_1 = ? \\ x_2 = ? \end{array}$ Variables • | Observations 🔹 🗸                   |  |  |
| Données : Etud                                                                                                    | liants (7v par 11c)                                                                            |                                 |                                                                                                    | -                                                                                                    |                                    |  |  |
| 1 2<br>Nom Informatique                                                                                                    | a 3 4 5<br>Droit Sociologie Sexe                                                               | 6 7<br>e Appreciation Naissance |                                                                                                    |                                                                                                    |                                    |  |  |
| 2 Helen                                                                                                    | 🖾 Résultats des Table                                                                          | eaux Croisés : Etu              | liants ?                                                                                                    | - 🛛                                                                                                    |                                    |  |  |
| 3     Jane       4     Kay       5     Lucile       6     Margret       7     Jim       8     Mike       9     Paul       10     Steve       11     Tom | Base Avancé Options<br><u>mus</u> Synthèse : Tableaux de j<br><u>Hi</u> stogrammes catégo      | synthèse                        | An<br>Pour cal<br>Ch <sup>®</sup> du<br>Ch <sup>®</sup> du<br>Value du<br>Value du<br>Va | yrthèse<br>nuler<br>ptions -<br>ser des<br>er des<br>er fréquence<br>er module<br>aire.                 |                                    |  |  |
|                                                                                                    |                                                                                                |                                 |                                                                                                    |                                                                                                    |                                    |  |  |
| Tableaux et Tris Croisés                                                                                                    | E                                                                                              |                                 |                                                                                                    |                                                                                                    |                                    |  |  |
| Prêt                                                                                                    |                                                                                                | Annual Électronia               | C1,V1                                                                                                    | Emma   Filtre :                                                                                         | Non   Pond.: Non   MAJ   NUM   ENR |  |  |
| demarrer                                                                                                    | STATISTICA - Etu                                                                               | Manuel Electroniq               | imes documents                                                                                                    | La renetre Windo                                                                                        | 08:56                              |  |  |

Les boutons « Synthèse : Tableaux de synthèse » et « Synthèse » afficheront la feuille des résultats :

| 🖾 STATISTICA - Classeur4* - [Table de Fréquences - Synthèse (Etudiants)]                                                                                                    |                                                                                                    |                                                  |                                                                                                    |            |  |
|----------------------------------------------------------------------------------------------------|----------------------------------------------------------------------------------------------------|--------------------------------------------------|----------------------------------------------------------------------------------------------------|------------|--|
| <u>Fichier</u> Edition Affichage Insertion Format Statistique                                                                                                    | es <u>G</u> raphiques Ou <u>t</u> ils <u>D</u> or                                                                             | inées <u>C</u> lasseur Fe <u>n</u> être <u>A</u> | Aide                                                                                                    |            |  |
| 🕒 😂 🖬 🎒 🕼 🗼 🖿 🛍 💋 🗠 🗠 👫 🐫 Ajo                                                                                                    | uter au Classeur 👻 Ajouter                                                                                                    | au Rapport 👻 🥔 💦 🖕                               |                                                                                                    |            |  |
| Arial                                                                                                    | 🖩 😭 🔺 🖄 - 🗟 - 🏷                                                                                                    | <b>■</b>   *# # <b>@ &amp;</b>                   | $\begin{array}{c} A \\ Z \end{array}$ $x_{2}$ ? $x_{2}$ ? $x_{2}$ ? Variables $\bullet$ Observations $\bullet$ . |            |  |
| Données <u>; Etudiants (7v par 11c)</u>                                                                                                    |                                                                                                    |                                                  |                                                                                                    |            |  |
| Classeur4* - Table de Fr                                                                                                    | équences - Synthè                                                                                                    | se (Etu 💶 🗆 🕑                                    |                                                                                                    |            |  |
| 1     Nom     Info     Classeur4*     Table de Fréquence       1     Erma     Image: Statistiques F     Effectifs en surbrilla       2     Helen     Image: Statistiques F     Effectifs en surbrilla       3     Jane     Image: Statistiques F     Image: Statistiques F       4     Kay     Image: Statistiques F     Image: Statistiques F       5     Lucile     Image: Statistiques F     Image: Statistiques F       6     Margret     Image: Statistiques F     Image: Statistiques F       9     Paul     Image: Statistiques F     Image: Statistiques F       10     Steve     Image: Statistiques F     Image: Statistiques F       11     Tom     Image: Statistiques F     Image: Statistiques F | s - Synthèse (Etudiants)<br>nnce > 10<br>non marqués)<br>te Sexe Totaux<br>H Ligne<br>2 1 3<br>3 2 5<br>0 2 2<br>5 5 10<br>10 |                                                  |                                                                                                    |            |  |
| Table de Fréquence                                                                                                    | es - Synthèse (Etudiants)                                                                                                    |                                                  |                                                                                                    |            |  |
|                                                                                                    |                                                                                                    |                                                  |                                                                                                    |            |  |
| Tableaux et Tris Croisés : Résultats des Tablea                                                                                                    |                                                                                                    |                                                  |                                                                                                    |            |  |
| Prêt                                                                                                    |                                                                                                    | C1,V1                                            | Très Bonne   Filtre : Non   Pond. : Non   M.                                                                     | AJ NUM ENR |  |
| 🔒 démarrer 📔 🖆 🖾 STATISTICA - Cla                                                                                                    | 🛿 😵 Manuel Électroniq                                                                                                    | 🕒 Mes documents                                  | 🖻 La fenêtre Windo 🛛 🍳 🍕 🕵 🗞                                                                                     | 9:00 🖞 🕄   |  |

n.b : La variable « Appreciation » dont les différentes modalités apparaissent en ligne est la première des variables spécifiées dans la construction de la table.

Par défaut, les modalités de la table correspondent aux valeurs-texte qu'on a encodées.

« Histogrammes catégorisés » permet d'obtenir un diagramme en bâton des modalités de la seconde variable (« Sexe ») spécifiée pour chaque catégorie des valeurs de la première (« Appreciation ») :

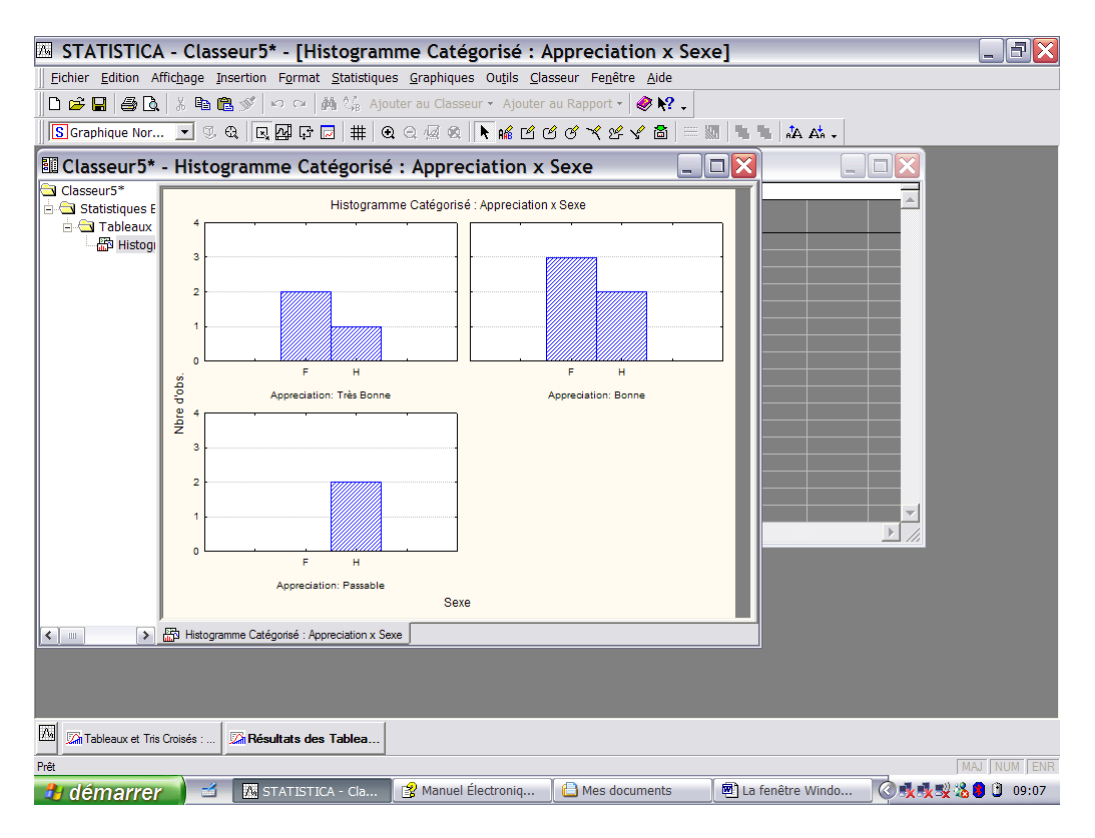

L'onglet « Options » permet de préciser les informations que les tables de fréquences demandées devront fournir :

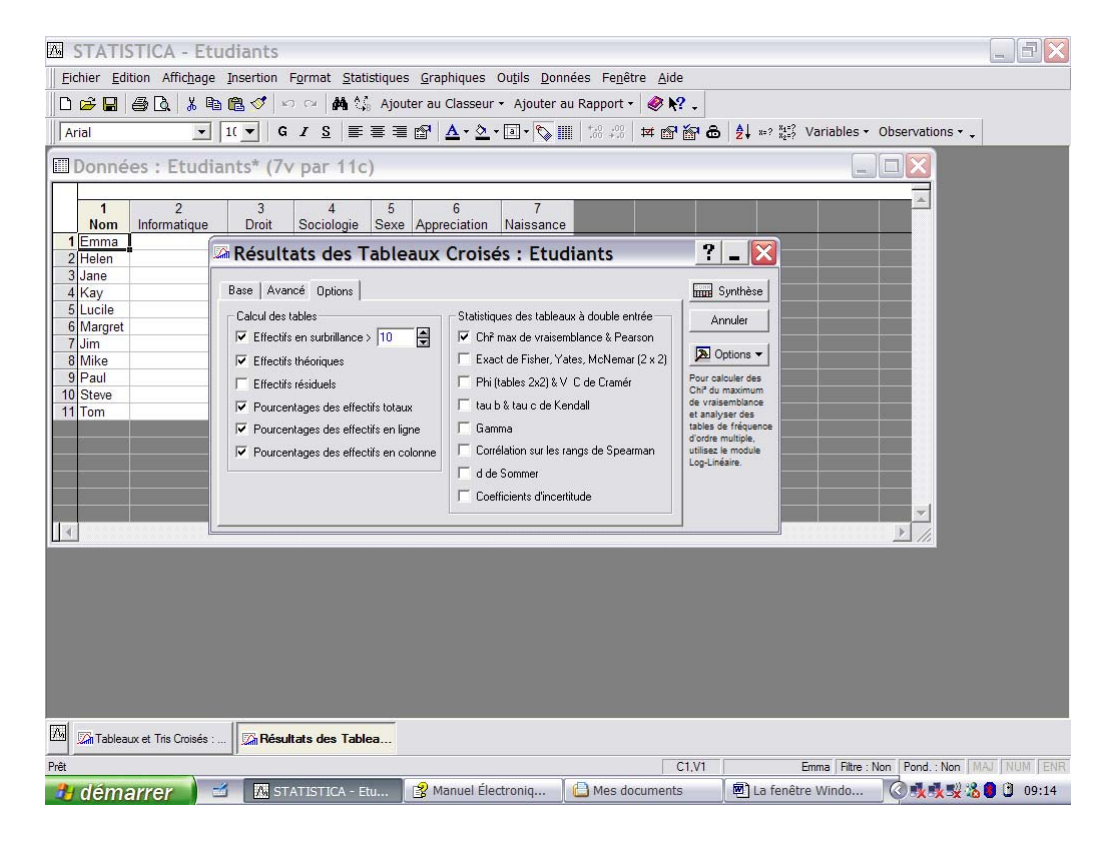

Dans l'exemple, on demande que les fréquences des tables soient exprimées en termes de différents pourcentages et qu'un test de chi-carré soit réalisé pour tester l'hypothèse d'indépendance ; on trouvera ci-dessous les résultats de ces options (l'arborescence du classeur indique que les résultats portent sur deux tables :

| 🖾 STATISTICA - Classeur7* - [Table de Fré                                                                                                    | quence - Synt                      | thèse (Etu                                              | udiants                               | )]                            |                    |                    |                  |            |
|----------------------------------------------------------------------------------------------------|------------------------------------|---------------------------------------------------------|---------------------------------------|-------------------------------|--------------------|--------------------|------------------|------------|
| <u>Fichier</u> Edition Affichage Insertion Format Statistiques G                                                                                    | raphiques Ou <u>t</u> ils <u>D</u> | onnées <u>C</u> lass                                    | eur Fe <u>n</u> é                     | ètre <u>A</u> ide             |                    |                    |                  |            |
| 🗖 🖻 🖨 🕼 🖇 階 🂼 🍼 🕫 🦓 45 outer au Classeur 🔹 Ajouter au Rapport 🔹 🥔 😢 🗸                                                                               |                                    |                                                         |                                       |                               |                    |                    |                  |            |
| Arial ▼ 1(▼ G I S = = = =                                                                                                    | * 🛕 - 🖄 - 🗐 - 🗞                    | +.0 .00<br>.00 +.0                                      | 🖬 🔊                                   | 9 🔂 🛔                         | ↓ x=? x1=?<br>x2=? | Variables -        | Observations 🔹 🖕 |            |
| Données : Etudiants* (7v par 11c)                                                                                                    |                                    |                                                         |                                       |                               |                    |                    |                  |            |
| 🛄 🖾 Classeur 7* - Table de Fréquence - Synthèse (Etudiants)                                                                                         |                                    |                                                         |                                       |                               |                    |                    |                  |            |
| Imm     Classeur7*       Imm     Classeur7*       2 Hele     Classeur7*       3 Jane     Classeur7*       Tableaux croisés - Résultats       3 Jane |                                    | Table de Fréqu<br>Effectifs en sur<br>(effectifs margin | ience - Sy<br>brillance :<br>naux non | nthèse (E<br>> 10<br>marqués) | tudiants)          |                    |                  |            |
| 4 Kay<br>Synthèse : Effectifs Théoriques (Etudiants                                                                                                 |                                    | Appreciation                                            | F                                     | Sexe<br>H                     | Ligne              |                    |                  |            |
| 6 Marc                                                                                                    | Effectif                           | Très Bonne                                              | 2                                     | 1                             | 3                  |                    |                  |            |
| 7 Jim                                                                                                    | %age Colonne                       |                                                         | 40,00%                                | 20,00%                        |                    |                    |                  |            |
| 8 Mike                                                                                                    | %age Ligne                         |                                                         | 66,67%                                | 33,33%                        |                    |                    |                  |            |
| 9 Paul                                                                                                    | %age Total                         |                                                         | 20,00%                                | 10,00%                        | 30,00%             |                    |                  |            |
| 10 Stev                                                                                                    | Effectif                           | Bonne                                                   | 3                                     | 40.00%                        | 5                  |                    |                  |            |
| 11 Tom                                                                                                    | %age Colonne                       |                                                         | 60,00%                                | 40,00%                        |                    |                    |                  |            |
|                                                                                                    | %age Ligne                         |                                                         | 30.00%                                | 20.00%                        | 50.00%             |                    |                  |            |
|                                                                                                    | Effectif                           | Passable                                                | 0                                     | 20,0070                       | 2                  |                    |                  |            |
|                                                                                                    | %age Colonne                       |                                                         | 0.00%                                 | 40.00%                        | -                  |                    |                  |            |
|                                                                                                    | %age Ligne                         |                                                         | 0,00%                                 | 100,00%                       |                    |                    |                  |            |
|                                                                                                    | %age Total                         |                                                         | 0,00%                                 | 20,00%                        | 20,00%             |                    |                  |            |
|                                                                                                    | Effectif                           | Ts Grpes                                                | 5                                     | 5                             | 10                 |                    |                  |            |
|                                                                                                    | %age Total                         |                                                         | 50,00%                                | 50,00%                        |                    |                    |                  |            |
|                                                                                                    |                                    |                                                         |                                       |                               |                    |                    |                  |            |
|                                                                                                    | 1                                  |                                                         |                                       |                               |                    |                    | Þ                |            |
|                                                                                                    | Table de Fréquer                   | nce - Synthèse (Eti                                     | udiants)                              | Synthèse                      | e : Effectifs 1    | Théoriques (Etud   | iants)           |            |
|                                                                                                    |                                    |                                                         |                                       | _                             |                    |                    |                  |            |
|                                                                                                    |                                    |                                                         |                                       |                               |                    |                    |                  |            |
|                                                                                                    |                                    |                                                         |                                       |                               |                    |                    |                  |            |
|                                                                                                    |                                    |                                                         |                                       |                               |                    |                    |                  |            |
|                                                                                                    |                                    |                                                         |                                       |                               |                    |                    |                  |            |
| Tableaux et Tris Croisés : Résultats des Tablea                                                                                                    |                                    |                                                         |                                       |                               |                    |                    |                  |            |
| Prêt                                                                                                    |                                    |                                                         | C1                                    | .V1                           | Très               | Bonne   Filtre : N | on Pond. : Non M | AJ NUM ENR |
| 🔒 démarrer 🚽 🖾 STATISTICA - Cla 👔                                                                                                    | Manuel Électroniq                  | 🗌 🗋 Mes do                                              | ocuments                              |                               | ) La fenêt         | re Windo           | C 🗴 🗴 🕉          | 8 🕄 09:19  |

La première table des fréquences correspond aux comptages croisés des modalités exprimés suivant les précisions apportées dans l'onglet « Option », la deuxième table donne les comptages (« Effectifs Théoriques ») qui auraient dû être observés en cas d'indépendance des deux variables, de même que le chi-carré et le niveau de confiance en fonction des degrés de liberté :

| 🖾 STATISTICA - Classeur7* - [Synthèse :                                                                       | Effectifs Théo                                                      | riques                                    | (Etudi                        | ants)]                    |                                                                                                   |                    | _ = X      |
|----------------------------------------------------------------------------------------------------|---------------------------------------------------------------------|-------------------------------------------|-------------------------------|---------------------------|---------------------------------------------------------------------------------------------------|--------------------|------------|
| <u>Eichier</u> Edition Affichage Insertion Format Statistiques                                                | <u>G</u> raphiques Ou <u>t</u> ils                                  | <u>D</u> onnées                           | <u>C</u> lasseur              | Fe <u>n</u> être <u>A</u> | <u>\</u> ide                                                                                      |                    |            |
| 🗋 🖆 🛃   曇 🔃   糸                                                                                               |                                                                     |                                           |                               |                           |                                                                                                   |                    |            |
| Arial ▼ 1(▼ G I S ■ Ξ Ξ                                                                                       | 😭 🔺 • 🖄 • 🖬 •                                                       | s   🖩 🗸                                   | 0 .00   <b>⊠</b>              | 66                        | $\begin{array}{c} A \\ Z \end{array}$ $* *? \begin{array}{c} x_1 *? \\ x_2 *? \end{array}$ Variab | les - Observations |            |
| Données : Etudiants* (7v par 11c)                                                                             |                                                                     |                                           |                               |                           |                                                                                                   |                    |            |
| U Classeur7* - Synthèse : Effectif                                                                            | s Théoriques (                                                      | Etudia                                    | nts)                          |                           |                                                                                                   |                    |            |
| 1 Emr ⊂ Classeur7*<br>2 Hele ⊂ Statistiques Elémentaires (Etudiants)<br>3 Iang ⊂ Tableaux croisés - Résultats | Synthèse : Effe<br>Effectifs en surt<br>Chi <sup>2</sup> de Pearsor | ctifs Théor<br>orillance ><br>1 : 2 53333 | iques (Etu<br>10<br>I dl=2 p= | diants)<br>281774         |                                                                                                   | 4                  |            |
| 4 Kay Table de Fréquence - Synthèse (Etudia<br>5 Luci Synthèse : Effectifs Théoriques (Etudia                 | nts) Appreciation                                                   | Sexe<br>F                                 | Sexe<br>H                     | Totaux<br>Ligne           |                                                                                                   |                    |            |
| 6 Març<br>7 Jim                                                                                               | Très Bonne<br>Bonne                                                 | 1,500000<br>2,500000                      | 1,500000<br>2,500000          | 3,00000<br>5,00000        |                                                                                                   |                    |            |
| 8 Mike<br>9 Paul                                                                                              | Passable<br>Ts Grpes                                                | 1,000000                                  | 1,000000                      | 2,00000                   |                                                                                                   |                    |            |
| 10 Stev<br>11 Tom                                                                                             |                                                                     |                                           |                               |                           |                                                                                                   |                    |            |
|                                                                                                    |                                                                     |                                           |                               |                           |                                                                                                   |                    |            |
|                                                                                                    |                                                                     |                                           |                               |                           |                                                                                                   |                    |            |
|                                                                                                    |                                                                     |                                           |                               |                           |                                                                                                   |                    |            |
|                                                                                                    |                                                                     |                                           |                               |                           |                                                                                                   |                    |            |
|                                                                                                    |                                                                     |                                           |                               |                           |                                                                                                   |                    |            |
|                                                                                                    | Table de Fréqu                                                      | ience - Synth                             | ièse (Etudian                 | ts) 🔣 Synt                | hèse : Effectifs Théorique                                                                        | es (Etudiants)     |            |
|                                                                                                    |                                                                     |                                           |                               |                           |                                                                                                   |                    |            |
|                                                                                                    |                                                                     |                                           |                               |                           |                                                                                                   |                    |            |
|                                                                                                    |                                                                     |                                           |                               |                           |                                                                                                   |                    |            |
| Tableaux et Tris Croisés : 🖾 Résultats des Tablea                                                             |                                                                     |                                           |                               |                           |                                                                                                   |                    |            |
| Prêt                                                                                                    |                                                                     |                                           |                               | C1,V1                     | Très Bonne                                                                                        | M                  | AJ NUM ENR |
| 🛃 démarrer 🔰 🖆 🔣 STATISTICA - Cla                                                                             | 😤 Manuel Électroniq.                                                | 🛛 🕒 N                                     | Aes docum                     | ents                      | 🖲 La fenêtre Wind                                                                                 | lo 🔇 🍡 🔧 🗞         | 9 9:23     |

n.b.: D'autres paramètres (coefficients d'association) sont accessibles dans l'onglet « Options ».

Dans l'onglet « Avancé », on aura la possibilité d'afficher dans une feuille de résultats spécifiques tous les paramètres demandés au niveau d' « Options » (« Tableaux détaillés à double entrée »), les histogrammes catégorisés (cf. supra) et les histogrammes à 3 dimensions (idem) :

| STATISTICA - Etudiants                                                                                                    | EX        |  |  |  |  |  |  |
|----------------------------------------------------------------------------------------------------|-----------|--|--|--|--|--|--|
| Eichier Edition Affichage Insertion Format Statistiques Graphiques Outils Données Fenêtre Aide                                                                                                    |           |  |  |  |  |  |  |
| 🗅 🗃 🖪 🕼 🐇 🖻 🖻 🍼 🖘 🙀 🏠 Ajouter au Classeur 🔹 Ajouter au Rapport 🔹 🏈 🎌 🖕                                                                                                    |           |  |  |  |  |  |  |
| Arial     III     G     I     S     IE     IE     III     IE     IE     III     III     III     III     III     IIII     IIII     IIII     IIIII     IIIIIIIIIIIIIIIIIIIIIIIIIIIIIIIIIIII                                                                                                    |           |  |  |  |  |  |  |
| Données : Etudiants* (7v par 11c)     1     2     3     3     4     5     4     5     4     5     4     5     4     5     4     5     5     1     1     1     1     1     1     1     1     1     1     1     1     1     1     1     1     1     1     1     1     1     1     1     1     1     1     1     1     1     1     1     1     1     1     1     1     1     1     1     1     1     1     1     1     1     1     1     1     1     1     1     1     1     1     1     1     1     1     1     1     1     1     1     1     1     1     1     1     1     1     1     1     1     1     1     1     1     1     1     1     1     1     1     1     1     1     1     1     1     1     1     1     1     1     1     1     1     1     1     1     1     1     1     1     1     1     1     1     1     1     1     1     1     1     1     1     1     1     1     1     1     1     1     1     1     1     1     1     1     1     1     1     1     1     1     1     1     1     1     1     1     1     1     1     1     1     1     1     1     1     1     1     1     1     1     1     1     1     1     1     1     1     1     1     1     1     1     1     1     1     1     1     1     1     1     1     1     1     1     1     1     1     1     1     1     1     1     1     1     1     1     1     1     1     1     1     1     1     1     1     1     1     1     1     1     1     1     1     1     1     1     1     1     1     1     1     1     1     1     1     1     1     1     1     1     1     1     1     1     1     1     1     1     1     1     1     1     1     1     1     1     1     1     1     1     1     1     1     1     1     1     1     1     1     1     1     1     1     1     1     1     1     1     1     1     1     1     1     1     1     1     1     1     1     1     1     1     1     1     1     1     1     1     1     1     1     1     1     1     1     1     1     1     1     1     1     1     1     1     1     1     1     1     1     1     1     1     1     1     1     1     1     1     1     1     1     1 |           |  |  |  |  |  |  |
| Image: Statistical state of the state of the state o                       | NUM [ENR] |  |  |  |  |  |  |
| Le logiciel STATISTICA 7.1 – H. BORN –Août 2006                                                                                                    |           |  |  |  |  |  |  |

## d. Corrélation

On termine l'option « Statistiques élémentaires » du menu « Statistiques » par « Matrice de Corrélations » :

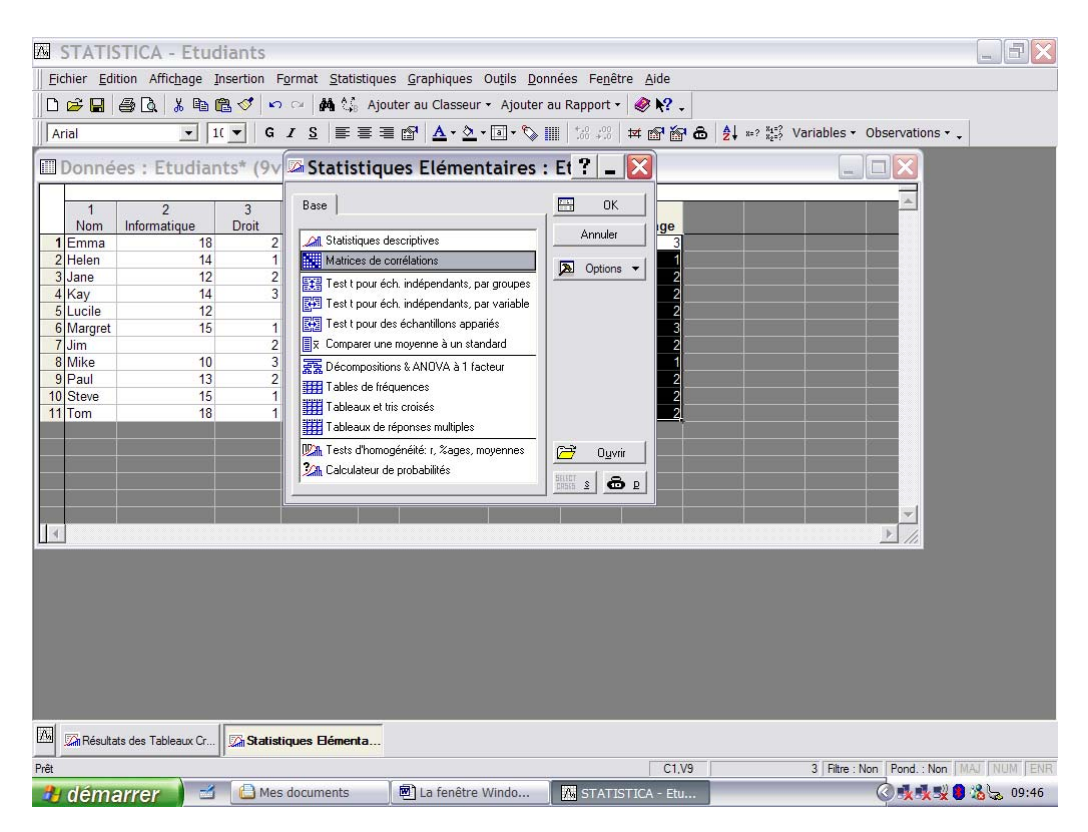

Le calcul de la corrélation linéaire entre deux variables de ratio est celui de Pearson ; les résultats sont donnés dans un tableau appelé « matrice des corrélations ». Il est composé de lignes et de colonnes qui correspondent aux noms des variables pour lesquelles la coefficient de corrélation a été demandé, pour cela, on remplit l'écran suivant :

| 🛛 STATISTICA - Etudiants                                                                                                    | EX      |  |  |  |  |  |  |
|----------------------------------------------------------------------------------------------------|---------|--|--|--|--|--|--|
| Eichier Edition Affichage Insertion Format Statistiques Graphiques Outils Données Fenêtre Aide                                                                                                    |         |  |  |  |  |  |  |
| □ 谷口 母 (A) 影 動 (B) グ いい 角 (A) Ajouter au Classeur * Ajouter au Rapport *        ● 10 *         Arial       □ II ▼ G I S 国 雪 個 (Δ* Δ* 国* )> III *       ● 10 *         II ▼ G I S 国 雪 個 (Δ* Δ* []*)       ● 10 *       ● 21 *       ● 21 *                                                                                                    |         |  |  |  |  |  |  |
| Données : Etudiants (9v par 11c)                                                                                                    |         |  |  |  |  |  |  |
| 1       2       3         1       Informatique       Droit         1       Imma       18       2         2       Helen       14       1         3       Jane       12       2         4       Kay       14       3         5       Lucile       12       2         6       Margret       15       1         7       Jim       2       Synthèse:         8       Mike       10       3         9       Paul       13       2         10       Steve       15       1         11       Tom       18       1         11       Tom       18       1         11       Tom       18       1         11       Tom       18       1         11       Tom       18       1         11       Tom       18       1         12       C       Na       C         13       C       Na       C         14       Mike       16       Synthèse: Mattice de gonélations         13       E       Na       C       Na |         |  |  |  |  |  |  |
|                                                                                                    |         |  |  |  |  |  |  |
| Matrices de Corrélati                                                                                                    |         |  |  |  |  |  |  |
| Pour l'Ade, appuyez sur la touche F1 C1,V1 Emma   Fitre : Non   Pond. : Non   MAL                                                                                                    | NUM ENR |  |  |  |  |  |  |
| 🔁 démarrer 🔰 🖆 📧 STATISTICA - Etu 🗐 La fenêtre Windo 💿 🐼 🐼 🚱                                                                                                    | 🔬 09:04 |  |  |  |  |  |  |

Le bouton « 1 liste de variables » permet de fournir la liste des variables d'une feuille de données entre lesquelles on veut calculer la corrélation 2 à 2.

Par exemple, si on calcule la corrélation entre « Informatique » et « Sociologie », en choisissant cette option :

| STATISTICA - [Données : Etudi                                                                                                    | ants (8 var. et 11 obs.)]                                                                                                    |                     |
|----------------------------------------------------------------------------------------------------|----------------------------------------------------------------------------------------------------|---------------------|
| D 😅 🖬 🔁 🎒 🕼 🗼 🛍 📽 💅 🗠 🗠                                                                                                    | 🙀 Ajouter au Classeur 🔹 Ajouter au Rapport 🕈 🏠 🛷 🏹 🖕                                                                                                    |                     |
| Arial • 1( • G I S                                                                                                    | 三 三 三 🗗 🛕 • ሷ • 回 • 🏷 🏢 🔝 🛱 🖬 🏠 🎼 🛣 🏝 🤱 **? 🏭 Variables • Obse                                                                                                    | ervations • 🔯 👻 🗮 * |
| Eichier Edition Affichage Insertion Format                                                                                                    | Statistiques Graphiques Outils Données Fenêtre Aide                                                                                                    | _ # ×               |
| 1<br>Nom Info<br>1 Emma<br>2 Helen<br>3 Jane<br>4 Kay<br>5 Lucile<br>6 Margret<br>7 Jim<br>8 Mike<br>9 Paul<br>10 Steve<br>11 Tom<br>11 Tom<br>11 Tom | 2       3       4       5       6       7       8         matique       Droit       Sociologie       Sexe       Appreciation       Naissance       Inscription         18       2       17.51       2       1982       9/12/06         14       1       191F       2       1982       9/12/06         Matrices de Corrélations : Etudian       ?       2       206       9/10/06         Matrices de Corrélations : Etudian       ?       2       3/21/06       9/10/06         9/10/06       8/21/06       9/10/06       8/21/06       9/10/06         9/10/06       8/21/06       9/10/06       8/21/06       9/10/06         9/10/06       9/10/06       8/21/06       9/10/06       9/10/06         9/10/06       Synthèse : Matrice de gorrélations       Image matriciel des variables sélectionnées       Image matriciel des variables sélectionnées       Image pondérés         DL =       C NH       Image matriciel des variables sélectionnées       Image pondérés       Image pondérés         Image matriciel des variables sélectionnées       Image pondérés       Image pondérés       Image pondérés         Image matriciel des variables       Image pondérés       Image pondérés       Image pondérés |                     |

# Ce qui donne le résultat :

| STATISTICA - [Classeur1* - Collina - Collina - Collin | rrélations (Etudiants)]                                                                                                    |                                                                 |                                  |
|----------------------------------------------------------------------------------------------------|----------------------------------------------------------------------------------------------------|-----------------------------------------------------------------|----------------------------------|
| D 😅 🖬 🔁 🎒 🕼 🗼 🛍 🛍 💅 🗠 🗠                                                                                                    | 👫 Ajouter au Classeur 👻 Ajouter                                                                                                    | au Rapport - 😘 🛛 🛷 💦 🖕                                          |                                  |
| Arial • 1( • G I S                                                                                                    | ≣ ≡ ≣ 🗗 🛕 • 🂁 • 💽 • 📎                                                                                                    |                                                                 | /ariables ▼ Observations ▼ 🔯 💌 🐥 |
| Eichier Edition Affichage Insertion Forma                                                                                                    | it <u>S</u> tatistiques <u>G</u> raphiques Ou <u>t</u> ils <u>I</u>                                                                                                    | <u> 2</u> onnées <u>C</u> lasseur Fe <u>n</u> être <u>A</u> ide | _ <b>5</b> ×                     |
| Classeur1*<br>Classeur1*<br>Tableaux croisés - Résulta<br>Table de Fréquence - C<br>Sociologie<br>Table de Fréquence - S<br>Synthèse : Effectifs Th<br>Corrélations (Etudiants                                                                                                    | t Statistiques Graphiques Outils ] Corrélations (Etudiants) Corrélations significatives marquées N=10 (Observations à VM ignorées) Informatique Sociologie e 1.00 0.46 0.46 1,00 | 20nnees Classeur Fegetre Aide                                   |                                  |
|                                                                                                    |                                                                                                    |                                                                 | ▼<br>▼                           |
| Matrices de Corrélation.                                                                                                    | (Etudiants)                                                                                                    |                                                                 |                                  |
| 👌 démarrer 🔰 🖆 Manuel Élec                                                                                                    | troniq 🗋 🗀 Cours ISHS                                                                                                    | Le_logiciel_STATI 🛛 🕂 STATIST                                   | ICA - [Cl 🔇 🕵 🕵 😫 09:25          |

La corrélation d'une variable avec elle-même vaut évidemment 1 (diagonale de la matrice) ; le tableau est symétrique puisque la corrélation entre une variable X et une variable Y est égale à la corrélation entre Y et X.

La corrélation entre les notes obtenues à l'examen d'informatique et l'âge des étudiants est positive et vaut 0,53 ; elle est supérieure à celle entre « Sociologie » et « age ».

Un test de vérifie que la corrélation trouvée dans un échantillon est significative pour la population.

L'option « 2 listes » permet de calculer les coefficients de corrélation uniquement entre les variables fournies dans les listes et prises 2 à 2 ; dans ce cas, on évite d'afficher les corrélations unitaires (diagonale) et le valeurs symétriques :

| STATISTICA - [Données                                                                                                    | : Etudiants (8 var. et 11 obs.)]                                                                                                    |                                                                                                    |                                                                                                    |
|----------------------------------------------------------------------------------------------------|----------------------------------------------------------------------------------------------------|----------------------------------------------------------------------------------------------------|----------------------------------------------------------------------------------------------------|
| 0 🕫 🖬 🔁 🎒 🖓 🖁 🖓 🖓 🛍 🚳                                                                                                    | 🕈 🖙 🖙 🙀 Ajouter au Classeur - Ajouter au                                                                                                    | Rapport - 🎲 🥔 💦 🗸                                                                                                    |                                                                                                    |
| Arial 💽 1( 💌 G                                                                                                    | α Ι <u>δ</u> ≡ ≡ ≡ 🗃 <u>Δ · Δ</u> · ⊡ · 🗞 III                                                                                                    | the second second seco | <u>.</u>                                                                                                    |
| Eichier Edition Affichage Insertion                                                                                                    | on F <u>o</u> rmat <u>S</u> tatistiques <u>G</u> raphiques Ou <u>t</u> ils <u>D</u> or                                                                                                    | nnées Fe <u>n</u> être <u>A</u> ide                                                                                                    | _ & ×                                                                                                    |
| N<br>1 Erm<br>2 Held<br>3 Jan<br>4 Kay<br>5 Luci<br>6 Mar<br>7 Jim<br>8 Mik<br>9 Pau<br>10 Ster<br>11 Tor<br>11 Tor<br>11 Tor<br>11 Tor<br>11 Cor<br>11 Cor<br>1 | 1       2       3       4       5         Imma       11       17       17       17         en       14       1       17       19         en       14       1       19       19         e       Matrices de Corrélation       19       19       19         ile       1       11       10       19       19         ile       1       11       10       19       19       19         ile       1       11       10       10       19       19       10       10       10       10       10       10       10       10       10       10       10       10       10       10       10       10       10       10       10       10       10       10       10       10       10       10       10       10       10       10       10       10       10       10       10       10       10       10       10       10       10       10       10       10       10       10       10       10       10       10       10       10       10       10       10       10       10       10       10 | 5       6       7       8         Appreciation       1       1922 9/12/06         ns : Etudian ?       2       1986 7/15/06         ns : Etudian ?       2       1986 7/16/06         size rectang)       Imm Synthère       8/7/06         Annuler       7/23/06       9/10/06         10       Synthère       7/23/06         9/10/06       8/23/06       7/28/06         9/10/06       8/23/06       7/28/06         9/10/06       8/23/06       7/28/06         9/10/06       9/10/06       8/23/06         9/10/06       9/10/06       9/10/06         9/10/06       9/10/06       9/10/06         9/10/06       9/10/06       9/10/06         9/10/06       9/10/06       9/10/06         9/10/06       9/10/06       9/10/06         9/10/06       9/10/06       9/10/06         9/10/06       9/10/06       9/10/06         9/10/06       9/10/06       9/10/06         9/10/06       9/10/06       9/10/06         9/10/06       9/10/06       9/10/06         9/10/07       9/10/06       9/10/06         9/10/08       9/10/06       9/10/06                                                                                                    |                                                                                                    |
|                                                                                                    |                                                                                                    |                                                                                                    | and the second second se |

Produit les résultats :

| STATISTICA - Classeur5* - [Corrélations (Etudiants)]                                                                                                    | . 7×   |
|----------------------------------------------------------------------------------------------------|--------|
| Eichier Edition Affichage Insertion Format Statistiques Graphiques Outils Données Classeur Fenêtre Aide                                                                                                    |        |
| 🗅 😂 🖬 🚇 🖎 🐇 🛍 🔞 🝼 🖂 🗰 🎎 🕼 Ajouter au Classeur + Ajouter au Rapport + 🧶 🛠 🗸                                                                                                    |        |
| Arial         II         G         I         E         E </td <td></td> |        |
| Données : Etudiants (9y par 11c)                                                                                                    |        |
|                                                                                                    |        |
| 1 2 3 4 5 6 7 8 9                                                                                                    |        |
| 1 Emma 18 2 17,5 F 1 1982 23 3                                                                                                    |        |
| 2) Helen III Classeur 5* - Corrélations (Etudiants)                                                                                                    |        |
| 4 Kay       Conseurs*         6 Lucile       Corrélations (Etudiants)         0 Margret       Corrélations significatives marquées à p < ,05000                                                                                                    |        |
| Corrélations (Etudiants)                                                                                                    |        |
|                                                                                                    |        |
| Matrices de Corrélatio                                                                                                    |        |
| Prêt C1.V1 52854587698E-01 Filtre : Non   Pond. : Non   MAJ                                                                                                    | NUM    |
| 🔥 démarrer 🔰 🖆 🔣 STATISTICA - Cla 🖉 La fenêtre Windo                                                                                                    | 109:23 |

L'onglet « Options » permet d'obtenir tous les détails relatifs à la corrélation (test d'hypothèse compris) de même que les ajustements obtenus par la régression simple entre les variables de(s) la (les) liste(s) :

| M STATISTICA - [Donné                                            | es : Etudia                                                                                   | ants (8 var. et 11 obs.)]                                                                                                    |                                                                                                    | - 8 ×                            |
|------------------------------------------------------------------|-----------------------------------------------------------------------------------------------|----------------------------------------------------------------------------------------------------|----------------------------------------------------------------------------------------------------|----------------------------------|
| 02882300                                                         | 10 CM                                                                                         | 🙀 Ajouter au Classeur 🔹 Ajouter au Rapport 🔹                                                                                                    | 🎄 🥔 💦 🗸                                                                                                    |                                  |
| Arial 💽 1( 🔻                                                     | G I <u>S</u>                                                                                  | ≣ ≣ ≣ 😭 🛕 • 🏝 • 💽 🖬 🕼 🕫 🕯                                                                                                    | ≭ 🗗 🚰 🔂 👌 ≈? 🟭 Var                                                                                                    | ables - Observations - 🔯 - 🕅 - 🐥 |
| Eichier Edition Affichage Ins                                    | sertion F <u>o</u> rmat                                                                       | Statistiques Graphiques Outils Données Fené                                                                                                    | itre <u>A</u> ide                                                                                                    |                                  |
| 1<br>2<br>3<br>4<br>5<br>6<br>7<br>7<br>8<br>9<br>10<br>11<br>11 | 1 Infor<br>Emma Helen<br>Jane<br>Kay Lucile<br>Margret<br>Jim<br>Mike<br>Paul<br>Steve<br>Tom | 2       3       4       5         matique       Droit       Sociologie       Sexe       Appre         18       2       17.5 F       19.5         2       Matrices de Corrélations : Etu         Image: Sociologie       Sexe       Appre         19.5       Matrices de Corrélations : Etu         Image: Sociologie       Sexe       Appre         19.5       Inte late : Informatique       2 listes (matrice rectang.)         19.6       Itate de variables       Image: Sociologie         Base       Avancé/tracé       Options         Format d'affichage des matrices de confélations       Matrice simple (niveaux p en sublillance)         Confélations, niveaux p en N       Tablesu détaillé des résultats         Mitcher la description détaillée des variables       Effectuer les calcule en précision étendue         Niveau p pour la subrillance :       05       Image: Societaria | 6       7       8         1       1982       9/12/06         2       1386       7/15/06         dian       ?       -         386       7/15/06       8/21/06         6       Annuler       8/21/06         Annuler       7/12/06       7/12/06         7/12/06       7/12/06       7/12/06         7/10/06       8/21/06       7/12/06         8/21/06       9/1/06       7/12/06         7/12/06       7/12/06       7/5/06         9/106       8/21/06       7/5/06         9/106       9/106       7/5/06         9/106       9/106       7/5/06         9/106       9/106       7/5/06         9/106       9/106       7/5/06         9/106       9/106       7/5/06         9/106       9/106       7/5/06         9/106       9/106       7/5/06         9/106       9/106       7/5/06         9/106       9/106       7/5/06         9/106       9/106       7/5/06         9/107       9/106       9/106         9/108       9/106       9/106         9/109       9/106 |                                  |
| demarrer 🔰 🖆 🛄                                                   | 8 Manuel Electr                                                                               | roniq 🛛 🗁 Cours ISHS 🖉 💆 Le_logici                                                                                                    | BLSTATI                                                                                                    | - [D 🚫 🎠 🎠 🛠 📕 🔏 🗏 09:30         |

Donnera les résultats suivants :

| 🖾 STA     | 🖾 STATISTICA - [Classeur1* - Corrélations (Etudiants)]                                            |                                                                                                    |                             |                   |                    |                 |              |             |          |          |              |
|-----------|---------------------------------------------------------------------------------------------------|----------------------------------------------------------------------------------------------------|-----------------------------|-------------------|--------------------|-----------------|--------------|-------------|----------|----------|--------------|
| 0 🛩       | 🖬 🔁 🎒 💽 🐰 🗈 🛍 🕵 💅 🗠 🗠 👫 Ajouter au Clas                                                           | sseur - Aj                                                                                                   | outer au R                  | apport - 👌        | 🛛 🥔 M?             | •               |              |             |          |          |              |
| Arial     | <ul> <li>I(▼ G I S ≡ ≡ ≡ ☎ ▲</li> </ul>                                                           | • 🖄 • 🔳 •                                                                                                    | • 🇞 📗                       | t.0 .00 ‡         | t @ @ (            | B 2↓ ***        | 2 21=<br>22= | Variables   | • Observ | ations - | ₹ <u>₹</u> ∭ |
| Eichi     | er <u>E</u> dition Affic <u>h</u> age Insertion F <u>o</u> rmat <u>S</u> tatistiques <u>G</u> rap | hiques Ou                                                                                                    | u <u>t</u> ils <u>D</u> onn | ées <u>C</u> lass | eur Fe <u>n</u> êt | re <u>A</u> ide |              |             |          |          | _ # ×        |
| Classeur1 |                                                                                                   | Corrélations (Etudiants)<br>Corrélations significatives marquées à p < ,05000<br>(Observations à VM imprése) |                             |                   |                    |                 |              |             |          |          |              |
|           | Var. X et                                                                                         | Ec-Type                                                                                                    | r(X,Y)                      | r <sup>2</sup>    | t                  | р               | Ν            | Constnte    | Pente    | Constnte | Pente        |
|           | Var. Y<br>Informatique: Note à l'examen d'Informatique (Valeur e                                  | 2.558211                                                                                                    |                             |                   |                    |                 |              | dep : Y     | dep : Y  | dep : X  | dep : X      |
|           | Sociologie: Note à l'examen de Sociologie (valeur dé                                              | 2,311805                                                                                                    | 0,456537                    | 0,208426          | 1,451361           | 0,184736        | 10           | 8,882852    | 0,412564 | 6,673597 | 0,505198     |
|           |                                                                                                   |                                                                                                    |                             |                   |                    |                 |              |             |          |          |              |
|           |                                                                                                   |                                                                                                    |                             |                   |                    |                 |              |             |          |          |              |
|           |                                                                                                   |                                                                                                    |                             |                   |                    |                 |              |             |          |          |              |
|           |                                                                                                   |                                                                                                    |                             |                   |                    |                 |              |             |          |          |              |
|           |                                                                                                   |                                                                                                    |                             |                   |                    |                 |              |             |          |          |              |
|           |                                                                                                   |                                                                                                    |                             |                   |                    |                 |              |             |          |          |              |
|           |                                                                                                   |                                                                                                    |                             |                   |                    |                 |              |             |          |          |              |
|           |                                                                                                   |                                                                                                    |                             |                   |                    |                 |              |             |          |          |              |
|           |                                                                                                   |                                                                                                    |                             |                   |                    |                 |              |             |          |          |              |
|           |                                                                                                   |                                                                                                    |                             |                   |                    |                 |              |             |          |          |              |
|           |                                                                                                   |                                                                                                    |                             |                   |                    |                 |              |             |          |          |              |
|           |                                                                                                   |                                                                                                    |                             |                   |                    |                 |              |             |          |          |              |
|           |                                                                                                   |                                                                                                    |                             |                   |                    |                 |              |             |          |          |              |
|           |                                                                                                   |                                                                                                    |                             |                   |                    |                 |              |             |          |          |              |
|           |                                                                                                   |                                                                                                    |                             |                   |                    |                 |              |             |          |          |              |
|           |                                                                                                   |                                                                                                    |                             |                   |                    |                 |              |             |          |          |              |
|           |                                                                                                   |                                                                                                    |                             |                   |                    |                 |              |             |          |          |              |
|           |                                                                                                   |                                                                                                    |                             |                   |                    |                 |              |             |          |          |              |
| < >       | Corrélations (Etudiants)                                                                          | (Etudiants)                                                                                                  | Corréla                     | tions (Etudiar    | nts) 🔣 Co          | rrélations (Et  | udian        | ts)         |          |          |              |
| м 🔊       | atrices de Corrélatio                                                                             |                                                                                                    |                             |                   |                    |                 |              | _           |          |          |              |
| 🦺 dé      | marrer 🖆 😰 Manuel Électroniq 🖆 Cours                                                              | ISHS                                                                                                    | <b>1</b>                    | Le_logicie        | I_STATI            | 🔼 ST            | ATIS         | STICA - [Cl |          | k 🗙 😒 🛢  | ‰₩ 09:35     |

Les coefficients de corrélation se trouvent dans la colonne « r(X,Y) » : 0,456 est la corrélation entre « Informatique » et « Sociologie».  $r^2$  est le coefficient de détermination (le pourcentage de variation d'une variable expliqué par son ajustement linéaire par une autre variable). t est la valeur de la statistique de Student sous l'hypothèse nulle que la corrélation au niveau de la population est 0 : pour la corrélation entre « informatique » et « Sociologie », t vaut 1,451 et la probabilité d'une valeur égale ou supérieure est encore de 0,18 ce qui conduit à l'acceptation de l'hypothèse nulle.

Les dernières colonnes donnent les résultats des coefficients de régression des variables.

## 4. Analyse par groupes d'observations

Il s'agit d'une fonctionnalité entièrement nouvelle accessible dans la version 7 ; elle permet de répéter automatiquement une analyse (et ses différentes options) sur des groupes d'observations prédéfinis. La constitution des groupes est réalisée à partir des valeurs prises par les variables qui les déterminent. Par exemple, dans le fichier Etudiants, les valeurs de la variable « Sexe » permet de constituer deux groupes : les Femmes et les Hommes à partir des quelles on désire procéder à des analyses distinctes. On commence par sélectionner le menu « Statistiques » , ensuite l'option « Analyse 'Par Groupes' » :

| 🖾 STATISTICA - [Données : Etudiants (8 var. et 11 obs.)]                                                                                                    |                                                |
|----------------------------------------------------------------------------------------------------|------------------------------------------------|
| 🗋 🗅 😂 🖬 🔁 🎒 🕼 👗 🐚 🎕 🍼 🗠 🙀 Ajouter au Classeur 🔹 Ajouter au Rapport 🔹                                                                                                    | 🕼 🥔 🕅 🗸                                        |
| Arial ▼ 11 ▼ G I S ≡ Ξ Ξ 🗗 A • 2 • 10 • 5 🗰 58 430                                                                                                    | 🖽 📸 💩 👌 **? 🐩 Variables - Observations - 🔯 💌 💥 |
| Eichier Edition Affichage Insertion Format Statistiques Graphiques Outils Données Fer                                                                                                   | lêtre <u>A</u> ideX                            |
| 4 <u>Reprendre l'Analyse</u> Ctrl+R                                                                                                    | 6 7 8                                          |
| Nom Infor <sup>3</sup> Analyse 'Par Groupes'                                                                                                    | ciation Naissance Inscription                  |
| 2 Helen                                                                                                    | 2 1986 7/15/06                                 |
| 3 Jane ANOVA                                                                                                    | 2 1985 8/21/06<br>1 1984 9/10/06               |
| 5 Lucile Alustement de Distributions                                                                                                    | 1985 8/7/06                                    |
| 7 Jim 2 Modèles Linéaires/Non Linéaires Avancés                                                                                                    | 3 1985 8/2/06                                  |
| 9 Paul<br>Statistiques Industrielles & Six Sigma                                                                                                    | 2 1984 7/12/06<br>2 1984 7/28/06               |
| 11 Tom Buissance de Test                                                                                                    | 1 1985 7/5/06                                  |
| The sector of regioners      To bata Mining      QC Data Mining & Causes les Plus Probables      QC Data Mining & Causes les Plus Probables      Text & Document Mining, Indexation Web |                                                |
| III Statistiques de <u>B</u> locs                                                                                                    | , , , , , , , , , , , , , , , , , ,            |
| 🚰 STATISTICA Visual Basic                                                                                                    |                                                |
| Calculateur de Probabilités                                                                                                    |                                                |
|                                                                                                    |                                                |
|                                                                                                    |                                                |
|                                                                                                    |                                                |
|                                                                                                    |                                                |
|                                                                                                    |                                                |
|                                                                                                    |                                                |
| Matrices de Corrélatio                                                                                                    |                                                |
| 🔒 démarrer 🔰 🖆 👔 Manuel Électroniq 🗎 🗁 Cours ISHS 🛛 🖉 Le_logic                                                                                                    | ciel_STATI 🕅 STATISTICA - [D 🕜 丸 🕄 🛢 🔏 😓 09:47 |

pour obtenir l'écran suivant :

| 🖾 STATISTICA - Etudiants                                                                                                    |
|----------------------------------------------------------------------------------------------------|
| 🗅 🖆 🖬 🔯 🚭 🗟 🕺 🛍 🖻 🍼 👳 🙀 Ajouter au Classeur + Ajouter au Rapport + 🎲 🥔 🎗 🖕                                                                                                    |
| Arial     ▼     II     ▼     G     I     S     E     E     E     II     N     II     II     II     II     II     II     II     II     III     III     III     III     III     III     III     III     III     III     III     III     III     III     III     III     III     III     III     III     III     III     III     IIII     IIII     IIII     IIII     IIII     IIII     IIII     IIII     IIII     IIII     IIII     IIII     IIIII     IIIII     IIIIIIII     IIIIIIIIIIIIIIIIIIIIIIIIIIIIIIIIIIII                                                                                                    |
| Eichier Edition Affichage Insertion Format Statistiques Graphiques Outils Données Fenêtre Aide                                                                                                    |
| Eichler       Edition       Affidgage       Insertion       Farmat       Statistiques       Graphiques       Outside       Part Groupes':       Etudiants       Part Groupes':       Etudiants       Part Groupes:       Etudiants       Part Groupes:       Etudiants       Etudiants       Part Groupes:       Etudiants       Etudiants       Part Groupes:       Etudiants       Etudiants       Et |
|                                                                                                    |
|                                                                                                    |
|                                                                                                    |
| 📑 démarrer 🔰 🕺 STATISTICA - Et 👔 Manuel Électroni 📔 Cours ISHS 👘 🖉 Le_logiciel_STAT 🔇 🖲 👯 🕵 🕵 😓 10:0                                                                                                    |

dans lequel les différentes analyses possibles sous le menu « Statistiques » sont transposées sous la forme de lignes dans la partie gauche.

On désire obtenir les statistiques descriptives des variables « Sociologie », « Appréciation » et « Informatique » selon le Sexe ; le choix « Statistiques Descriptives » conduit à l'écran qui

permet de préciser quelle(s) variable(s) on désire analyser et quelle(s) variable(s) va (vont) constituer les groupes :

| A STATISTICA Etudiante                                                                                                    |                                 |                                                                                                    |                  |                     |
|----------------------------------------------------------------------------------------------------|---------------------------------|----------------------------------------------------------------------------------------------------|------------------|---------------------|
|                                                                                                    | uter au Classer Aireta          |                                                                                                    |                  |                     |
| STATISTICA - Etudiants      STATISTICA - Etudiants      Statistica      Statistica      S      | uter au Classeur - Ajouter<br>■ | au Rapport - the left of the left of the |                  | Observations        |
| 10 S<br>111 T                                                                                                    |                                 |                                                                                                    |                  |                     |
| The second second secon |                                 |                                                                                                    |                  |                     |
| 🐉 démarrer 🔄 🖆 STATISTICA - Et                                                                                                    | 😤 Manuel Électroni              | Cours ISHS                                                                                                    | Le_logiciel_STAT | 🔇 🖲 🕵 🕵 🖉 🕵 👷 10:12 |

Le bouton « Variables » permet de sélectionner « Informatique » et « Sociologie » définies dans le fichier comme des variables qui prennent des valeurs entières ou décimales ; elles apparaissent comme variables continues (en réalité des variables de ratio). On définit ensuite « Appréciation » comme variable catégorielle (en réalité, une variable ordinale).

Enfin, le bouton « Vars 'Par Groupes' » permet de sélectionner la variable « Sexe » :

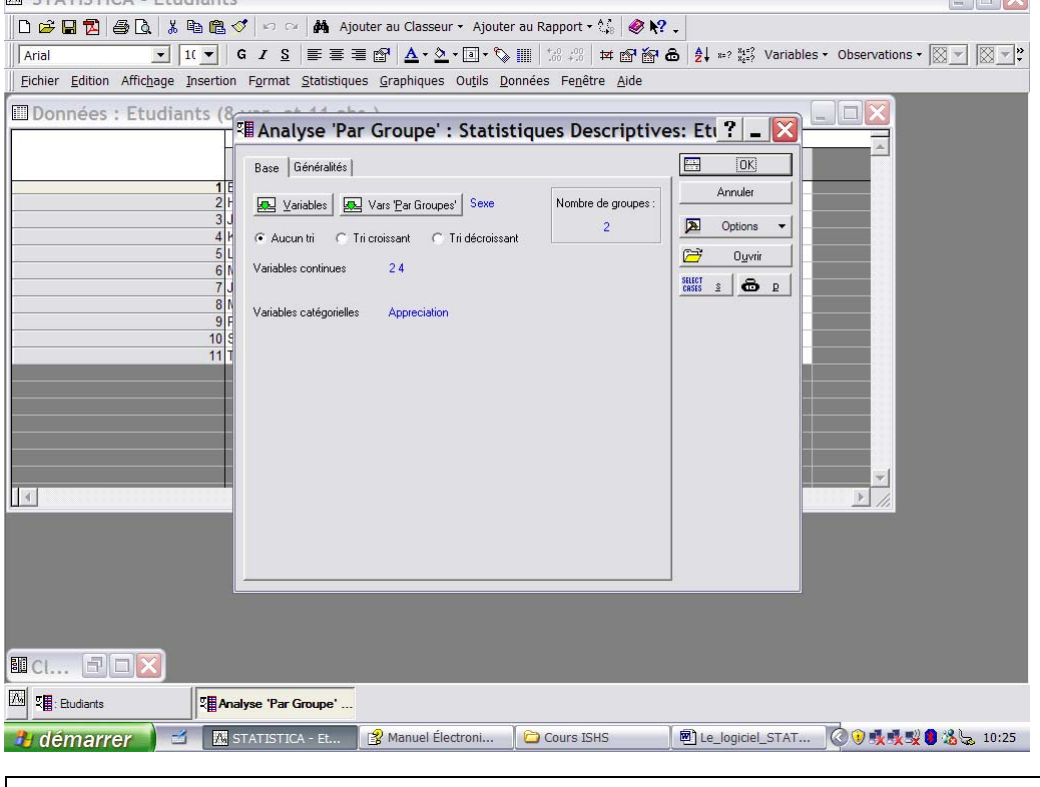

On peut présenter les résultats selon les valeurs retenues pour la constitution des groupes (Cases à cocher « Aucun Tri », « Tri croissant », « Tri décroissant »)

Le nombre de groupes est précisé selon le nombre de valeurs trouvées dans la variable qui permet de constituer les groupes (Nombre de groupes : 2). Lorsque plusieurs variables ont été sélectionnées pour la constitution des groupes, le nombre de ceux-ci est le produit du nombre de modalités des différentes variables.

L'exécution de l'Analyse par Groupes produit les résultats suivants :

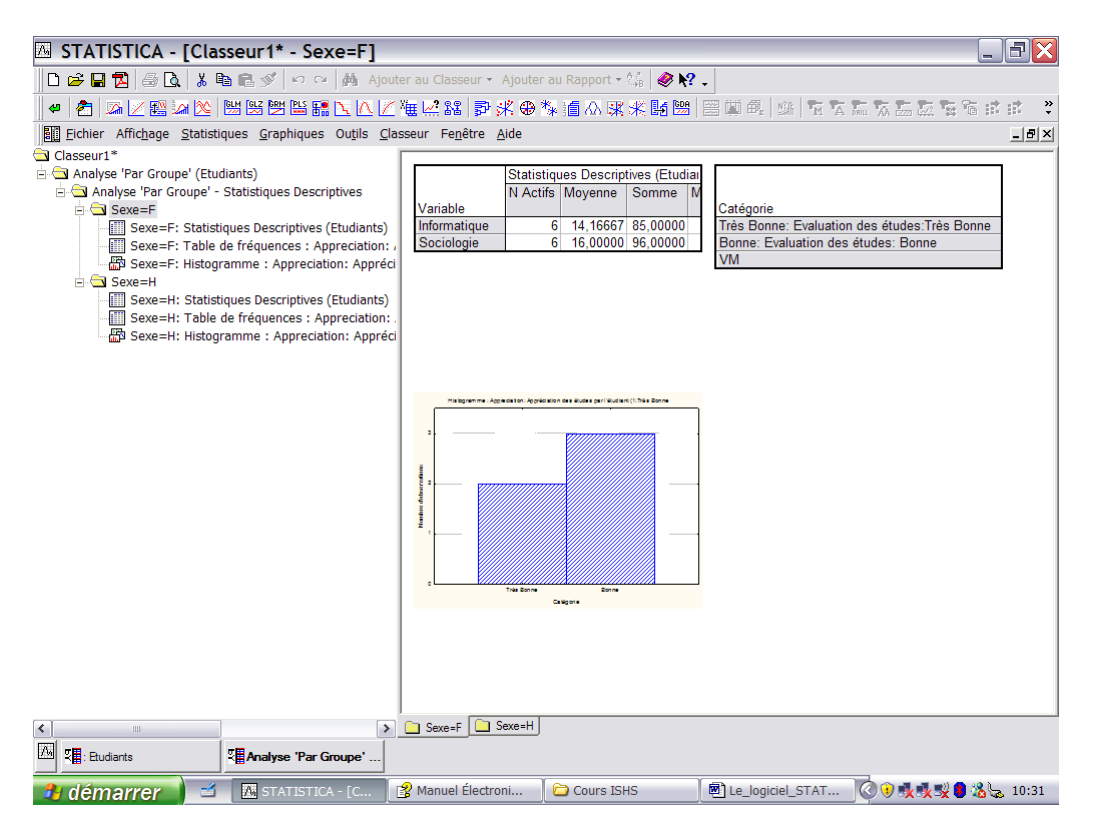

Les statistiques descriptives sont affichées selon les groupes qui ont été constitués (voir l'arborescence des résultats dans la partie de gauche du Classeur), et au sein de chaque groupe, l'analyse spécifique au type de variable (continue – catégorielle). Chaque objet de la partie de droite est accessible par un double-clic qui permet d'obtenir l'entièreté des résultats, par exemple, pour le premier tableau en haut et à gauche :

| STATISTICA - [Classeur1* - Sexe=F]                                                                                                    |                                                                        |
|----------------------------------------------------------------------------------------------------|------------------------------------------------------------------------|
| 🗈 😅 🖬 🔁 🎒 🗽 🐰 🗈 🎕 💅 🕫 🕬 🗛 Ajouter au Classeur 🔹                                                                                                    | 🔹 Ajouter au Rapport 🛪 🕼 🥔 💦 💶                                         |
| Arial ▼ 1(▼ G I S = = = 🗃 🗗 A • 🏷 • [                                                                                                    | 🔟 ▼ 🏷 🏢 🕻 🕼 🛱 🖶 🚰 🔠 🕹 🛃 🖙 🗱 Variables ▼ Observations ▼ 🔯 💌             |
| Eichier Edition Affichage Insertion Format Statistiques Graphiques                                                                                                    | Ouțils Données Classeur Fenêtre Aide                                   |
| Classeur1*                                                                                                    | Statistiques Descriptives (Etudiants)                                  |
| Analyse 'Par Groupe' - Statistiques Descriptives                                                                                                    | N Actifs Moyenne Somme Minim                                           |
| Seve=F     Seve=F: Statistiques Descriptives (Etudiants)     Informatique                                                                                                    | e 6 14.16667 85.00000 12.0 kès Bonne: Evaluation des études:Très Bonne |
| Sexe=F: Table de fréquences : Appreciation: , Sociologie                                                                                                    | 6 16,00000 96,00000 14,0 onne: Evaluation des études: Bonne            |
| Sexe=F: Histogramme : Appreciation: Appréci                                                                                                    | M                                                                      |
| Sexe=H<br>Sexe=H: Statistiques Descriptives (Etudiants)                                                                                                    |                                                                        |
| Sexe=H: Table de fréquences : Appreciation: .                                                                                                    |                                                                        |
| Sexe=H: Histogramme : Appreciation: Appreci                                                                                                    |                                                                        |
|                                                                                                    |                                                                        |
|                                                                                                    |                                                                        |
| 3                                                                                                    |                                                                        |
|                                                                                                    |                                                                        |
| 2                                                                                                    |                                                                        |
| and the second second second second second second second second second second second second second second second                                                                                                    |                                                                        |
| <sup>2</sup> ,                                                                                                    |                                                                        |
|                                                                                                    |                                                                        |
|                                                                                                    | Tria Sonne Sonne                                                       |
|                                                                                                    |                                                                        |
|                                                                                                    |                                                                        |
|                                                                                                    |                                                                        |
|                                                                                                    |                                                                        |
| Sexe=F                                                                                                    | Sexe=H                                                                 |
| The second second secon |                                                                        |
| 🛃 démarrer 🔄 🖾 STATISTICA - [C 😰 Manuel Électro                                                                                                    | roni 🔁 Cours ISHS 🛛 🗐 Le_logiciel_STAT 🔇 🖲 👧 駴 🛢 🍇 🖕 10:3              |

Les onglets en bas de l'écran permettent de se déplacer dans les groupes.

# C. TRAITEMENTS AVANCES SUR LES VARIABLES

## 1. Les expressions

L'analyse des variables de ratio (variables numériques) par les tableaux croisés est une technique utilisée très souvent en statistique ; par exemple, notre feuille de données contient l'année de naissance des étudiants et nous pourrions nous demander si l'appréciation qu'ils ont donnée sur les études ne peut pas être mise en relation avec leur âge. Plutôt que d'utiliser immédiatement des techniques de régression, on désirerait donc construire la table des fréquences qui croisent la variable « Appreciation » et des groupes d'âges qui nous intéressent.

La première difficulté que nous devons surmonter consiste à transformer l'année de naissance (« Naissance ») en âge ; il faut donc créer une variable qui est le résultat d'un calcul réalisé sur une autre variable.

A la page 8, lorsque nous avons décrit les spécifications des variables, nous avons vu comment indiquer une description détaillée en insérant un texte qui décrit la variable et nous avons précisé que si cette description commence par « = », la variable est en réalité le résultat d'une expression. C'est cette possibilité qui va être développée en détails.

Une expression est la combinaison d'opérateurs, d'opérandes et de fonctions qui aboutit à l'évaluation d'un résultat. Dans le logiciel STATISTICA, le résultat peut être de plusieurs types : numérique, texte (ou caractère) et logique (Vrai-Faux).

Parmi les opérateurs, on trouve les opérateurs arithmétiques (+,-,/,\*,\*\*) classiques, les opérateurs relationnels (>,>=,<>,<=,<,=) et les logiques (NOT, AND,OR).Les opérandes sont des constantes ou des variables (les colonnes du fichier STATISSTICA). Les fonctions appartiennent à 5 catégories : Générales, Distributions, Mathématiques, Statistiques et Texte. Chaque fonction porte un nom qui l'identifie et qui figure dans l'expression et un ou plusieurs arguments (des opérandes) sur lesquels elle va s'exécuter. Exemples :

- LEN (var) : calcule la longueur du texte contenu dans var
- UCASE (var) : convertit le texte contenu dans var en majuscules
- MEAN (v3 ;v4) : calcule la moyenne arithmétique des variables v3 et v4

Dans les arguments d'une fonction, on peut trouver d'autres fonctions (fonctions de fonctions), dans ce cas, ce sont les fonctions les plus internes qui sont évaluées d'abord. Exemple :

UCASE(MID(v1 ;1 ;4))

MID extrait les 4 premiers caractères de la variable (texte) v1 qui sont convertis en majuscules par UCASE.

On commence par ajouter une colonne à la feuille de données via le menu « Insertion » et la ligne « Ajouter des variables » qui ouvre les spécifications d'une nouvelle variable que STATISTICA appelle par défaut Nv\_Var, on lui donne le nom « Age » et on l'insère après la variable « Naissance », c'est une variable numérique (type « double ») et elle est égale à la différence entre l'année 2005 et l'année de naissance de l'étudiant (c'est-à-dire la variable « Naissance ») :

| STATISTICA - Etudiants                                                                                                    |
|----------------------------------------------------------------------------------------------------|
| 🗅 😂 🖬 🔁 🎒 🕼 🐰 🕸 💼 🍼 🕫 🛥 🙀 Ajouter au Classeur 🖌 Ajouter au Rapport + 🎲 🥔 🎗 🖕                                                                                                    |
| Arial 💽 II 👤 G I S 통 플 플 앱 🛕 • 실 • II • 🗞 🎬 🕼 🕫 🖬 🙆 🦺 🕫 뙗 Variables • Observations • 🔯 🖉 🕅                                                                                                    |
| rre de Menus<br>ichier Edition Affichage Insertion Format Statistiques Graphiques Ouțils Données Fenêtre Aide                                                                                                    |
| Ajouter des Variables       Image: source:       Image: source: <t< th=""></t<> |
|                                                                                                    |
| 🖁 démarrer 🔰 🖆 STATISTICA - Etu 🖆 Cours ISHS 🖉 Le_logiciel_STATI 🔇 🕵 🕵 09:43                                                                                                    |

La validation de la fenêtre (« OK ») donne une nouvelle colonne qui est bien l'âge des étudiants :

| 🖾 STATISTICA                                                                                   | - Etudian      | ts       |                   |              |                     |            |                   |                |                            |                 | _             | BX     |
|------------------------------------------------------------------------------------------------|----------------|----------|-------------------|--------------|---------------------|------------|-------------------|----------------|----------------------------|-----------------|---------------|--------|
| 0 🛩 🖬 🔁 🎒                                                                                      | 🗟 👗 🖻 🛱        | 💅 🖍      | ා 🙀 Ajou          | ter au Class | eur • Ajoute        | r au Rapp  | ort - 🛟   🥔 🕽     | ?              |                            |                 |               |        |
| Arial                                                                                          | ▼ 1( ▼         | GI       | s  ≣≣≡            | <b>₽</b> .   | <u>&gt;</u> • a • 🏷 | +.0<br>.00 | 28   🖬 🗗 🖌        | • 🙃 👌 ≈?       | $\frac{x_1=2}{x_2=2}$ Vari | ables • Obser   | vations - 🕅 💌 | ×<br>v |
| Barre de Menus                                                                                 |                |          |                   |              |                     |            | ×                 |                |                            |                 | 2             |        |
| Eichier Edition Affichage Insertion Format Statistiques Graphiques Outils Données Fenêtre Aide |                |          |                   |              |                     |            |                   |                |                            |                 |               |        |
|                                                                                                |                | 1<br>Nom | 2<br>Informatique | 3<br>Droit   | 4<br>Sociologio     | 5          | 6<br>Approciation | 7<br>Naissance | 8                          | 9 ·             |               |        |
|                                                                                                | 1              | Emma     | Iniomatique       | 8 2          | 17,5                | F          | Appreciation      | 1 1982         | 24                         | 9/12/06         |               |        |
|                                                                                                | 2              | Helen    | 1                 | 4 1<br>2 2   | 19                  | F          |                   | 2 1986         | 20                         | 7/15/06 8/21/06 |               |        |
|                                                                                                | 4              | Kay      | 1                 | 4 3          | 15                  | F          |                   | 1984           | 22                         | 9/10/06         |               |        |
|                                                                                                | 5              | Lucile   | 1                 | 2<br>5 1     | 14                  | F          |                   | 1985           | 21                         | 8/7/06          |               |        |
|                                                                                                | 7              | Jim      |                   | 2            |                     | Н          |                   | 1985           | 21                         | 8/23/06         |               |        |
|                                                                                                | 8              | Mike     | 1                 | 0 3          | 12                  | H          |                   | 1986           | 20                         | 7/12/06         |               |        |
|                                                                                                | 10             | Steve    | 1                 | 5 1          | 13,5                | н          |                   | 1985           | 21                         | 9/1/06          |               |        |
|                                                                                                | 11             | Tom      | 1                 | 8 1          | 14                  | Н          |                   | 1985           | 21                         | 7/5/06          |               |        |
|                                                                                                |                |          |                   |              |                     |            |                   |                |                            |                 |               |        |
|                                                                                                |                |          |                   |              |                     |            |                   |                |                            |                 |               |        |
|                                                                                                |                |          |                   |              |                     |            |                   |                |                            |                 |               |        |
|                                                                                                |                |          |                   |              |                     |            |                   |                |                            |                 |               |        |
|                                                                                                | _              | _        |                   | _            |                     | _          |                   |                |                            | Þ               |               |        |
|                                                                                                |                |          |                   |              |                     |            |                   |                |                            |                 |               |        |
|                                                                                                |                |          |                   |              |                     |            |                   |                |                            |                 |               |        |
|                                                                                                |                |          |                   |              |                     |            |                   |                |                            |                 |               |        |
|                                                                                                |                |          |                   |              |                     |            |                   |                |                            |                 |               |        |
|                                                                                                |                |          |                   |              |                     |            |                   |                |                            |                 |               |        |
|                                                                                                |                |          |                   |              |                     |            |                   |                |                            |                 |               |        |
|                                                                                                |                |          |                   |              |                     |            |                   |                |                            |                 |               |        |
|                                                                                                |                |          |                   |              |                     |            |                   |                |                            |                 |               |        |
|                                                                                                |                |          |                   |              |                     |            |                   |                |                            |                 |               |        |
| 🦺 démarrer                                                                                     | -) <u>-</u> [A | STATIST  | ICA - Etu         | Cours I      | SHS                 | E Le       | _logiciel_STATI   |                |                            | (               | 3 👷 👷 😫 💥     | 09:45  |

L'évaluation de l'expression qui permet d'obtenir l'âge a été réalisée pour toutes les lignes de la feuille de données. Dans ce cas, il s'agit d'une expression utilisant seulement l'opérateur de soustraction entre deux variables numériques ; en réalité, on peut écrire dans la zone de description détaillée d'une variable des expressions beaucoup plus complexes en utilisant

d'autres opérateurs que les opérateurs algébriques classiques (addition, soustraction, multiplication et division), en l'occurrence :

- les opérateurs relationnels : <,>,<> ,<=,>=,=
  - les opérateurs logiques : NOT, AND, OR

\_

Enfin, on peut y insérer les fonctions internes très nombreuses dont la documentation est obtenue en revenant à la fenêtre « Spécifications » (double clic sur un nom de variable de la feuille de données) et en utilisant le bouton « Fonctions » :

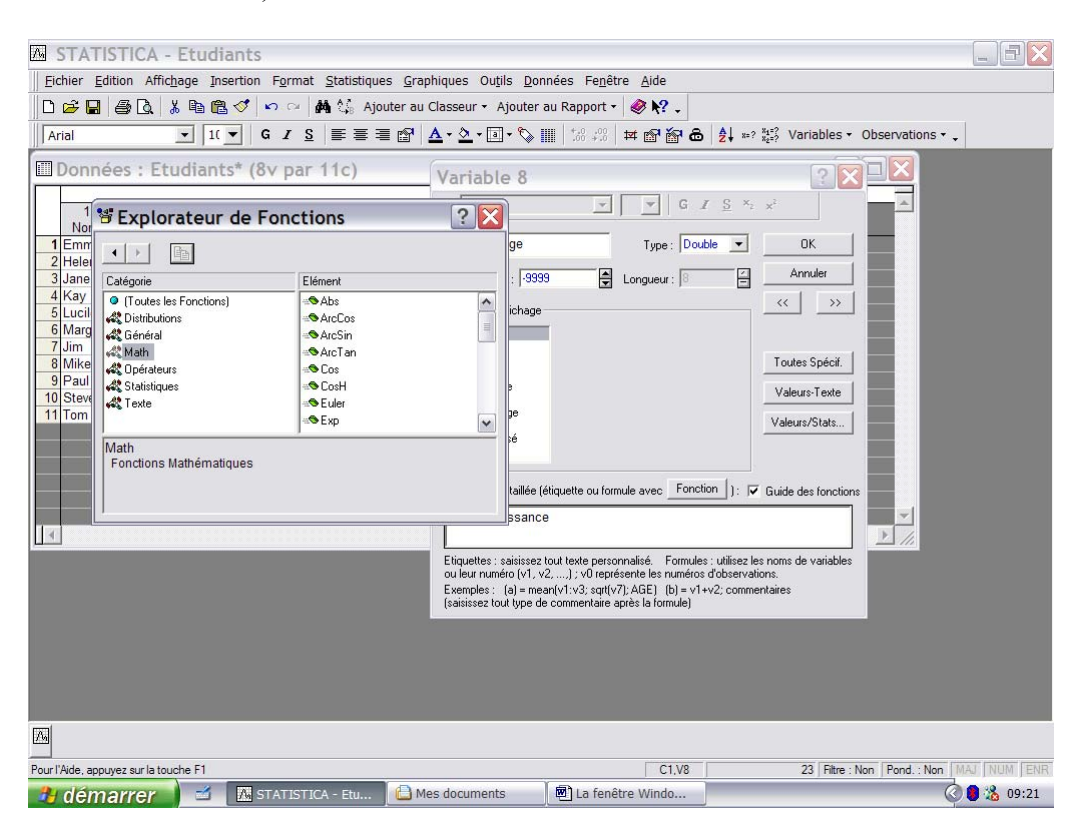

la fenêtre « Explorateur de Fonctions » indique à gauche les grandes catégories et à droite les fonctions utilisables (dans l'exemple, les opérateurs de la catégorie « Math ».

En présence d'une colonne de la feuille de données qui est le résultat du calcul opéré sur d'autres colonnes, on peut se demander si une modification des données a un impact sur le résultat. Par exemple, supposons que nous ayons fait une erreur d'encodage et qu'en réalité l'étudiant Tom soit né en 1987, on entre donc cette valeur dans la cellule :

| 7, ( | στατι                               | STICA - Etuc      | diants     |                 |           |                   |                |           |           |                |             |                   |            |
|------|-------------------------------------|-------------------|------------|-----------------|-----------|-------------------|----------------|-----------|-----------|----------------|-------------|-------------------|------------|
| Eic  | hier Edi                            | tion Affichage    | Insertion  | Format Stati    | stinues   | Granhiques (      | Dutils Donné   | ies Fenêt | re Aide   |                |             |                   |            |
|      |                                     |                   |            |                 |           |                   |                |           |           |                |             |                   |            |
|      |                                     |                   |            | rel=            |           |                   |                |           |           | AL 58=2        | Maniahlan   | Observations      |            |
| Ar   | lai                                 | <u> </u>          | u 🔍 G      | 15 =            | = =       |                   | u • 📎 🏢        | 00 + 00   | ¤ ≌' ≧' ⊄ | D Z + x=? x2=? | Variables • | Observations + -  |            |
|      | 🖩 Données : Etudiants* (8v par 11c) |                   |            |                 |           |                   |                |           |           |                |             |                   |            |
|      |                                     |                   |            | ,               |           |                   |                |           |           |                |             |                   |            |
|      | 1<br>Nom                            | 2<br>Informatique | 3<br>Droit | 4<br>Sociologio | 5<br>Sovo | 6<br>Approciation | 7<br>Naissanco | 8         |           |                |             |                   |            |
| 1    | Emma                                | 18                | 2          | 17,5            | F         | Appreciation 1    | 1982           | 23        |           |                |             |                   |            |
| 2    | Helen                               | 14                | 1          | 19              | F         | 2                 | 1986           | 19        |           |                |             |                   |            |
| 3    | Jane                                | 12                | 2          | 14,5            | F         | 2                 | 1985           | 20        |           |                |             |                   |            |
| 4    | Kay                                 | 14                | 3          | 15              | F         | 1                 | 1984           | 21        |           |                |             |                   |            |
|      | Margret                             | 12                | 1          | 14              | F         | 2                 | 1905           | 20        |           |                |             |                   |            |
| 7    | Jim                                 | 10                | 2          |                 | H         | 3                 | 1985           | 20        |           |                |             |                   |            |
| 8    | Mike                                | 10                | 3          | 12              | н         | 3                 | 1986           | 19        |           |                |             |                   |            |
| 9    | Paul                                | 13                | 2          | 11,5            | Н         | 2                 | 1984           | 21        |           |                |             |                   |            |
| 10   | Steve                               | 15                | 1          | 13,5            | H         | 2                 | 1985           | 20        |           |                |             |                   |            |
| 11   | Tom                                 | 10                | 1          | 14              | п         | 1                 | 1965           | 22        |           |                |             |                   |            |
|      |                                     |                   |            |                 |           |                   |                |           |           |                |             |                   |            |
|      |                                     |                   |            |                 |           |                   |                |           |           |                |             |                   |            |
|      |                                     |                   |            |                 |           |                   |                |           |           |                |             |                   |            |
|      |                                     |                   |            |                 |           |                   |                |           |           |                |             | _                 |            |
| 1 🔹  |                                     |                   | _          |                 |           |                   |                |           |           |                |             |                   |            |
|      | ,                                   |                   |            |                 |           |                   |                |           |           |                |             |                   |            |
|      |                                     |                   |            |                 |           |                   |                |           |           |                |             |                   |            |
|      |                                     |                   |            |                 |           |                   |                |           |           |                |             |                   |            |
|      |                                     |                   |            |                 |           |                   |                |           |           |                |             |                   |            |
|      |                                     |                   |            |                 |           |                   |                |           |           |                |             |                   |            |
|      |                                     |                   |            |                 |           |                   |                |           |           |                |             |                   |            |
|      |                                     |                   |            |                 |           |                   |                |           |           |                |             |                   |            |
|      |                                     |                   |            |                 |           |                   |                |           |           |                |             |                   |            |
| mal  |                                     |                   |            |                 |           |                   |                |           |           |                |             |                   |            |
| Λ.   |                                     |                   |            |                 |           |                   |                |           |           |                |             |                   |            |
| Prêt |                                     |                   |            |                 |           |                   |                |           | C1,V8     |                | 23 Filtre : | Non Pond. : Non M | AJ NUM ENR |
| -    | déma                                | arrer 🔰 🚽         | A ST       | ATISTICA - EI   | tu        | 🕒 Mes docum       | ents f         | 🔊 La fenê | tre Windo |                |             | © 🗴 🕺 🛢           | 8 09:05    |

On peut constater que l'âge de l'étudiant n'a pas été modifié et qu'il y a donc une erreur dans la colonne « age ».

Pour que la mise à jour d'une variable « calculée » soit automatique, il est nécessaire de le spécifier dans les paramètres généraux de STATISTICA. Pour cela, on utilise le menu « Outils » dont on choisit « Options ».

L'onglet « Feuille de données » contient une option « Recalcul automatique des formules lorsque les données changent » qui doit être sélectionnée.

| M STATISTICA - Etudiants                                                                                                    |                                                                                                    | lex     |
|----------------------------------------------------------------------------------------------------|----------------------------------------------------------------------------------------------------|---------|
| D 😅 🖬 🔁 🥔 🐍 🐇 🖻 🛍 🍼 🗠 🛤                                                                                                    | Ajouter au Classeur - Ajouter au Rapport - 🎲 🥔 🎗 🖕                                                                                                    |         |
| Arial 		 1( 		 G I 		 S 		 ■ (                                                                                                    | Options 🔹 🕄 🔀                                                                                                    | ▼ ⊠ ▼ * |
| Barre de Menus<br>Eichier Edition Affichage Insertion Format Stati:<br>Nom Inform<br>1 Ermma<br>2 Heien<br>3 Jane<br>4 Kay<br>5 Lucie<br>6 Margret<br>7 Jim<br>8 Mike<br>9 Paul<br>10 Steve<br>11 Tom<br>11 Tom | Listes Personnalisées Gestionnaire de Configurations Programmes SVB (Macros) Classeurs Rapports Graph. 1<br>Généralités Analyses/Graphiques Gestionnaire de Sorties Graph. 2<br>Péplacement dans la feulle de données après Entrée<br>Aucun déplacement de Vers le bas A dote<br>Action de la touche de tabulation<br>Action de la touche de tabulation<br>Action de la touche de tabulation<br>Recicicul autó. des fomules ai les données font<br>Recicicul autó. des fomules ai les données font<br>Recicicul autó. des fomules ai les données font<br>Recicicul autó. des fomules ai les données font<br>Recicicul autó. des fomules ai les données font<br>Recicicul autó. des fomules ai les données font<br>Recicicul autó. des fomules ai les données font<br>Recicicul autó. des fomules ai les données font<br>Recicicul autó. des fomules ai les données font<br>Recicicul autó. des fomules ai les données font<br>Recicicul autó. des fomules ai les données font<br>Recicicul autó. des fomules ai les données font<br>Recicicul autó. des fomules ai les données font<br>Recicicul autó. des fomules ai les données font<br>Recicicul autó des requites (déconsellé)<br>Mitse en Fome par Défaut du la Feuille de Données :<br>Paramètres par Défaut du Système<br>Année de référence (début du alècle) pour les dates à 2 chiffres :<br>Vitiliser le fomat de dats à luite de solmées fom tit des de solmées<br>Afficher un message d'aventissement aur l'état des Protées du Sélection de la fauille de données<br>Vertissement aur les performaces los du tit des données fortes du fauille de données<br>Message d'aventissement f inclure la mise en forme des cellules<br>Commencer la numérotation automatique des valeurs texte à partir de la valeur numérique :<br>Message d'aventissement si un fichier (avec nombreuses vars instituées dans l'analyse) dépasse :<br>Mo<br>Dossier des fichiers temp. :<br>Métion de faut (° personnalisé :<br>Message d'aventissement si un fichier (avec nombreuses vars instituées dans l'analyse) dépasse :<br>Mo<br>Dossier des fichiers temp. :<br>Metion de data du (° personnalisé :<br>Message d'aventissement si un fichier (avec no |         |
|                                                                                                    | TTATS logical of the subscription of the subscription of the subsc                                                                           | 3 00·53 |
|                                                                                                    |                                                                                                    | 09:52   |
|                                                                                                    |                                                                                                    |         |

On valide cette option et on revient à la feuille de données où l'on réintroduit pour Tom l'année de naissance « 1987 » :

| STATISTICA - Etudiants                                                                         |                        |                       |                          |                            | _ 3×                         |  |  |  |  |  |
|------------------------------------------------------------------------------------------------|------------------------|-----------------------|--------------------------|----------------------------|------------------------------|--|--|--|--|--|
| D 🖻 🖬 🔁 🎒 🗛 👗 🖻 🛍 🝼                                                                            | 🕈 🗠 🖂 🏘 Ajout          | er au Classeur 🝷 Ajou | ter au Rapport - 🏠 🛛 🛷 🖡 | ? .                        |                              |  |  |  |  |  |
| Arial 💌 1( 💌 G                                                                                 | i <u>s</u> ≣≣≣         | 😭 🔺 • 🖄 • 🖬 • 🤇       | 💊 🏢   138 438   🛤 🔂 🍝    | a 🔓 👌 ≈:? 📲? Vari          | ables - Observations - 🔯 💌 🗮 |  |  |  |  |  |
| Barre de Menus                                                                                 |                        |                       |                          |                            |                              |  |  |  |  |  |
| Eichier Edition Affichage Insertion Format Statistiques Graphiques Outils Données Fenêtre Aide |                        |                       |                          |                            |                              |  |  |  |  |  |
|                                                                                                | 1 2                    | 3 4                   | 5 6                      | 7 8                        | 9                            |  |  |  |  |  |
| 1.Em                                                                                           | Nom Informatique<br>18 | Droit Sociologie      | 5 F Appreciation         | Naissance age<br>1 1982 24 | 9/12/06                      |  |  |  |  |  |
| 2 Hel                                                                                          | len 14                 | i ī                   | 19 F 2                   | 2 1986 20                  | 7/15/06                      |  |  |  |  |  |
| 3 Jan                                                                                          | ne 12                  | 2 2 14                | ,5 F 2                   | 2 1985 21                  | 8/21/06                      |  |  |  |  |  |
| 4 Kay                                                                                          | y 14                   | 1 3                   | 15 F                     | 1 1984 22                  | 9/10/06                      |  |  |  |  |  |
| 5 LUC<br>6 Mar                                                                                 | cile 12                | 2 1                   | 14 F                     | 1985 21                    | 9/1/06                       |  |  |  |  |  |
| 7.lim                                                                                          | า                      | 2                     | H                        | 3 1985 21                  | 8/23/06                      |  |  |  |  |  |
| 8 Mik                                                                                          | ke 10                  | 3                     | 12 H                     | 3 1986 20                  | 7/12/06                      |  |  |  |  |  |
| 9 Pau                                                                                          | ul 13                  | 3 2 11                | ,5 H 2                   | 2 1984 22                  | 7/28/06                      |  |  |  |  |  |
| 10 Ste                                                                                         | eve 15                 | 5 1 13                | ,5 H 2                   | 2 1985 21                  | 9/1/06                       |  |  |  |  |  |
| 11 Ton                                                                                         | m 18                   | 3 1                   | 14 H                     | 1 1987 <u>19</u>           | 7/5/06                       |  |  |  |  |  |
|                                                                                                |                        |                       |                          |                            |                              |  |  |  |  |  |
|                                                                                                |                        |                       |                          |                            |                              |  |  |  |  |  |
|                                                                                                |                        |                       |                          |                            |                              |  |  |  |  |  |
|                                                                                                |                        |                       |                          |                            |                              |  |  |  |  |  |
|                                                                                                |                        |                       |                          |                            |                              |  |  |  |  |  |
|                                                                                                |                        |                       |                          |                            | <b>_</b>                     |  |  |  |  |  |
|                                                                                                |                        |                       |                          |                            |                              |  |  |  |  |  |
|                                                                                                |                        |                       |                          |                            |                              |  |  |  |  |  |
|                                                                                                |                        |                       |                          |                            |                              |  |  |  |  |  |
|                                                                                                |                        |                       |                          |                            |                              |  |  |  |  |  |
|                                                                                                |                        |                       |                          |                            |                              |  |  |  |  |  |
|                                                                                                |                        |                       |                          |                            |                              |  |  |  |  |  |
|                                                                                                |                        |                       |                          |                            |                              |  |  |  |  |  |
|                                                                                                |                        |                       |                          |                            |                              |  |  |  |  |  |
|                                                                                                |                        |                       |                          |                            |                              |  |  |  |  |  |
|                                                                                                |                        |                       |                          |                            |                              |  |  |  |  |  |
|                                                                                                |                        |                       |                          |                            |                              |  |  |  |  |  |
| <u>176</u>                                                                                     |                        |                       |                          |                            |                              |  |  |  |  |  |
| 🤒 démarrer 🛛 🖆 🔃 st                                                                            | TATISTICA - Etu        | Cours ISHS            | Le_logiciel_STATI        |                            | 🔇 🍂 🕵 🛢 🗞 09:51              |  |  |  |  |  |

L'âge de l'étudiant Tom a bien été modifié. La colonne « age » sera dorénavant enregistrée au même titre que les autres colonnes lorsque nous procéderons à une sauvegarde de la feuille de données.

### 2. Recodification des variables

Pour répondre à notre question de départ, il nous reste à catégoriser la nouvelle variable, chaque catégorie correspondant à un groupe d'âges ; supposons que nous sommes intéressés aux groupes d'âges suivants :

- étudiants de moins de 20 ans
- étudiants de 20 à 22
- étudiants de plus de 22 ans

On commence par créer une nouvelle variable dans le tableau dans laquelle on rangera les catégories d'âges, on appelle cette variable « Gr\_ages ». On décide que cette variable prendra 3 valeurs :

- 1 pour les étudiants de moins de 20 ans
- 2 pour le groupe 20 à 22 ans
- 3 pour les plus de 22 ans

On sélectionne la variable Gr\_age (clic sur son nom) ; dans le menu « Données », on choisit « Recodifier » :

| A STATISTICA - Etudiants                                                                                                    | X      |
|----------------------------------------------------------------------------------------------------|--------|
| 🗅 🖆 🔚 🔁 🖨 🕼 🕺 ڬ 🗈 🛍 🎸 🗠 🖂 🙀 Ajouter au Classeur 🖌 Ajouter au Rapport 🔹 🎊 🥔 餐 🤉                                                                                                    |        |
| Arial     ▼     II     ■     G     I     S     S     S     III     18 423     III     III     III     III     III     III     III     III     III     III     III     III     III     III     III     III     III     III     III     III     III     III     III     III     III     III     III     III     III     III     III     III     IIII     IIII     III     III     III     IIII     IIII     IIII     IIII     IIII     IIII     IIII     IIII     IIII     IIII     IIII     IIII     IIIII     IIIII     IIIIIIIIIIIIIIIIIIIIIIIIIIIIIIIIIIII                                                                                                    | ₩<br>₩ |
| Barre de Menus<br>Eichier Edition Affichage Insertion Format Statistiques Graphiques Outils Données Fenêtre Aide                                                                                                    |        |
| 1         2         3         4         5         6         7         8         9         7           1         Informatique         Droit         Sociologie         Sex         Appreciation         Naissance         age         6         7,8         9         Informatique         Informatique |        |
| Inclure si:         ✓         ✓         ✓         ✓         Ø/2           age < 20                                                                                                    |        |
| Catégorie 2 Nouvelle Valeur 2<br>Inclure si:  age >= 20 and age <= 22 Catégorie 2 Nouvelle Valeur 2 Cocode des VM                                                                                                    |        |
| Catégorie 3 Nouvelle Valeur 3<br>Inclure si: ▼                                                                                                    |        |
| Catégorie 4 Nouvelle Valeur 4 C Code des VM<br>Inclure si:  C Code des VM C Valeur :  C Code des VM C Valeur :  C Inchangée                                                                                                    |        |
|                                                                                                    |        |
|                                                                                                    | .50    |
| 😚 demarrer 👘 🔤 Mistatistica - Etu 🔽 coursises 🛛 🛍 Le logidel Stati 🖉 🐼 🖏 🖉                                                                                                    | :58    |

La fenêtre de recodification de la variable Gr\_age permet d'écrire les expressions conditionnelles dont le résultat logique « Vrai » créeront les catégories dont les valeurs commencent à 1.

Exemple : Nous avons décidé que les étudiants de moins de 20 ans constitueront la catégorie « 1 ». Il faut donc écrire une condition qui teste l 'âge du type : « SI age <20 alors Gr\_age = 1 »

Cette écriture est obligatoire pour tous les groupes que nous avons décidé de retenir, en STATISTICA, voici le résultat :

| Λ,  | STAT          | ISTICA - Etuc          | liants    |                                     |                      |                                |                    |                 |          |                          |                 |                        |           |
|-----|---------------|------------------------|-----------|-------------------------------------|----------------------|--------------------------------|--------------------|-----------------|----------|--------------------------|-----------------|------------------------|-----------|
| 1   | ichier E      | dition Affichage ]     | Insertion | F <u>o</u> rmat <u>S</u> tatistique | s <u>G</u> raphiques | Ou <u>t</u> ils <u>D</u> onn   | ées Fe <u>n</u> êt | re <u>A</u> ide |          |                          |                 |                        |           |
| Ϊſ  | ነ 🧀 日         |                        | e 🛷 🖂     |                                     | uter au Classeur     | <ul> <li>Ajouter au</li> </ul> | Rapport -          | Ø N? .          |          |                          |                 |                        |           |
| Πr  | A             |                        |           | 7 e = = =                           |                      | -<br>                          | +.0 .00            | ++              | AI       | *+=? .                   | ariables -      | Observations -         |           |
|     | Ariai         | I                      | u u       | 1 5 = = =                           |                      | ·@• 💊 🏢                        | .00 ÷.0            | ¥ @ @ O         | 2+       | (= ? x <sub>2</sub> =? V | dridbles •      | Observations • -       |           |
|     | Donn          | ées : Etudiar          | nts (9v   | par 11c)                            |                      |                                |                    |                 |          |                          |                 |                        |           |
|     | 4             | 0                      | 2         | 1 5                                 | 6                    | 7                              | 0                  | 0               |          |                          |                 | *                      |           |
|     | Nom           | Informatique           | Droit     | Sociologie Sexe                     | e Appreciation       | Naissance                      | age                | Grage           |          |                          |                 |                        |           |
|     | 1 Emma        | 18                     | 2         | 17,5 F                              | 1                    | 1982                           | 23                 |                 |          |                          |                 |                        |           |
|     | 2 Helen       | 14                     | 1         | 19 F                                | 2                    | 1986                           | 19                 |                 |          |                          |                 |                        |           |
|     | 3 Jane        | 12                     | 2         | 14,5 F                              | 2                    | 1985                           | 20                 |                 |          |                          |                 |                        |           |
| - 8 | 4 Kay         | 14                     | 3         | 15 F                                | 1                    | 1984                           | 21                 |                 |          |                          |                 |                        |           |
|     | 6 Margre      | 12<br>at 15            | 1         | Recodi                              | ifier les Val        | lours do                       | la Vari            | able 9. Gr      | 200      |                          |                 | 2 🔀                    |           |
|     | 7 Jim         | 15                     | 2         | necou                               | iner tes vu          | leurs de                       | ta vari            | ubie 7. Or      | _450     |                          |                 |                        |           |
|     | 8 Mike        | 10                     | 3         | Catégorie                           | e 1                  | Nou                            | velle Valeur 1     |                 |          |                          |                 | 04                     |           |
|     | 9 Paul        | 13                     | 2         | Inclure                             | ei 👻                 | e v                            | aleur : 1          |                 | -        |                          |                 | UK                     |           |
|     | 0 Steve       | 15                     | 1         | Incluic                             | ••••                 |                                |                    |                 | -        |                          | 1               | Annuler                |           |
|     | 1 Tom         | 18                     | 1         | age < 2                             | U                    |                                | ode des VM         |                 |          |                          |                 |                        |           |
|     |               |                        |           |                                     | 2                    |                                |                    |                 |          |                          | Effa            | acer Tout              |           |
|     |               |                        |           | Catégorie                           | 92                   | Nou                            | velle Valeur 2     | :               |          |                          |                 |                        |           |
|     | -             |                        |           | Inclure                             | si: 💌                | ۰ ۱                            | 📀 valeur: 2        |                 |          |                          |                 | U <u>u</u> vnr         |           |
|     | 2             |                        |           | age >=                              | 20 and age <= 22     | d age <= 22 C Code des VM      |                    |                 |          |                          | 📳 Enr           | egi <u>s</u> trer Sous |           |
|     | <b>€</b>      |                        |           | Catégorie                           | 3                    | Nou                            | velle Valeur 3     |                 |          |                          | <u>.</u>        | ⊻ariable               |           |
|     |               |                        |           | Inclure                             | si: 👻                | •                              | ✓ valeur: 3        |                 |          |                          |                 |                        |           |
|     |               |                        |           | age > 2                             | 2                    | 0.0                            | ode des VM         |                 |          | Autre<br>Si aucune       | condition n'est | t remplie,             |           |
|     |               |                        |           | - Catégorie                         | 4                    | Nou                            | velle Valeur 4     |                 |          |                          |                 |                        |           |
|     |               |                        |           | Inchuro                             | ai.                  | ( )                            | aleur :            | •               |          | C Code                   | des VM          |                        |           |
|     |               |                        |           | Incluie                             | ы. <u> </u>          |                                |                    |                 |          | C valeu                  | r: 🗌            |                        |           |
|     |               |                        |           |                                     |                      | 0                              | ode des VM         |                 | <b>_</b> | Incha                    | ingée           |                        |           |
|     |               |                        |           |                                     |                      |                                |                    |                 |          |                          |                 |                        |           |
| N,  |               |                        |           |                                     |                      |                                |                    |                 |          |                          |                 |                        |           |
| Pou | r l'Aide, app | ouyez sur la touche F1 |           |                                     |                      |                                |                    | C1,V9           | _        |                          | Filtre :        | Non Pond. : Non M      | J NUM ENR |
| -   | <b>y</b> dém  | narrer 🔰 🖻             | C Me      | s documents                         | 🖻 La fenêtre V       | Windo                          | A STATE            | STICA - Etu     |          |                          |                 | © 14 14 18             | 8 09:12   |

Pour la catégorie 2, on a l'expression « age >= 20 and age <= 22 » qui définit bien l'intervalle des valeurs à l'intérieur duquel les étudiants devront se trouver pour constituer le deuxième groupe. Un espace au moins doit séparer les opérateurs logiques (AND, OR,NO),des espaces peuvent être insérés entre les autres opérateurs et les opérandes mais pas à l'intérieur des opérateurs eux-mêmes (>= est considéré comme UN opérateur). Voici le résultat :

| 🖂 STATISTICA - Etudia           | STATISTICA - Etudiants |                      |                         |                             |            |                              |                     |                       |           |                        |               |
|---------------------------------|------------------------|----------------------|-------------------------|-----------------------------|------------|------------------------------|---------------------|-----------------------|-----------|------------------------|---------------|
| 0 🛩 🖬 🔁 🎒 🚨 👗 🖻                 | 🔁 🝼 🖍                  | 🗠 🏘 Ajoute           | er au Class             | eur - Ajoutei               | au Rapp    | ort - 🕼 🥔 🕽                  | ?                   |                       |           |                        |               |
| Arial 🔹 10                      | G I S                  |                      | <b>₽   <u>A</u> -</b> : | <u>&gt;</u> • @ • 🏷         | +.0<br>.00 | 🔅 🖬 🖬 👘                      | * 🙃 👌 ≈?            | <sup>8</sup> 1=? Vari | ables 🔹 O | bservations 🕶 🕅        | <u>- 8-</u> * |
| Barre de Menus                  |                        |                      |                         |                             |            | ×                            |                     |                       |           |                        | ]             |
| Eichier Edition Affichage Inser | rtion F <u>o</u> rmat  | <u>S</u> tatistiques | <u>G</u> raphiques      | ou <u>t</u> ils <u>D</u> or | nnées Fe   | <u>n</u> être <u>A</u> ide = |                     |                       |           |                        | 1             |
|                                 | 1                      | 2                    | 3                       | 4                           | 5          | 6                            | 7                   | 8                     | 9         | 10                     |               |
|                                 | 1 Emma                 | Informatique<br>18   | Droit 2                 | Sociologie<br>17.5          | Sexe<br>F  | Appreciation                 | Naissance<br>1 1982 | age<br>24             | Gr_age    | Inscription<br>9/12/06 |               |
|                                 | 2 Helen                | 14                   | 1                       | 19                          | F          |                              | 2 1986              | 20                    | 2         | 7/15/06                |               |
|                                 | 3 Jane                 | 12                   | 2                       | 14,5                        | F          |                              | 2 1985              | 21                    | 2         | 8/21/06                |               |
|                                 | 4 Kay                  | 14                   | 3                       | 15                          | F          |                              | 1 1984              | 22                    | 2         | 9/10/06                |               |
|                                 | 5 Lucile<br>6 Margret  | 12                   | 1                       | 14                          | F          |                              | 1985                | 21                    | 2         | 8/7/06                 |               |
|                                 | 7 Jim                  | 15                   | 2                       | 10                          | Н          |                              | 3 1985              | 21                    | 2         | 8/23/06                |               |
|                                 | 8 Mike                 | 10                   | 3                       | 12                          | н          |                              | 3 1986              | 20                    | 2         | 7/12/06                |               |
|                                 | 9 Paul                 | 13                   | 2                       | 11,5                        | Н          |                              | 2 1984              | 22                    | 2         | 7/28/06                |               |
|                                 | 10 Steve               | 15                   | 1                       | 13,5                        | н          |                              | 2 1985              | 21                    | 2         | 9/1/06                 |               |
|                                 | TITIOM                 | 10                   | 1                       | 14                          | п          |                              | 1 1907              | 19                    |           | 1/5/06                 |               |
|                                 |                        |                      |                         |                             |            |                              |                     |                       |           |                        |               |
|                                 |                        |                      |                         |                             |            |                              |                     |                       |           |                        |               |
|                                 |                        |                      |                         |                             |            |                              |                     |                       |           |                        |               |
|                                 |                        |                      |                         |                             |            |                              |                     |                       |           |                        |               |
|                                 |                        |                      |                         |                             |            |                              |                     |                       |           |                        |               |
|                                 |                        |                      |                         |                             |            |                              |                     |                       |           |                        |               |
|                                 |                        |                      |                         |                             |            |                              |                     |                       |           | ▶ //                   |               |
| r                               |                        |                      |                         |                             |            |                              |                     |                       |           |                        | 2             |
|                                 |                        |                      |                         |                             |            |                              |                     |                       |           |                        |               |
|                                 |                        |                      |                         |                             |            |                              |                     |                       |           |                        |               |
|                                 |                        |                      |                         |                             |            |                              |                     |                       |           |                        |               |
|                                 |                        |                      |                         |                             |            |                              |                     |                       |           |                        |               |
|                                 |                        |                      |                         |                             |            |                              |                     |                       |           |                        |               |
|                                 |                        |                      |                         |                             |            |                              |                     |                       |           |                        |               |
|                                 |                        |                      |                         |                             |            |                              |                     |                       |           |                        |               |
|                                 |                        |                      |                         |                             |            |                              |                     |                       |           |                        |               |
| Dal                             |                        |                      |                         |                             |            |                              |                     |                       |           |                        |               |
| <u></u>                         |                        |                      |                         |                             |            |                              |                     |                       |           | _                      |               |
| 🤁 démarrer 🔰 📹                  | A STATIST              | ICA - Etu            | 🗅 Cours IS              | SHS                         | 🖉 Le       | _logiciel_STATI              |                     |                       |           | © 🖈 🕸 🖲                | 09:59 🔏 🔏     |
|                                 |                        |                      |                         |                             |            |                              |                     |                       |           |                        |               |

Le résultat du tableau de fréquences qui croise les variables « Appreciation » et « Gr\_age » est finalement :

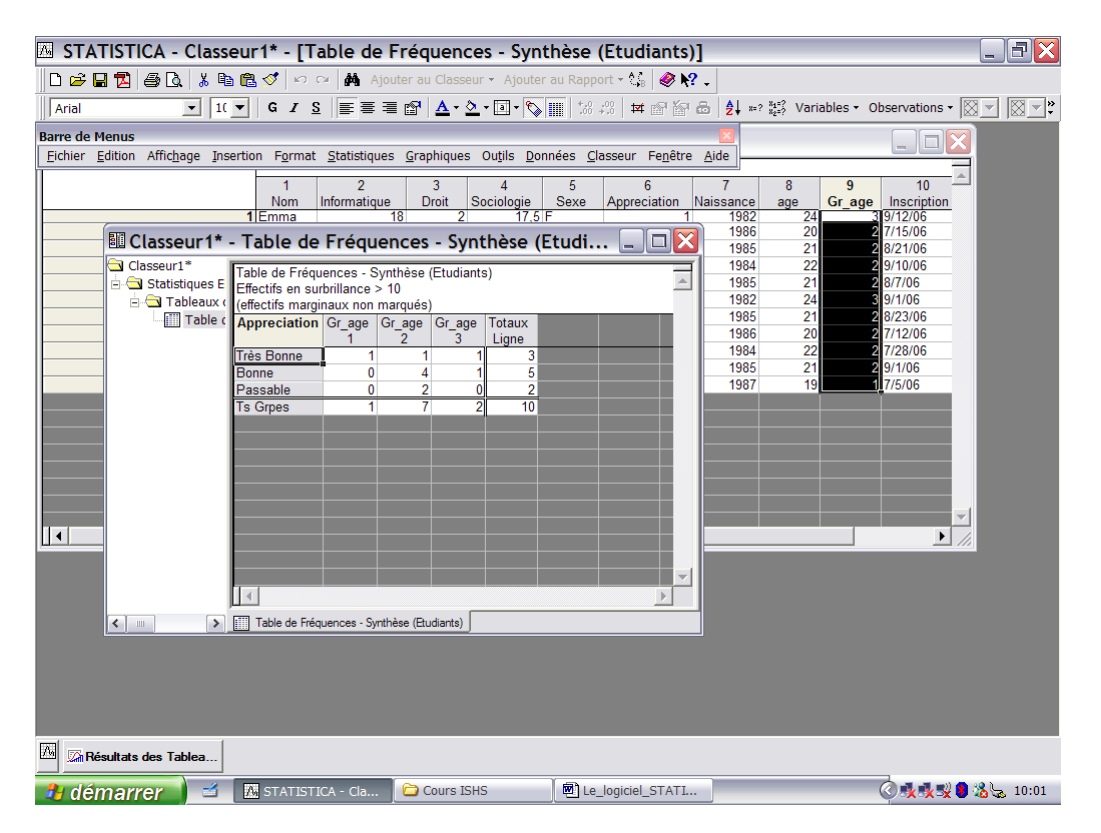

n.b. : Pour recodifier la variable Gr\_age, nous aurions pu utiliser la possibilité de la définir comme le résultat d'une expression écrite à partir de la variable «age » à condition toutefois de posséder quelques rudiments à propos des langages informatiques. Voici une façon de faire :

| STATISTICA - Etudiants                                                                                                    | . FX     |
|----------------------------------------------------------------------------------------------------|----------|
| Eichier Edition Affichage Insertion Format Statistiques Graphiques Outils Données Fenêtre Aide                                                                                                    |          |
| □ ☆ 🔲 毎 ि X 時 俺 ダ い ○ 🏟 🏡 Aiouter au Classeur ・ Aiouter au Rapport ・ 🔗 🕅 -                                                                                                    |          |
|                                                                                                    |          |
|                                                                                                    |          |
| Données : Etudiants* (9v par 11c)                                                                                                    |          |
|                                                                                                    |          |
|                                                                                                    |          |
| Terma 18 2 17.5 F Nom: Grage Type: Double ▼ OK                                                                                                    |          |
| 2 Helen 14 1 19 F                                                                                                    |          |
| 3 Jane         12         2         14.5 F         Code des VM :   9999                                                                                                    |          |
| 4 (Kay 14 3 15)-                                                                                                    |          |
| 5 Lucine 12 14 F                                                                                                    |          |
| 7 Jim 2 H Nombre                                                                                                    |          |
| 8 Mike 10 3 12 H Date Toutes Spécif.                                                                                                    |          |
| 9 Paul 13 2 11.5 H Scientifique Valens Texte                                                                                                    |          |
| 10 Steve 15 1 13,5 H Monetaire Court Care                                                                                                    |          |
| Ti Turni To Ti T4 H Fraction Bago Valeurs/Stats                                                                                                    |          |
| Personalise                                                                                                    |          |
|                                                                                                    |          |
| Description détaillée (étiquette ou formule avec Fonction ): 🔽 Guide des fonctions                                                                                                    |          |
| $\pm ane<201^{+}1+(ane>=20$ and $ane<=221^{+}2+(ane>221^{+}3)$                                                                                                    |          |
|                                                                                                    |          |
| Etimustas : e sinisast tert terta serenemiai. Esimulas : e time terta                                                                                                    |          |
| ou leur numéro (41, 42,); v0 teprésente les numéros d'observations                                                                                                    |          |
| Exemples: (a) = mean(v1/v3):sqt(v7):ABE) (b) = v1+v2; commentaires                                                                                                    |          |
| (satistissez out type de conninernane apres la ronnue)                                                                                                    |          |
|                                                                                                    |          |
|                                                                                                    |          |
|                                                                                                    |          |
|                                                                                                    |          |
|                                                                                                    |          |
| 🖾 🖾 Résultats des Tablea                                                                                                    |          |
| Dur lide annuar sir la truche 51                                                                                                    | NUM FRIE |
| Tourroe, ppope and readers the China de manante China China | 4 00:21  |
|                                                                                                    | NS 09.31 |
|                                                                                                    |          |
| Le logiciel STATISTICA 7.1 – H. BORN –Août 2006                                                                                                    |          |

Quelques explications à propos de l'expression:

\_

(age<20)\*1+(age>=20 and age <=22)\*2+(age>22)\*3

- chaque parenthèse contient une condition dont le résultat est Vrai ou Faux
- ce résultat est une opérande d'une expression numérique (il est multiplié par une constante) ;le résultat Vrai vaut alors 1 et le résultat Faux vaut 0
- on fait ensuite la somme algébrique de ces trois expressions

```
Par exemple, s'il s'agit d'un étudiant qui est âgé de 22 ans, alors :
(age<20)*1 vaut 0
(age>=20 and age <=22)*2 vaut 2
(age>22)*3 vaut 0
```

La somme vaut 2 ce qui est le résultat attendu.

#### 3. Les filtres de sélection

Les expressions conditionnelles qui conduisent à un résultat logique « Vrai » ou « Faux » permettent de sélectionner les lignes de la feuille de données aux quelles seront appliqués les analyses.

Supposons, par exemple, que nous désirions analyser les notes à l'examen d'Informatique pour les étudiants Filles âgées de 21 ans et plus ; le menu « Outils » et le choix « Filtre de Sélection » va permettre de rédiger la condition (le « Filtre ») qui permettra de sélectionner les étudiants visés :

| As STATISTICA - Etudiants.sta        |              |                               |                        |                         |                                       |                         |                        |                    |                   |
|--------------------------------------|--------------|-------------------------------|------------------------|-------------------------|---------------------------------------|-------------------------|------------------------|--------------------|-------------------|
| Eichier Edition Affichage Insertion  | Format St    | atistiques <u>G</u> raphiques | Gutils Do              | onnées Fe <u>n</u> être | Aide                                  |                         |                        |                    |                   |
|                                      | <b>s</b> 🖉 🖂 | 🗠 🏟 Ajouter au                | J, Barre               | d' <u>A</u> nalyse      | • • 🖓                                 | 🤣 <b>k?</b> 🗸           |                        |                    |                   |
| Arial T 10 T                         | 67           | S = = = ∞                     | Filtres                | de <u>S</u> élection    | Ac                                    | tiver les Filtres de    | Sélection              | Observations       |                   |
|                                      | <b>u</b> 1   | ⊇   <del>=</del> = = := :=    | - 🙃 Pon <u>d</u> é     | rations                 | Ap                                    | –<br>pliquer la Mise en | Forme des Filtres      | Observations       |                   |
| 🛗 Données : Etudiants.sta* (8 var. e | t 20 obs.)   |                               | Margu                  | iage des Cellules       | • 😭 Mo                                | difier les Filtres d    | e Sélection            | F8                 |                   |
|                                      |              |                               |                        |                         | - #c1                                 | 1 1 01                  |                        | _                  |                   |
|                                      | 1            | 2                             | Macro                  |                         |                                       | outer les Observa       | ions belectionnees     |                    |                   |
| l                                    | Nom          | Informatique<br>10            | <u>l</u> <u>P</u> erso | nnaliser                | 1 1 1 1 1 1 1 1 1 1 1 1 1 1 1 1 1 1 1 | pprimer les Obser       | vations belectionnees  |                    |                   |
|                                      | Helen        | 14                            | Option                 | ns                      | EEC Re                                | mplacer par Obs.        | belectionnees Incluses |                    |                   |
| 3                                    | Jane         | 12                            | 2                      | 14.5 F                  | - Ke                                  | mplacer par Obs.        | belectionnees Exclues  |                    |                   |
| 4                                    | Кау          | 14                            | 3                      | 15 F                    |                                       | 1                       | 1984 9/10/06           |                    |                   |
| 6                                    | Lucile       | 12                            |                        | 14 F                    |                                       |                         | 1985 8/7/06            |                    |                   |
| 6                                    | Margret      | 15                            | 1                      | 16 F                    |                                       | 2                       | 1982 9/1/06            |                    |                   |
| 7                                    | Jim          |                               | 2                      | Н                       |                                       | 3                       | 1985 8/23/06           | - 10               |                   |
| E                                    | Mike         | 10                            | 3                      | 12 H                    |                                       | 3                       | 1986 7/12/06           | - 10               |                   |
| 10                                   | Paul         | 13                            | 2                      | 11,5 H                  |                                       | 2                       | 1984 7728/06           | - 10               |                   |
| 11                                   | Tom          | 15                            | 1                      | 13,5 H                  |                                       | 1                       | 1985 7/5/06            | - 11               |                   |
| 12                                   | 10m          | 10                            |                        | 1411                    |                                       |                         | 1303 773/00            |                    |                   |
| 13                                   |              |                               |                        |                         |                                       |                         |                        |                    |                   |
| 14                                   |              |                               |                        |                         |                                       |                         |                        |                    |                   |
| 15                                   | 5            |                               |                        |                         |                                       |                         |                        |                    |                   |
| 16                                   | i            |                               |                        |                         |                                       |                         |                        | - 10               |                   |
| 17                                   | 1            |                               |                        |                         |                                       |                         |                        | - 10               |                   |
| 18                                   |              |                               |                        |                         |                                       |                         |                        | - 1                |                   |
| 18                                   |              |                               |                        |                         |                                       |                         |                        | -                  |                   |
|                                      |              |                               |                        |                         |                                       |                         |                        | ▶ //.              |                   |
|                                      |              |                               |                        |                         |                                       |                         |                        |                    |                   |
|                                      |              |                               |                        |                         |                                       |                         |                        |                    |                   |
|                                      |              |                               |                        |                         |                                       |                         |                        |                    |                   |
|                                      |              |                               |                        |                         |                                       |                         |                        |                    |                   |
|                                      |              |                               |                        |                         |                                       |                         |                        |                    |                   |
|                                      |              |                               |                        |                         |                                       |                         |                        |                    |                   |
|                                      |              |                               |                        |                         |                                       |                         |                        |                    |                   |
|                                      |              |                               |                        |                         |                                       |                         |                        |                    |                   |
|                                      |              |                               |                        |                         |                                       |                         |                        |                    |                   |
|                                      |              |                               |                        |                         |                                       |                         |                        |                    |                   |
| Modifie les filtres de sélection     |              |                               |                        |                         |                                       | C1,V8                   | 9/12/06                | Filtre : Oui Pond. | : Non MAJ NUM ENR |
| 🏄 Démarrer 🛛 🚱 🗟 🕞 🧐 😕               | n »          | 🔄 Courrier ent 🛛              | 🗑 Gestion In           | te 🔞 Google             | e Cale 🛛                              | Le logiciel S           | Cours ISH5             | STATISTIC          | « 🕼 🛃 🚺 🍐 09:46   |

| Ecule. Faldou Autopade Tuzeudou Hotwar Stadizidanez Alabuidanez Andre Foules Hebetie Vige                                                                                                    |
|----------------------------------------------------------------------------------------------------|
| 🗋 🖻 🔚 🔀 🎒 🕼 🐧 🛠 🗈 🔞 🔣 🗸 🗭 📫 🐴 Ajouter au Classeur 🔹 Ajouter au Rapport + 🕼 🤣 💦 🖕                                                                                                    |
| Arial     ▼     IO     ▼     G     I     S     E     E <t< th=""></t<>                                                                                                    |
| Données : Etudiants.sta* (10 var. et 2 Filtres de Sélection de la Feuille de Données 🔹 🗶                                                                                                    |
| Image: State of Selection       Fittes de Selection       Image: State Selection       Image: State Selection         Image: State Selection       Image: State Selection       Image: State Selection       Image: State Selection         Image: State Selection       Image: State Selection       Image: State Selection       Image: State Selection         Image: State Selection       Image: State Selection       Image: State Selection       Image: State Selection         Image: State Selection       Image: State Selection       Image: State Selection       Image: State Selection         Image: State Selection       Image: State Selection       Image: State Selection       Image: State Selection         Image: State Selection       Image: State Selection       Image: State Selection       Image: Selection       Image: Selection         Image: State Selection       Image: Selection       Image: Selection       Image: Selection       Image: Selection       Image: Selection         Image: Selection       Image: Selection <td< th=""></td<> |
|                                                                                                    |
|                                                                                                    |

La rédaction du filtre est accessible par «Modifier les filtres » :

Dans cette fenêtre d'édition d'un filtre de sélection, on commence par « Activer le filtre » ; deux possibilités sont alors accessibles :

- i. soit on rédige l'expression conditionnelle d'inclusion (toutes les observations pour lesquelles l'expression est « Vrai » sont retenues)
- ii. soit on rédige l'expression conditionnelle d'exclusion (toutes les observations pour lesquelles l'expression est « Vrai » sont exclues).

Dans les deux cas, on peut remplacer l'expression conditionnelle directement par les numéros des observations à inclure ou à exclure.

Dans l'exemple, on choisit l'expression d'inclusion « sexe='F' and age  $\geq 20$  » qui définit bien le sous-ensemble des étudiants auquel on s'intéresse. On note que les constantes de type texte sont obligatoirement entourées d'une apostrophe.

L'expression peut être enregistrée pour une utilisation future dans un fichier à suffixe « sel ». Le filtre enregistré pourra être ouvert dans la fenêtre d'édition (bouton « Ouvrir »).

| STATISTICA - Etudiants                 |                                                                                                    | . FX    |
|----------------------------------------|----------------------------------------------------------------------------------------------------|---------|
| Eichier Edition Affichage Insertion Fo | ormat <u>S</u> tatistiques <u>G</u> raphiques Ou <u>t</u> ils <u>D</u> onnées Fe <u>n</u> être <u>A</u> ide                                                                                                    |         |
| 0 🖻 🖬 🎒 🕼 👗 🖻 🛍 🝼 👳                    | 🖙 🏘 🏠 Ajouter au Classeur 🔹 Ajouter au Rapport 👻 🏈 🎌 🖕                                                                                                    |         |
| Arial II G                             | / S ≡ ≡ ≡ ☎ <mark>∆ · △ ·</mark> ⊡ · S ∰ 1:8 +8 म ☎ ☎ ☎ ☎ <b>८ १</b> ⊨? 夥 Variables · Observations · .                                                                                                    |         |
| Données : Etudiants (9v                | Filtres de Sélection de la Feuille de Données 🛛 🔹 💷 🔀                                                                                                    |         |
|                                        | Enregistrer les Filtres de Sélection                                                                                                    |         |
| Nom Informatique Droit                 | Enregistrer dans : 📋 Mes documents 💽 🖛 🖻 💣 🗊 🗸                                                                                                    |         |
| 2 Helen 14 1                           | Bluetooth Exchange Folder                                                                                                    |         |
| 3 Jane 12 2<br>4 Kay 14 3              | U image Transfer                                                                                                    |         |
| 5 Lucile 12                            | récents Contraction de la contraction de la cont |         |
| 6 Margret 15 1                         | 🚱 🥶 Mes images                                                                                                    |         |
| 8 Mike 10 3                            | Bureau Mes vidéos                                                                                                    |         |
| 9 Paul 13 2                            |                                                                                                    |         |
| 10 Steve 15 1<br>11 Tom 18 1           |                                                                                                    |         |
|                                        | Mes documents                                                                                                    |         |
|                                        |                                                                                                    |         |
|                                        |                                                                                                    |         |
|                                        | Poste de travai                                                                                                    |         |
|                                        |                                                                                                    |         |
|                                        | Favoris réseau Nom du fichier : essai                                                                                                    |         |
|                                        | Type : Filtres de sélection (*.sel)                                                                                                    |         |
|                                        | Exemples . (a) vit-o ok age/16 (u) sexe- nomme kivo vit->(vo+vo)                                                                                                    |         |
|                                        | 🔁 Quvrir 📲 Enregigtrer Sous OK Annuler                                                                                                    |         |
|                                        |                                                                                                    |         |
|                                        |                                                                                                    |         |
|                                        |                                                                                                    |         |
| 74                                     |                                                                                                    |         |
| Pour l'Aide, appuyez sur la touche F1  | C1,V9 3 Filtre : Non Pond. : Non MAJ                                                                                                    | NUM ENR |
| 🥵 démarrer 🔰 🖾 STA                     | FISTICA - Etu 🕒 Mes documents 🛛 🗐 La fenêtre Windo 🤇 🕵 🕵 🕲 🖓                                                                                                    | 209:29  |

Dès que la fenêtre d'édition du filtre est activée (« OK »), la feuille de données réapparaît à l'écran et la ligne d'état affiche l'information « Filtre :Oui » indiquant qu'une sélection a été activée. Toute analyse qui sera réalisée se limitera aux lignes sélectionnées grâce à ce filtre.

Par exemple, une analyse descriptive des notes à l'examen de sociologie donne le résultat :

| STATISTICA - Classeur3* - [Statistiques Descriptives (Etudiants.sta)]                                                                                                    | J ×  |
|----------------------------------------------------------------------------------------------------|------|
| ijchier Edition Affic <u>h</u> age Insertion Format Statistiques Graphiques Outjis Données Classeur Fenêtre Ajide                                                                                                    |      |
| 🗅 🏕 🔄 🖄 🚔 🖎 🐇 🛍 🛍 🔣 💅 🗠 🙀 Ajouter au Classeur 🗉 Ajouter au Rapport 🗉 🖓 🖉 🐼 🛠 🗸                                                                                                    |      |
| Arial 🔽 10 🔽 G I S 📰 등 🚍 🗃 🛕 • 🎍 • 🔟 • 🏷 🏢 🕼 🕫 🕍 🖓 🔯 🖆 👌 🔹 🗱 Variables • Observations • 🔯 🖉                                                                                                    | -    |
| Données : Etudiants.sta* (10 var. et 20 obs.)                                                                                                    |      |
| 1         2         3         4         5         6         7         8         9         10           Nom         Informatique         Droit         Sociologie         Sexe         Appreciation         Naissance         age         Gr age         Inscription           1         Emma         18         2         17.5 F         1         1982         24         3         39/12/06           2         Helen         14         1         19         F         2         1986         20         27/15/06           If Classeur2* - Statistiones bescriptives (Euclidentssta)         Image: Classeur2* - Statistiones bescriptives (Euclidentssta)         Image: Classeur2* - Statistiones bescriptives (Euclidentssta)         Image: Classeur2* - Statistiones bescriptives (Euclidentssta)         Image: Classeur2* - Statistiones bescriptives (Euclidentssta)         Image: Classeur2* - Statistiones bescriptives (Euclidentssta)         Image: Classeur2* - Statistiones bescriptives (Euclidentssta)         Image: Classeur2* - Statistiones bescriptives (Euclidentssta)         Image: Classeur2* - Statistiones bescriptives (Euclidentssta)         Image: Classeur2* - Statistiones bescriptives (Euclidentssta)         Image: Classeur2* - Statistiones bescriptives (Euclidentssta)         Image: Classeur2* - Statistiones bescriptives (Euclidentssta)         Image: Classeur2* - Statistiones bescriptives (Euclidentssta)         Image: Classeur2* - Statistines (Euclidentssta)                                                                                                    |      |
| 22 2 9/10/06<br>21 2 8/7/06<br>22 3 9/10/06<br>21 2 8/7/06<br>22 3 9/10/06<br>22 2 3 9/10/06<br>21 2 8/7/06<br>22 2 7/28/06<br>21 2 8/7/06<br>22 2 7/28/06<br>21 2 9/10/06<br>22 2 7/28/06<br>21 2 9/10/06<br>21 2 8/7/06<br>21 2 9/10/06<br>21 2 9/10/06<br>21 9/ |      |
| Statistiques Descriptives (Etudiants.sta)                                                                                                    |      |
|                                                                                                    |      |
| Statistiques Descripti                                                                                                    |      |
| C1,V1 5 Filte: Non [PAd] NUM                                                                                                    | ENF  |
| Démarrer 🛛 🚱 💽 🔗 🧶 👋 🧶 👋 🖉 Courrier en 🞯 Gestion Tot 🔞 Google Cale 🖻 Le Ioniciel 🕞 Cours 1585 🛛 STATISTIC 🔍 🗞 🕼 🖏 🏷 10                                                                                                    | 1:04 |

Le nombre « N Actifs » vaut 5 ce qui correspond aux filles âgées d'au moins 21 ans.

Pour visualiser les lignes de la feuille de données qui sont sélectionnées, on peut utiliser dans le menu « Données », « Filtres de sélection » l'option « Appliquer la mise en forme des Filtres » qui permet d'obtenir les lignes filtrées dans un format particulier (par défaut, en italiques, ce format est modifiable dans la fenêtre d'édition du filtre , onglet « Affichage ») :

| 🛵 STATISTICA - Etudiants.sta                       |                             |                            |                                |                     |         |       |                        |                 |                     |          |               | _        | 8×    |
|----------------------------------------------------|-----------------------------|----------------------------|--------------------------------|---------------------|---------|-------|------------------------|-----------------|---------------------|----------|---------------|----------|-------|
| Eichier Edition Affichage Insertion F              | ≓ <u>o</u> rmat <u>S</u> ta | tistiques <u>G</u> raphiqu | es Ou <u>t</u> ils <u>D</u> on | nées Fe <u>n</u>    | être    | Aide  |                        |                 |                     |          |               |          |       |
| 0 🛩 🖬 🔁 🎒 🕼 👗 ங 🛱                                  | 💅 🔊                         | 🗠 🏘 Ajoutera               | au i Barre d'                  | <u>A</u> nalyse     |         | • • ♦ | 🕯 🥔 💦 💶                |                 |                     |          |               |          |       |
| Arial V 10 V                                       | GI                          | s E = = m                  | 📪 🎆 Filtres d                  | e <u>S</u> élection |         | •     | Activer les Filtres d  | e Sélection     |                     | Obse     | ervations - 🕅 |          |       |
|                                                    |                             | - ,                        | 🗕 🙃 Pon <u>d</u> éra           | ations              |         | ~     | Appliquer la Mise er   | n Forme des F   | iltres              |          |               |          |       |
| Donnees : Etudiants.sta* (10 var. e                | et 20 obs.)                 |                            | Margua                         | ge des Cellu        | les     | • 📾   | Modifier les Filtres o | le Sélection    | . F8                |          | _             |          |       |
|                                                    | 1                           | 2                          | Macro                          |                     |         | • 翻   | Ajouter les Observa    | ations Sélectio | nnées               |          | 10            |          |       |
|                                                    | Nom                         | Informatique               | [ Dersons                      | alizar              |         |       | Supprimer les Obse     | rvations Sélec  | tionnées            | ae       | Inscription   |          |       |
| 1                                                  | Emma                        | 18                         | Options                        | aliser              |         | 霝     | Remplacer par Obs      | . Sélectionnés  | es Incluses         | 3        | 9/12/06       |          |       |
| 2                                                  | Helen                       | 14                         | Options                        |                     | ~       | -     | Remplacer par Obs      | . Sélectionnés  | es E <u>x</u> clues | 2        | 7/15/06       |          |       |
| 3                                                  | Jane                        | 12                         | 2                              | 14,5                | r<br>c  | _     | 2                      | 1094            | 27                  | - 2      | 8/27/00       |          |       |
| 5                                                  | Lucile                      | 12                         | 5                              | 14                  | r<br>F  |       | · · · ·                | 1085            | 22                  | 2        | 9/7/06        |          |       |
| 6                                                  | Margret                     | 15                         | 1                              | 16                  | F       |       | 2                      | 1982            | 24                  | 3        | 9/1/06        |          |       |
| 7                                                  | Jim                         |                            | 2                              |                     | Н       |       | 3                      | 1985            | 21                  | 2        | 8/23/06       |          |       |
| 8                                                  | Mike                        | 10                         | 3                              | 12                  | Н       |       | 3                      | 1986            | 20                  | 2        | 7/12/06       |          |       |
| 9                                                  | Paul                        | 13                         | 2                              | 11,5                | Н       |       | 2                      | 1984            | 22                  | 2        | 7/28/06       |          |       |
| 10                                                 | Steve                       | 15                         | 1                              | 13,5                | Н       |       | 2                      | 1985            | 21                  | 2        | 9/1/06        | -        |       |
| 11                                                 | lom                         | 18                         | 1                              | 14                  | н       |       | 1                      | 1987            | 19                  | 1        | //5/Ub        |          |       |
| 13                                                 |                             |                            |                                |                     |         |       |                        |                 |                     |          |               | - II     |       |
| 14                                                 |                             |                            |                                |                     |         |       |                        |                 |                     |          |               |          |       |
| 15                                                 |                             |                            |                                |                     |         |       |                        |                 |                     |          |               |          |       |
| 16                                                 |                             |                            |                                |                     |         |       |                        |                 |                     |          |               |          |       |
| 17                                                 |                             |                            |                                |                     |         |       |                        |                 |                     |          |               |          |       |
| 18                                                 |                             |                            |                                |                     |         |       |                        |                 |                     |          |               |          |       |
| 19                                                 |                             |                            |                                |                     |         |       |                        |                 |                     |          |               | <b>_</b> |       |
| 1                                                  |                             |                            |                                |                     |         |       |                        |                 |                     |          |               |          |       |
|                                                    |                             |                            |                                |                     |         |       |                        |                 |                     |          |               |          |       |
|                                                    |                             |                            |                                |                     |         |       |                        |                 |                     |          |               |          |       |
|                                                    |                             |                            |                                |                     |         |       |                        |                 |                     |          |               |          |       |
|                                                    |                             |                            |                                |                     |         |       |                        |                 |                     |          |               |          |       |
|                                                    |                             |                            |                                |                     |         |       |                        |                 |                     |          |               |          |       |
|                                                    |                             |                            |                                |                     |         |       |                        |                 |                     |          |               |          |       |
|                                                    |                             |                            |                                |                     |         |       |                        |                 |                     |          |               |          |       |
|                                                    |                             |                            |                                |                     |         |       |                        |                 |                     |          |               |          |       |
|                                                    |                             |                            |                                |                     |         |       |                        |                 |                     |          |               |          |       |
| 7.                                                 |                             |                            |                                |                     |         |       |                        |                 |                     |          |               |          |       |
| Affiche les observations utilisées dans les Filtre | es de Sélecti               | on                         |                                |                     |         |       | C12,V10                |                 | Filt                | re : Oui | Pond. : Non   | MAJ NUM  | ENR   |
| 🎢 Démarrer 🛛 🚱 🗟 🕞 🧐 😕                             | ) » (                       | Courrier en                | Gestion Int                    | . 🛛 🥵 Gor           | iale Ci | ale   | Le logiciel            | Cours I         | SHS AS STA          | TIST     | ۲ « 🗞 👫       | 🔊 🚺 🦚    | 10:06 |

La désactivation d'un filtre est accessible par le menu « Outils » , « Filtres de Sélection » et « Activer » ; on vérifie ensuite que la ligne d'état de STATISTICA affiche « Filtre : Non ».